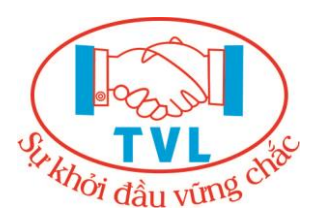

CÔNG TY TNHH DỊCH VỤ TRÍ VIỆT LUẬT Đc: 186/76 Vườn Lài, Phường Tân Thành, Quận Tân Phú, Thành phố Hồ Chí Minh, Việt Nam MST: **0311622035** – ĐT: 0915.88.77.92 trivietluatevat@gmail.com -www.congtyinhoadon.com

# TÀI LIỆU MÔ TẢ VỀ DỊCH VỤ HÓA ĐƠN ĐIỆN TỬ TVL'EVAT

Copyright by TVL'VAT

## MỤC LỤC

| Hướng dẫn thủ tục đăng ký hóa đơn điện tử3                              |
|-------------------------------------------------------------------------|
| Bắt đầu sử dụng                                                         |
| Đăng nhập vào website4                                                  |
| Cài đặt app ký5                                                         |
| Thiết lập Email gửi hóa đơn9                                            |
| Thiết lập chữ ký số                                                     |
| Khai báo danh mục21                                                     |
| Khách hàng21                                                            |
| Hàng hóa, dịch vụ27                                                     |
| Hướng dẫn nghiệp vụ                                                     |
| Lập và phát hành hóa đơn32                                              |
| Gửi hóa đơn cho khách hàng46                                            |
| Chuyển hóa đơn điện tử thành chứng từ giấy 49                           |
| Lập hóa đơn thay thế                                                    |
| Lập và phát hành hóa đơn điều chỉnh59                                   |
| Xóa bỏ hóa đơn                                                          |
| Lập biên bản                                                            |
| Xem báo cáo hóa đơn điện tử                                             |
| Các tiện ích chung                                                      |
| Quản lý thông tin tài khoản                                             |
| Thay đổi mật khẩu90                                                     |
| Quên mật khẩu91                                                         |
| Xem thông tin mẫu hóa đơn94                                             |
| Quản lý hóa đơn                                                         |
| Ký hóa đơn hàng loạt                                                    |
| Chuyển đổi hóa đơn hàng loạt101                                         |
| Lưu trữ hóa đơn hàng loạt 103                                           |
| Tạo tài khoản người mua tra cứu hóa đơn105                              |
| Dành cho người mua hàng 108                                             |
| Người mua tra cứu hóa đơn điện tử108                                    |
| Người mua ký điện tử biên bản111                                        |
| Hướng dẫn xử lý các lỗi thường gặp113                                   |
| Xử lý lỗi Hệ điều hành Windows không cài đặt đúng định dạng kiểu số 113 |

Hướng dẫn thủ tục đăng ký hóa đơn điện tử

## 1. Nội dung

Hướng dẫn các bước đăng ký phát hành hóa đơn điện tử với cơ quan thuế.

## 2. Các bước thực hiện

Bước 1: Doanh nghiệp chọn gói giải pháp hóa đơn điện tử

<u>Bước 2:</u> Nhà cung cấp hóa đơn điện tử thiết kế mẫu hóa đơn theo mẫu Doanh nghiệp đã chọn

Bước 3: Doanh nghiệp tạo quyết định sử dụng hóa đơn điện tử

<u>**Bước 4 + 5:**</u> Nộp mẫu hóa đơn, quyết định, thông báo phát hành với Cơ quan Thuế

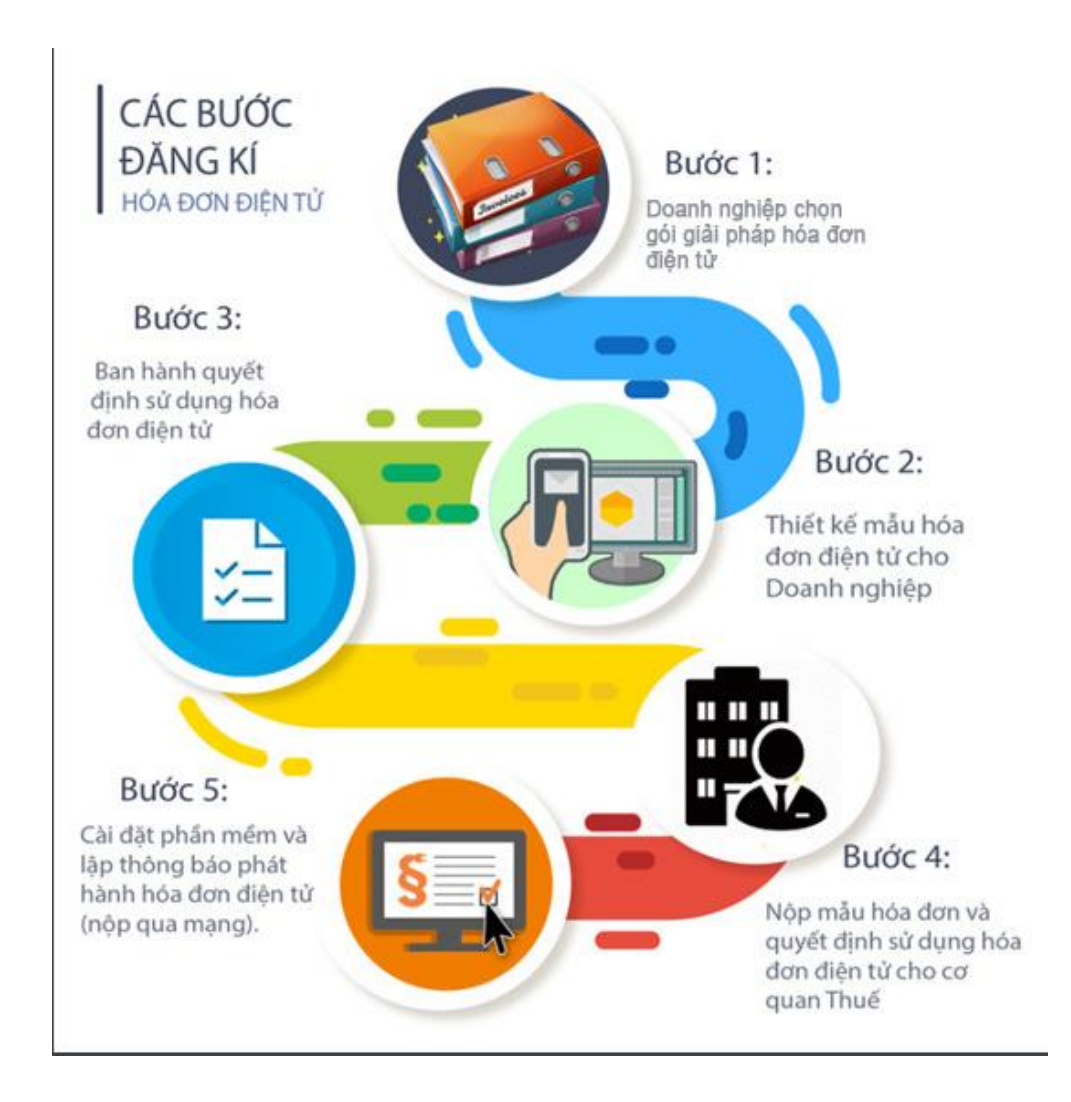

#### Bắt đầu sử dụng

#### Bắt đầu sử dụng

Hướng dẫn các bước bắt đầu sử dụng:

1. Đăng nhập vào website

2. Cài đặt app ký

3. Thiết lập Email gửi hóa đơn

- 4. Thiết lập chữ ký số
- 5. Khai báo danh mục

Đăng nhập vào website

#### 1. Nội dung

Hướng dẫn cách đăng nhập vào website để sử dụng dịch vụ hóa đơn điện tử.

#### 2. Các bước thực hiện

Bućc 1: Truy cập link website: <u>http://tvl.evat.vn/log</u>.

**Bước 2:** Màn hình Đăng nhập hiển thị, Quý khách nhập tài khoản và mật khẩu và click "**Đăng nhập"** để login vào website quản lý hóa đơn của Quý khách.

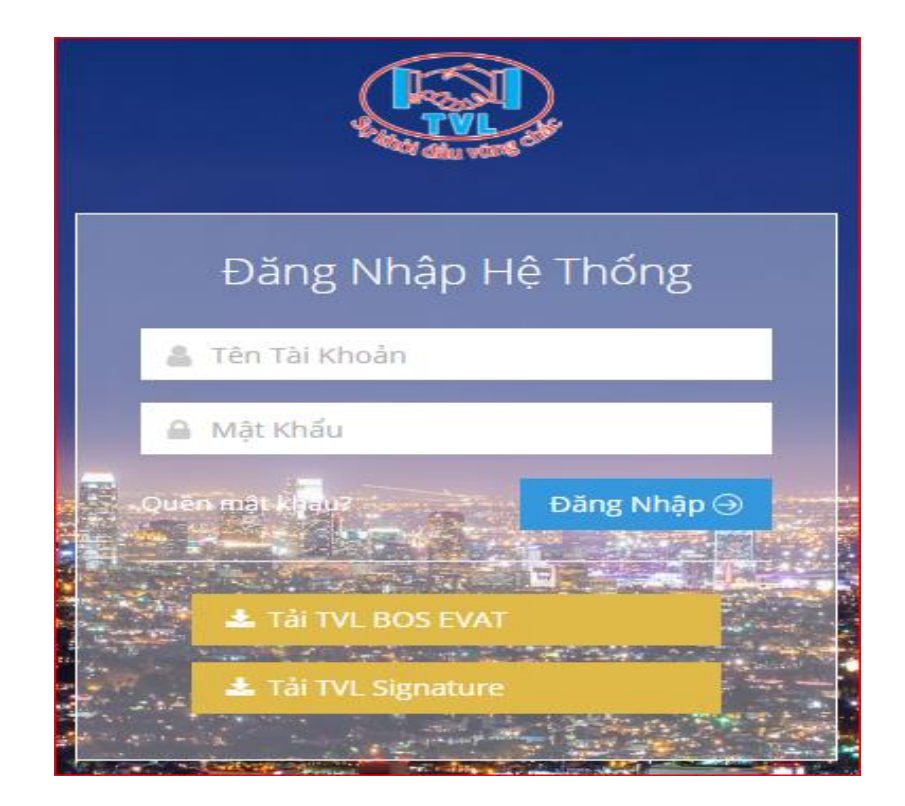

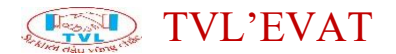

**Bước 3:** Đăng nhập website thành công, hệ thống hiển thị màn hình chính với đầy đủ tính năng để quý khách thực hiện quản lý hóa đơn.

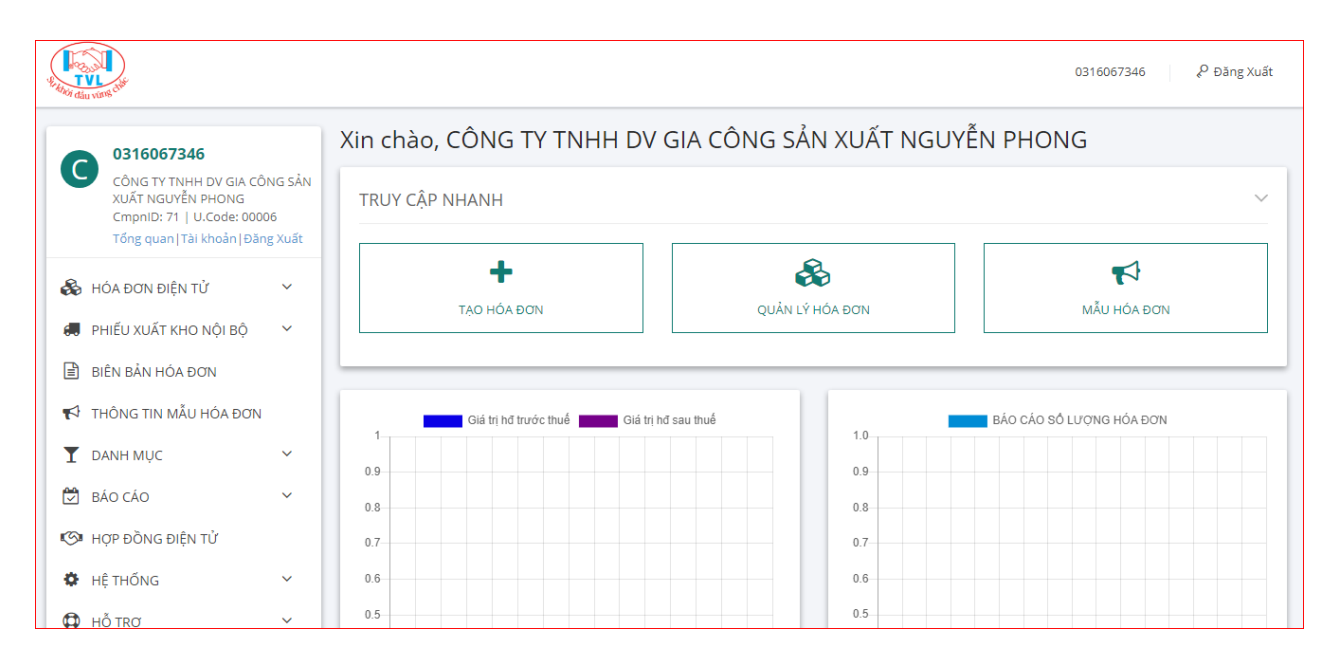

#### Cài đặt app ký

#### 1. Nội dung

Hướng dẫn cài App ký.

#### 2. Các bước thực hiện

Bước 1: Truy cập link <u>http://tvl.evat.vn/log</u>

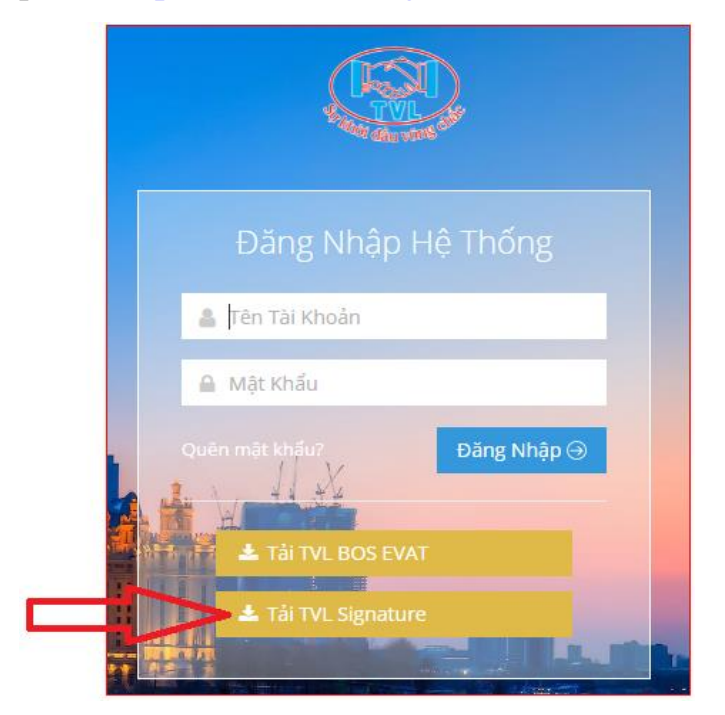

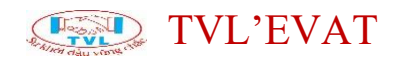

Hoặc trên giao diện quản lý hóa đơn vào menu Hỗ trợ => Tải app ký

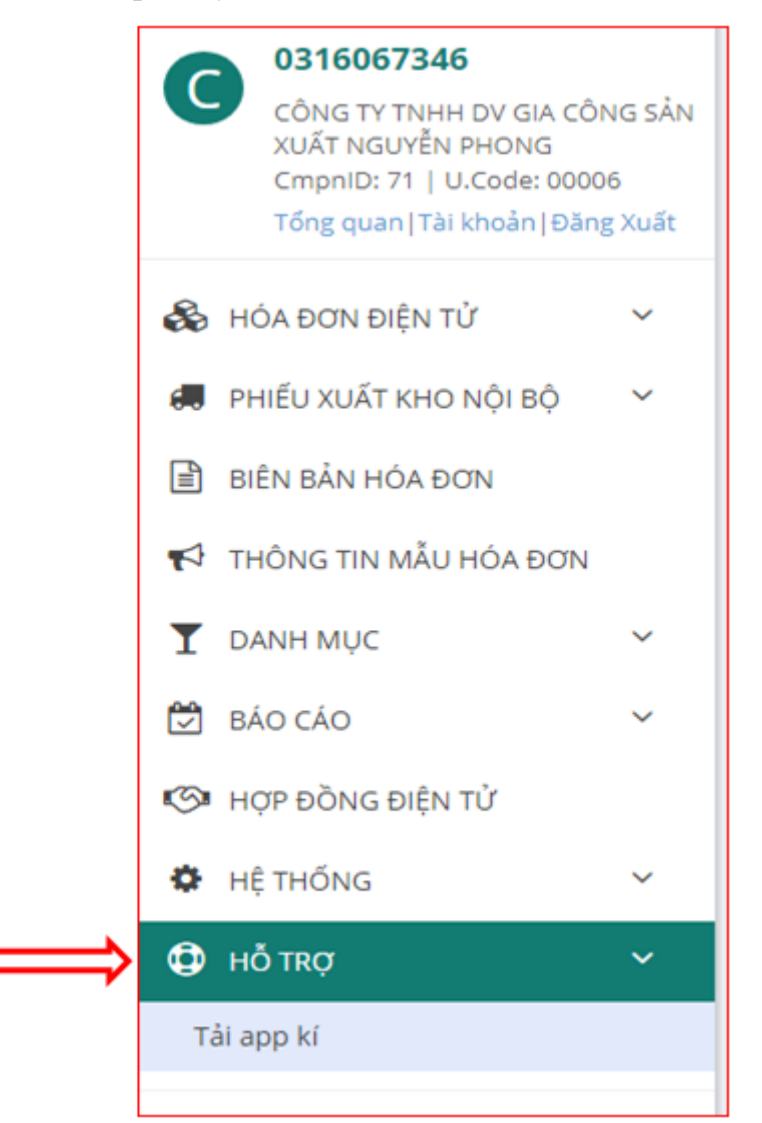

Bước 2: Double click vào file cài đặt

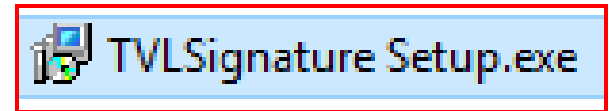

Hiển thị màn hình cài đặt công cụ ký hóa đơn, chọn thư mục cài đặt và click *"Next >"* (1) để bắt đầu quá trình cài đặt.

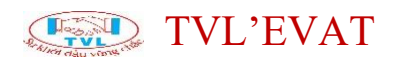

| B Setup - TVL SIGNATURE version 2.4.7                                    | _         |      | ×   |
|--------------------------------------------------------------------------|-----------|------|-----|
| Select Destination Location<br>Where should TVL SIGNATURE be installed?  |           | (    |     |
| Setup will install TVL SIGNATURE into the following folder.              |           |      |     |
| To continue, click Next. If you would like to select a different folder, | click Bro | wse. |     |
| C:\Program Files (x86)\TVL SIGNATURE                                     | Bro       | owse | ]   |
| At least 66.9 MB of free disk space is required.                         |           |      |     |
| Nex                                                                      | t >       | Can  | cel |

Check chọn "Create a desktop shortcut" và click "Next >" (2).

| 🔀 Setup - TVL SIGNATURE version 2.4.7                                         | _       |         | ×   |
|-------------------------------------------------------------------------------|---------|---------|-----|
| Select Start Menu Folder<br>Where should Setup place the program's shortcuts? |         | G       |     |
| Setup will create the program's shortcuts in the following Start              | t Menu  | folder. |     |
| To continue, click Next. If you would like to select a different folder, cli  | ck Brov | vse.    |     |
| TVL SIGNATURE                                                                 | Bro     | wse     |     |
|                                                                               |         |         |     |
|                                                                               |         |         |     |
|                                                                               |         |         |     |
|                                                                               |         |         |     |
|                                                                               |         |         |     |
| < Back Next >                                                                 |         | Can     | cel |

Nhấn "Install" (3) để xác nhận và tiếp tục quá trình cài đặt.

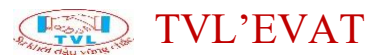

| 🔀 Setup - TVL SIGNATURE version 2.4.7                                                                 | _      |      | ×    |
|----------------------------------------------------------------------------------------------------|--------|------|------|
| Ready to Install<br>Setup is now ready to begin installing TVL SIGNATURE on your compute              | er.    | (    |      |
| Click Install to continue with the installation, or click Back if you want to<br>change any settings. | review | v or |      |
| Destination location:<br>C:\Program Files (x86)\TVL SIGNATURE                                         |        | ^    |      |
| Start Menu folder:<br>TVL SIGNATURE                                                                   |        |      |      |
| Additional tasks:<br>Additional shortcuts:<br>Create a desktop shortcut                               |        |      |      |
| <                                                                                                    |        | >    |      |
| < Back Install                                                                                        |        | Can  | icel |

Sau khi xác nhận xong ở bước trên, Quý khách vui lòng chờ ít phút để hệ thống cài đặt.

Nhấn "Finish" để hoán tất quá trình cài đặt.

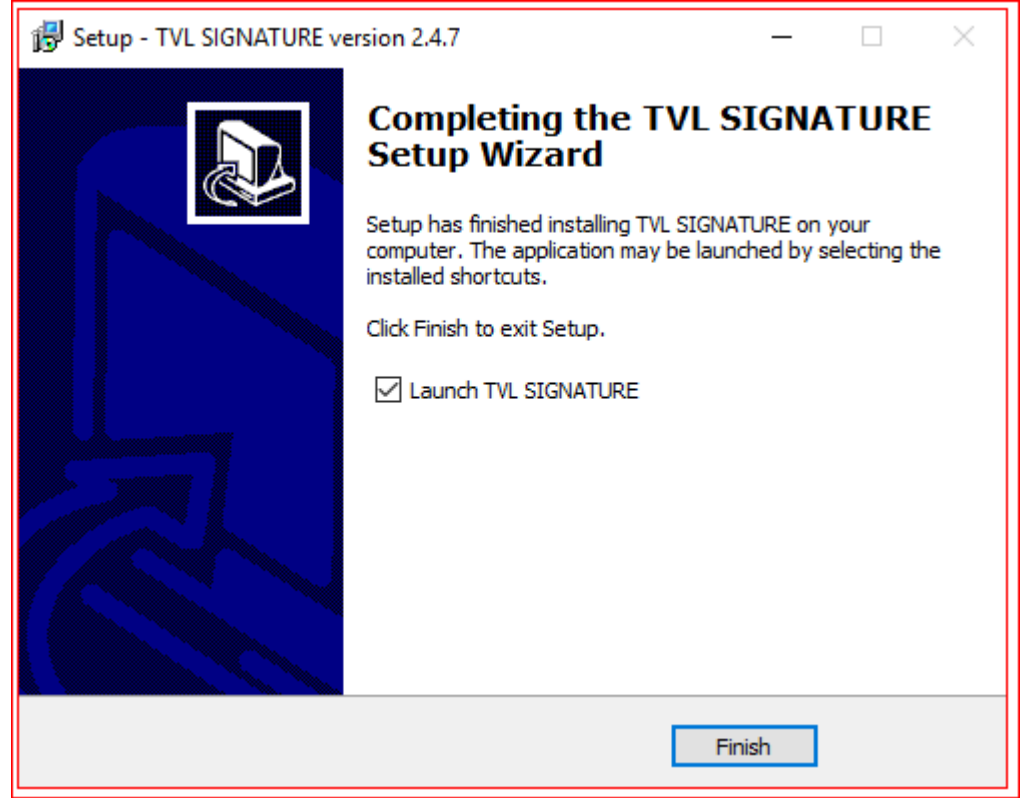

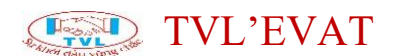

## Thiết lập Email gửi hóa đơn

#### 1. Nội dung

Thiết lập email gửi hóa đơn là để phục vụ cho việc gửi hóa đơn điện tử đã phát hành tới khách hàng của Quý khách. Khi kế toán sử dụng chức năng gửi hóa đơn cho khách hàng, hệ thống sẽ thực hiện gửi từ địa chỉ email được thiết lập.

#### 2. Các bước thực hiện

Bước 1: Vào menu Thông tin mẫu hóa đơn

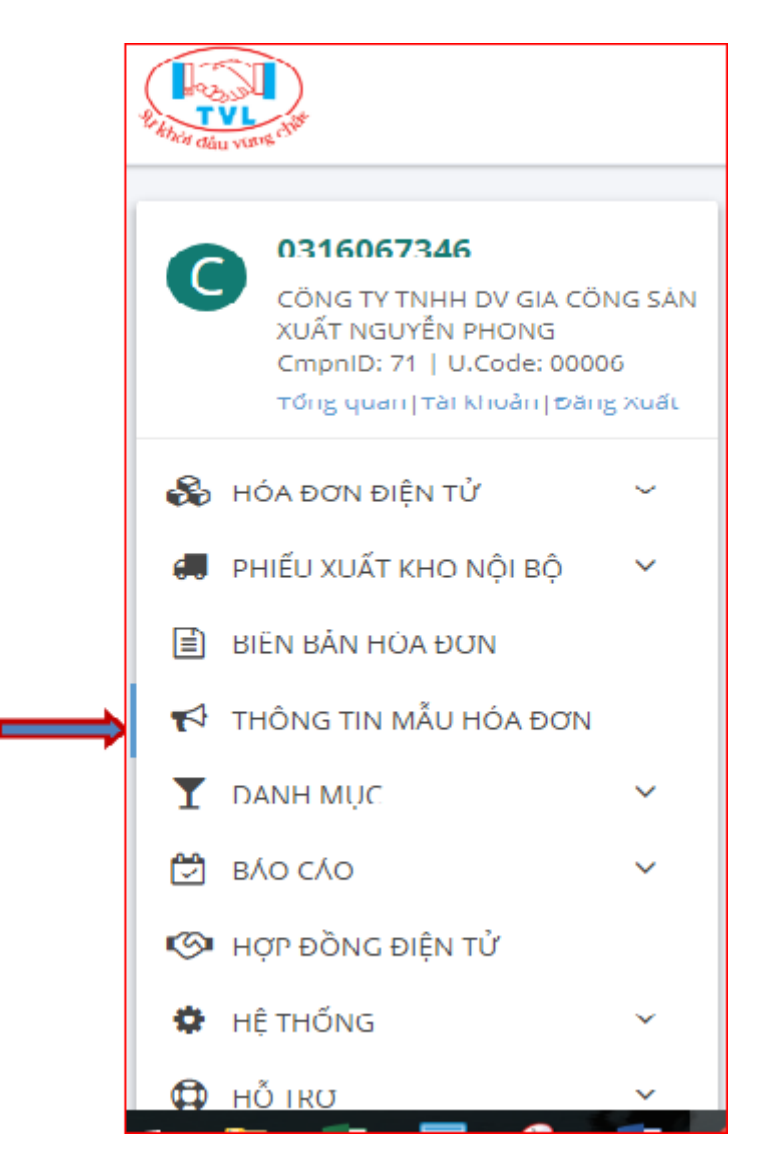

<u>Bước 2:</u> Màn hình Thông tin mẫu hóa đơn hiển thị, click nút "*Cấu hình* email"

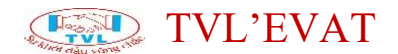

|   | Ð                                                                 |       |                                  |                              |                          |       |          |                   |                 | 83            | 110007346 P Bang Xuilt                                     |
|---|-------------------------------------------------------------------|-------|----------------------------------|------------------------------|--------------------------|-------|----------|-------------------|-----------------|---------------|------------------------------------------------------------|
| G | 0316067346<br>công tự thiện đự gia công                           | g sán | Thông tin                        | mẫu hóa đơ                   | ทา                       |       |          |                   |                 |               |                                                            |
| _ | CimpniDi 71   U.Code: 00006<br>Tông quani Tài khuẩn (Đông )       | Quất  | CÔNG TY TNH                      | H DV GIA CÔNG SÁN)           | NUÄT NGUYËN PH           | ONG   | ×        |                   |                 |               |                                                            |
| 8 | HÓA ĐƠN ĐIỆN TỪ                                                   | ž     | Mâur Kî hişu                     | Ngày phát hành /<br>Mua thêm | 55 đăng ki /<br>Mua thêm | Từ số | Đến số   | Tổng hiện<br>hành | the 60<br>gruph | Côn tại       |                                                            |
| 4 | HILD XUAT KHO NOI BỘ<br>BIỆN BẨN HOA ĐƠN<br>THÔNG TIN MẦU HÒA ĐƠN | *     | NP/196<br>01GTKT0/001<br>10:0051 | 24/12/2019                   | 500                      | Nha   | à nút "C | ầu hình           | email"          | $\Rightarrow$ | <ul> <li>XEM MÅLI</li> <li>CÅU HÖHH MALL GÅT HB</li> </ul> |

Tại hộp thoại Cấu hình email cho mẫu hóa đơn, Cấu hình lại thông tin email công ty Quý khách:

| CẤU HÌNH MAIL CHO MẪU HÓA                         | A ĐƠN: NP/19E 01GTKT0/001 |
|---------------------------------------------------|---------------------------|
| * Tài khoản mail:<br>trithinhvietnguyen@gmail.com | Mật khẩu:                 |
| * Server mail:<br>smtp.gmail.com                  | * Port: SSL?<br>587 NO    |
| Email gửi:                                        | Tên đại diện:             |
| Email CC:                                         | Email BCC:                |
| Email Nhận:                                       | Áp dụng cho tất cả mẫu?   |
| GỨI MAIL TEST                                     | LƯU CẤU HÌNH ĐÓNG         |

Cấu hình lại thông tin email công ty Quý khách:

Tài khoản: Là tài khoản đăng nhập vào email của người gửi (Ví dụ: Tài khoản Gmail, Tài khoản Yahoo...)

• Mật khẩu:

## Gmail: Lấy mật khẩu ứng dụng Gmail thao tác theo các bước như sau:

Bước 1: Bật xác minh 2 bước

Quý khách đăng nhập vào tài khoản Gmail, nhấn vào biểu tượng người dùng Gmail ở góc trên bên phải, sau đó nhấn **Quản Lý Tài khoản Google** của bạn.

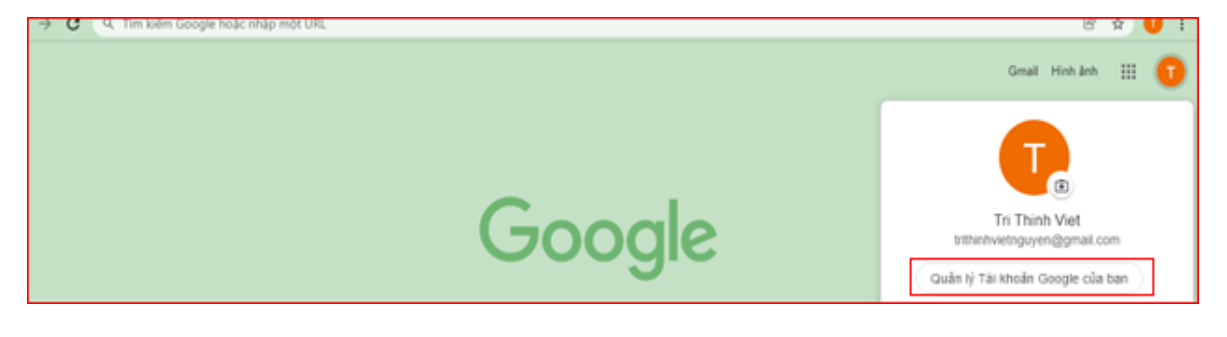

Chọn "Bảo mật" ở menu trái màn hình

| Google Tài khoản |                           |            |  |  |  |
|------------------|---------------------------|------------|--|--|--|
|                  |                           |            |  |  |  |
| ٢                | Trang chủ                 |            |  |  |  |
| 1                | Thông tin c               | á nhân     |  |  |  |
| ۲                | Dữ liệu và quyền riêng tư |            |  |  |  |
| ⋳                | Bảo mật                   |            |  |  |  |
| 3                | Mọi người v               | rà chia sẻ |  |  |  |
|                  | Thanh toán                | và đắng ký |  |  |  |
| i                | Giới thiệu                |            |  |  |  |

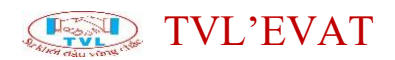

Nhấn vào phần "Xác minh 2 bước"

| Go       | ogle Tài khoản                                              | Q, Tim k | ölém trong Tái kholán Google    |                                  |     | 0 | <br>Ū |
|----------|-------------------------------------------------------------|----------|---------------------------------|----------------------------------|-----|---|-------|
| ۹<br>۱   | Trang chủ<br>Thông tin cá nhân<br>Đữ liệu và quyền riêng tư |          | Đăng nhập vào Google            |                                  | × ] |   |       |
| ₿        | Bảo mặt                                                     |          | Mật khẩu                        | They đổi lần gần đây nhất: 18:24 | >   |   |       |
| 24<br>10 | Mọi người và chia sẽ<br>Thanh toán và đăng kỹ               |          | Sử dụng điện thoại để đăng nhặp | O Tát                            | >   |   |       |
| 0        | Giời thiệu                                                  |          | Xác minh 2 bước                 | O Tát                            | >   |   |       |

Đăng nhập lại mật khẩu gmail, nhấn "Tiếp theo".

|                     |                                      | Google       |                     |
|---------------------|--------------------------------------|--------------|---------------------|
|                     | Vie                                  | et Tri Thir  | h                   |
|                     | trithinhvie                          | etnguyen@g   | mail.com 🗸          |
| Để tiếp t<br>Nhập n | tục, trước tiên,<br>nật khấu của bạn | hãy xác minl | n danh tính của bạn |
| 🗌 Hi                | ện mật khẩu                          |              |                     |
| Bạn quế             | èn mật khẩu?                         |              | Tiếp theo           |
|                     |                                      |              |                     |

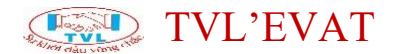

Tại phần thiết lập Xác minh 2 bước nhấn "Bắt đầu"

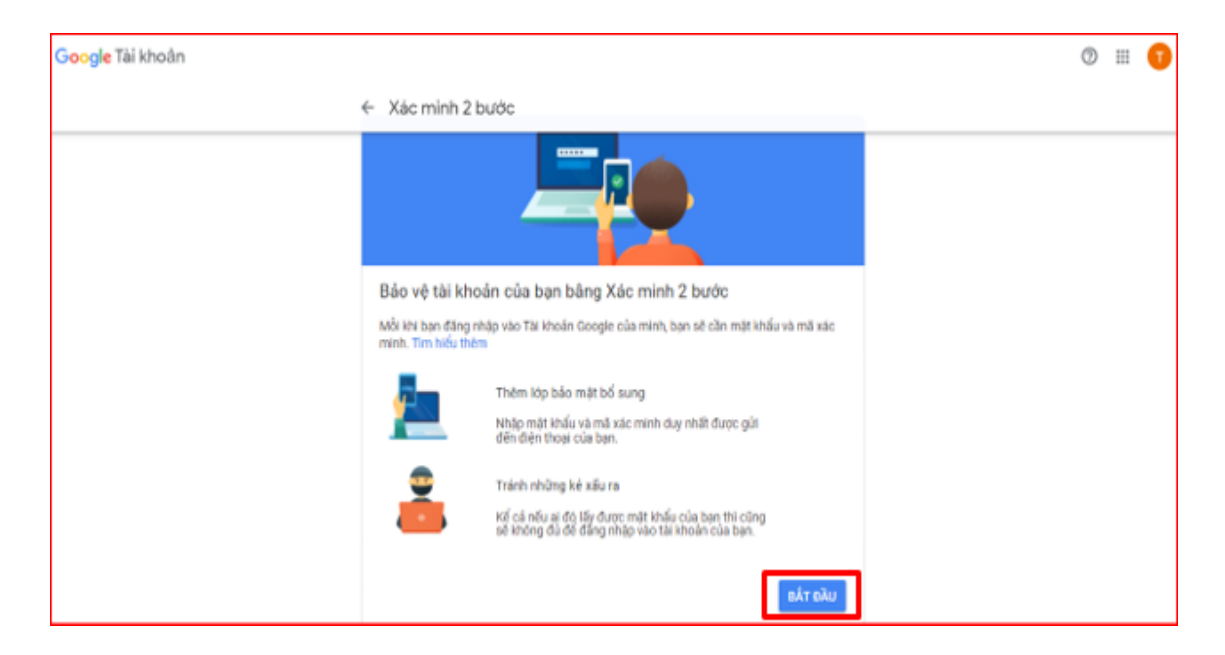

Nhập **Số điện thoại** để nhận mã xác minh. Sau đó, tích chọn **Tin nhắn văn** bản và nhấn "*Tiếp theo*".

| Google Tai khoản |                                                                                                    | 0 11 😈 |
|------------------|----------------------------------------------------------------------------------------------------|--------|
|                  | ← Xác minh 2 bước                                                                                                    |        |
|                  |                                                                                                    |        |
|                  | Thiết lập điện thoại của bạn                                                                                                    |        |
|                  | Ban muốn sử dụng số điện truại nào?                                                                                                    |        |
|                  | <b>a</b> - 1                                                                                                    |        |
|                  | Compara vá cho có durgo sú f néo Mársia már se unado.<br>Horiza sú chong al Congelo Visno.<br>Por se verán rolej c dzirije, se te Mársia por gu. |        |
|                  | than muốn nhán mà bằng cách nào?                                                                                                    |        |
|                  | 🕐 Tax milla vile skin 🕜 Cudir gar diler moai                                                                                                    |        |
|                  | Miğe thâm tây chân                                                                                                    |        |
|                  | Burde 1 / 1                                                                                                    |        |

Nhập mã xác minh, được gửi đến số điện thoại ở trên. Nhấn "*Tiếp theo*".

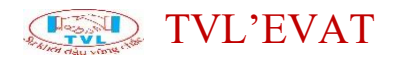

| Google Tài khoàn |                                                                                                    | o = 🕠 |
|------------------|----------------------------------------------------------------------------------------------------|-------|
|                  | ← Xác minh 2 budc                                                                                          |       |
|                  |                                                                                                    |       |
|                  |                                                                                                    |       |
|                  |                                                                                                    |       |
|                  | Xác nhận số điện thoại có hoạt động                                                                        |       |
|                  | Georgie wae got mak ter mean van taar zij mak wat wat en ook mit zaar merketen dog 252 41 57.<br>Herigenst |       |
|                  |                                                                                                    |       |
|                  | which give durant wile gain fair                                                                           |       |
|                  | 11171 Aug 2 1                                                                                              |       |
|                  |                                                                                                    |       |

## Nhấn **Bật**

| Google Tai khoản |                                                                                                    | o = 📀 |
|------------------|----------------------------------------------------------------------------------------------------|-------|
|                  | ← Xác minh 2 bước                                                                                                    |       |
|                  |                                                                                                    |       |
|                  | Quả trình đã hoạt động! Bật Xác minh 2 bước?<br>Bây gó teo đã hấy cách quả trình này tron đông tạn có nuấn bật kắc minh 3 bước cho<br>Tả khuẩn Google trithethietingoeinggmail.com của minh không? |       |
|                  | Bans B / B                                                                                                    |       |

Nhấn biểu tượng ← quay lại bảng thiết lập để thực hiện bước kế tiếp.

## <u>Bước 2:</u> Lấy mật khẩu ứng dụng

| Google Tài khoản Q Tim kiếm trong | g Tài khoản Google        | ici cu." Thành phố Hồ Chỉ Minh, Việt Nam                |       | 0 # 1 |
|-----------------------------------|---------------------------|---------------------------------------------------------|-------|-------|
| Trang chủ                         | Đã thêm email khôi phục   | 18:24 <sup>.</sup> Tân Phú, Thành phố Hồ Chí Minh, Việt | Nam > |       |
| Thông tin cá nhân                 | Xem lại hoạt động bảo mật |                                                         |       |       |
| Bảo mật                           |                           |                                                         |       |       |
| A Mọi người và chia sẻ            | Đâng nhập vào Google      |                                                         |       |       |
| Thanh toán và đăng ký             |                           |                                                         | *     |       |
| <ol> <li>Giới thiệu</li> </ol>    | Mật khẩu                  | Thay đổi lần gần đây nhất: 18:24                        | >     |       |
|                                   | Xác minh 2 bước           | 🥑 Bật                                                   | >     |       |
|                                   | Mật khẩu ứng dụng         | Không có                                                | >     |       |

Đăng nhập lại gmail, nhấn "*Tiếp theo*".

|                    | Goog            | e                    |          |
|--------------------|-----------------|----------------------|----------|
|                    | Viet Tri T      | hinh                 |          |
| 😫 trithir          | nhvietnguyen    | n@gmail.com ∽        |          |
| Để tiếp tục, trước | tiên, hãy xác r | minh danh tính của b | ņạn      |
| - Nhập mật khấu củ | ủa bạn ————     |                      |          |
| 🔲 Hiện mật ki      | hấu             |                      |          |
| Bạn quên mật kł    | nẩu?            | Tiếp theo            | <b>,</b> |
|                    |                 |                      |          |

Nhập mã xác minh vừa được gửi tới điện thoại, nhấn "Tiếp theo".

Tại phần Chọn ứng dụng chọn Khác (Tên tùy chỉnh).

| G <b>oogle</b> Tài khoản |                                                                                                    | 0 | <br>0 |
|--------------------------|----------------------------------------------------------------------------------------------------|---|-------|
| · · · ·                  | ← Mật khẩu ứng dụng                                                                                                    |   |       |
|                          | Mặt khẩu ứng đưng cho phép tạn đáng mập vận Tái khoản Google của mình từ các ứng đưng trên các<br>triết tại không hỗ trợ Xác minh 2 buộc. Bạn chỉ cần nhập mặt khẩu một lần để bạn không cần phải nhỏ<br>nổ. Tìm thiếu triểm |   |       |
|                          | Bạn không có tiết kỳ mật khẩu ứng dụng nào.<br>Chư của được sử biết kỳ mạt khẩu ứng dụng nào.                                                                                                    |   |       |
|                          | Chọn ứng vàng vào tret tộ tiện mitor sử ngà khát thời giáng.<br>Chọn ứng dụng Chọn thiết bị ~                                                                                                    |   |       |
|                          | Thu TAO                                                                                                    |   |       |
|                          | VauTube                                                                                                    |   |       |
|                          | Khác (1)en húy chính)                                                                                                    |   |       |

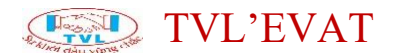

Nhập tên ứng dụng muốn tạo mật khẩu (đặt tên bất kỳ Ví dụ: HDDT...), nhấn "*Tạo*"

| B <b>oogle</b> Tài khoàn |                                                                                                    | ⊚ ≡ 🗊 |
|--------------------------|----------------------------------------------------------------------------------------------------|-------|
|                          | ← Mật khẩu ứng dụng                                                                                                    |       |
|                          | Mộc khẩu ứng đượng thời pháp tạnh đặng nhập vập Thường đơng của nhữnh các ứng được giốn sác<br>quất trị không hỗ trợ trác nhữn 2 trước. Ban chỉ cần nhập mặn khẩu nột lần để tran không cần ghủi nhớ<br>sử. Thị thếp thờn |       |
|                          | Biger kinding có tưởi hộ mật kindu ứng dụng nào.<br>Chiện ông rhyng và thiết tự hạn muốn tạo miệt kinđủ ứng dụng.                                                                                                    |       |
|                          | Maitvat ×                                                                                                    |       |

Lúc này, gmail đã tạo mật khẩu để thiết lập email gửi hóa đơn điện tử trên BOS'EVAT, anh/chị lưu lại thông tin mật khẩu này. Nhấn **Xong** 

| Mật khẩu ứng dụng                                                                                                    |                                                                                                    |
|----------------------------------------------------------------------------------------------------|----------------------------------------------------------------------------------------------------|
| Mật khẩu ứng dụng cho phép bạn đăng nhập vào<br>thiết bị không hỗ trợ Xác mính 2 bước. Bạn chỉ cỉ<br>n<br>Mật khẩu ứng dụng đã tạo | o Tài khoản Google của mình từ các ứng dụng trên các<br>ân nhập mật khẩu một lần để bạn không cần phải nhớ                                                                                                    |
|                                                                                                    | Mật khẩu ứng dụng dành cho thiết bị của<br>bạn                                                                                                    |
|                                                                                                    | nfvz zrxb ahyf oxen                                                                                                    |
|                                                                                                    | Cách sử dụng                                                                                                    |
| Email<br>securesally@gmail.com                                                                                                    | Chuyển tới cài đặt cho tài khoản Google<br>của bạn trong ứng dụng hoặc thiết bị mà<br>bạn đang cố gắng thiết lập. Thay thế mật<br>khẩu của bạn bằng mật khẩu gồm 16 ký tự                                                                       |
| Password                                                                                                    | hiển thị bên trên.<br>Giống như mật khẩu thông thường của bạn,<br>mật khẩu ứng dụng này cấp cho bạn toàn<br>quyền truy cập vào tài khoản Google của<br>bạn. Bạn sẽ không cần nhớ mật khẩu này,<br>do đó đừng viết ra hay chia sẻ với bất kỳ ai. |
|                                                                                                    | XONG                                                                                                    |

- Mail Server, Cổng/Port:
- Nếu là Gmail:
- Mail Server: smtp.gmail.com
- Cổng/Port: 587

 Nếu là Mail công ty: Kế toán liên hệ với Quản trị mạng của công ty để được cung cấp thông tin

• SSL?

- Nếu bật ON: có SSL
- Nếu OFF: không có SSL
- Tên đại diện
- Áp dụng cho tất cả mẫu?
- Nếu bật ON: áp dụng email gởi đi cho tất cả các mẫu hóa đơn
- Nếu OFF: thiết lập email riêng cho mỗi mẫu hóa đơn
- Nhấn nút "Lưu cấu hình", ngược lại nhấn "Đóng"

• Quý khách có thể test gửi mail bằng cách nhập địa chỉ email nhận cần test nhấn *"Gửi mail test"*.

| CẤU HÌNH MAIL CHO MẪU HÓA ĐƠN: <b>NP/19E 01GTKT0/001</b> × |                                 |      |
|------------------------------------------------------------|---------------------------------|------|
| * Tài khoản mail:<br>trithinhvietnguyen@gmail.com          | Mật khẩu:                       |      |
| * Server mail:<br>smtp.gmail.com                           | * Port:                         | SSL? |
| Email gửi:                                                 | Tên đại diện:<br>TRI THINH VIET |      |
| Email CC:                                                  | Email BCC:                      |      |
| Email Nhận:                                                | Áp dụng cho tất cả mẫu?<br>NO   |      |
| GỬI MAIL TEST                                              | LƯU CẦU HÌNH                    | ĐÓNG |

Thiết lập chữ ký số

#### 1. Nội dung

Hướng dẫn cách thiết lập chữ ký số

#### 2. Các bước thực hiện

Trước khi thiết lập chữ ký số trên phần mềm HĐĐT, Quý khách cần cài chữ ký số vào máy tính trước (liên hệ nhà cung cấp chữ ký số để hướng dẫn), có hai cách để cài đặt (tuỳ vào doanh nghiệp muốn sử dụng):

<u>Cách 1:</u> Sử dụng thiết bị phần cứng như USB token, mỗi lần ký điện tử cần phải kiểm tra cắm vào máy tính và có nhập mã pin token.

*Cách 2:* Sử dụng phần mềm như P12, Khi ký thì không cần kiểm tra cắm vào máy tính và không cần nhập mã pin => không bị hư, không sợ bị lạc mất

#### Lưu ý:

- Mỗi công ty chỉ cần thiết lập chữ ký số 1 lần, hệ thống sẽ tự động lưu thông tin chữ ký số tại server. Các máy khác cài mới để sử dụng phần mềm HĐĐT, vẫn có thể cắm token và thực hiện ký hóa đơn bình thường mà không cần thiết lập lại chữ ký số.

- Chỉ có user Admin mới có quyền thiết lập chữ ký số

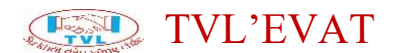

**Bước 1:** Vào menu Hệ thống => Cấu hình token chữ ký số

| North Control of the State                                                                                                    |
|----------------------------------------------------------------------------------------------------|
| C 0316054058<br>CÔNG TY TNHH THƯƠNG MẠI -<br>DịCH VỤ AN TÚ GROUP<br>CmpniD: 72   U.Cođe: 00007<br>Tổng quan   Tài khoản   Đảng Xuất |
| 🗞 hóa đơn điện tử 🗸 🗸                                                                                                    |
| 🛲 phiếu xuất kho nội bộ 🛛 🗸                                                                                                    |
| BIÊN BẢN HÓA ĐƠN                                                                                                    |
| 📢 THÔNG TIN MẦU HÓA ĐƠN                                                                                                    |
| T DANH MỤC 🗸                                                                                                    |
| 😁 βάο cáo 🗸 🗸                                                                                                    |
| K Hợp đồng điện tử                                                                                                    |
| 🗢 HỆ THỔNG 🛛 🗸 🗸                                                                                                    |
| Tài khoản                                                                                                    |
| Cấu hình mail                                                                                                    |
| Cấu hình token chữ ký số                                                                                                    |
| Tài khoản kh.hàng tra cứu HĐ                                                                                                    |
| 🔁 Hỗ TRợ 🗸 🗸                                                                                                    |
|                                                                                                    |

## Bước 2: Chọn token

Tại Màn hình Thiết lập chữ ký số click nút "Thêm Token"

| C.  | )                                                                              |                      |            |         |  |            | stestes printing |
|-----|--------------------------------------------------------------------------------|----------------------|------------|---------|--|------------|------------------|
| •   | 0316054058                                                                     | Cấu hình token chữ k | ý số       |         |  |            |                  |
| 9   | οδνατη την γητιστικά για<br>αίοι γυμαντύ απουσ<br>Ο για το 21 Ι μ. διακ. 00007 | () 164/1313 () 875   | ы          |         |  |            |                  |
| _   | Tống quan (Thí khoản) Đảng Xuấc                                                | Số serial Hiệu lực   | Hennikdung | Sulject |  | Kich Houpt |                  |
| 4   | άλοοποιφιτύ - Υ                                                                | Ovan có dù He        |            |         |  |            |                  |
| 4 ; | κέυχμές (Ho Tiội Bộ                                                            |                      |            |         |  |            |                  |

Quý khách kiểm tra cắm chữ lý số vào máy và nhấn "OK" để tiếp tục, ngược lại nhấn "Cancel"

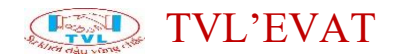

|                                                                  | © THÊM MỚI TOKEN ×                                                                             | 0316054058 P Dáng Xuất |
|------------------------------------------------------------------|------------------------------------------------------------------------------------------------|------------------------|
| 0316054058<br>công tri thiệt thường Mại -<br>DICH Mỹ AN TÚ GROUP | Cấu Vui lòng cấm token chữ ký số vào máy, hệ thống sẽ bật danh sách token trên máy để bạn chọn |                        |
| CmpnD: 72   U.Code: 00007<br>Tổng quan  Tái khoản  Đăng Xuất     | Số serial/Hiệu lực Hạn sử dụng Subject                                                         | Kich hoạt              |

Hiển thị thông báo "*Mở MoURLProtocol.exe?*" => Nhấn "*Mở MoURLProtocol.exe*" để thực hiện thiết lập, ngược lại nhấn "*Hủy*"

| <b>G</b>    |                                                                                |  | Mở MoURLProtocol.exe?<br>http://tvlavat.vn muốn mở ũ | mg dụng này.       |       |  | 0310054058 / 🖉 Bäng Xuik |
|-------------|--------------------------------------------------------------------------------|--|------------------------------------------------------|--------------------|-------|--|--------------------------|
|             |                                                                                |  |                                                      | Mở MoURLProtocol.e | Húy   |  |                          |
| G           | соль ти тини тицона ма-<br>ріси чи иліт й сероця<br>Сталій 72 ј. U.Code: 00007 |  | N C HINKS                                            | across-            |       |  |                          |
|             |                                                                                |  |                                                      | Hạn sử dụng        |       |  |                          |
| 85 H        |                                                                                |  |                                                      |                    |       |  |                          |
| 48.15       |                                                                                |  |                                                      |                    |       |  |                          |
| R =         |                                                                                |  |                                                      |                    |       |  |                          |
| ¶⊅ 11       |                                                                                |  |                                                      |                    |       |  |                          |
| T D         |                                                                                |  |                                                      |                    |       |  |                          |
| (2) eA      |                                                                                |  | Vui làng chọp tok                                    | en từ cửa số       | nonun |  |                          |
| Юн;         |                                                                                |  | ranong chộn tok                                      | cii (a caa 50      | hohah |  |                          |
| <b>O</b> 14 |                                                                                |  |                                                      |                    |       |  |                          |
|             |                                                                                |  |                                                      |                    |       |  |                          |

Hộp thoại danh sách thông tin chữ ký số hiển thị, chọn token đúng MST công ty đang thiết lập và nhấn nút *"Chọn"*, ngược lại nhấn *"Đóng"*.

| ()                                                           |                                                                           |                                  |                                                                                                    | anicolation of the first |
|--------------------------------------------------------------|---------------------------------------------------------------------------|----------------------------------|----------------------------------------------------------------------------------------------------|--------------------------|
|                                                              | Câu hình token chữ ký<br>Molignature - chọn chủng thự số<br>số SPA solare | 55<br>•••<br>Trian Af Dunis To   | \$40101101264958020084591977728728                                                                                                    |                          |
| A ministration and                                           | sanlarinske ocelaakteretropica (1973.)                                    | 9 14 08 54   11 10 10 10 14 08 0 | 010.0.9.2942.1920000.100.1.1<br>4027.031000408, CH-CBG TY THEM<br>THOMM HAI - DIGM VI AN TO OMOUP,<br>D-CBG TY THEM THOMM HAI - DIGM VQ<br>AS TO MOUP, 1-QUAD 11, S-TP ab Ch1<br>Minh, C-VW |                          |
| <ul> <li>восоконското<br/>уз тного техниканом пом</li> </ul> |                                                                           |                                  |                                                                                                    |                          |
| V Andrea 2                                                   |                                                                           |                                  |                                                                                                    |                          |

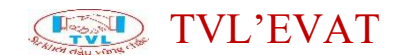

#### Khai báo danh mục

#### Khai báo danh mục

Hướng dẫn khai báo các danh mục phục vụ cho việc lập hóa đơn điện tử.

1. Khách hàng

2.Hàng hóa, dịch vụ

#### Khách hàng

#### 1. Nội dung

Hướng dẫn khai báo danh sách khách hàng.

#### 2. Các bước thực hiện

**Bước 1:** Vào menu Danh mục => Danh mục khách hàng

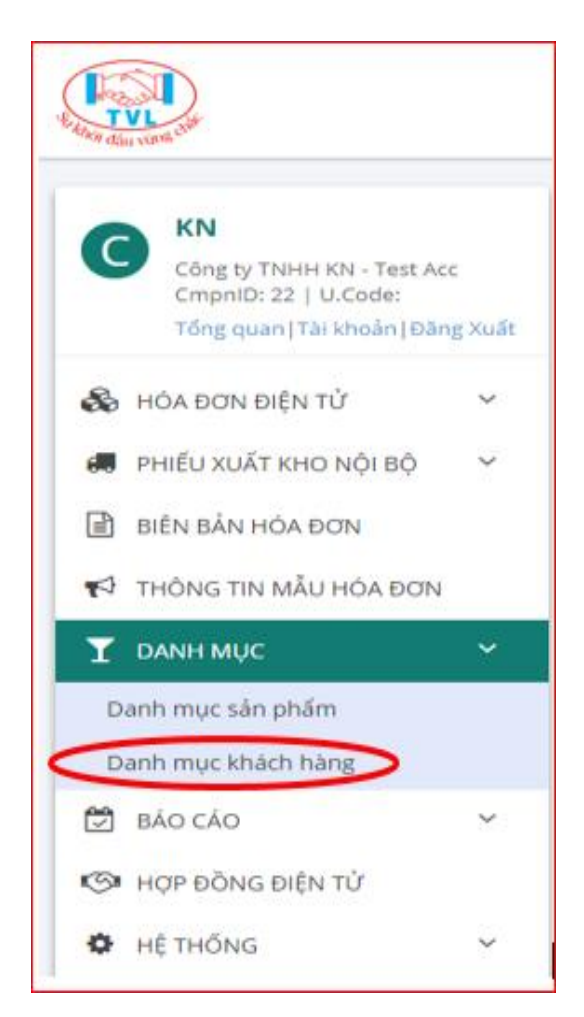

Bước 2: Thêm khách hàng, Quý khách thực hiện theo 2 cách như sau:

Cách 1: Nhập liệu trực tiếp thông tin từng khách hàng

Tại màn hình danh mục khách hàng, Quý khách click click nút "*Thêm khách hàng*" để thêm khách hàng.

| - KN                                                                             |             | Danh mục khách hàng                                                          |            |                                                                                                    |           |            |
|----------------------------------------------------------------------------------|-------------|------------------------------------------------------------------------------|------------|----------------------------------------------------------------------------------------------------|-----------|------------|
| Công by These KN - Test Ac<br>Crippin0: 22   U.Code<br>Tring pum (Tái khoán (Dán | e<br>z rule | C Telda endorendado<br>Notago chude con Julion                               | 55.00      | wring ~                                                                                                    |           | MPORTEXCEL |
| 🚯 HÓA ĐƠN ĐIỆN TỪ                                                                | ٣           | <ul> <li>Tên khách hàng / công ty / MST</li> </ul>                           |            | 0ja chỉ / Email / Điện thoại                                                                                                    | Kich hoat |            |
| PHEUXUAT KHO NOI BO                                                              | .*          | Phat Huysh Tan<br>- công tự cô Phần Thương Mại Dị<br>- MST: 0312867172       | CH VŲ ABCD | 123 ABC Xyz<br>Email: tanphat34130gmail.com<br>Biln thoai:                                                                                        | 95        | 20         |
| THONG TIN MÀU HOA ĐON<br>DANH MUC                                                |             | Công TY TNIHI THƯƠNG MẠI PHẠM T<br>I-MST: 0310209001                         | KÅN NHƯ    | 59 Đường Tam Châo, Khu phố 5, Phường Tam Phủ, Quận<br>Thủ Đượ, TP, Hủ Chi Minh<br>Chanđi,<br>Điện thoại                                           | 115       | 20         |
| Danh mục sản phẩm<br>Danh mục khách hàng                                         |             | СНІ ЛИА́ЛИН СО́ЛІG ТУ ТІННИ ЦЁМ ВОЛИ<br>С VIỆT NAM<br> - MST: 0302737671-001 | NH STADA-  | 40 Đại Lỗ Tự Đo, KCN Việt Nam-Singapore, P. An Phủ, TX,<br>Thuận An, Tinh Binh Dương<br>Errait dinh bộ Đảnh wangts.com<br>Đản binh (2017) 2020/20 | ИS        | 20         |

Màn hình Thêm/sửa khách hàng hiển thị, Quý khách nhập thông tin khách hàng:

- Họ tên khách hàng
- Mã số thuế
- Tên công ty/tổ chức
- Địa chỉ, Email, Điện thoại
- Kích hoạt
- Nếu bật ON: có sử dụng
- Nếu OFF: không sử dụng

• Nhấn nút *"Lưu"* để lưu thông tin khách hàng vào hệ thống, ngược lại nhấn "Quay lại danh sách" để trở về danh mục khách hàng.

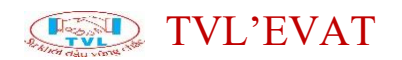

| KN KN                                                                                 | Thêm khách hàng                          |                      |
|---------------------------------------------------------------------------------------|------------------------------------------|----------------------|
| Công tự TNHH KN - Test Acc<br>Cripnib: 22   U.Code:<br>Tổng quan Tải khoản  bảng Xuất |                                          | 📌 QUAY LẠI DANH SẮCH |
| 🚳 ΗΘΑ ΘΟΝ ΒΙΈΝ ΤỬ 🗸 🗸                                                                 | * Họ tên khách hàng                      |                      |
| PHIĚU XUẤT KHO NỘI BỘ Υ                                                               | Mã số thuế                               |                      |
| THÔNG TIN MÂU HÓA ĐƠN                                                                 | <ul> <li>Tên công ty/ Tổ chức</li> </ul> |                      |
| T DANH MỤC Y                                                                          | Địa chỉ                                  |                      |
| Danh mục khách hàng                                                                   |                                          |                      |
| 😇 ΒΑΟ CΑΟ 🤍                                                                           | Điện thoại                               |                      |
| HỆ THỔNG Ý                                                                            | Kich host                                | NO                   |
| 🗘 Ηỗ TRợ 🗸 🗸                                                                          |                                          |                      |

Lưu khách hàng thành công, đóng màn hình thêm khách hàng và quay lại màn hình danh mục khách hàng sẽ thấy khách hàng vừa tạo.

#### Cách 2: Nhập khách hàng từ file Excel

Tại màn hình danh mục khách hàng, Quý khách click click nút "*Import Excel*".

|                                                                                         |    |                               |                                                                |                                                                                                    | kn        | P €áng Xuậ   |
|-----------------------------------------------------------------------------------------|----|-------------------------------|----------------------------------------------------------------|----------------------------------------------------------------------------------------------------|-----------|--------------|
| A KN                                                                                    | Da | anh mụ                        | ic khách hàng                                                  |                                                                                                    |           |              |
| Công tự Thiếh KN - Test Acc<br>CmpriD: 22   U.Code:<br>Tổng quan   Tải khoản   Đảng Xuậ |    | O THÊM K                      | nico núme 🗢 REFRESH                                            | androse u                                                                                                    | Ć         | IMPORT EXCEL |
| 🗞 HÓA ĐƠN ĐIỆN TỪ 🗸                                                                     |    | Tên khả                       | ich hàng / Công ty / MST                                       | Býrang<br>Dịa chỉ / Email / Diện thoại                                                                                | Kith hoạt |              |
| BIÊN BẢN HÓA DƠN                                                                        |    | Phat Hu<br> - công<br> - MST: | uynh Tan<br>5 TY CỐ PHĂN THƯƠNG MẠI DỊCH VỤ ABCD<br>0312867172 | 123 ABC Xyz<br>Email: tanphat3413@gmail.com<br>Dién thoai:                                                            | YES       | 2            |
| THÔNG TIN MÀU HÓA DON T DANH MỤC ✓                                                      |    |                               | TY TNHH THƯƠNG MẠI PHẠM TRẦN NHƯ<br>0310209001                 | 59 Dường Tam Châu, Khu phố 5, Phường Tam Phủ, Quận<br>Thủ Đức, TP, Hồ Chí Minh<br>Email: .                            | YES       | 2 1          |
| Danh mục sản phẩm<br>Danh mục khách hàng                                                |    |                               | ÁNH CÔNG TY TNHH LIÊN DOANH STADA-<br>M                        | 40 Đại Lộ Tự Đọ, KCN Việt Nam Singapore, P. An Phú, TX.<br>Thuận An, Tinh Binh Dương<br>Emai: dinh Jb@thinhwongts.com | WS        | <u> </u>     |
| BÁO CÁO Υ           ΒΑΌ CÁO         Υ           Θ Hợp đồng điện tử         Υ            |    | ¢ várcia                      | DÓNG BANG CHON +                                               | 616n thoại: 651 3767470                                                                                               |           |              |
| HỆ THỔNG ~                                                                              |    |                               |                                                                |                                                                                                    |           |              |

Màn hình Import danh mục khách hàng hiển thị, Quý khách click "*Download file mẫu*" theo template chuẩn của hệ thống lưu về máy (Nếu đã có file bỏ qua bước này).

| IMPORT DANH SÁCH KHÁCH HÀNG                                      |         | ×             |
|------------------------------------------------------------------|---------|---------------|
| Chọn file danh sách:<br>Chọn tệp Không có tệp nào được chọn      | 🛓 DOWNI | LOAD FILE MÂU |
| File excel theo mẫu, dung lượng <= 2Mb, tối đa 2000 dòng dữ liệu |         |               |
|                                                                  | ОК      | CANCEL        |

Quý khách nhập thông tin khách hàng vào file excel đã tải về máy theo cấu trúc và định dạng như hình bên dưới

|    | ile Home Insert   | Page Layout Fo          | ormulas Data Re                                                                                                    | view View    |                      |                                      |                           |                                      | ۵ 🔐                                                                      |
|----|-------------------|-------------------------|----------------------------------------------------------------------------------------------------|--------------|----------------------|--------------------------------------|---------------------------|--------------------------------------|--------------------------------------------------------------------------|
| Pa | Copy *            | ori * 11<br>∡ ⊻ *   ⊞ * | $ \begin{array}{c} \cdot & A^* & A^* \\ \hline & \bullet & A^* \\ \hline & \bullet & \bullet \\ \hline & \bullet & \bullet \\ \hline & \bullet \\ \hline & \bullet & \bullet \\ \hline & \bullet \\ \hline & \bullet \\ \hline & \bullet \\ \hline & \bullet \\ $ | ■ 參· ■ Wrap  | Text<br>e & Center * | General<br>\$ • % • <sup>€</sup> .00 | Conditional<br>Formatting | Format Cell<br>as Table * Styles *   | E AutoSum * Arr Ala<br>Fill * Sort & Find &<br>Clear * Filter * Select * |
| _  | D12 -             | fx                      | 1.8                                                                                                    | Alignment    | 13                   | Number                               | 121                       | Cens Cens                            | Editing                                                                  |
| 1  | A                 | B                       | C<br>Address                                                                                                    | D            | E                    | F                                    | G<br>BankAccount          | H                                    | OtherField1                                                              |
| 2  | Nguyễn Văn C      |                         | 123 ABC Xyz                                                                                                    | 090 123 4567 |                      | 1234@mail.com                        |                           |                                      | CH.01.02                                                                 |
| 3  | CÔNG TY TNHH ABCD | 312034567               | 98/A DDDD                                                                                                    | 028 123 4567 |                      |                                      | 1234567899                | Ngân hàng TMCP Á Châu (ACB) - CN HCN | CH.01.03                                                                 |
| 4  |                   |                         |                                                                                                    |              |                      |                                      |                           |                                      |                                                                          |
| 5  |                   |                         |                                                                                                    |              |                      |                                      |                           |                                      |                                                                          |
| 6  |                   |                         |                                                                                                    |              |                      |                                      |                           |                                      |                                                                          |
| 7  |                   |                         |                                                                                                    |              |                      |                                      |                           |                                      |                                                                          |
| 8  |                   |                         |                                                                                                    |              |                      |                                      |                           |                                      |                                                                          |
| 9  |                   |                         |                                                                                                    |              |                      |                                      |                           |                                      |                                                                          |
| 10 |                   |                         |                                                                                                    |              |                      |                                      |                           |                                      |                                                                          |
| 12 |                   |                         |                                                                                                    |              |                      |                                      |                           |                                      |                                                                          |
| 13 |                   |                         |                                                                                                    |              |                      |                                      |                           |                                      |                                                                          |
| 14 |                   |                         |                                                                                                    |              |                      |                                      |                           |                                      |                                                                          |
| 15 |                   |                         |                                                                                                    |              |                      |                                      |                           |                                      |                                                                          |
| 16 |                   |                         |                                                                                                    |              |                      |                                      |                           |                                      |                                                                          |
| 17 |                   |                         |                                                                                                    |              |                      |                                      |                           |                                      |                                                                          |
| 18 |                   |                         |                                                                                                    |              |                      |                                      |                           |                                      |                                                                          |

Quý khách cũng có thể biết rõ hơn ý nghĩa từng cột xem mô tả tại sheet *"2\_Mota\_DuLieuMau"* 

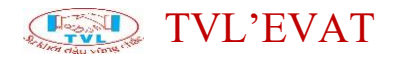

| F                                         | ile              | Home Insert Pa       | age Layout Formulas Data F        | Review View                        |                         |                                                           |               |  |  |  |  |  |  |  |  |
|-------------------------------------------|------------------|----------------------|-----------------------------------|------------------------------------|-------------------------|-----------------------------------------------------------|---------------|--|--|--|--|--|--|--|--|
| ľ                                         | <u>م</u>         | Cut<br>Calibri       | · 11 · A A = =                    | 📕 🗞 🖷 Wrap Text                    | General                 |                                                           | utoSum * A    |  |  |  |  |  |  |  |  |
| Pa                                        | ste 🤳            | Format Painter B Z   | U *   🗄 *   🌺 * 📥 *   📰 🗮         | 🗐 🎏 🎏 🖼 Merge & Center 🔻           | \$ - % , <u>*.0</u> .00 | Conditional Format Cell Insert Delete Format              | lear T Filter |  |  |  |  |  |  |  |  |
|                                           | Clipt            | board 🗔              | Font G                            | Number                             | Styles Cells            | Editing                                                   |               |  |  |  |  |  |  |  |  |
| _                                         | E16 • <b>f</b> x |                      |                                   |                                    |                         |                                                           |               |  |  |  |  |  |  |  |  |
|                                           | A B C D E        |                      |                                   |                                    |                         |                                                           |               |  |  |  |  |  |  |  |  |
| 1 Thông tin trường đữ liệu trong template |                  |                      |                                   |                                    |                         |                                                           |               |  |  |  |  |  |  |  |  |
| 2                                         | STT              | Tên Thuộc Tính       | Ý Nghĩa                           | Dữ liệu Mẫu                        |                         | Ghi chú                                                   |               |  |  |  |  |  |  |  |  |
| 3                                         | 1                | CusName              | Tên người/công ty mua hàng        |                                    | T                       | Fên khách hàng (nếu là khách lẻ/cá nhân) hoặc tên công tự | /tổ chức      |  |  |  |  |  |  |  |  |
| 4                                         | 2                | TaxCode              | Mã số thuế                        |                                    |                         | Có thể để trống (nên có nếu khách hàng là công ty         | ()            |  |  |  |  |  |  |  |  |
| 5                                         | 3                | Address              | Địa chỉ                           |                                    |                         | Bắt buộc có theo quy định                                 |               |  |  |  |  |  |  |  |  |
| 6                                         | 4                | Phone                | Số điện thoại                     |                                    |                         | Có thể để trống                                           |               |  |  |  |  |  |  |  |  |
| 7                                         | 5                | Fax                  | Số fax                            |                                    |                         | Có thể để trống                                           |               |  |  |  |  |  |  |  |  |
| 8                                         | 6                | Email                | Email                             |                                    |                         | Có thể để trống                                           |               |  |  |  |  |  |  |  |  |
| 9                                         | 7                | BankAccount          | Số tài khoản ngân hàng            |                                    | 1234567899              | Thông tin tài khoản ngân hàng                             |               |  |  |  |  |  |  |  |  |
| 10                                        | 8                | BankName             | Tên ngân hàng, chi nhánh          | Ngân hàng TMCP Á Châu (            | ACB) - CN Q1            |                                                           |               |  |  |  |  |  |  |  |  |
| 11                                        |                  |                      |                                   |                                    |                         |                                                           |               |  |  |  |  |  |  |  |  |
| 12                                        |                  | Các thông tin sản ph | ẩm sẽ được dùng gợi ý để chọn sản | phẩm, và có thể thay đổi khi lập h | óa đơn                  |                                                           |               |  |  |  |  |  |  |  |  |
| 13                                        |                  |                      |                                   |                                    |                         |                                                           |               |  |  |  |  |  |  |  |  |
| 14                                        |                  |                      |                                   |                                    |                         |                                                           |               |  |  |  |  |  |  |  |  |
| 15                                        |                  |                      |                                   |                                    |                         |                                                           |               |  |  |  |  |  |  |  |  |
| 16                                        |                  |                      |                                   |                                    |                         |                                                           |               |  |  |  |  |  |  |  |  |
| 12                                        |                  |                      |                                   |                                    |                         |                                                           |               |  |  |  |  |  |  |  |  |
| 19                                        |                  |                      |                                   |                                    |                         |                                                           |               |  |  |  |  |  |  |  |  |
| 20                                        |                  |                      |                                   |                                    |                         |                                                           |               |  |  |  |  |  |  |  |  |
| 21                                        |                  |                      |                                   |                                    |                         |                                                           |               |  |  |  |  |  |  |  |  |
| 22                                        |                  |                      |                                   |                                    |                         |                                                           |               |  |  |  |  |  |  |  |  |
| 23                                        |                  |                      |                                   |                                    |                         |                                                           |               |  |  |  |  |  |  |  |  |
| 24                                        |                  |                      |                                   |                                    |                         |                                                           |               |  |  |  |  |  |  |  |  |
| 25                                        |                  |                      |                                   |                                    |                         |                                                           |               |  |  |  |  |  |  |  |  |
| H ·                                       | E F FI           | 1_Mau_ImportFile     | 2_Mota_DuLieuMau 🦉                |                                    |                         |                                                           |               |  |  |  |  |  |  |  |  |

Sau khi nhập danh mục khách hang vào file excel hoàn tất, để import file Excel vào hệ thống, tại màn hình Import danh mục Khách hàng từ file Excel Quý khách click "**Chọn tệp**" => Hiện thị hộp thoại, chọn file Excel danh mục khách hang => click "**Open**" đề bắt đầu import dữ liệu khách hàng vào hệ thống, ngược lại nhấn "**Cancel**"

| IMPORT DANH SÁCH KHÁCH HÀNG                                                                                                    | ×                                                          |
|----------------------------------------------------------------------------------------------------|------------------------------------------------------------|
| Chon file danh sách:         Chọn tệp thông có tệp nào được chọn         File excel theo mẫu, dung lượng <= 2Mb, tối đa 2000 dòng dữ                                           | ▲ DOWNLOAD FILE MĂU                                        |
| Copen                                                                                                    | <ul> <li>✓ 4y Search Data (E:)</li> </ul>                  |
| Organize 👻 New folder                                                                                                    | <b>□ - □ 0</b>                                             |
| <ul> <li>Recent Places</li> <li>Libraries</li> <li>Documents</li> <li>Music</li> <li>Pictures</li> <li>Videos</li> </ul> DANH SACH CHI<br>TIET CAN BO<br>CHUYEN QUAN<br>DON VI | HDLD 2015 BANG<br>LUONGok<br>LUONGok<br>LUONGok<br>LUONGOK |
| File name: File_Import_KhachHang                                                                                                    | ▼<br>Têp tùy chỉnh<br>Open Cancel                          |

Nhấn nút "*OK*" để lưu thông tin khách hàng vào hệ thống, ngược lại nhấn "*Cancel*"

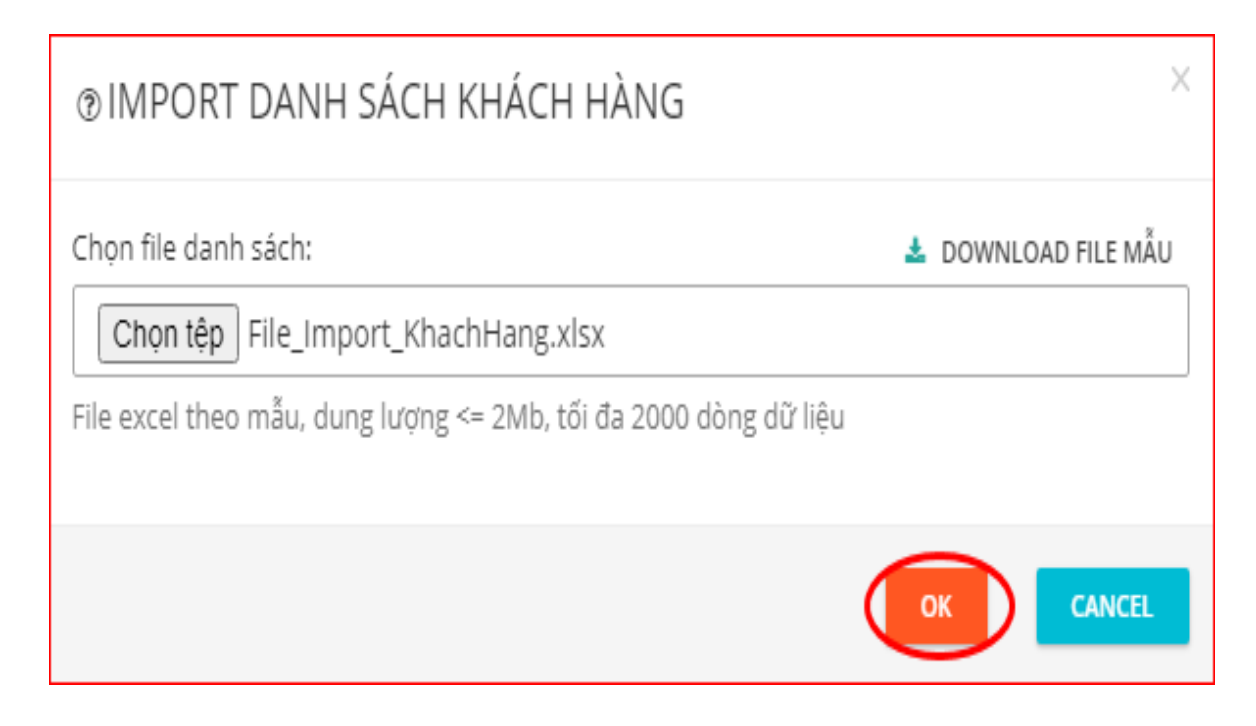

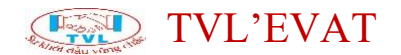

#### Hàng hóa, dịch vụ

#### 1. Nội dung

Hướng dẫn khai báo danh sách hàng hóa, dịch vụ phục vụ cho việc lập hóa đơn điện tử.

#### 2. Các bước thực hiện

**Bước 1:** Vào menu Danh mục => Danh mục sản phẩm

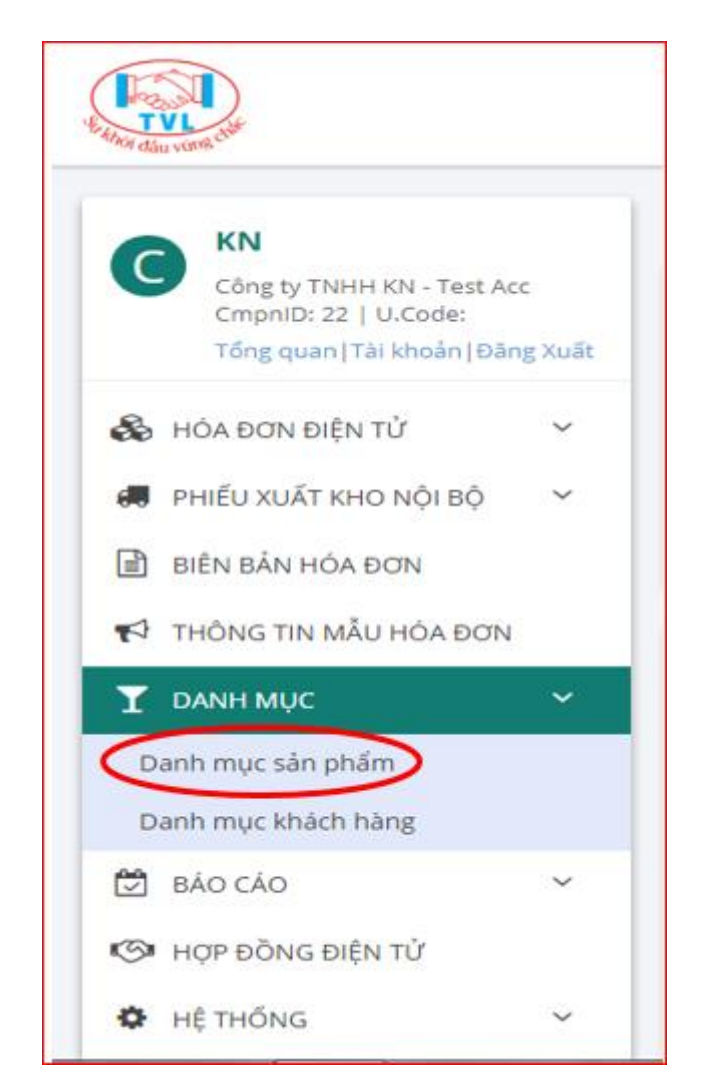

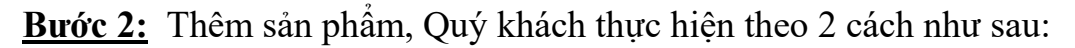

Cách 1: Nhập liệu trực tiếp thông tin từng sản phẩm

Tại màn hình danh mục sản phẩm, Quý khách click click nút "*Thêm SP*" để thêm Sản phẩm, Dịch vụ.

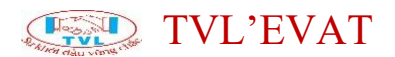

|                                                                                                  |                                  |                |                          |                |              |               | kn           | "P ⊕äng Xuât |
|--------------------------------------------------------------------------------------------------|----------------------------------|----------------|--------------------------|----------------|--------------|---------------|--------------|--------------|
| C KN<br>Công tự THAH NAI - Test Acc<br>CmpriD: 22   U.Code:<br>Tổng quan   Tải khoản   Đảng Xuất | Danh mụ<br>O THÊM S<br>Nhập chuố | uc sản p<br>C  | ASTRESM<br>S5 döngitrang |                |              | 4             | IMPORT EXCEL |              |
| <ul> <li>HÓA ĐƠN ĐIỆN Từ</li> <li>PHIỀU XUẤT KHO NỘI BỘ</li> </ul>                               | D                                | Mã sản<br>phẩm | Tên sản phẩm             | Đơn vị<br>tính | Thuế<br>suất | Don già       | Kich hoạt    |              |
| 🗈 BIÊN BẢN HỎA ĐƠN                                                                               | 0                                |                | card                     | Нбр            | КСТ          | 0<br>+ VAT: 0 | YES          | 2            |
| THÔNG TIN MÃU HÓA ĐƠN                                                                            | 0                                |                | dau                      | cai            | KCT          | 0<br>+ VAT: 0 | YES          | 2            |
| T DANH MUC ~                                                                                     | gang tay                         |                | gang tay                 | doi            | 0.16         | 0<br>+ VAT: 0 | YES          | <b>7</b>     |
| Danh mục khách hàng                                                                              | 0                                |                | gʻay                     | doi            | 0%           | •<br>+ VAT: 0 | YES          | <b>2</b>     |

Màn hình Thêm/sửa Sản phẩm hiển thị, Quý khách nhập thông tin sản phẩm:

- Mã sản phẩm
- Tên sản phẩm
- Đ.v.tính: Đơn vị tính
- Đơn giá
- Thuế suất
- Kích hoạt
- Nếu bật ON: có sử dụng
- Nếu OFF: không sử dụng

• Nhấn nút *"Lưu"* để lưu thông tin sản phẩm vào hệ thống, ngược lại nhấn "Quay lại danh sách" để trở về danh mục sản phẩm.

|                                                                                                    |                                                               | kn 🚽 🖉 Dång Xuft     |
|----------------------------------------------------------------------------------------------------|---------------------------------------------------------------|----------------------|
| Công tự Thành KNI - Test Alic<br>Công tự Thành KNI - Test Alic<br>Chypriti): 22   U.Code:<br>Tổng quan (Tài khoản   Đảng Xuất | Thêm sp                                                       | 🕫 QUAY LAI DANH SÁCH |
| 🗞 ΗΘΑ DON ĐΙỆΝ ΤỬ 🛛 🗸                                                                                                    | Mã sản phẩm A01                                               |                      |
| <ul> <li>PHEU XUÄT KHO NÕI BÔ</li> <li>BIÊN BĂN HÔA DON</li> </ul>                                                            | Tên sin phẩm * 🛛 🔬                                            |                      |
| THÔNG TIN MẦU HÓA ĐƠN                                                                                                    | 0.v tinh Cái VAT 10 % V                                       |                      |
| T DANH MUC ~                                                                                                    | Elitin glá (dhưa VAT) 50,000 🙀                                |                      |
| Danh mục khách hàng                                                                                                    | Ekon giá (có VAT) 55.000                                      |                      |
| 🖾 Βλοςλο 🗸 🗸                                                                                                    | Kith hopt ND                                                  |                      |
| Ο Η(ΤΗΟΝΟ ~                                                                                                    | Lưu ý: Cân tự điệu chính giá nấu có thay đối về mặc thuế suất |                      |

Lưu sản phẩm thành công, đóng màn hình thêm sản phẩm và quay lại màn hình danh mục sản phẩm sẽ thấy sản phẩm vừa tạo.

Cách 2: Nhập sản phẩm/dịch vụ từ file Excel

Tại màn hình danh mục sản phẩm, Quý khách click click nút "Import Excel".

|                                                                                 |             |           |                |              |               |                |              |               | kn        | ₽ Đảng Xuết  |
|---------------------------------------------------------------------------------|-------------|-----------|----------------|--------------|---------------|----------------|--------------|---------------|-----------|--------------|
| KN                                                                              |             | Danh mu   | ıc sån j       | phẩm         |               |                |              |               |           |              |
| Công ty TNHH KN - Test Act<br>CmpniD: 22   U.Code:<br>Tổng quan (Tải khoản (Đản | :<br>g Xuðt | о тнём    | P 0            | REFRESH      |               |                |              |               | (         | IMPORT EXCEL |
| 🚳 HÓA ĐON ĐIỆN TỪ                                                               | ~           | Nhập chuỉ | i tîm kiếm     |              | Số dũng/trang | v              |              |               |           |              |
| 🛲 ΡΗΙΈυ ΧυΆΤ ΚΗΟ ΝΌΙ ΒΌ                                                         | ÷           | D         | Mã sản<br>phẩm | Tên sin phẩm |               | Đơn vị<br>tinh | Thuế<br>suất | Đơn giả       | Kich hoạt |              |
| 🖹 BIÊN BẢN HỎA ĐƠN                                                              |             | 0         |                | card         |               | нар            | КСТ          | 0<br>+ VAT: 0 | YES       | 7 8          |
| 📢 THÔNG TIN MĂU HÒA ĐƠN                                                         | _           | a         |                | dau          |               | Cái            | КСТ          | 0<br>+ VAT: 0 | YES       | 7            |
| Y DANH MUC                                                                      | ×           | 0         |                | gang tay     |               | doi            | 0 %          | • VAT: 0      | YES       | 7            |
| Danh mục khách hàng                                                             |             | 0         |                | giay         |               | doi            | 0 %          | • VAT: 0      | YES       | 7            |
| 🖄 BÁO CÁO                                                                       | ¥           | 0         |                | нор ми/с     |               | Câi            | KCT          | • VAT: 0      | YES       | 2            |
| Hợp đồng điện từ                                                                |             | 0         |                | khau trang   |               | cal            | 0 %          | • VAT: 0      | YES       | 2            |

Màn hình Import danh mục sản phẩm hiển thị, Quý khách click "*Download file mẫu*" theo template chuẩn của hệ thống lưu về máy (Nếu đã có file bỏ qua bước này).

| ⑦IMPORT DANH SÁCH SẢN PHẨM                                       |    | ×              |
|------------------------------------------------------------------|----|----------------|
| Chọn file danh sách:                                             |    | ILOAD FILE MÂU |
| Chọn tệp Không có tệp nào được chọn                              |    |                |
| File excel theo mẫu, dung lượng <= 2Mb, tối đa 2000 dòng dữ liệu |    |                |
|                                                                  |    |                |
|                                                                  | ок | CANCEL         |

Quý khách nhập thông tin sản phẩm/dịch vụ vào file excel đã tải về máy theo cấu trúc và định dạng như hình bên đưới

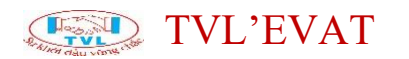

| F    | ile      | Home | Inser   | t                 | Page Layo | ut F     | ormulas     | Data   | Review         | Vi  | iew    |      |         |                   |
|------|----------|------|---------|-------------------|-----------|----------|-------------|--------|----------------|-----|--------|------|---------|-------------------|
| l    | ♪        |      |         | <mark>) اک</mark> | P         |          | <b>M</b> -+ |        | $\sim \propto$ | 0   | -      |      | :-:-    | $\bigcirc$        |
| Pivo | tTable T | able | Picture | Clip              | Shapes    | SmartArt | Screenshot  | Column | Line           | Pie | Bar    | Area | Scatter | Other<br>Charts T |
|      | Tables   |      |         | AIL               | Illustrat | ions     |             |        |                |     | Charts |      |         | Giants -          |
|      | E        | 9    | -       | 6                 | fx        |          |             |        |                |     |        |      |         |                   |
|      | ^        | -    |         | R                 |           |          | C           |        | D              |     |        | F    |         | F                 |
| 1    | ItemCo   | de   | ItemNan | ne                |           | Unit     |             | Price  | 0              |     | νατ    |      |         |                   |
| 2    |          |      |         |                   |           | 0        |             |        |                |     |        |      |         |                   |
| 3    |          |      |         |                   |           |          |             |        |                |     |        |      |         |                   |
| 4    |          |      |         |                   |           |          |             |        |                |     |        |      |         |                   |
| 5    |          |      |         |                   |           |          |             |        |                |     |        |      |         |                   |
| 6    |          |      |         |                   |           |          |             |        |                |     |        |      |         |                   |
| 7    |          |      |         |                   |           |          |             |        |                |     |        |      |         |                   |
| 8    |          |      |         |                   |           |          |             |        |                |     |        |      |         |                   |
| 9    |          |      |         |                   |           |          |             |        |                |     |        |      |         |                   |
| 10   |          |      |         |                   |           |          |             |        |                |     |        |      |         |                   |
| 11   |          |      |         |                   |           |          |             |        |                |     |        |      |         |                   |
| 12   |          |      |         |                   |           |          |             |        |                |     |        |      |         |                   |
| 13   |          |      |         |                   |           |          |             |        |                |     |        |      |         |                   |
| 14   |          |      |         |                   |           |          |             |        |                |     |        |      |         |                   |
| 15   |          |      |         |                   |           |          |             |        |                |     |        |      |         |                   |
| 10   |          |      |         |                   |           |          |             |        |                |     |        |      |         |                   |
| 10   |          |      |         |                   |           |          |             |        |                |     |        |      |         |                   |
| 19   |          |      |         |                   |           |          |             |        |                |     |        |      |         |                   |
| 20   |          |      |         |                   |           |          |             |        |                |     |        |      |         |                   |
| 21   |          |      |         |                   |           |          |             |        |                |     |        |      |         |                   |
| 22   |          |      |         |                   |           |          |             |        |                |     |        |      |         |                   |
| 23   |          |      |         |                   |           |          |             |        |                |     |        |      |         |                   |
| 24   |          |      |         |                   |           |          |             |        |                |     |        |      |         |                   |
| 25   |          |      |         |                   |           |          |             |        |                |     |        |      |         |                   |
| 14   | ▶ ▶      | 1_Ma | u_Impoi | rtFile            | 2_Mot     | ta_DuLie | euMau 🏑 🕈   | 2/     |                |     |        |      |         |                   |

Quý khách cũng có thể biết rõ hơn ý nghĩa từng cột xem mô tả tại sheet *"2\_Mota\_DuLieuMau"* 

| F    | le          | Home In     | nsert     | Page Layout    | Formulas         | Data      | Review      | View         |          |            |                   |       |          |          |        |                 |                  |                    |         |                     |        |               | 6           | 3 🖷 🗆 🕥 |
|------|-------------|-------------|-----------|----------------|------------------|-----------|-------------|--------------|----------|------------|-------------------|-------|----------|----------|--------|-----------------|------------------|--------------------|---------|---------------------|--------|---------------|-------------|---------|
| Pivo | ¢<br>tTable | Table Picto | are Clip  | Shapes Smar    | rtArt Screenshot | Column    | Line        | Pie Bar      | Area     | Scatter    | Other<br>Tharts * | Line  | Column   | Win/Loss | Slicer | Q.<br>Hyperlink | A<br>Text<br>Box | Header<br>& Footer | WordArt | Signature<br>Line * | Object | π<br>Equation | Ω<br>Symbol |         |
| _    | Table       | 5           | _         | Illustrations  |                  |           |             | Charts       |          |            | Gi.               |       | Sparklin | 25       | Filter | Links           |                  |                    | Text    |                     |        | Sym           | aols        |         |
| _    | E           | 18          | - (C      | $f_{N}$        |                  |           |             |              |          |            |                   | _     |          |          |        |                 |                  |                    |         |                     |        |               |             | 1       |
| 1    | А           | E           |           |                | С                |           |             |              | D        |            |                   |       |          |          |        | E               |                  |                    |         |                     |        | F             | G           | н       |
| 1    |             |             |           |                |                  |           | т           | hông tin tr  | rờng dù  | r liệu tro | ong tem           | plate |          |          |        |                 |                  |                    |         |                     |        |               |             |         |
| 2    | STT         | Tên Thu     | ộc Tính   |                | Ý Nghĩa          |           |             | D            | ữ liệu N | ∕lău       |                   |       |          |          |        | Ghi ch          | ú                |                    |         |                     |        |               |             |         |
| 3    | 1           | ItemCode    |           | Mã sản ph      | เล็m             |           |             |              |          |            |                   |       |          |          |        | Có thể để       | trống            |                    |         |                     |        |               |             | _       |
| 4    | 2           | ItemName    |           | Tên sản pl     | hẩm              |           |             |              |          |            |                   |       |          |          |        | Bất buộc        | : có             |                    |         |                     |        |               |             |         |
| 5    | 3           | Unit        |           | Đơn vị tín     | h                |           | _           |              |          |            |                   |       |          |          |        | Bắt buộc        | : có             |                    |         |                     |        |               |             |         |
| 6    | 4           | Price       |           | Đơn giả (C     | Chưa VAT)        |           | _           |              |          |            |                   | _     |          |          | Giá CH | JA VAT, có      | thế đế           | tröng              |         |                     |        |               |             |         |
| 7    | 5           | VAT         |           | % VAT          |                  |           |             |              |          |            |                   |       |          |          |        | Co thế đế       | tröng            |                    |         |                     |        |               |             | _       |
| 8    |             |             |           |                |                  |           |             |              |          |            |                   |       |          |          |        |                 |                  |                    |         |                     |        |               |             |         |
| 10   |             | Các thông   | tin sản r | ากก็สารอี สมสต | dùna adi ú đ     | é chon sả | n nhấm s    | ưà có thể th | av đổi k | hi lân hớ  | ia dan            |       |          |          |        |                 |                  |                    |         |                     |        |               |             |         |
| 11   |             | cuctiong    | un san p  | mann se aa ye  | . dung gọny đ    | e enon su | n priani, i | a co me n    | ay dorn  | in iqp ne  | a aon             |       |          |          |        |                 |                  |                    |         |                     |        |               |             |         |
| 12   |             |             |           |                |                  |           |             |              |          |            |                   |       |          |          |        |                 |                  |                    |         |                     |        |               |             | -       |
| 13   |             |             |           |                |                  |           |             |              |          |            |                   |       |          |          |        |                 |                  |                    |         |                     |        |               |             |         |
| 14   |             |             |           |                |                  |           |             |              |          |            |                   |       |          |          |        |                 |                  |                    |         |                     |        |               |             |         |
| 15   |             |             |           |                |                  |           |             |              |          |            |                   |       |          |          |        |                 |                  |                    |         |                     |        |               |             |         |
| 16   |             |             |           |                |                  |           |             |              |          |            |                   |       |          |          |        |                 |                  |                    |         |                     |        |               |             |         |
| 17   |             |             |           |                |                  |           |             |              |          |            |                   | _     |          |          |        |                 |                  |                    |         |                     |        |               |             |         |
| 18   |             |             |           |                |                  |           |             |              |          |            |                   |       |          |          |        |                 |                  |                    |         |                     |        |               |             |         |
| 19   |             |             |           |                |                  |           |             |              |          |            |                   |       |          |          |        |                 |                  |                    |         |                     |        |               |             |         |
| 20   |             |             |           |                |                  |           |             |              |          |            |                   |       |          |          |        |                 |                  |                    |         |                     |        |               |             | _       |
| 21   |             |             |           |                |                  |           |             |              |          |            |                   |       |          |          |        |                 |                  |                    |         |                     |        |               |             |         |
| 22   |             |             |           |                |                  |           |             |              |          |            |                   |       |          |          |        |                 |                  |                    |         |                     |        |               |             |         |
| 23   |             |             |           |                |                  |           |             |              |          |            |                   |       |          |          |        |                 |                  |                    |         |                     |        |               |             | L       |
| 24   |             |             |           |                |                  |           |             |              |          |            |                   |       |          |          |        |                 |                  |                    |         |                     |        |               |             |         |
| 25   | E EI        | 1 Mau Im    | nortEle   | 2 Mota D       | ul ieu Mau 🦽     | h /       |             |              |          |            |                   |       |          |          | 4      |                 |                  |                    |         |                     |        |               | -           |         |

Sau khi nhập danh mục sản phẩm/dịch vụ vào file excel hoàn tất, để import file Excel vào hệ thống, tại màn hình Import danh mục sản phẩm Quý khách click "**Chọn tệp**" => Hiện thị hộp thoại, chọn file Excel danh mục sản phẩm => click "**Open**" đề bắt đầu import dữ liệu sản phẩm vào hệ thống, ngược lại nhấn "**Cancel**"

| Chọn file danh sách:                                  |                  |                                        |                                                       | DOWNLOAD FIL              | .E MÅU                 |
|-------------------------------------------------------|------------------|----------------------------------------|-------------------------------------------------------|---------------------------|------------------------|
| Chọn tệp Không                                        | có tệp nào được  | chọn                                   |                                                       |                           |                        |
| File excel theo mẫu, du                               | ung lượng <= 2Mb | , tối đa 2000 dò                       | ng dữ liệu                                            |                           |                        |
| Open                                                  |                  |                                        |                                                       |                           | E                      |
| Compute                                               | r 🕨 Data (E:) 🕨  |                                        | <b>▼</b> 49                                           | Search Data (E            | )                      |
| Organize 👻 New folde                                  | ŧr               |                                        |                                                       | â                         |                        |
| Libraries<br>Documents<br>Music<br>Pictures<br>Videos |                  | chungtu3                               | DANH SACH<br>CHI TIET CAN<br>BO CHUYEN<br>QUAN DON VI | File_Import_Kh<br>achHang | File_Import_S<br>nPham |
| Homegroup                                             | HDLD 2015        | LICH PHÂN                              | Local Disk (C) -                                      |                           |                        |
| Data (E:)                                             | BANG<br>LUONGok  | CONG XƯ LÝ<br>DANH SÁCH<br>ĐỢT 2_NQ116 | Shortcut                                              |                           |                        |

Nhấn nút "**OK**" để lưu thông tin sản phẩm từ file excel vào hệ thống, ngược lại nhấn "**Cancel**".

| ⑦IMPORT DANH SÁCH SẢN PHẨM                                       | ×                   |
|------------------------------------------------------------------|---------------------|
| Chọn file danh sách:                                             | 📥 DOWNLOAD FILE MÃU |
| Chọn tệp File_Import_SanPham.xlsx                                |                     |
| File excel theo mẫu, dung lượng <= 2Mb, tối đa 2000 dòng dữ liệu |                     |
|                                                                  | OK CANCEL           |

#### Hướng dẫn nghiệp vụ

#### Hướng dẫn nghiệp vụ

Hướng dẫn thực hiện các nghiệp vụ hóa đơn điện tử:

1. Lập và phát hành hóa đơn

2. Gửi hóa đơn cho khách hàng

2. Chuyển hóa đơn điện tử thành chứng từ giấy

- 3. Lập hóa đơn thay thế
- 4. Lập và phát hành hóa đơn điều chỉnh
- <u>5. Xóa bỏ hóa đơn</u>
- <u>6. Lập biên bản</u>
- 7. Xem báo cáo

#### Lập và phát hành hóa đơn

#### 1. Nội dung

Hướng dẫn khách hàng lập hóa đơn điện tử.

#### 2. Xem phim hướng dẫn

#### 3. Các bước thực hiện

#### <u>**Bước 1:**</u> Lập hóa đơn

Quý khách có thể thực hiện theo 1 trong 2 cách sau đây:

Cách 1: Lập từng hóa đơn tại màn hình lập hóa đơn bán hàng:

Vào menu Hóa đơn điện tử => Tạo hóa đơn

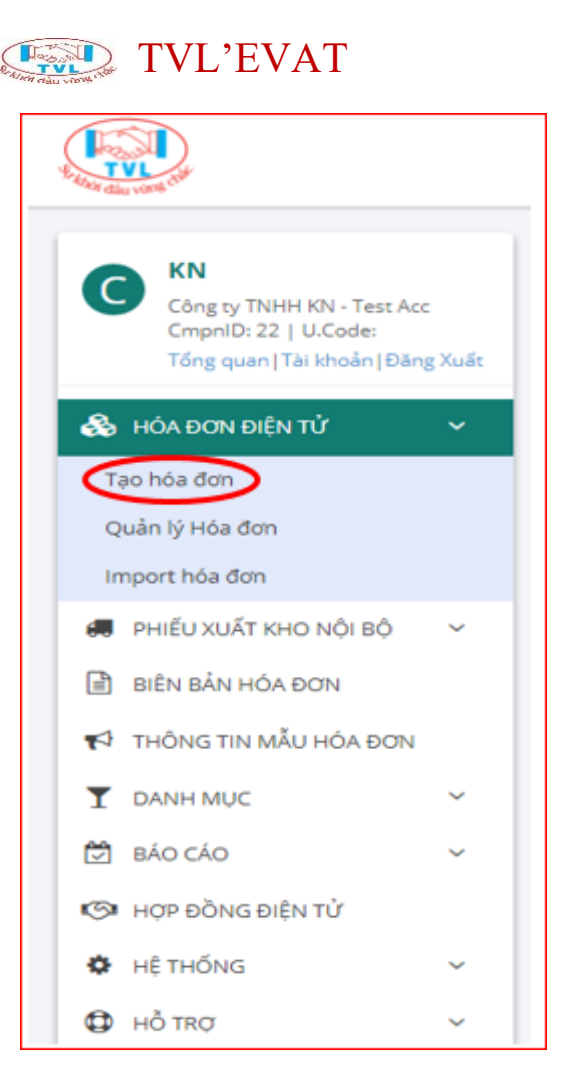

Hoặc vào menu Quản lý hóa đơn, Tại màn hình Quản lý hóa đơn Quý khách nhấn nút "*Tạo hóa đơn*"

| Quản | lý Hóa đ              | ơn                    |                                      |                                                                                                    |               |
|------|-----------------------|-----------------------|--------------------------------------|----------------------------------------------------------------------------------------------------|---------------|
| + 1  | ÃO HÓA DƠN            | Ø RURES               | н                                    | ▲ ٥                                                                                                    | OWNLOAD FILES |
| Time | ő hóa đơn             |                       | ∨ Nhập                               | chuỗi tìm kiếm 🛛 🕺 Số sông/tra                                                                                          | ng v          |
| KN/1 | 9E (01GTKT0/001       | )                     | <ul> <li>■ Từ</li> </ul>             | 01/06/2020 Dén 30/09/2021 (ngky/tháng/năm) XIM tốt QU                                                                   | λ.            |
| 0    | Số HĐ/<br>Ngày HĐ     | K.Hiệu/<br>Mẫu số     | OID / Phiếu bản                      | K.Hång/ Công ty                                                                                                    |               |
| 0    | 0000061<br>19/07/2021 | KN/19E<br>01GTKT0/001 | HD8H2107/0637                        | СО́ЛБ ТҮ СО́ РНА́Л ТНƯƠNG MẠI DỊCH VŲ ABCD<br>MST: 0312867172<br>MB tr.cůu: UAXCAPHPUJ                                  | 1             |
| 0    | 0000060<br>19/07/2021 | KN/19E<br>01GTKT0/001 | HDBH2107/0636                        | СОЛЬ ТҮ СО РИЙЛ ТНИ'О'ЛЬ МАІ ЫСН VŲ ABCD<br>MST: 0312867172<br>MB IV.:OV.: 5L OKAMLMXR ВАКІ НЭ ХОА                      | 1             |
| 0    | 0000059<br>05/10/2020 | KN/19E<br>01GTKT0/001 | HD8H2010/0231                        | СÔNG TY CỔ PHẨN THƯƠNG MẠI DỊCH VỤ ABCD<br>MST: 0312867172<br>Mã tr.côu: N3VHFKOW00                                     | 1             |
| 0    | 0000058<br>20/08/2020 | KN/19E<br>01GTKT0/001 | HDAP2008/000010                      | Phạt Huynh Tan<br>Công trị cố phẩn thương mặi dịch vụ Alico<br>Mã trị đũ triểu:<br>Mã trị đũ triểu: Qill 304YCD Đải tri | I             |
| 0    | 0000057<br>07/07/2020 | KN/19E<br>01GTKT0/001 | HDAP2007/000117<br> -HDAP1907/000016 | Nguyen van 12<br>Mã tr.cůu: 99HAD81842 @A.Kl                                                                            | I.            |
| 0    | 0000056<br>07/07/2020 | KN/19E<br>01GTKT0/001 | HDAP2007/000116<br> -HDAP1907/000015 | Nguyen van 11<br>Mã tr.cůu: 2152605670 e4.xi thiế CHO HR: 0000055                                                       | I             |

Màn hình Tạo hóa đơn hiển thị, nhập liệu các thông tin cần phát hành

#### hóa đơn

| ao hóa đơn       |                       |                 |         |                  |                |
|------------------|-----------------------|-----------------|---------|------------------|----------------|
| B 100            |                       |                 |         | r* quia          | гия балан засн |
| THÔNG TIN CHUNG  |                       |                 |         |                  | v              |
| Loại Hóa đơn gốc | ~                     |                 |         |                  |                |
| Kî hiệu          | KN/19E (01GTKT0/001)  | Số HĐ/ Ngày HĐ  | 0000065 | 01/11/2021       |                |
| OID              | HDAP2111/000390       | Phiếu bản/ Ngày |         |                  |                |
| Mã số thuế       | ۵ 🗳                   | Tên khách hàng  |         |                  |                |
| Tên công ty      | 1                     |                 |         |                  |                |
| 0ja chi          |                       |                 |         |                  |                |
| eMail            |                       | Điện thoại      |         |                  |                |
| T.Khoán Ng.Hàng  |                       |                 |         | B LUU KHÁCH HÀNG |                |
| HT T.Toán        | Tiền mặt/Chuyến khoản | Ng.Tệ / Tỉ giá  | VND ~   | 0                |                |
| Ghi chú n.bộ     |                       |                 |         |                  |                |
|                  |                       |                 |         | lo               |                |
|                  |                       | ^               |         |                  |                |

(1) Nhập thông tin chung

Mã số thuế

• Nhập MST, nhấn nút tìm Q bên cạnh ô MST, hiển thị thông tin khách hàng đã có sẵn trong hệ thống bao gồm: tên công ty, địa chỉ, email...

• Hoặc có thể tìm kiếm nâng cao bằng cách nhấn nút 🖙, hiển thị hộp thoại tìm khách hàng:

| Nhập mst hoặc tên khách hàng/ công l | tự để tìm Tìm trong danh mục 🗸 TÌM |  |
|--------------------------------------|------------------------------------|--|
| Tên khách hàng / Công ty / MST       | Địa chỉ / Email / Điện thoại       |  |

Nhập thông tin tìm kiếm và nhấn nút *"Tìm"* hiển thị danh sách khách hàng liên quan, tiếp tục nhấn nút *"Chọn"* để lấy thông tin khách hàng xuất hóa đơn.

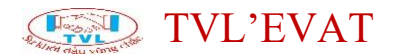

| TÌM KHÁCH HÀNG                                                                        |                                                                                                    | ×    |
|---------------------------------------------------------------------------------------|----------------------------------------------------------------------------------------------------|------|
| Công<br>Tên khách hàng / Công ty / MST                                                | Tim trong danh mục     Tìm       Địa chỉ / Email / Điện thoại                                                                               |      |
| Phat Huynh Tan<br> - Công TY CỔ PHẦN THƯƠNG MẠI DỊCH VỤ<br>ABCD<br> - MST: 0312867172 | 123 ABC Xyz<br>Email: tanphat3413@gmail.com Diện thoại:                                                                                     | CHQN |
| Công TY TNHH THƯƠNG MẠI PHẠM TRẦN NHƯ<br> - MST: 0310209001                           | 59 Đường Tam Châu, Khu phố 5, Phường Tam Phú, Quận Thủ Đức, TP. Hồ Chí Minh<br>Email: .     Điện thoại:                                     | CHỌN |
| CHI NHÁNH Công TY TNHH LIÊN DOANH STADA-<br>VIỆT NAM<br> - MST: 0302737671-001        | 40 Đại Lộ Tư Do, KCN Việt Nam-Singapore, P. An Phú, TX. Thuận An, Tỉnh Bình Dương<br>Email: dinh.lb@thinhvuongts.com Điện thoại:651 3767470 | CHỌN |

Tên Người mua

• Tên công ty: nhập tên công ty, hệ thống sẽ tìm theo danh mục khách hàng có sẵn trong hệ thống.

• Nhập Email khách hàng (hóa đơn điện tử sẽ gửi đến email này):

• Nếu gởi danh sách email thì mỗi email cách nhau bởi dấu phẩy "," hoặc dấu chấm phẩy ";"

• Nếu chưa muốn gửi mail cho khách hàng khi ký hóa đơn thì ô thông tin email nhập dấu "."

- Địa chỉ
- Điện thoại
- T.khoản Ng.hàng: Tài khoản ngân hàng
- HT.TT: Nhập hình thức thanh toán là tiền mặt/chuyển khoản
- NG.TÊ/Tỷ giá: Đơn vị tiền tệ

• Nếu chọn Đơn vị tiền tệ khác VND, Quý khách nhập thêm tỷ giá tại thời điểm hiện tại

G.chú n.bộ: Ghi chú nội bộ

Lưu ý: nếu khách hàng mới chưa có trong danh mục khách Quý khách nhấn nút "Lưu khách hàng"

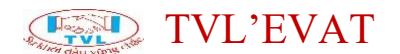

## (2) Nhập chi tiết sản phẩm:

Tại thông tin chi tiết sản phẩm nhấn nút "Thêm sản phẩm"

| CHI TIẾT SẢN PHẨN   | M         |     |                 |                            | ~                |
|---------------------|-----------|-----|-----------------|----------------------------|------------------|
|                     |           |     | (               | Điều chỉnh/Tự tính tiền th | N0 N0            |
| MĂ SP TÊN           | SP        | OVT | Số LƯỢNG H      | ĐƠN GIÁ TIỀN HÀNG          |                  |
| 4001 Án             | _         | Cái | 10              | 50,000 500,000             |                  |
| + ΤΗΡΜ SÂN ΡΗΛΜ VÀO | ) HÓA BƠN |     |                 |                            |                  |
|                     |           |     | Tiền hàng       | 500,000                    |                  |
| G.Chú chiết khấu    |           |     | Tiền chiết khấu | 0                          |                  |
|                     | VAT 10 %  | ~   | Tièn VAT        | 50,000                     |                  |
|                     |           |     | Thành tiền      | 550,000                    |                  |
|                     |           |     |                 |                            |                  |
|                     |           |     |                 |                            |                  |
| 🖹 ເໜ                |           |     |                 | r equ                      | AY LẠI DANH SÁCH |

#### Hộp thoại Thêm sản phẩm vào hóa đơn hiển thị

| THÊM SẢN    | N PHẨM VÀO | HÓA ĐƠN                    |           | ×                       |
|-------------|------------|----------------------------|-----------|-------------------------|
| Mã sản phẩm | ı:<br>n:   |                            |           |                         |
| Đ.vị tính:  | Số lượng:  | Ð.giá (-VAT) ( <b>+</b> ): | 0         | Thành tiền (-VAT):<br>0 |
|             | G          | HI SẢN PHẨM GHI            | VÀ THÊM S | а́м РНẨ́м КНА́С ĐÓNG    |

Mã sản phẩm

• Có thể nhập mã sản phẩm, sau đó nhấn phím Enter, hệ thống sẽ tự động lấy thông tin Tên, ĐVT, đơn giá liên quan sản phẩm hiển thị trên form.

• Tên sản phẩm
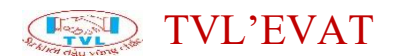

• Có thể nhập tìm sản phẩm, chọn sản phẩm cần xuất hóa đơn, hệ thống sẽ tự động lấy thông tin Mã sản phẩm,Tên, ĐVT, đơn giá liên quan sản phẩm hiển thị trên form.

| T.Toán Tiền r                  | nặt/Chuyến khoản  | Ng.Tệ / Tỉ giá | VND |
|--------------------------------|-------------------|----------------|-----|
| THÊM SẢN PI                    | HẨM VÀO HÓA ĐƠN   |                | ×   |
| Mã sản phẩm:                   |                   |                |     |
| Tên sản phẩm:                  |                   |                |     |
| 8                              |                   |                |     |
| gang tay<br>MSP:<br>Đự: doi    | Đơn giá: <b>0</b> |                |     |
| giay<br>MSP:<br>Dvt: doi       | Đơn giả: 0        |                |     |
| khau trang<br>MSP:<br>Dvt: cai | Đơn giả: 0        |                |     |
| khau trang<br>MSP:             |                   |                |     |
| Đự: hop                        | Đơn giả: 0<br>VA  | 1 10%          |     |

- Trường hợp muốn chủ động ngắt xuống dòng, Quý khách nhập ký tự |
- ĐVT: Đơn vị tính

Ngoài nhập các đơn vị tính bình thường (Cái, Chai, Lọ, Bộ,...), hệ thống sẽ có một số các đơn vị tính đặt biệt như sau:

• *NOTE*: Trên tờ hóa đơn không hiển thị STT, số lượng, đơn giá, thành tiền trên hóa đơn.

• *NONE*: Trên tờ hóa đơn không hiển thị số lượng, đơn giá nhưng có hiển thị thành tiền trên hóa đơn.

- Số lượng
- Đơn giá (-VAT): Đơn giá trước thuế
- Đơn giá (+VAT): Đơn giá sau thuế

(%) VAT: Thuế suất (chỉ hiển thị để chọn mức thuế suất khi là mẫu đa thuế suất)

Thành tiền (-VAT): Thành tiền trước thuế

• Nhấn nút "*GHI SẢN PHẨM*" để thêm sản phẩm vào hóa đơn và đóng hộp thoại, hoặc nhấn "*GHI VÀ THÊM SẢN PHẨM KHÁC*" để thêm vào hóa đơn và tiếp tục thêm sản phẩm kế tiếp vào hóa đơn, Ngược lại nhấn "*ĐÓNG*"

# TVL'EVAT

- Điều chỉnh/ Tự tính tiền thuế?
- Nếu ON: Có sử dụng
- Nếu OFF: Không sử dụng
- Tiền hàng: Tổng tiền hàng chưa thuế
- G.Chú chiết khấu: Ghi nội dung giảm giá/chiết khấu (nếu có)

• Ví dụ phát hành hóa đơn muốn hiển thị dòng ghi chú chiết khấu giảm giá trên hóa đơn.

- Tiền Chiết khấu: Nhập tiền giảm giá/chiết khấu (nếu có).
- VAT: Chọn thuế suất
- Nếu mẫu 1 thuế suất: Quý khách chọn mức thuế suất

• Nếu mẫu đa thuế suất: không có ô VAT ở đây, Quý khách sẽ chọn mức thuế suất tại dòng chi tiết từng sản phẩm/dịch vụ.

- Tiền VAT: Tiền thuế
- Thành tiền: Thành tiền sau thuế

(4) Nhấn nút "Luu" để lưu hóa đơn điện tử vào hệ thống

| MÃ SP     TÊN SP     ĐVT     SỐ LƯỢNG     ĐƠN GIÁ     TIỀN HÀNG       A001     Áo     Cải     10     50,000     500,000       GA4     GIẤY A4     Thùng     1     500,000     500,000       + THÊM SÂN PHẨM VÀO HÓA ĐƠN     TIền chiết khẩu     1,000,000     1,000,000       G.Chú chiết khẩu     Tiền chiết khẩu     0                                                                                                    |       |
|----------------------------------------------------------------------------------------------------|-------|
| A001         Åo         Cái         10         50,000         500,000           GA4         GLẤY A4         Thùng         1         500,000         500,000           + THỂM SÂN PHẨM VÀO HIẨA ĐƠN         Tiến hàng         1,000,000         1,000,000           G.Chú chiết khẩu         Tiền chiết khẩu         0                                                                                                    |       |
| GA4         GIẤY A4         Thùng         1         500,000            THÊM SÂN PHẨN VÀO HÓA ĐƠN           G.Chú chiết khẩu         Tiền chiết khẩu         0                                                                                                    | Ø 🔒   |
| • тнём зім риби vào но́л осм         Tiền hàng         1,000,000           G.Chú chiết khẩu         Tiền chiết khẩu         0                                                                                                    | (Z) 0 |
| VAT         10 %         Tiền VAT         100,000           Thành tiền         1,100,000         1,100,000         1,100,000         1,100,000         1,100,000         1,100,000         1,100,000         1,100,000         1,100,000         1,100,000         1,100,000         1,100,000         1,100,000         1,100,000         1,100,000         1,100,000         1,100,000         1,100,000         1,100,000         1,100,000         1,100,000         1,100,000         1,100,000         1,100,000         1,100,000         1,100,000         1,100,000         1,100,000         1,100,000         1,100,000         1,100,000         1,100,000         1,100,000         1,100,000         1,100,000         1,100,000         1,100,000         1,100,000         1,100,000         1,100,000         1,100,000         1,100,000         1,100,000         1,100,000         1,100,000         1,100,000         1,100,000         1,100,000         1,100,000         1,100,000         1,100,000         1,100,000         1,100,000         1,100,000         1,100,000         1,100,000         1,100,000         1,100,000         1,100,000         1,100,000         1,100,000         1,100,000         1,100,000         1,100,000         1,100,000         1,100,000         1,100,000         1,100,000         1,100,000         1,100,000 |       |

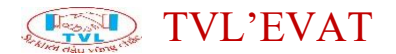

Cách 2: Nhập hàng loạt hóa đơn từ file excel:

Vào menu Hóa đơn điện tử => Import hóa đơn

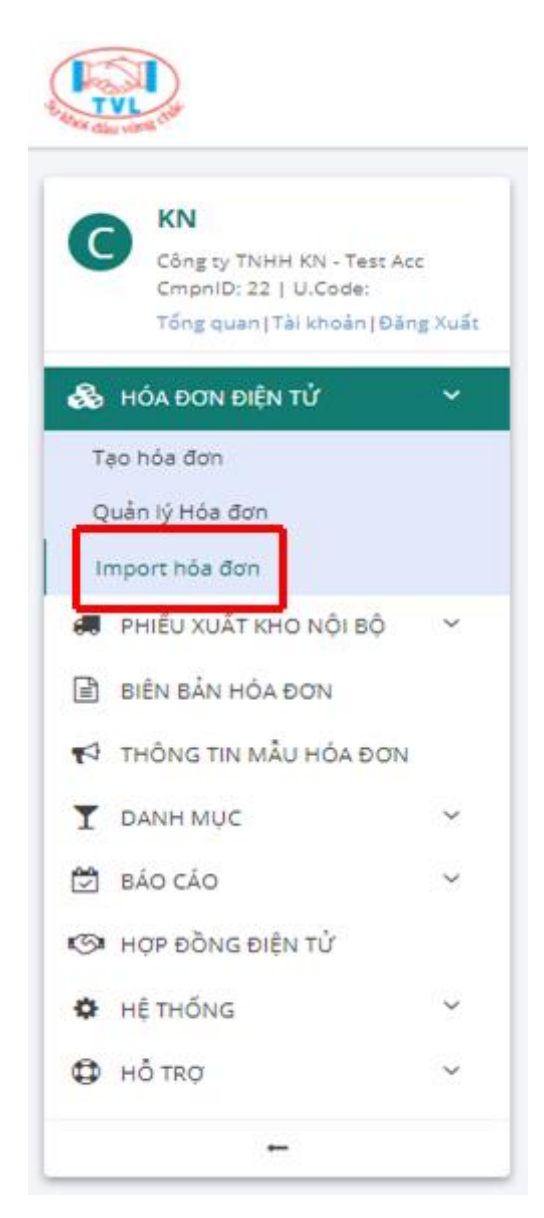

Màn hình import dữ liệu hiển thị, Quý khách click chọn tải file mẫu về máy để nhập liệu:

| Import hóa đơn                            |                                                                                          |                                         |
|-------------------------------------------|------------------------------------------------------------------------------------------|-----------------------------------------|
| Chọn mẫu hóa đơn:<br>KN/19E (01GTKT0/001) | Chọn file danh sách hóa đơn: (File excel theo mẫu) V Chọn tập Không có tập nào được chọn | File mãu<br><u>A Tái suống file mãu</u> |
| าปักหลังเหตะอากา                          |                                                                                          |                                         |

Quý khách nhập thông tin hoá đơn vào file excel đã tải về máy tính theo cấu trúc và định dạng mẫu đã chọn.

|    | A                | В              | С                          | D                | E          | F             | G                                      | н     | - I -      | J         | K     | L         | M        |
|----|------------------|----------------|----------------------------|------------------|------------|---------------|----------------------------------------|-------|------------|-----------|-------|-----------|----------|
| 1  | SO_HD_NOI_BO     | NGAY_HD        | HO_TEN_NGUOI_MUA_HANG      | TEN_DON_VI       | MA_SO_THUE | MA_KHACH_HANG | DIA_CHI                                | email | DIEN_THOAI | HT_T_TOAN | SO_TK | NGAN_HANG | TIEN_HAN |
| 2  | PO-042020/001    | 2020/04/12     |                            | Công ty ABC Corp | 0315123456 |               | 930, QL14 X.Tân Thành TX.Đồng Xoài     |       |            | тм/ск     |       |           | 1        |
| 3  | PO-042020/001    | 2020/04/12     |                            | Công ty ABC Corp | 0315123456 |               | 930, QL14 X.Tân Thành TX.Đồng Xoài     |       |            | тм/ск     |       |           | 19       |
| 4  | PO-042020/001    | 2020/04/12     |                            | Công ty ABC Corp | 0315123456 |               | 930, QL14 X.Tân Thành TX.Đồng Xoài     |       |            | тм/ск     |       |           | 1        |
| 5  | PO-042020/001    | 2020/04/12     |                            | Công ty ABC Corp | 0315123456 |               | 930, QL14 X.Tân Thành TX.Đồng Xoài     |       |            | тм/ск     |       |           | 19       |
| 6  | PO-042020/002    | 2020/04/13     | Khách lẻ không lấy hóa đơn |                  |            |               |                                        |       |            |           |       |           | 1(       |
| 7  | PO-042020/003    | 2020/04/14     |                            | Công ty TNHH TNT | 0315654321 |               | 80A/12, Trần Hưng Đạo, P8, Q1m, TP.HCM |       |            | тм/ск     |       |           | 1        |
| 8  | PO-042020/003    | 2020/04/14     |                            | Công ty TNHH TNT | 0315654321 |               | 80A/12, Trần Hưng Đạo, P8, Q1m, TP.HCM |       |            | тм/ск     |       |           | 1        |
| 9  |                  |                |                            |                  |            |               |                                        |       |            |           |       |           |          |
| 10 |                  |                |                            |                  |            |               |                                        |       |            |           |       |           |          |
| 11 |                  |                |                            |                  |            |               |                                        |       |            |           |       |           |          |
| 12 |                  |                |                            |                  |            |               |                                        |       |            |           |       |           |          |
| 13 |                  |                |                            |                  |            |               |                                        |       |            |           |       |           |          |
| 14 |                  |                |                            |                  |            |               |                                        |       |            |           |       |           |          |
| 15 |                  |                |                            |                  |            |               |                                        |       |            |           |       |           |          |
| 16 |                  |                |                            |                  |            |               |                                        |       |            |           |       |           |          |
| 17 |                  |                |                            |                  |            |               |                                        |       |            |           |       |           |          |
| 18 |                  |                |                            |                  |            |               |                                        |       |            |           |       |           |          |
| 19 |                  |                |                            |                  |            |               |                                        |       |            |           |       |           |          |
| 20 |                  |                |                            |                  |            |               |                                        |       |            |           |       |           |          |
| 21 |                  |                |                            |                  |            |               |                                        |       |            |           |       |           |          |
| 22 |                  |                |                            |                  |            |               |                                        |       |            |           |       |           |          |
| 23 |                  |                |                            |                  |            |               |                                        |       |            |           |       |           |          |
| 24 |                  |                |                            |                  |            |               |                                        |       |            |           |       |           |          |
| 25 |                  |                |                            |                  |            |               |                                        |       |            |           |       |           |          |
| 26 |                  |                |                            |                  |            |               |                                        |       |            |           |       |           |          |
| 27 |                  |                |                            |                  |            |               |                                        |       |            |           |       |           |          |
| 28 |                  |                |                            |                  |            |               |                                        |       |            |           |       |           |          |
| 29 |                  |                |                            |                  |            |               |                                        |       |            |           |       |           |          |
| 30 |                  |                |                            |                  |            |               |                                        |       |            |           |       |           |          |
|    | ↔ Mapping data N | ∕lo ta y nghia | column 🕒                   |                  |            |               | :                                      |       |            |           |       |           | Þ        |

Quý khách cũng có thể biết rõ hơn ý nghĩa từng cột xem mô tả tại sheet "*Mo ta y nghia columns*"

| धा | TÊN CỘT               | BÁT BUỘC CÓ?                                                                                                   | ÝNGIÁ                                                                                        |
|----|-----------------------|----------------------------------------------------------------------------------------------------|----------------------------------------------------------------------------------------------|
| 1  | SO HO NOL BO          | Có                                                                                                    | 55 chứng từ, bill, phiếu xuất, v.v., để đối chiếu với hóa đơn phát sinh trong hệ thống       |
| 2  | NGAY_ND               | cò                                                                                                    | Ngày lập hóa đơn, nếu ngày này không phù hợp, sẽ tây ngày do hệ thống phát sinh              |
| 3  | HO TEN NGUOL MUA HANG | of a balance to be a second to be a second to be a second to be a second to be a second to be a second to be a | Ho tên người mus hàng                                                                        |
| 4  | TEN_DON_VI            | per proje co 1 o nulli 1                                                                                       | Tên đơn vị, công tự, tổ chức                                                                 |
| 5  | MA SO THUE            | Nếu là đơn vị, công tự, tổ chức, Bất buộc có theo quy định (trừ trường hợp khác)                               | Mã số thuế                                                                                   |
| 6  | MA KHACH HANG         | Ording                                                                                                    | Mã khách hàng                                                                                |
| 7  | DIA CHE               | C6                                                                                                    | Dia chỉ khách hàng, công tụ.                                                                 |
| 1  | EMAL                  | thông                                                                                                    | Email nhận hóa đơn khi phát hành                                                             |
| 9  | DEN_THOAI             | olog                                                                                                    | Diễn thoại khách hàng                                                                        |
| 10 | HT_T_TOAN             | Không (Niêu để trống, sẽ lấy giá trị TM/CK)                                                                    | Hinh thức thanh toán (TM/CK)                                                                 |
| 11 | SO_TK                 | thông                                                                                                    | 55 tài khoản ngân hàng khách hàng                                                            |
| 12 | NGAN HANG             | thông                                                                                                    | Tên ngân hàng                                                                                |
| 11 | TIEN HANG HO          | C6                                                                                                    | Tiền hàng trên hóa đơn (Chưa bao gồm tiền VAT)                                               |
| 14 | VAT HD                | C6                                                                                                    | Mult thuế VAT (0.5.10), nếu không tính thuế, nhập -1                                         |
| 15 | TIEN VAT HD           | Có                                                                                                    | Tiền VAT hós đơn                                                                             |
| 18 | TEN CHET KHAU         | 66                                                                                                    | Tiền chiết khẩu trên hóa đơn                                                                 |
| 17 | TONG TIEN HD          | 66                                                                                                    | Tổng tiên hóa đơn (68 bao gồm tiên VAT)                                                      |
| 18 | GHI CHU CHIET KISAU   | Không (Nếu để trống và có tiền chiết khẩu, sẽ lấy giá trị "Chiết khẩu")                                        | Shi chủ cho chiết khẩu (Đông ghi chủ tương ứng với tiền chiết khẩu sẽ hiện thị trên hóa đơn) |
| 9  | GHI CHU NOL BO        | Không                                                                                                    | (Ghi chủ nói bố (không hiện thị trên hóa đơn)                                                |
| 10 | OV THEN               | Có (Nếu là Việt Nam đồng có thể để trống)                                                                      | Don vi tiền sử dụng trong hóa đơn (VND, USD, YEN)                                            |
| 21 | TY GIA                | Có Nếu không phải Việt Nam đồng                                                                                | Tỷ giả hiện hành (nếu là ngoại tê), Nhập 1 hoặc để trống nếu dùng Việt Nam đồng              |
| 22 | STT HANG HOA          | C6                                                                                                    | 55 thứ tự hàng hóa/sản phẩm trên hóa đơn                                                     |
| 23 | MA HANG HOA           | thông                                                                                                    | Mã hàng hóa/ sản phẩm                                                                        |
| 24 | TEN HANG HOA          | Cő                                                                                                    | Tân hàng hóa/ sin phẩm                                                                       |
| 8  | DVI                   | Không (Nếu để trống, sẽ xem như dịch vụ: Không hiện thị dựt, đơn giá, số lượng, chỉ hiện thị thành tiên)       | Don vi tinh                                                                                  |
| 28 | SO LUONG              | Có (Nếu là dịch vụ, không có số lượng, nhập 1.)                                                                | 55 Wong                                                                                      |
| 17 | DON GIA               | Có                                                                                                    | Don giá (Giá chưa VAT)                                                                       |
| 28 | THANH TIEN            | Có                                                                                                    | Thinh tiên sin phẩm (Chưa VAT)                                                               |
| 29 | VAT                   | 10                                                                                                    | Mức thuế VAT (0.5.10), nếu không tính thuế, nhập -1                                          |
| 1  | Manager de Manager    | All statume T                                                                                                  |                                                                                              |

Sau khi nhập danh sách hóa đơn vào file excel hoàn tất, để import file Excel vào hệ thống, tại màn hình Import dữ hóa đơn Quý khách chọn:

# TVL'EVAT

- (1) Mẫu số/ Ký hiệu
- (2) Chọn tệp file danh sách hóa đơn (File excel theo mẫu)

(3) Hiện thị hộp thoại, chọn file Excel danh sách hóa đơn => click (4)
 *"Open"* để bắt đầu import dữ liệu vào hệ thống, ngược lại nhấn *"Cancel"*

| N/196 (01 GTKT0/001)                                    | <ul> <li>Chon tép 3 nóng có</li> </ul> | được (niệ cược theo mau)<br>tập nào được chọn      |                                 | 👗 Tái xuống file mẫu |
|---------------------------------------------------------|----------------------------------------|----------------------------------------------------|---------------------------------|----------------------|
| Organize - New 1                                        | outer ► Data (E) ►                     | •   4 <sub>7</sub>                                 | Search Data (E)                 | ρ<br>0               |
| Calibraries<br>Documents<br>Music<br>Pictures<br>Videos | VIET_HUON chu                          | Ingtu3 DANH SACH<br>CHI TIET<br>CAN BO<br>CHUYEN Q | ile_Import,<br>foaDon_Ty<br>pe2 |                      |
| Homegroup                                               | File_Import_ HDL<br>SanPharm BJ        | 2 2015<br>NG EK<br>NG EK<br>DANH SÁCH<br>ĐƠT 2 NQ  | Local Disk<br>(C) -<br>Shorteut |                      |

Nhấn nút "Tiến hành Import" để lưu thông tin hóa đơn vào hệ thống.

| Import hóa đơn                                                              |                                                                                                |                                  |
|-----------------------------------------------------------------------------|------------------------------------------------------------------------------------------------|----------------------------------|
| Chọn mẫu hóa đơn:           KN/19E (01GTKT0/001)           TIÊN HÀNH IMPORT | Chọn file danh sách hóa đơn: (File excel theo mẫu)<br>Chọn tập   File_Import_HoaDon_Type2.xisx | File mẫu<br>📥 Tải xuống file mẫu |

Lưu ý (\*): Lưu hóa đơn thành công, trạng thái hóa đơn chưa ký, Quý khách vẫn có thể chỉnh sửa bất kỳ thông tin nào của hóa đơn bằng cách nhấn "Sửa hóa đơn", hoặc Xóa hẵn khỏi hệ thống khi nhấn "Xóa hóa đơn".

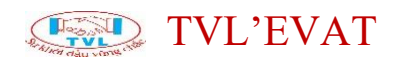

| 0000020<br>06/03/2020 | <b>KN/19E</b><br>01GTKT0/001 | HDBH2003/0135<br> /- | CÔNG TY TNHH DỊCH VỤ TRÍ VIỆT LUẬT<br>MST: 0311622035<br>Mã tr.cứu: AANHC3PZUL                     | CHƯA KÍ                                              | I |
|-----------------------|------------------------------|----------------------|----------------------------------------------------------------------------------------------------|------------------------------------------------------|---|
| 0000019<br>03/02/2020 | <b>KN/19E</b><br>01GTKT0/001 | HDBH2002/0100<br> /- | <mark>CÔNG TY TNHH DỊCH VỤ TRÍ VIỆT LUẬT</mark><br>MST: 0311622035<br>Mã tr.cứu: <b>WZGVRZRIVY</b> | <ul> <li>XEM HÓA ĐƠN</li> <li>Sửa hóa đơn</li> </ul> | ł |
| 0000018<br>27/12/2019 | <b>KN/19E</b><br>01GTKT0/001 | HDBH1912/0366<br> /- | CÔNG TY TNHH THƯƠNG MẠI PHẠM TRẦN NHƯ<br>MST: 0310209001<br>Mã tr.cứu: M2EHKVX6JE                  | <ul> <li>Gửi Email</li> <li>Xóa hóa đơn</li> </ul>   | ı |
|                       |                              |                      | CÔNG TY TNHH CLEVERLAND                                                                            |                                                      |   |

### Bước 2: Ký hóa đơn

Sau khi lưu thành công hóa đơn, tại màn hình hóa đơn nhấn nút "Xem hóa đơn"

| 🖏 της 👁 ΧΟΜ Ηόλ αστ |                                            |                         | E.      | TẠO HÓA DƠN MỚI P <sup>4</sup> QI | MY LŲI DANH SÁCH |
|---------------------|--------------------------------------------|-------------------------|---------|-----------------------------------|------------------|
| THỔNG TIN CHUNG     |                                            |                         |         |                                   | Ŷ                |
| Loại Hóa đơn gốc    | ~                                          |                         |         |                                   |                  |
| Kỉ hiệu             | KN/19E 01GTKT0/001                         | Số HĐ/ Ngày HĐ          | 0000019 | 03/02/2020                        |                  |
| 010                 | HD8H2002/0100                              | Phiếu bản/ Ngày         |         | 29/02/2020                        |                  |
| Mã số thuế          | 0311622035 Q 🖕                             | Tên khách hàng          |         |                                   |                  |
| Tên công ty         | CÔNG TY TNHH DỊCH VỤ TRÍ VIỆT LUẬT         |                         |         |                                   |                  |
| 0ja chi             | 186/76 Vườn Lài, Phường Tân Thành, Quận Tâ | in phủ, TP. Hồ Chí Minh |         |                                   |                  |
| eMail               | inhoadonthuechuyennghiep@gmail.com         | Diện thoại              |         |                                   |                  |
| T.Khoán Ng.Hàng     |                                            |                         |         | B many presidentiane              |                  |
| HT T.Toán           | Tiền mặt/Chuyến khoản                      | Ng.Tệ / Tỉ giá          | VND V   | 1                                 |                  |
| Ghi chú n.bộ        |                                            |                         |         |                                   |                  |
|                     |                                            |                         |         |                                   | <i>l</i> i       |

Hiển thị giao diện mẫu hóa đơn, tiếp tục nhấn nút "Kí hóa đơn".

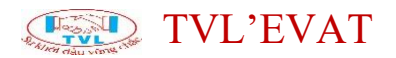

| The state warm of                                                                                                    | HÓA ĐƠN GIẢ<br>(VAT I<br>Ngày (Deni(03) tháng (                                                                                                    | NVOICE)<br>NVOICE)<br>Nontij02 nilm (year) 202                                           | ÂNG                                              | Mẫu số (Form):<br>Ký hiệu (Sarat)<br>Số (No.): | 01GTKT0001<br>KN/19E<br>0000019                      |  |
|----------------------------------------------------------------------------------------------------|----------------------------------------------------------------------------------------------------|------------------------------------------------------------------------------------------|--------------------------------------------------|------------------------------------------------|------------------------------------------------------|--|
| Don vi bên hàng (bawe):<br>MẠI K.N                                                                                                    | CÔNG TY TNHH I                                                                                                    | MỘT THẦN                                                                                 | h viê                                            | N THƯC                                         | ŊŊĠ                                                  |  |
| Al số thuế (Tar code)                                                                                                    | 0312671405                                                                                                    |                                                                                          |                                                  |                                                |                                                      |  |
| Dia chi (Azzwaz):                                                                                                    | 69/10 D2, Phường 25, Quận Bì                                                                                                    | nh Thenh, TP. Hồ Chí N                                                                   | dinh                                             |                                                |                                                      |  |
| Diễn thoại (%):                                                                                                    | - Email: kn@mail.com<br>173456758 - Tai enin bion: J                                                                                                    | CR BANK - CN O1 - T                                                                      | PHICHIM                                          |                                                |                                                      |  |
| Ho tên người mụa hàng<br>Tên đon vị (Conşury) san<br>Về số thuế (Ter coar: 03<br>Dia chỉ (Assess): 186/76                                                                                          | (Gutome') name:<br>«E CÔNG TY TNHH DỊCH VU TRÌ VI<br>11922035<br>Vướn Lậi, Phường Tận Thành, Quận                                                                                              | ếT LUẤT<br>Tân phủ, TP Hỗ Chỉ M                                                          | inh                                              |                                                |                                                      |  |
| vo sa kinoan, ko koji<br>no tên ngubi mus hêng<br>lên don vi (Conyunya nam<br>kê số thuế (Tex rose; 03<br>Die chỉ (karekat; 186/76<br>Hình thức thanh toán (Pe<br>STT                              | Customera name:<br>#: CÔNG TY TNHH DỊCH Vụ TRÌ VÌ<br>19822035<br>Vướn Lải, Phưởng Tân Thành, Quận<br>ymer nentog: Tiấn mặt/Chuyển Số<br>khoản<br>Tên hàng hóa, địch vụ                         | ếT LUẤT<br>Tân phủ, TP Hỗ Chỉ M<br>thị Khoản (AC No)<br>Đơn vị tính                      | inh<br>Số tượng                                  | Bon giả                                        | Thành sên                                            |  |
| to tan innoen, kc. kc.)<br>to tan ngubi mua hàng<br>Tên don vi (Conyunya nam<br>UB số thuế (Tar zone: 03<br>Dia chỉ (Katewar: 106/76<br>Kinh thức thenh toán (Pe<br>STT<br>Ma)<br>(1)              | Customera name:<br>#: CÔNG TY TNHH DỊCH Vụ TRÌ VÌ<br>19822035<br>Vuôn Lậi, Phường Tân Thàm, Quận<br>ymer nextod: Tân mặt Chuyển Số<br>khoản<br>Tân hàng hóa, dịch vụ<br>(2)                    | ÊT LUÂT<br>Tân phủ, TP Hỗ Chỉ M<br>thị khoản (AC Ney<br>Đơn vị tình<br>(Dơn<br>(3)       | inh<br>Số tượng<br>Quantity<br>(4)               | Don giá<br>(Dr/ ansi<br>(5)                    | Thành sên<br>Manart<br>((+405)                       |  |
| vo as known, kc. kc.)<br>rio tên nguồi mus hàng<br>lễn đơn vị (Conyunya nam<br>tê số thuế (Ter zone: 03<br>Die chỉ (Aareau: 106/76<br>Sinh thức thenh toán (Pe<br>STT<br>Na)<br>(1)<br>Name cand   | Customera namel<br>w: CÔNG TY TNHH DỊCH Vụ TRÌ VÌ<br>19822035<br>Vuôn Lậi, Phường Tận Thàm, Quận<br>ymar nextod: Tận mặt Chuyển Số<br>khoản<br>Tên hặng hóa, dịch vụ<br>(Jasopton)<br>(J.)     | ÊT LUÂT<br>Tân phủ, TP Hồ Chỉ M<br>tái khoản (ACNey<br>Dơm vị tình<br>(10)<br>(3)<br>Hộp | sh<br>Số tượng<br>(Quanta)<br>(4)<br>10          | Bon giá<br>(Drg.ma)<br>(5)<br>30.000           | Thành sên<br>(Jenare<br>((=+0.5)<br>300.000          |  |
| Ho tan kinden, Ac, Ho J.<br>Ho tán nguði mus háng<br>Tén don vi (Conyanya nam<br>stá só thuế (Ter cose: 03<br>Dis chỉ (Aseress: 106/76<br>Hình thức thanh toán /Pe<br>STT<br>Name cant<br>2 Tô roi | Customar's name:<br>w: CôtNG TY TNHH DICH VU TRI VI<br>19922035<br>Vurôn Lâi, Phường Tân Thành, Quận<br>ment method: Tiến máit Chuyển Số<br>Khoản<br>Tên hàng hóa, địch vụ<br>(Saregot)<br>(2) | ÉT LUẤT<br>Tân phủ, TP Hồ Chỉ M<br>tài khoản (AC No)<br>Đơn vị tình<br>(3)<br>Hộp<br>Tô  | inh<br>Số tương<br>(Cuanty)<br>(4)<br>10,<br>100 | Bon giả<br>(bet anal<br>(5)<br>30.000<br>1.000 | Thành sên<br>Jénare<br>(6+4x5)<br>300.000<br>100.000 |  |

- (1) Kí hóa đơn: Nhấn để thực hiện ký hóa đơn.
- (2) Sửa hóa đơn: Hóa đơn chưa ký có thể sửa thông tin hóa đơn
- (3) Xóa hóa đơn: Hóa đơn chưa ký có thể xóa hóa đơn ra khỏi hệ thống
- (4) In hóa đơn: In hóa đơn chưa ký
- (5) Thông tin khác: Thông tin khác như email, ghi chú

(6) QUAY LẠI DANH SÁCH: trở về màn hình quản lý hóa đơn

Lưu ý (\*): Trước khi ký cắm token vào máy tính (nếu token được thiết lập tại máy chủ thì bỏ qua bước này).

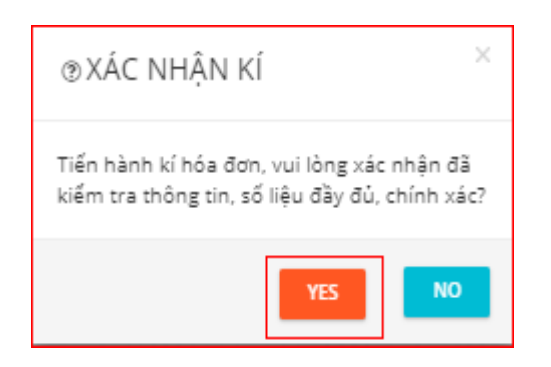

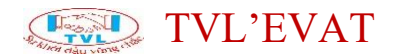

Hiển thị thông báo "*Mở MoURLProtocol.exe?*" => Nhấn "*Mở MoURLProtocol.exe*" để thực hiện ký, ngược lại nhấn "*Hủy*"

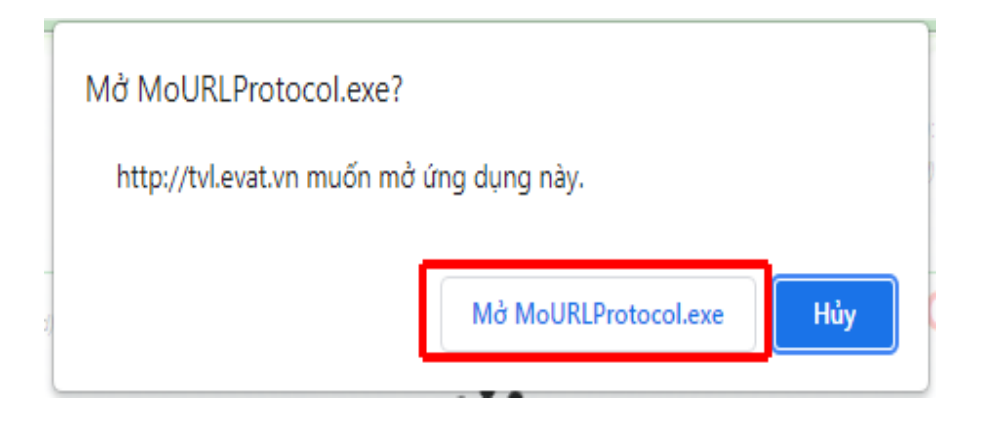

Hộp thoại thông báo *"Kí hóa đơn thành công"*, nhấn **"OK"** để đóng hộp thoại.

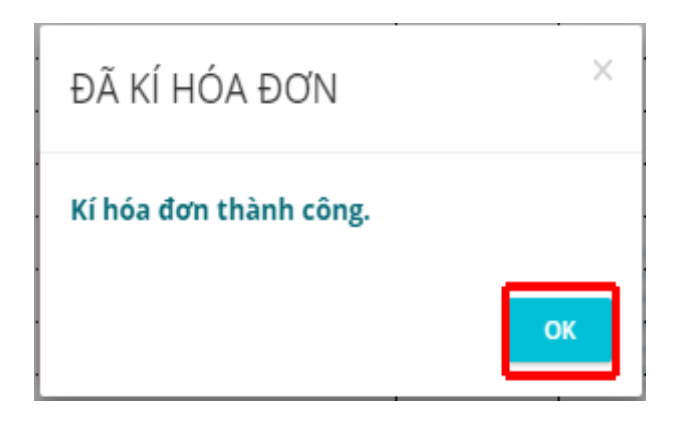

Màn hình hóa đơn có chữ ký điện tử sau khi ký hóa đơn thành công.

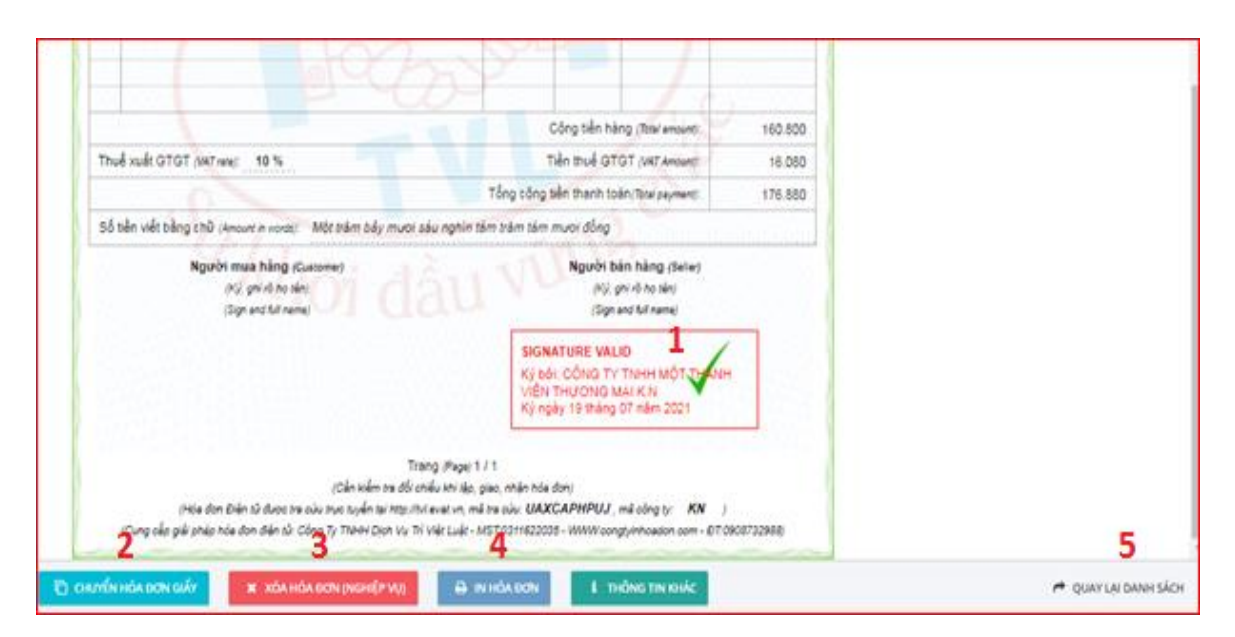

### TVL'EVAT

(1) Chữ ký số công ty sau khi ký hóa đơn thành công

(2) CHUYÊN HÓA ĐƠN GIÂY: Chuyển đổi hóa đơn giấy

(3) XÓA HÓA ĐƠN: Xóa bỏ hóa đơn đã phát hành

(4) IN HÓA ĐƠN: In hóa đơn đã ký

(5) QUAY LẠI DANH SÁCH: trở về màn hình quản lý hóa đơn

Lưu ý (\*): Ký hóa đơn thành công, Nếu có nhập email người mua trên màn hình xuất hóa đơn, hệ thống sẽ tự động gởi hóa đơn đã ký cho khách hàng.

Khách hàng của Quý khách sẽ nhận email với nội dung và các file liên quan đính kèm hóa đơn điện tử:

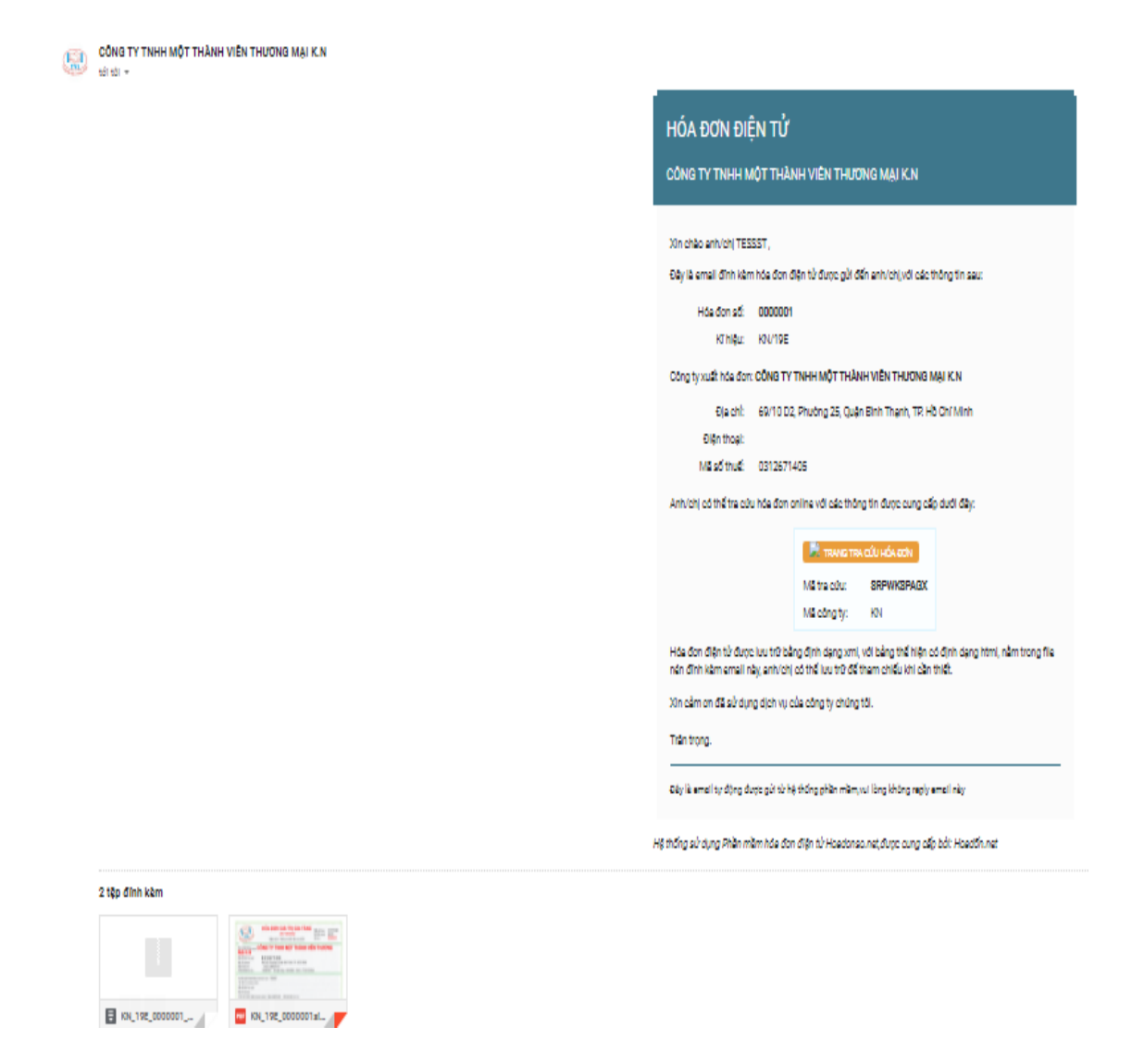

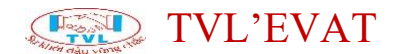

#### Gửi hóa đơn cho khách hàng

#### 1. Nội dung

Cho phép gửi thông tin hóa đơn điện tử đã phát hành cho khách hàng qua email, khách hàng sẽ nhận hóa đơn một cách nhanh chóng.

#### 2. Các bước thực hiện

Trường hợp khi thực hiện Phát hành hóa đơn điện tử, Kế toán không nhập email người mua/ hoặc lúc phát hành xảy ra xự cố mạng không gởi được hóa đơn thì sau khi phát hành hóa đơn điện tử, có thể gửi lại hóa đơn cho khách hàng bằng cách sau:

Bước 1: Vào menu Hóa đơn điện tử => Quản lý hóa đơn

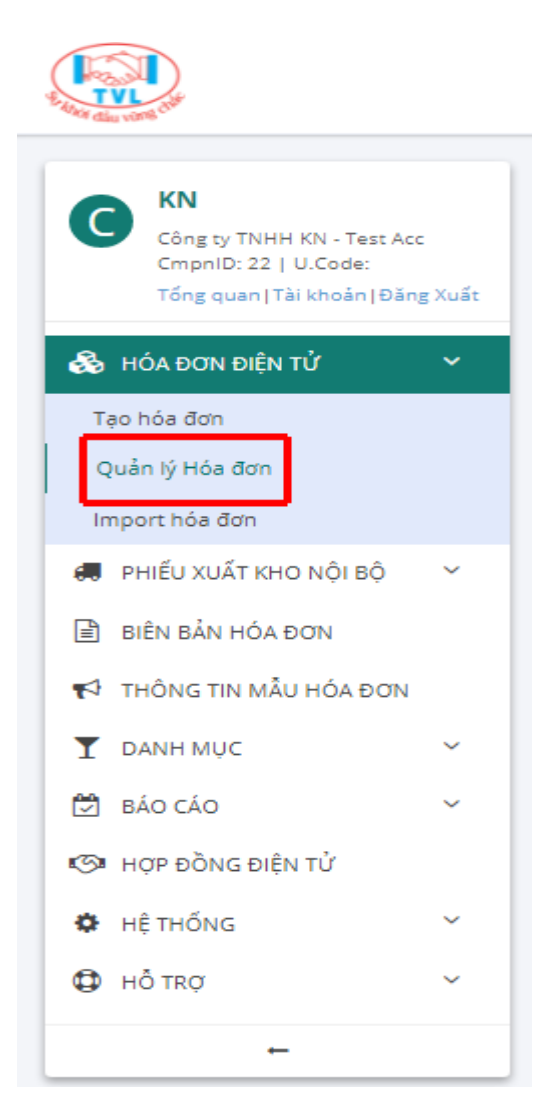

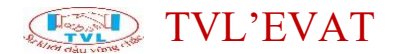

Màn hình Quản lý hóa đơn hiển thị như sau:

| uản   | lý Hóa đ              | m                      |                 |                         |                                                                                      |                              |            |                             |                |  |  |
|-------|-----------------------|------------------------|-----------------|-------------------------|--------------------------------------------------------------------------------------|------------------------------|------------|-----------------------------|----------------|--|--|
| + 10  | O HÓA DON             | C servers              |                 |                         |                                                                                      |                              |            |                             | DOWNLOAD TILES |  |  |
| Timal | hde Ørn               |                        | Ŧ               | . Sindp o               | nuli sin kën                                                                         |                              |            | Tikei v Staloge             | wig -          |  |  |
| 6N/18 | E (01-01×70-001       | 1                      | φ.              | to a                    | 01/06/2020                                                                           | Dén                          | 30/09/2021 | (ngápitnánginám) XXXX KÉT ( | nak : .        |  |  |
| 0     | Sế HĐ/<br>Ngày HĐ     | KHQu/<br>Mau si        | 00796           | és bén                  | KHūng/ Công ty                                                                       |                              |            |                             |                |  |  |
| 0     | 0000061<br>18/07/2521 | KN/106<br>0167x70/001  | нранды<br>1-ф   | 17/0437                 | CÔNG TY CÔ PHÂN THƯƠNG MẠI DỊCH VỤ ABCD<br>MỘT: GAI 2047-12<br>Mỹ tự cầu: UAXCAPHPUJ |                              | сн үү АВСО | 0<br>                       |                |  |  |
| 0     | 0000000<br>19/07/2021 | KN/100<br>01/27k70/001 | HD8H210<br>1-/- | 17/9436                 | со́ма тү со́ рийм т<br>мэт: 0312067172<br>матери: эсокамса                           | HƯƠNG MẠI DỊ<br>AXR          | сн уџ Авсо | 84 40 H0 K04                | 1              |  |  |
| 0     | 0000055<br>05/16/2020 | KN/19E<br>0107KT0/001  | новн20<br>1-Л-  | 10/0231                 | со́ма ту сб янАм т<br>мат: 0012067172<br>Ма издах мачняком                           | HU'O'NG MALDI                | CH VỤ AĐCĐ | al el Thef Ovo en somes     |                |  |  |
| 0     | 000005#<br>25/98/2629 | KN/19E<br>01GTk/10/001 | HDAP200         | 8/00010                 | Phat Huynh Tan<br>CÔNG TY CÔ PHÂN T<br>MST: 0312867172<br>Mã tr.câu: QIL 30470       | HƯƠNG MẠI DỊ<br>HƯƠNG MẠI DỊ | CH VŲ ABCO | ak er                       | ų.             |  |  |
| Ó     | 0000057<br>07/07/2020 | KN/106<br>01/07x70/001 | HDAP200         | 17/000117<br>007/000016 | Nguyen van 12<br>Nã truçu: SPHADE18                                                  | 42                           |            | alial 114 Deciver servers   | 1              |  |  |
| 0     | 0000056               | 61-01-01-001           | HDAP200         | 0/000116                | Nguyen van 11<br>Mã trinitui 295260567                                               | D                            |            | 98.47 3.742 (Hol HB, MARKE  | 1              |  |  |

Bước 2: Tìm hóa đơn muốn gởi lại email cho khách hàng

| )uản   | lý Hóa đ              | ơn                    |                                      |                                                                                                    |               |
|--------|-----------------------|-----------------------|--------------------------------------|----------------------------------------------------------------------------------------------------|---------------|
| + 1    | O HÓA ĐƠN             | O REFRES              | н                                    | ۵ ه                                                                                                    | OWNLOAD FILES |
| Tim số | hóa đơn               |                       | Y Nhập d                             | huỗi tìm kiếm V Số dòng trư                                                                                                    | ng v          |
| KN/19  | E (01 GTKT0/001       | )                     | ✓ Từ 0                               | 1/06/2019 Đến 30/06/2019 (ngky/tháng/năm) X3X xất qu                                                                                       | Å _           |
| 0      | Số HĐ/<br>Ngày HĐ     | K.Hiệu/<br>Mẫu số     | OID / Phiếu bản                      | K.Hång/ Công ty                                                                                                    |               |
| 0      | 0000061<br>19/07/2021 | KN/19E<br>01GTKT0/001 | HDBH2107/0637                        | СО́ЛБ ТҮ СО́ РНА́Л ТНІ/О́ЛБ МА́І DĮCH VŲ ABCD<br>M57: 0512467172<br>Mā th:cūu: UAXCAPHPUJ 04.KI                                            | i.            |
| 0      | 0000060<br>19/07/2021 | KN/19E<br>01GTKT0/001 | HDBH2107/0636                        | CÔNG TY CỔ PHẦN THƯƠNG MẠI DỊCH VỤ ABCD<br>NST: 0312467172<br>Mã trườu: SLOKAMLMXR 64 KI HĐ XOA                                            | i.            |
| 0      | 0000059<br>05/10/2020 | KN/19E<br>01GTKT0/001 | HDBH2010/0231                        | СО́ЛА ТҮ СО́ РНА̀Л ТНІ/ОЛА МА́Ј DĮCH VŲ ABCD<br>MST: 0312867172<br>Mà tr.cův: N3VHFKOWDO ВА КО́ Т.THÉ CHO HI: 000058                       | I.            |
| 0      | 0000058<br>20/08/2020 | KN/19E<br>01GTKT0/001 | HDAP2008/000010                      | Phat Huynh Tan<br>CÔNG TY CỔ PHẦN THƯƠNG MẠI DỊCH VỤ ABCD<br>MST: 0312867172<br>Mà trị côu:: QIL396YCO BA KI                               | ı             |
| 0      | 0000057<br>07/07/2020 | KN/19E<br>01GTKT0/001 | HDAP2007/000117<br> -HDAP1907/000016 | Nguyen van 12<br>Mã tr.cůu: 99HAD81842 08.40 (T.THÉ CHO HR: 000054                                                                         | 1             |
| 0      | 0000056               | KN/19E<br>01GTKT0/001 | HDAP2007/000116                      | Nguyen van 11         Då.xd         T.THÉ OHO HIL: 0000055           Må 17::00//: 2Y\$2805570         Då.xd         T.THÉ OHO HIL: 0000055 | 1             |
|        |                       |                       |                                      |                                                                                                    |               |

Tại hóa đơn đã phát hành nhấn "Gửi mail"

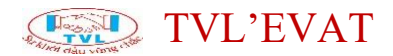

| + 18     | D HÓA ĐƠN             | C REFRESH             |               |          |                                        |                |        |           |         | A pow        | NLOAD FILES             |
|----------|-----------------------|-----------------------|---------------|----------|----------------------------------------|----------------|--------|-----------|---------|--------------|-------------------------|
| Tim số l | nóa đơn               |                       | -<br>-        | Nhập chi | uỗi tìm kiếm                           |                | Tắt c  | å.        | ~ [s    | ő döngítrang | v                       |
| KN/198   | (01GTKT0/001)         |                       | ~ T           | rừ 01    | /06/2019                               | Đến 30/06/2019 | (ngky/ | háng/năm) |         | KEM KẾT QUẢ  | 1                       |
| 0        | Số HĐ/<br>Ngày HĐ     | K.Hiệu/<br>Mẫu số     | OID / Phiếu b | án       | K.Hàng/ Công ty                        |                |        |           |         |              |                         |
| 0        | 0000003<br>17/06/2019 | KN/19E<br>01GTKT0/001 | HDBH1906/11   | 183      | tesss<br>Må tr.cúu: QL5KHGNVFF         |                |        | _         | AKI (13 | IÉ CHO HE:   | i.                      |
| 0        | 0000002<br>14/06/2019 | KN/19E<br>01GTKT0/001 | HDBH1906/11   | 182      | ABC DEF TESSS<br>Mā triedu: NO4AQZPZX6 |                |        |           |         | eA xi        | 1                       |
| 0        | 0000001 11/06/2019    | KN/19E<br>01GTKT0/001 | HDBH1906/1    | 181      | TESSST<br>Må tricúu: SRPWKSPAGX        |                |        |           |         | eA st        | $\langle \cdot \rangle$ |

Hiển thị hộp thoại Gửi mail, nhập danh sách email cần gửi hóa đơn, nhấn "**OK**" để thực hiện gửi hóa đơn điện tử.

| Tim pố l | hóa đơn               |                       | -<br>                  | p chuỗi tìm kiếm                    |      |              | Tất cả           | ✓ Số dòng/tran                  |   |
|----------|-----------------------|-----------------------|------------------------|-------------------------------------|------|--------------|------------------|---------------------------------|---|
| KN/19E   | (01GTKT0/001)         |                       | <ul> <li>тй</li> </ul> | 01/06/2019                          | Đến  | 30/06/2019   | (ngky/tháng/năm) | XEM KẾT QUÂ                     |   |
| 0        | Số HĐ/<br>Ngày HĐ     | K.Hiệu/<br>Mẫu số     | OID / Phiếu bản        | K.Hång/ Công ty                     |      |              |                  |                                 |   |
| 0        | 0000003<br>17/06/2019 | KN/19E<br>01GTKT0/001 | HDBH1906/1183          | tesss<br>Mě možu: QLSKHGN           | VFF  |              |                  | DÅ KÍ T.THẾ CHO HO:             | 1 |
| 0        | 0000002<br>14/06/2019 | KN/19E<br>01GTKT0/001 | HDBH1906/1182          | ABC DEF TESSS<br>Mě tr.cůu: NO4AQZP | ZX6  |              |                  | <ul> <li>XEM HÓA DON</li> </ul> | 1 |
| 0        | 0000001<br>11/06/2019 | KN/19E<br>01GTKT0/001 | HDBH1906/1181          | TESSST<br>Mã truçúu: SRPWKSP/       | AGX  |              |                  |                                 | 4 |
|          |                       |                       |                        |                                     | Tống | g số dòng: 3 |                  |                                 |   |
|          |                       |                       |                        |                                     |      |              |                  |                                 |   |

| GỬI MAIL HÓA ĐƠN                                               | ×      |
|----------------------------------------------------------------|--------|
| Danh sách email nhận hóa đơn (nhập email cách nhau bởi dấu ; ) |        |
| tan <mark>3413</mark> @gmail.com                               |        |
|                                                                | /      |
| ок                                                             | CANCEL |

Lưu ý: Có thể gửi danh sách nhiều email cùng lúc, mỗi email cách nhau bởi dấu phẩy "," hoặc dấu chấm phẩy ";".

Gởi thành công, hệ thống sẽ thông báo "Đã gửi mail cho khách hàng thành công":

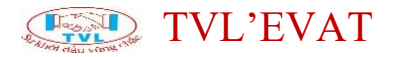

kn 🖉 Đăng Xuất Quản lý Hóa đơn + TẠO HỎA DƠN 😅 REFRESH A DOWNLOAD FILES Số dòng/trang Tim số hóa đơn Nhập chuỗi tìm kiếm Tất cả Từ 01/06/2019 Đến 30/06/2019 XEM KẾT QUẢ KN/19E (01GTKT0/001) (ngày/tháng/nām) 5ő HD/ K.Hiệu/ Mẫu số OID / Phiếu bản K.Hàng/ Công ty Ngày HĐ 0000003 KN/19E 17/06/2019 01GTKT0/001 tesss Må træðu: QLSKHGNVFF HDBH1906/1183 :  $\Box$ BĂ KÎ T.THẾ CHO HĐ: ABC DEF TESSS 0000002 14/06/2019 KN/19E HDBH1906/1182 : Mã tr.cúu: NO4AQZPZX6 OÅ KI 01GTKT0/001 1-1-0000001 KN/19E HDBH1906/1181 11/06/2019 01GTKT0/001 |-/-TESSST Må tr.cúu: SRPWKSPAGX I oÅ ki Tổng số dòng: 3

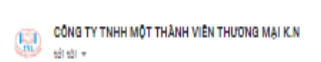

#### HÓA ĐƠN ĐIỆN TỬ

CÔNG TY TNHH MỘT THÀNH VIÊN THƯỜNG MẠI K.N

#### Xin chèo anh/chi TESSST,

Đây là email đình kêm hóa đơn điện từ được gửi đến anh/chị với các thông tin sau:

```
Hóa đơn số: 0000001
Kĩ hiệu: KN/19E
```

Công tự xuất hóa đơn: CÔNG TY TNHH MỘT THÀNH VIÊN THƯƠNG MẠI K.N

Địa chỉ: 69/10 D2, Phường 25, Quận Bình Thạnh, TP, Hồ Chí Minh

```
Điện thoại:
```

Mã số thuế: 0312671405

Anh/chị có thể tra cứu hóa đơn online với các thông tin được cung cấp dưới đây:

🖹 TRANG TRA CÚU HÓA GON

Mā traicilu: SRPWKSPAGX Mā công ty: KN

Hác đơn điện từ được lưu trữ bằng định dạng xmi, với bằng thế hiện có định dạng htmi, nằm trong file nên đình kăm email này, anh lớh, có thể lưu trữ để tham chiếu khi cần thiết.

Xin cảm on đã sử dụng dịch vụ của công ty chúng tối.

Trần trọng.

Gây là email tự động được gử từ hệ thống phần mầm, vui lòng không reply email này

Hệ thống sử dụng Phần mầm hóa đơn điện từ Hoadonso.net,được cung cấp bắt: Hoadốn.net

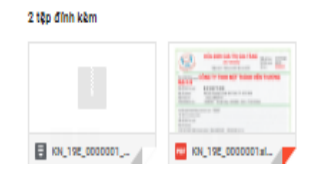

Chuyển hóa đơn điện tử thành chứng từ giấy

### 1. Nội dung

Cho phép chuyển đổi hóa đơn điện tử đã phát hành thành chứng từ giấy dùng để chứng minh nguồn gốc xuất xứ hàng hóa lưu thông trên đường hoặc lưu trữ chứng từ kế toán, báo cáo thuế.

### 2. Xem phim hướng dẫn

### 3. Các bước thực hiện

Bước 1: Vào menu Hóa đơn điện tử => Quản lý hóa đơn

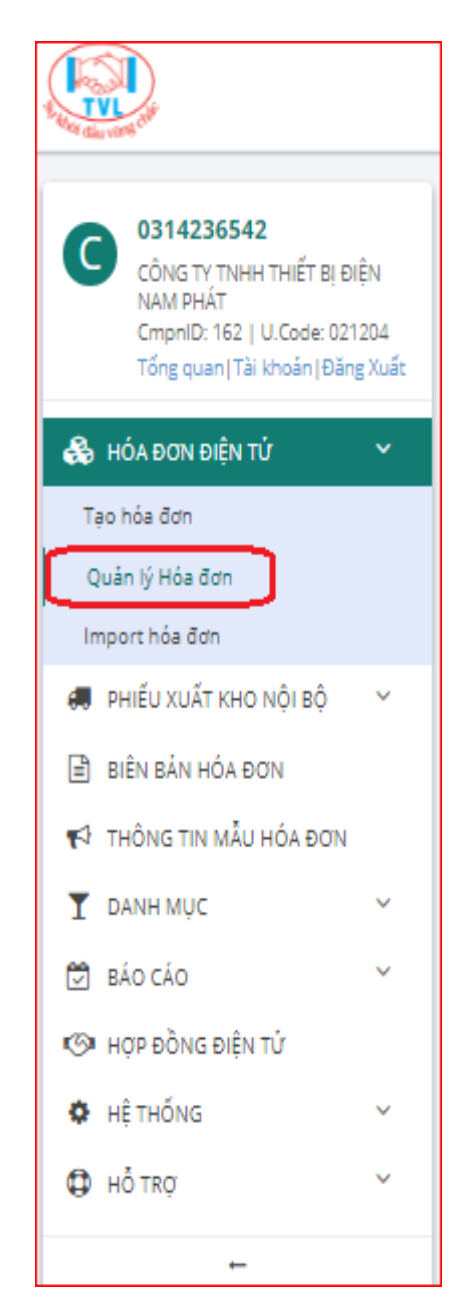

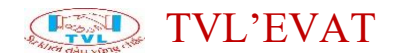

# Màn hình Quản lý hóa đơn hiển thị như sau:

| Qua | in lý H    | lóa đơn               |                       |                      |                                                                                                  |                  |               |              |
|-----|------------|-----------------------|-----------------------|----------------------|--------------------------------------------------------------------------------------------------|------------------|---------------|--------------|
|     | TẠO HÓ     | A DON                 | C REFRESH             |                      |                                                                                                  |                  | 📥 D0          | WNLOAD FILES |
| Т   | m số hóa ( | đơn                   |                       | ~                    | Nhập chuỗi tìm kiếm                                                                              | Tất cá v         | Số dòng/trang | ~            |
| N   | P/21E (010 | STKT0/001)            |                       | ~                    | Từ 01/10/2021 Đến 31/10/2021                                                                     | (ngày/tháng/năm) | XEM KẾT QUẢ   |              |
|     |            | Số HĐ/<br>Ngày HĐ     | K.Hiệu/<br>Mẫu số     | OID / Phiếu bán      | K.Hång/ Công ty                                                                                  |                  |               |              |
|     |            | 0000011<br>21/10/2021 | NP/21E<br>01GTKT0/001 | HDBH2110/0975        | <b>CÔNG TY CỔ PHÂN KTG ELECTRIC</b><br>MST: 3603773238<br>Mã τ.cůu: <b>UPL827DVA</b>             |                  | ĐĂ KÍ         | I            |
|     |            | 0000010<br>18/10/2021 | NP/21E<br>01GTKT0/001 | HDBH2110/0856<br> /- | Công Ty TNHH Sản Xuất Nội Ngoại Thất Thái Bình Dương<br>MST: 3603307491<br>Mã tr.cứu: OGAT241WVF |                  | ĐÃ KÍ         | I            |

# Bước 2: Tìm hóa đơn đã phát hành muốn chuyển thành chứng từ giấy

| Quản  | lý Hóa đ              | ion                   |                            |                                                                         |          |                  |
|-------|-----------------------|-----------------------|----------------------------|-------------------------------------------------------------------------|----------|------------------|
| + 1   | ÃO HÓA ĐƠN            | C REFRE               | 94                         |                                                                         |          | A DOWNLOAD FILES |
| Tim s | ố hóa đơn             |                       | <ul> <li>✓ Nhập</li> </ul> | chuỗi tìm kiếm                                                          | × 55     | dòng/trang v     |
| NP/21 | IE (01GTKT0/00        | 1)                    | ν τύ                       | 15/06/2021 Øřr 15/09/2021 (ngky/tháng/hám)                              |          | M KÉT QUÁ        |
| 0     | Số HĐ/<br>Ngày HĐ     | K.Hiệu/<br>Mẫu số     | OID / Phiếu bản            | K.Hàng/ Công ty                                                         |          |                  |
| 0     | 0000009<br>17/09/2021 | NP/21E<br>01GTKT0/001 | HD8H2109/0334              | соль ту сб рийл во ал си'йлв<br>MST: 3700748131<br>Мâ Ф.син: UKSTCHISVC | DÅ KÅ HO | I.               |
| 0     | 0000008<br>16/09/2021 | NP/21E<br>01GTKT0/001 | HD8H2109/0330              | соль ту сб рнал бо an cường<br>MST: 3700748131<br>Мâ tr.cúu; j22NjT54VK | DÅ KÍ HO | I I              |

# Tại hóa đơn đã phát hành nhấn "Xem Hóa Đơn"

| + 1    | AO HÓA ĐƠN            | C REFRES              | ян              |                                                                     |                       |                  |       | ▲ pow         | NLOAD FIL |
|--------|-----------------------|-----------------------|-----------------|---------------------------------------------------------------------|-----------------------|------------------|-------|---------------|-----------|
| Tim sé | í hóa đơn             |                       | Y Nb            | ập chuỗi tìm kiếm                                                   |                       | Tất cả           | v     | Số dòng/trang |           |
| NP/21  | E (01GTKT0/00)        | 0                     | ν Từ            | 15/06/2021                                                          | Đến 15/09/2021        | (ngky/tháng/nām) |       | ΧΕΜ ΚΈΤ ΟΙΑΪ  | 1         |
| )      | Số HĐ/<br>Ngày HĐ     | K.Hiệu/<br>Mẫu số     | OID / Phiếu bản | K.Hång/ Công ty                                                     |                       |                  |       |               |           |
| 0      | 0000007<br>15/09/2021 | NP/21E<br>01GTKT0/001 | HD8H2109/0327   | CÔNG TY CỔ PHẦN GỎ AN G<br>MST: 3700748131<br>Mã tr.củu: RGYBSLEILJ | cường                 |                  | DĂXÍ  | HEOLOGI       | ÷         |
| 0      | 0000006<br>14/09/2021 | NP/21E<br>01GTKT0/001 | HD8H2109/0324   | CÔNG TY CỐ PHĂN GỒ AN<br>MST: 8700748131<br>Mã tr.cứu: GM4CUX8YM5   | cường                 |                  | 0Å KI | на скаби      | i.        |
| 0      | 0000005<br>13/09/2021 | NP/21E<br>01GTKT0/001 | HD8H2109/0319   | CÔNG TY CỐ PHĂN GỒ AN G<br>MST: 3700748131<br>Mã tr.cứu: RBKOQM3LXK | cườna                 |                  | ۶     | XEM HÓA DON   | 1         |
| 0      | 0000004<br>26/06/2021 | NP/21E<br>01GTKT0/001 | HD8H2106/1605   | CÔNG TY CỐ PHĂN GỒ AN<br>MST: 3700748131<br>Mã tr.cứu: 08KSQ44UCQ   | сидие                 |                  | 6     | eAxi          | ī         |
| 0      | 0000003<br>18/06/2021 | NP/21E<br>01GTKT0/001 | HD8H2106/1368   | CÔNG TY TNHH TƯ VĂN-XĂ<br>MST: 0315770411<br>Mã tr.cứu: 2KQTHM1P7F  | Ý DỰNG-THƯƠNG MẠI BẮC | TINH PHÁT        |       | eA xd         | ı         |

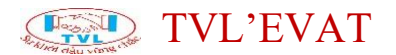

Bước 3: Tại màn hình xem hóa đơn, nhấn nút "Chuyển đổi hóa đơn".

| 0                                                                          | NPG                                                                                                    | GIÁ                                                                                                    | HÓA Đ<br>TRỊ GI<br>(VAT INVO<br>3 tháng mươn)   | O'N<br>A TĂNG<br>ICE)<br>09 năm (wet)20                                                                         | 121                                                                                      | tiliu số Pomy:<br>ý Niệu (Senet)<br>ố (No.):                                                                             | 01GTKT0/001<br>NP/21E<br>0000005                                                                                                    |      |  |
|----------------------------------------------------------------------------|----------------------------------------------------------------------------------------------------|----------------------------------------------------------------------------------------------------|-------------------------------------------------|----------------------------------------------------------------------------------------------------|------------------------------------------------------------------------------------------|----------------------------------------------------------------------------------------------------|----------------------------------------------------------------------------------------------------|------|--|
| CÔI<br>Mã số<br>Địa ch<br>Số tải                                           | NG TY TNHH THI<br>thuế (Ter copie: 0 3 1 4 2 3 6<br>I (Astreast: 30/5C Áp Đông Lần<br>khôản ngăn hàng(Ac No.): 812                                                                                                    | <b>ÉT Bị t</b><br>5 <b>5 4 2</b><br>. Xã Bà Điể<br>8888 - Ngần                                                                                                    | <b>ĐIỆN NA</b><br>m, Huyện Hóc<br>n Hàng TMCP / | M PHÁT<br>Môn, Thánh ph<br>Á Chậu - PGD I                                                                       | ố Hồ Chỉ M<br>Hộc Mộn - T                                                                | nh, Việt Nam<br>P Hồ Chỉ Mini                                                                                            | h                                                                                                    |      |  |
| Hoter                                                                      | người mua hàng (Cummers N                                                                                                    | mel                                                                                                    |                                                 |                                                                                                    |                                                                                          |                                                                                                    |                                                                                                    | 12   |  |
| Tên đà                                                                     | OTI VI (Conpeny's Nema): CONG T                                                                                                    | Y CO PHAN                                                                                                    | GO AN CUO                                       | VG                                                                                                    |                                                                                          |                                                                                                    |                                                                                                    | *)   |  |
| Maso                                                                       | unue (Ter Code): 3700748131                                                                                                    | nd n                                                                                                    | darith the la                                   | This tile To                                                                                                    |                                                                                          | - The files of                                                                                                    |                                                                                                    | -3   |  |
| Dia ch                                                                     | e (Aspess), EURING ET 7478, K                                                                                                    | nu Pho Phu                                                                                                    | oc Hai, Phuor                                   | gina Hoa, in                                                                                                    | xa rah uy                                                                                | n, Linn Binn C                                                                                                    | uloug.                                                                                                    | +0   |  |
| MINE N                                                                     | Bran Brank Main dis most minut                                                                                                    | The second second second                                                                                                    |                                                 | the second second second second second second second second second second second second second second second se |                                                                                          |                                                                                                    |                                                                                                    | 9.7L |  |
| Hinh t                                                                     | nực thành toàn (Rymert nettod)<br>Tên bảnh tự                                                                                                    | ba, dich vu                                                                                                    | oan                                             | Don vi tinh                                                                                                    | Só lượng                                                                                 | Đơn giá                                                                                                    | Thành tiên                                                                                                    | 1    |  |
| STT (No.)                                                                  | nưc thành toàn (Paymen mehod)<br>Tên hàng hi<br>(Decor                                                                                                    | ba, dịch vụ                                                                                                    | oan                                             | Đơn vị tinh<br>(Uni)                                                                                            | Số lượng<br>(Quantity)                                                                   | Đơn giá<br>(Pros)                                                                                                    | Thành tiền<br>(Amound                                                                                                    | 1    |  |
| STT<br>(No.)<br>(1)                                                        | nuc manh toàn (Paymen mehod)<br>Tên hàng h<br>(Decor<br>(2                                                                                                    | 5a, dịch vụ<br>pioni<br>)                                                                                                    | oan                                             | Don vi tinh<br>(Uni)<br>(3)                                                                                     | Số lượng<br>(Quantty)<br>(4)                                                             | Đơn giá<br>Pros                                                                                                    | Thành tiên<br>(Amount<br>(6=4x5)                                                                                                    | ]    |  |
| Hinh 1<br>STT<br>(No.)<br>(1)<br>1                                         | Từn hành toàn (Rymen neho)<br>Tên hàng hi<br>(Deor<br>(2<br>Nguồn cho đèn LED 12W 12                                                                                                    | ba, dich vu<br>ptori<br>)<br>IV SPT-12                                                                                                    | uan                                             | Dom vi tinh<br>(Uni)<br>(3)<br>Cal                                                                              | Số lượng<br>(Quanty)<br>(4)<br>4                                                         | Don giá<br>(Pros)<br>(5)<br>189.836                                                                                      | Thành tiền<br>(Amount)<br>(6=4)(5)<br>759.344                                                                                                    |      |  |
| Funh t<br>(No.)<br>(1)<br>1<br>2                                           | nưc manh toàn (Peymen method<br>Tên hàng hi<br>Cean<br>(2<br>Nguồn cho đen LED 12W 12<br>Nguồn cho đen LED 12W 12                                                                                                    | ba, dich vu<br>ptori<br>V SPT-12<br>V SPT-24                                                                                                    |                                                 | Don vi tinh<br>(Uni)<br>(3)<br>Cai                                                                              | Số lượng<br>(Quantiți)<br>(4)<br>4.<br>5.                                                | Dom giá<br>(Pros)<br>(5)<br>189.836<br>204.836                                                                           | Thành tiền<br>(Amound)<br>(6=4x5)<br>759.344<br>1.024.180                                                                                                    |      |  |
| Hinh 1<br>STT<br>(No.)<br>(1)<br>1<br>2<br>3                               | nuc manh toàn (Rymer nemo)<br>Tên hàng hi<br>Ceon<br>(2<br>Nguồn cho đen LED 12W 12<br>Nguồn cho đen LED 24W 12<br>Nguồn cho đen LED 24W 12                                                                                                    | ba, dich vu<br>ptori<br>V SPT-12<br>V SPT-24<br>V SPT-48                                                                                                    |                                                 | Don vi tinh<br>(Uni)<br>(3)<br>Cai<br>Cai<br>Cai                                                                | Số lượng<br>(Quanty)<br>(4)<br>4<br>5<br>7                                               | Dom giá<br>(Pros)<br>(5)<br>189.836<br>204.836<br>324.836                                                                | Thành tiền<br>(Anount)<br>(6=4x5)<br>759 344<br>1.024 180<br>2.273 852                                                                                                    |      |  |
| Hinh 1<br>(No.)<br>(1)<br>1<br>2<br>3<br>4                                 | nuc manh toàn (Pyymer nehod<br>Tến hằng h<br>(2<br>Nguồn cho đen LED 12W 12<br>Nguồn cho đen LED 24W 12<br>Nguồn cho đen LED 48W 12<br>Nguồn cho đen LED 46W 12<br>Nguồn cho đen LED 46W 12                                                                                                    | ba, dich vu<br>ptori<br>)<br>V SPT-12<br>V SPT-24<br>V SPT-48<br>V SPT-60                                                                                                    |                                                 | Don vi tinh<br>(Uni)<br>(3)<br>Cái<br>Cái<br>Cái<br>Cái                                                         | Số lượng<br>(Quanty)<br>(4)<br>4<br>5<br>7<br>11                                         | Dom giá<br>Pros)<br>(5)<br>189.836<br>204.836<br>324.836<br>345.836                                                      | Thành tiền<br>(Amount)<br>(6=4x5)<br>759 344<br>1.024 180<br>2.273 852<br>3.804 196                                                                                               |      |  |
| Hinh 1<br>(No.)<br>(1)<br>1<br>2<br>3<br>4<br>5                            | nuc thanh toàn (Piymer nehod<br>Tến bằng h<br>Cenn<br>Quốn cho đến LED 12W 12<br>Nguồn cho đến LED 24W 12<br>Nguồn cho đến LED 45W 12<br>Nguồn cho đến LED 45W 12<br>Nguồn cho đến LED 60W 12<br>Đầu chia ngô ra DC SPT-1                                                                                                    | the second second secon |                                                 | Don vt tinh<br>(Uni)<br>(3)<br>Cái<br>Cái<br>Cái<br>Cái<br>Cái<br>Cái                                           | Số lượng<br>(Quanty)<br>(4)<br>4<br>5<br>7<br>11<br>27                                   | Don giá<br>Pros<br>(5)<br>189.836<br>204.836<br>324.836<br>345.836<br>164.836                                            | Thành tiền<br>(Amound)<br>(6=4x5)<br>759.344<br>1.024.180<br>2.273.852<br>3.804.196<br>4.450.572                                                                                  |      |  |
| Hinh 1<br>STT<br>(No.)<br>(1)<br>1<br>2<br>3<br>4<br>5<br>6                | nuc manh toán (Piymer nehod<br>Tên háng h<br>jiceon<br>(2<br>Nguồn cho đên LED 12W 12<br>Nguồn cho đên LED 24W 12<br>Nguồn cho đên LED 46W 12<br>Nguồn cho đên LED 46W 12<br>Đầu chia ngô ra DC SPT-1<br>Dây điện nguồn 1 2m SPT-2                                                                                                    | v spr-24<br>v spr-24<br>v spr-60                                                                                                    |                                                 | Don vi tinh<br>(Juli)<br>(3)<br>Cái<br>Cái<br>Cái<br>Cái<br>Cái<br>Cái<br>Cái                                   | Số lượng<br>(Quanty)<br>(4)<br>4<br>5<br>7<br>11<br>27<br>27                             | Don giá<br>Prost<br>(5)<br>189.836<br>204.836<br>324.836<br>345.636<br>164.836<br>104.836                                | Thành tiến<br>(Amount)           (8=4x5)           759 344           1.024.180           2.273.852           3.804.196           4.450.572           2.830.572                    |      |  |
| Hinh 1<br>STT<br>(No.)<br>(1)<br>1<br>2<br>3<br>4<br>5<br>6<br>7           | Tến hàng h<br>Cenn<br>(2)<br>Nguồn cho đèn LED 12W 12<br>Nguồn cho đèn LED 24W 12<br>Nguồn cho đèn LED 45W 12<br>Nguồn cho đèn LED 45W 12<br>Nguồn cho đèn LED 45W 12<br>Dâu chia ngô ra DC 9PT-1<br>Dây diện nguồn 1 2m SPT-2<br>Dây nến nguồn 1 2m SPT-2                                                                                                    | chuyen kh<br>śa, djch vu<br>ptori<br>)<br>V SPT-12<br>V SPT-24<br>V SPT-48<br>V SPT-60                                                                                                    |                                                 | Don vi tinh<br>(Jai)<br>(3)<br>Cái<br>Cái<br>Cái<br>Cái<br>Cái<br>Cái<br>Cái<br>Cái<br>Cái<br>Cái               | (20403)<br>Số lượng<br>(Quanty)<br>(4)<br>4<br>5<br>7<br>11<br>27<br>27<br>75            | Dom giá<br>(Fi)<br>169,636<br>204,636<br>324,836<br>345,636<br>164,836<br>104,836<br>64,836                              | Thành tiến<br>(Anoun)           (8=4x5)           759.344           1.024.180           2.273.852           3.804.196           4.450.572           2.830.572           4.862.700 |      |  |
| Hinh 1<br>(No.)<br>(1)<br>1<br>2<br>3<br>4<br>5<br>6<br>7<br>8             | Tên hàng h<br>Crean<br>Crean<br>Crean<br>Crean<br>Crean<br>Crean<br>Crean<br>Crean<br>Nguồn cho đèn LED 24W 12<br>Nguồn cho đèn LED 48W 12<br>Nguồn cho đèn LED 48W 12<br>Nguồn cho đèn LED 48W 12<br>Nguồn cho đèn LED 48W 12<br>Nguồn cho đèn LED 48W 12<br>Nguồn cho đèn LED 48W 12<br>Nguồn cho đèn LED 48W 12<br>Nguồn cho đèn LED 48W 12<br>Nguồn cho đèn LED 48W 12<br>Nguồn cho đèn LED 48W 12<br>Nguồn cho đàn sáng vàng | Chayen kh<br>sa, djch vu<br>ptori<br>NV SPT-12<br>NV SPT-12<br>NV SPT-24<br>VV SPT-48<br>NV SPT-60<br>3000K NSI                                                                                                    |                                                 | Don vi tinh<br>(Jie)<br>(3)<br>Cal<br>Cal<br>Cal<br>Cal<br>Cal<br>Cal<br>Cal<br>Cal<br>Cal<br>Cal               | 200 AU<br>Số lượng<br>(Quanty)<br>(4)<br>4<br>5<br>7<br>11<br>11<br>27<br>27<br>75<br>64 | Dom giá<br>(%)<br>189.636<br>204.636<br>324.636<br>345.636<br>164.836<br>104.836<br>64.836<br>140.274                    | Thành tiến<br>(Amount)<br>(8=4.5)<br>759 344<br>1 024 180<br>2 273 852<br>3 804 196<br>4 450 572<br>2 830 572<br>4 882 700<br>8 977 536                                           |      |  |
| Hinh 1<br>(No.)<br>(1)<br>1<br>2<br>3<br>4<br>5<br>6<br>7<br>8<br>9        | Nuc thanh toàn (Rymer netrod<br>Tến hàng h<br>Ceor<br>(2<br>Nguồn cho đen LED 12W 12<br>Nguồn cho đen LED 45W 12<br>Nguồn cho đen LED 45W 12<br>Nguồn cho đen LED 45W 12<br>Nguồn cho đen LED 45W 12<br>Dây chi ngữa 1 2m SPT-2<br>Dây nổi nguồn 1 2m SPT-2<br>Dây nổi nguồn DC NN013<br>Đên LED dây ánh sảng văng<br>Thanh nhôm cho đen LED 3                                                                                    | Chayen kh<br>Sa, djch vy<br>plov<br>V SPT-12<br>V SPT-24<br>V SPT-60<br>3000K NSI<br>m N054-3                                                                                                    |                                                 | Don vi tinh<br>(Uki)<br>(3)<br>Cái<br>Cái<br>Cái<br>Cái<br>Cái<br>Cái<br>Cái<br>Cái<br>Cái<br>Cái               | 200 AC                                                                                   | Eon giá<br>(5)<br>189 835<br>204 835<br>324 835<br>345 835<br>164 835<br>104 835<br>4 836<br>4 836<br>140 274<br>303 404 | Thành tiến<br>(Amout)<br>(8=4x5)<br>759 344<br>1.024.180<br>2.273.852<br>3.804.196<br>4.450.572<br>2.830.572<br>4.882.700<br>8.977.536<br>6.371.484                               |      |  |
| Hinh 1<br>STT<br>(Ne.)<br>(1)<br>1<br>2<br>3<br>4<br>5<br>6<br>7<br>8<br>9 | Nuc thanh toán (Rymer nethod<br>Tến hàng h<br>Ceor<br>Quốc<br>Nguồn cho đên LED 12W 12<br>Nguồn cho đên LED 24W 12<br>Nguồn cho đên LED 24W 12<br>Nguồn cho đên LED 46W 12<br>Đầu chia ngô ra DC 9PT-1<br>Dây dên nguồn 12m SPT-2<br>Dây nổi nguồn DC NN013<br>Đên LED dây ánh sảng văng<br>Thanh nhộm cho đên LED 3                                                                                                    | Chayen kh<br>Sa, dich vu<br>eboi<br>)<br>VI SPT-12<br>VI SPT-12<br>VI SPT-12<br>VI SPT-60<br>VI SPT-60<br>()<br>3000K NSI<br>m N054-3                                                                                                    |                                                 | Do tal Hotal<br>Don Vy tinh.<br>(Jai<br>Cái<br>Cái<br>Cái<br>Cái<br>Cái<br>Cái<br>Cái<br>Cá                     | 2011 AC                                                                                  | Dom giá<br>(Phota)<br>189 836<br>204 836<br>324 836<br>345 836<br>164 836<br>164 836<br>140 836<br>140 274<br>303 404    | Thành tiến<br>(4mont)<br>(8=4x5)<br>759 344<br>1.024 180<br>2.273 852<br>3.804 196<br>4.450 572<br>2.830 572<br>4.862 700<br>8.977 536<br>6.371 484                               |      |  |

Lưu ý (\*): Trước khi thực hiện chuyển đổi chứng từ giấy, cắm token vào máy tính (nếu token được thiết lập tại máy chủ thì bỏ qua bước này).

Nhập nội dung chuyển đổi hóa đơn, nhấn "*OK*" để xác nhận chuyển đổi, ngược lại nhấn "*Cancel*"

| XÁC NHẬN                                                            | ×     |
|---------------------------------------------------------------------|-------|
| Bạn muốn chuyển đổi hóa đơn này sang hóa đơn giấy?<br>Nhập ghi chú: |       |
| Chuyển đổi đi đường                                                 | le le |
|                                                                     | OK    |

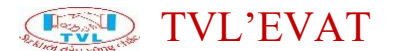

Hộp thoại Mở ký số hiển thị, nhấn "*Mở MoURLProtocol.exe?*" => Nhấn "*Mở MoURLProtocol.exe*" để thực hiện ký, ngược lại nhấn "*Hủy*"

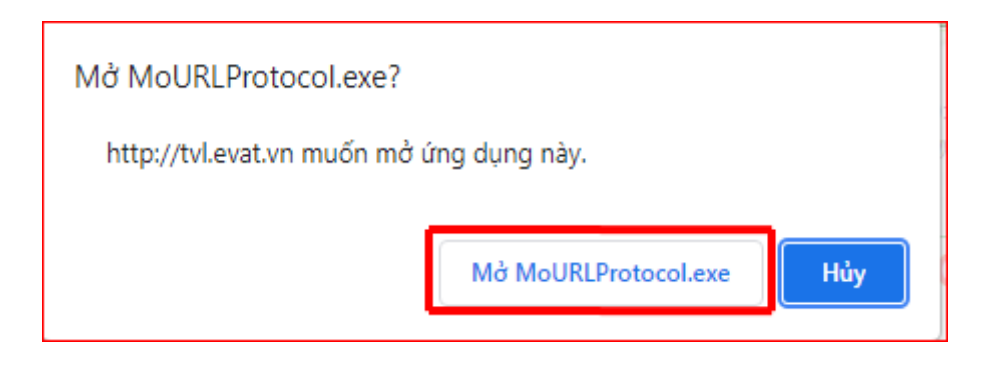

Chuyển đổi thành công, thông tin hóa đơn được giữ nguyên, hiển thị thêm dòng text **"Hóa đơn chuyển đổi từ hóa đơn điện tử"**. Quý khách nhấn **"In hóa đơn"** để in chứng từ giấy.

| Q                                                                                   | GIÁ TRÍ<br>(VAT A<br>(HÓA ĐƠN CHUYỆN ĐƠ<br>Ngây (cuyi 13 tháng)                                                                                                    | DO'N<br>GIA TĂNG<br>NVOICE)<br>ÔI TỪ HÒA ĐƠN ĐI<br>INNN 02 NĂM (MAC2                                           | Ký<br>IÉN TÚY) Số<br>021                                                                                        | la số pomp: 0<br>hiệu (senet: N<br>(pia): 0                                                                             | 11GTKT0/001<br>19/21E<br>10000005                                                                                                    |  |
|-------------------------------------------------------------------------------------|----------------------------------------------------------------------------------------------------|----------------------------------------------------------------------------------------------------|----------------------------------------------------------------------------------------------------|----------------------------------------------------------------------------------------------------|----------------------------------------------------------------------------------------------------|--|
| CÓ<br>Mã s<br>Địa c<br>Số từ                                                        | NG TY TNHH THIẾT BỊ ĐIỆN I<br>ố thuế (Tar robe): 0 3 1 4 2 3 6 5 4 2<br>tří (Aseewe: 30/5C Áp Đông Lân, Xâ Bả Điểm, Huyện<br>là Khoản ngân hàng,xc riu): 6128888 - Ngân Hàng Ti                                                                                                    | NAM PHÁT<br>Hộc Môn, Thành pi<br>MCP Á Chấu - PGD                                                              | nổ Hồ Chỉ Min<br>Hộc Mộn - Tř                                                                                   | n, Việt Nam<br>? Hồ Chỉ Minh                                                                                            |                                                                                                    |  |
| Hộ tế<br>Tên                                                                        | in người mua hàng (Custone's Nene).<br>đơn Vị (Conserva Nene): CÔNG TY CỔ PHÂN GỔ AN (                                                                                                    | CUÓNG                                                                                                    |                                                                                                    |                                                                                                    |                                                                                                    |  |
| Mà s<br>Địa (<br>Hình<br>STT                                                        | iố thuế (ne: Cole; 3700748131<br>:hỉ (Astreas: Dường ĐT 7478, Khu Phố Phước Hải, P<br>:thức thanh toàn (Paymer methor) Chuyển khoản<br>Tến hàng hóa, địch vụ                                                                                                    | hưởng Thải Hòa, Th<br>Số tài khoả<br>Đơn vị tinh                                                               | i xâ Tân Uyêr<br>n (Burk AC):<br>Số lượng                                                                       | , Tình Binh Dư<br>Đơn giả                                                                                               | ong<br>Thành tiền                                                                                                    |  |
| Må s<br>Dja (<br>Hinh<br>STT<br>(No.)                                               | iố thuế (ne: Cole): 3700748131<br>thí (Astress): Đường Đĩ 747B, Khu Phố Phước Hải, P<br>thức thanh toàn (Paymer restruct): Chuyển khoản<br>Tến hàng hóa, địch vụ<br>(Decogran)                                                                                                    | hưởngThải Hòa, Th<br>Số tài khoả<br>Đơn vị tinh<br>(Liệc                                                       | i xã Tân Uyêr<br>n (Burk A'C):<br>Số lượng<br>(Guanh)                                                           | n, Tình Binh Du<br>Đơn giả<br>(Pice)                                                                                    | ong<br>Thành tiền<br>(Anoun)                                                                                                    |  |
| Må s<br>Dja (<br>Hinh<br>STT<br>(No.)<br>(1)                                        | iố thuế (he Cose): 3700746131<br>thí (Assess): Đường Đĩ 747B, Khu Phố Phước Hắc P<br>thức thanh toán (Paymer restoc): Chuyến khoản<br>Tến hàng hóa, địch vụ<br>(Desoeron)<br>(2)                                                                                                    | hưởng Thái Hòa, Th<br>Số tài khoả<br>Đơn vị tình<br>(Việ<br>(3)                                                | i xã Tán Uyêr<br>n (Bark AC):<br>Số lượng<br>(Guant)(<br>(4)                                                    | Don giả<br>(Pice)<br>(5)                                                                                                | Thành tiến<br>(Anoun)<br>(đi=4x5)                                                                                                    |  |
| Mã s<br>Địa c<br>Hình<br>STT<br>(No.)<br>(1)<br>1                                   | iố thuế (he cose): 3700746131<br>thị (Astress): Đường ĐT 747B, Khu Phố Phước Hặc P<br>thức thanh toán (Paymer meteo): Chuyển khoản<br>Tến hàng hóa, dịch vụ<br>(Descence)<br>(2)<br>Nguồn cho đěn LED 12W 12V SPT-12                                                                                                    | huòngThái Hòa, Th<br>Số tài khoả<br>Đơn vị tình<br>Juie<br>(3)<br>Cài                                          | ( xă Tân Uyêr<br>n (Bank AG):<br>Số tượng<br>(Quantiți)<br>(4)<br>4                                             | Don giá<br>Pros<br>(5)<br>189.836                                                                                       | 010<br>Thành tiến<br>(Anturi)<br>(5ii:4x;5)<br>759:344                                                                                 |  |
| M3 s<br>D(a G<br>Hinh<br>(No.)<br>(1)<br>1<br>2                                     | lố thuế (The Coole): 3700746131<br>chỉ (Astreas): Đường ĐT 747B, Khu Phố Phước Hặc P<br>thức thanh toán (Paymer netros): Chuyển khoản<br>Tến hàng hóa, địch vụ<br>(Deveneni<br>(2)<br>Nguồn cho đěn LED 12W 12V SPT-12<br>Nguồn cho đến LED 12W 12V SPT-24<br>Nguồn cho đến LED 24W 12V SPT-24                                                                                                    | hưởng Thái Hòa, Th<br>Số tài khoả<br>Đơn vị tình<br>(Un)<br>(3)<br>Cài<br>Cài                                  | ii xâ Tân Uyêr<br>n Jaek ACI:<br>Số tượng<br>(Gunn)<br>(4)<br>4<br>5                                            | Dom glå<br>Preal<br>(5)<br>189.836<br>204.836                                                                           | Thành tiến<br>(Anoun)<br>(5#4x5)<br>759.344<br>1.024.180                                                                               |  |
| Mã s<br>Dia 6<br>Hình<br>STT<br>(No.)<br>(1)<br>1<br>2<br>3                         | lố thuế (The Coole): 3700748131<br>chỉ (Astreas): Đường ĐT 747B, Khu Phố Phước Hải, P<br>thức thanh toàn (Paymer nemot): Chuyển khoản<br>Tến hàng hóa, địch vụ<br>(Devenien)<br>(2)<br>Nguồn cho đến LED 12W 12V SPT-12<br>Nguồn cho đến LED 12W 12V SPT-24<br>Nguồn cho đến LED 24W 12V SPT-24<br>Nguồn cho đến LED 45W 12V SPT-84<br>Nguồn cho đến LED 45W 12V SPT-84                                                                                                    | nường Thái Hòa, Th<br>Số tái khoả<br>Đơn vị tình<br>(Jun<br>(3)<br>Cai<br>Cai<br>Cai<br>Cai                    | ii xii Tán Uyêr<br>n Jiank A-Ci<br>Số lượng<br>(Quant)<br>(4)<br>4<br>5<br>7                                    | Don giá<br>Presi<br>(5)<br>189.836<br>204.836<br>324.836<br>324.836                                                     | 010<br>Thành tiến<br>(Anoun)<br>(6=4x5)<br>759.344<br>1.024.180<br>2.273.852<br>2.004.428                                              |  |
| Mã 1<br>Địa 6<br>Hình<br>STT<br>(No.)<br>(1)<br>1<br>2<br>3<br>4<br>5               | ó thuế (he cose: 3700748131<br>chí (Aseres: Dướng ĐT 747B, Khu Phố Phước Hải, P<br>thức thanh toán (Paymer nemot) Chuyển khoản<br>Tến hàng hóa, địch vụ<br>(Evenenni<br>(2)<br>Nguồn cho đến LED 12W 12V SPT-12<br>Nguồn cho đến LED 12W 12V SPT-24<br>Nguồn cho đến LED 24W 12V SPT-24<br>Nguồn cho đến LED 24W 12V SPT-60<br>Dán cho đến LED 26W 12V SPT-60<br>Dán cho đến LED 66W 12V SPT-60<br>Dán cho đến LED 66W 12V SPT-60                                                                                                  | hưởng Thái Hòa, Th<br>Số tái khoả<br>(Jan)<br>(Jan)<br>(Cái<br>Cái<br>Cái<br>Cái<br>Cái<br>Cái                 | ii xâ Tân Uyêr<br>n Ibark A-Ci<br>Số lượng<br>(Gueng)<br>(4)<br>4<br>5<br>7<br>15                               | Dom glå<br>(Pea)<br>(5)<br>189.836<br>204.836<br>324.836<br>345.836<br>345.836                                          | Thành tiến<br>(Anoun)<br>(614X5)<br>759.344<br>1.024.180<br>2.273.852<br>3.804.196<br>4.460.673                                        |  |
| Mà 1<br>Địa 6<br>Hình<br>STT<br>(No)<br>(1)<br>1<br>2<br>3<br>4<br>5<br>6           | ó thuế (he cose: 3700748131<br>chỉ (Aseess: Dướng ĐT 7478, Khu Phố Phước Hải, P<br>thức thanh toán (Paymer memor) Chuyển khoản<br>Tến hàng hóa, dịch vụ<br>(2)<br>Nguồn cho đen LED 12W 12V SPT-12<br>Nguồn cho đen LED 12W 12V SPT-12<br>Nguồn cho đen LED 24W 12V SPT-24<br>Nguồn cho đen LED 24W 12V SPT-24<br>Nguồn cho đen LED 24W 12V SPT-80<br>Đầu chia ngô ra DC SPT-1<br>Dâu chiế nguồn 12m SPT-2                                                                                                    | hưởng Thái Hòa, Th<br>Số tái khoả<br>Đơn vị tính<br>(Jan<br>Câi<br>Câi<br>Câi<br>Câi<br>Câi<br>Câi<br>Câi      | (xii Tán Uyên<br>) (Jank AC):<br>Số tượng<br>(Quent)(<br>(4)<br>4<br>5<br>7<br>11<br>11<br>227<br>27            | Dom glå<br>(Pisa)<br>(5)<br>189.836<br>204.636<br>324.836<br>345.636<br>164.836<br>104.636                              | Thành tiền<br>(Anoun)<br>(614X5)<br>759.344<br>1.024.180<br>2.273.652<br>3.804.196<br>4.450.572<br>2.833.672                           |  |
| Må 1<br>Dia (<br>Hinh<br>(No)<br>(1)<br>1<br>2<br>3<br>4<br>5<br>6<br>7             | 6 thuế rise cool: 3700748131<br>thí Assess: Dường ĐT 7478, Khu Phố Phước Hải, P<br>thức thanh toàn reynes: ceines: Chuyển khoản<br>Tên hàng hóa, dịch vụ<br>Desensei<br>(2)<br>Nguồn cho đen LED 12W 12V SPT-12<br>Nguồn cho đen LED 24W 12V SPT-24<br>Nguồn cho đen LED 24W 12V SPT-24<br>Nguồn cho đen LED 24W 12V SPT-24<br>Nguồn cho đen LED 24W 12V SPT-24<br>Nguồn cho đen LED 24W 12V SPT-26<br>Đầu chia ngã ra DC SPT-1<br>Dây đến nguồn 12m SPT-2<br>Dây đến nguồn 12m SPT-2<br>Dây đến nguồn 12m SPT-2                   | nuòngThải Hòa, Th<br>Số tái khoả<br>Đơn vị tinh<br>(Jan<br>Cải<br>Cải<br>Cải<br>Cải<br>Cải<br>Cải<br>Cải       | (Xā Tán Uyên<br>n (Jank AC)<br>(Gueng)<br>(Gueng)<br>(4)<br>4<br>5<br>7<br>11<br>22<br>27<br>76                 | Don giá<br>Pea)<br>(5)<br>189.836<br>204.836<br>324.836<br>345.836<br>164.838<br>104.838<br>164.838                     | Thành tiến<br>(Anoun)<br>(614X5)<br>759.344<br>1.024.180<br>2.273.652<br>3.804.196<br>4.450.572<br>2.830.572<br>4.967.700              |  |
| Mà s<br>Địa (<br>Hình<br>STT<br>(Mo)<br>(1)<br>1<br>2<br>3<br>4<br>5<br>6<br>7<br>8 | 6 thuế rise cool: 3700748131<br>thí Assess: Dường ĐT 7478, Khu Phố Phước Hải, P<br>thức thanh toàn reynes: chuyển khoản<br>Tên hàng hóa, dịch vụ<br>Desensei<br>(2)<br>Nguồn cho đen LED 12W 12V SPT-12<br>Nguồn cho đen LED 24W 12V SPT-24<br>Nguồn cho đen LED 24W 12V SPT-24<br>Nguồn cho đen LED 24W 12V SPT-24<br>Nguồn cho đen LED 24W 12V SPT-24<br>Nguồn cho đen LED 24W 12V SPT-80<br>Đầu cho đen LED 25 SPT-1<br>Dây đén nguồn 12m SPT-2<br>Dây nối nguồn 12m SPT-2<br>Dây nối nguồn 12m SPT-2<br>Dây nối nguồn DC NN013 | nuòngThải Hòa, Th<br>Số tái khoả<br>(Jan<br>Cái<br>Cái<br>Cái<br>Cái<br>Cái<br>Cái<br>Cái<br>Cái<br>Cái<br>Cái | (Xā Tán Uyên<br>n (Jank AC)<br>(Số trượng<br>(Quanty)<br>(4)<br>4<br>5<br>7<br>11<br>12<br>27<br>27<br>75<br>64 | 0000 giá<br>Peasi<br>(5)<br>169, 836<br>204, 836<br>345, 836<br>164, 836<br>104, 836<br>104, 836<br>64, 836<br>142, 274 | Thành tiến<br>(Anoun)<br>(614×5)<br>759.344<br>1.024.180<br>2.273.652<br>3.804.196<br>4.450.572<br>2.830.572<br>4.862.700<br>8.077.536 |  |

Lưu ý (\*): Mỗi hóa đơn chỉ được chuyển đổi 1 lần.

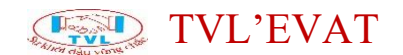

### Lập hóa đơn thay thế

### 1. Nội dung

Cho phép xóa hóa đơn điện tử đã phát hành khi phát hiện sai sót và phát hành hóa đơn thay thế cho hóa đơn bị xóa bỏ.

*Lưu ý:* Trường hợp hóa đơn giấy đã xuất cho người mua có xảy ra sai sót thì cũng có thể lập được hóa đơn điện tử thay thế cho hóa đơn sai sót đó.

#### 2. Xem phim hướng dẫn

#### 3. Các bước thực hiện

Buốc 1: Vào menu Tạo hóa đơn

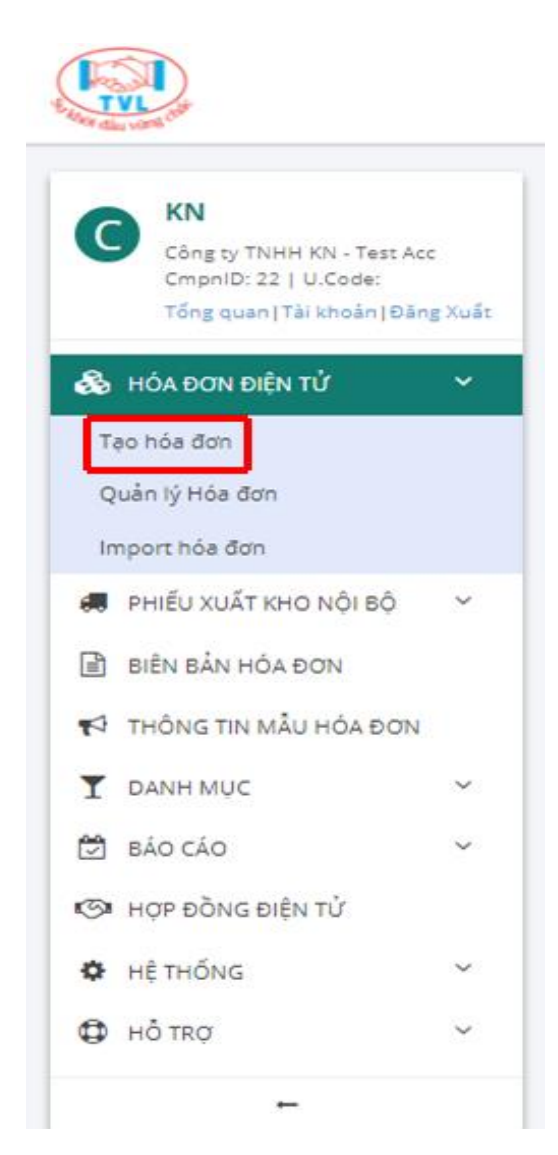

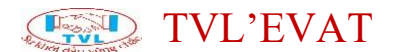

Hoặc vào menu Quản lý hóa đơn, Tại màn hình Quản lý hóa đơn Quý khách nhấn nút "*Tạo hóa đơn*"

| C KN                                                | q | )uản lý  | i Hóa đo              | m                        |                 |                                                                                                    |              |
|-----------------------------------------------------|---|----------|-----------------------|--------------------------|-----------------|----------------------------------------------------------------------------------------------------|--------------|
| Công ty TNHH KN - Test Acc<br>CripniD: 22   U.Code: |   | + 180    | HÓA DON               | Ø REFRESH                |                 |                                                                                                    | DOWNLOAD FIL |
| tora dravitar providena)                            |   | Tim pố h | őa don                |                          | Y Nhập đ        | uỗi tìm tiếm 🗸 56 nhợ                                                                                       | trang        |
| HÓA ĐƠN ĐIỆN TỪ<br>Tạo hóa đơn                      | · | KN/19E ( | 91-GTKT0/001)         |                          | ∀ 10 2          | 010/2021 0/m 22/11/2021 (rgky/márg/nám) KIM d2                                                              | quá          |
| Quần lý Hóa đơn                                     |   | 0        | Số HĐ/<br>Ngày HĐ     | KHIQU'<br>Milo số        | 010 / Phiếu bản | K Hàng/ Công tự                                                                                             |              |
| mport hóa đơn<br>Ε ΡΗΙΈυ Χυλ΄τ ΚΗΟ ΝΌΙ ΒΌ           | ~ | 0        | 0000064<br>01/11/2021 | 831/196<br>01.075/70/001 | HDAR2111/000388 | Phai Huyuh Tan           Côba thưởng Mại Dịch Vụ ABCO           Mốt 081288712           Má h xôu, WW COMMWO |              |
| BIÊN BĂN HÓA ĐƠN<br>THÔNG TIN MÂU HÓA ĐƠN           |   | 0        | 0000063<br>01/11/2021 | 806/194<br>01/07X70/001  | H08H2111/0038   | сбие тү сб янАн тни/агие ман русн үү авсо<br>мэт. өзгэлэг<br>мэ үхийж РЭХАХИЖӨР?ев.м                        | -            |
| DANH MUC                                            |   | 0        | 0000062<br>01/11/2021 | 61/196<br>01/07x70/001   | HD8H2111/0037   | сбль тү сб янАл тниготов мал орсн үү Авсо<br>мл оргаантуз<br>Ма и оди китанказан<br>а акак                  | 1            |

Bước 2: Lập phát hành hóa đơn thay thế

Màn hình Tạo hóa đơn hiển thị, nhập liệu các thông tin cần phát hành

#### hóa đơn

| iập/Sửa hó            | a đơn                        |                       |             |             |                       |                |        |                  |                    |
|-----------------------|------------------------------|-----------------------|-------------|-------------|-----------------------|----------------|--------|------------------|--------------------|
| 🖹 ເໜ 💿 🗴              | (em hóa đơn                  | 4                     |             |             |                       |                | +      | TẠO HÓA ĐƠN MỚI  | 🏕 QUAY LẠI DANH SẢ |
| THÔNG TIN CHU         | JNG                          |                       |             |             |                       |                |        |                  |                    |
| Loại <mark>Hóa</mark> | đơn thay ti                  | hế ^                  | HÐ gốc N    | lgày HĐ:    |                       |                |        |                  | 2 🖻                |
| Hóa<br>Hóa            | đơn gốc<br>đơn điều chi      | inh thông tin         | Biên bản 🕐: | - Chưa có - | 🗆 BIÊN BẢN NGOÀI HỆ T | THỔNG?         |        |                  | $\overline{}$      |
| Hóa<br>Hóa            | đơn điều chỉ<br>đơn điều chi | inh tăng              | v           | ]           | SỐ HĐ/ Ngày HĐ        | 0000059        |        | 05/10/2020       |                    |
| 1 Hóa                 | đơn thay thể                 | é                     |             | ]           | Phiếu bán/ Ngày       |                |        | 05/10/2020       |                    |
| Má                    | ã số thuế                    |                       | Q 🖢         | ]           | Tên khách hàng        | Phat Huynh Tan |        |                  |                    |
| Tê                    | in công ty                   |                       |             |             |                       |                |        |                  |                    |
|                       | Địa chỉ                      |                       |             |             |                       |                |        |                  |                    |
|                       | eMail                        |                       |             | ]           | Điện thoại            |                |        |                  |                    |
| T.Khoản               | Ng.Hàng                      |                       |             |             |                       |                |        | 🕒 LƯU KHÁCH HÀNG |                    |
| н                     | HT T.Toán                    | Tiền mặt/Chuyến khoản |             | ]           | Ng.Tệ / Tỉ giá        | VND            | $\sim$ | 0                |                    |
| Ghi                   | i chú n.bộ                   |                       |             |             |                       |                |        |                  |                    |
|                       |                              |                       |             |             |                       |                |        |                  | //                 |

(1) Chọn loại nghiệp vụ: "Hóa đơn thay thế"

(2) Chọn tìm hóa đơn cần thay thế: Hiển thị hộp thoại tìm hóa đơn cần thay thế, nhập số hóa đơn, nhấn nút "*Tìm*", thông tin hóa đơn hiển thị tiếp tục nhấn "*Chọn*"

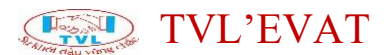

| CHỌN HÓA ĐƠN (                                               | GŐC                                                                                |                                                             |                  | ×                  |
|--------------------------------------------------------------|------------------------------------------------------------------------------------|-------------------------------------------------------------|------------------|--------------------|
| Hoá đơn ngoài hệ thống<br>Chọn kỉ hiệu:<br>Số hóa đơn / Ngày | 5? NO<br>KN/19E (01 GTKT0/001) V Nhập số<br>Khách hàng/ Công ty                    | hóa đơn cần tìm:<br>Địa chỉ/ Điện thoạ                      | 58<br>și / Email | 1                  |
| 0000058<br> - 20/08/2020                                     | Phat Huynh Tan<br> - CÔNG TY CỐ PHẦN THƯƠNG MẠI D<br>VỤ ABCD<br> - MST: 0312867172 | 123 ABC Xyz<br>I <b>(CH</b> Email: tanphat34<br>Điện thoại: | 113@gmail.com    | XEM CHỌN HÓA ĐƠN 🤁 |

Lưu ý (\*): Hóa đơn đã xóa bỏ thì không cho chọn thay thế

(3) Nhập số biên bản liên quan (nếu có).

Click nút "*Lấy thông tin từ hóa đơn gốc*" (nếu cần) hệ thống tự động lấy tất cả thông tin hóa đơn liên quan bị thay thế.

| Xem dữ liệu     |                          |                 |                                     |         |                         |                 |
|-----------------|--------------------------|-----------------|-------------------------------------|---------|-------------------------|-----------------|
| TEM HÓA DON     |                          |                 |                                     | 1       | 🕈 τặο HồA ĐƠN MỚI 🥓 QUA | Y LẠI DANH SẮCH |
| THÔNG TIN CHUNG | ná v                     | HD =5- 00000    | NR . KN/156 (01GTKT0/D01) . Nriv WD |         |                         | ~               |
|                 | -                        | Biên bản ():    | - Chưa có - □ Biển Bản NGOÀI HỆ 1   | HốNG?   | g tin từ hóa đơn gốc    |                 |
| Kí hiệu         | KN/19E 01GTKT0/001       | v               | Số HĐ/ Ngày HĐ                      | 0000059 | 05/10/2020              |                 |
| 010             | HDBH2010/0231            |                 | Phiếu bản/ Ngày                     |         | 05/10/2020              |                 |
| Mã số thuế      | 0312867172               | ۹ 🖕             | Tên khách hàng                      |         |                         |                 |
| Tên công ty     | CÔNG TY CỔ PHẦN THƯƠNG N | VAI DICH VŲ ABO | D                                   |         |                         |                 |
| Địa chỉ         | 123 ABC Xyz              |                 |                                     |         |                         |                 |
| eMail           | tanphat3413@gmail.com    |                 | Điện thoại                          |         |                         |                 |
| T.Khoán Ng.Hàng |                          |                 |                                     |         | B WURKERHAMS            |                 |
| HT T.Toán       | Tiền mặt/Chuyển khoản    |                 | Ng.Tệ / Tỉ giá                      | VND     | 23,000                  |                 |
| Ghi chú n.bộ    |                          |                 |                                     |         |                         |                 |
|                 |                          |                 |                                     |         |                         |                 |

Hộp thoại xác nhận hiển thị, nhấn "*Yes*" để đống ý lấy thông tin hóa đơn bị thay thế, ngược lại nhấn "*No*".

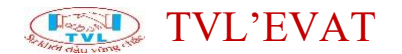

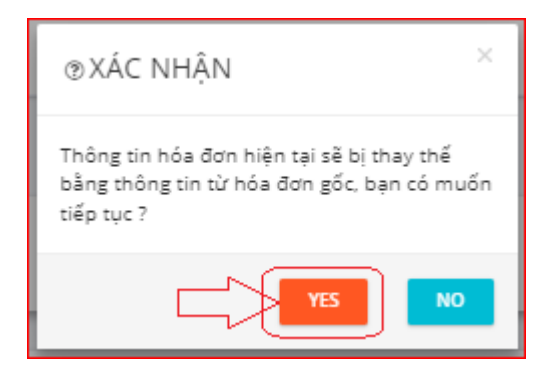

Quý khách thực hiện chỉnh sửa lại thông tin cần xuất mới thay thế, sau đó nhấn *"Lưu"*.

| CHI TIẾ       | T SẢN PHẨM          |     |     |      |   |     |                 |             |                 |                 |
|---------------|---------------------|-----|-----|------|---|-----|-----------------|-------------|-----------------|-----------------|
|               |                     |     |     |      |   |     |                 | Điệu chính/ | Tự tính tiền th | vết NO          |
| MÄSP          | TÊN SP              |     |     |      |   | OVT | SÓLƯỢNG         | ĐƠN GIÁ     | TIỀN HÀNG       |                 |
|               | giấy                |     |     |      |   | kg  | 23.250000000    | 100,000     | 2.325.000       | 17 B            |
| + mi          | ÌM SĂN PHẨM VÀO HÓA | DON |     |      |   |     |                 |             |                 |                 |
|               |                     |     |     |      |   |     | The block       |             |                 |                 |
|               |                     |     |     |      |   |     | tien hang       |             | 2,325,000       |                 |
|               | G.Chủ chiết khẩu    |     |     |      |   |     | Tiền chiết khẩu |             | 0               |                 |
|               |                     |     | VAT | 10 % | ~ |     | Tiền VAT        |             | 232,500         |                 |
|               |                     |     |     |      |   |     | Thành tiến      |             | 2,557,500       |                 |
| ╷╷╷           |                     |     |     |      |   |     |                 |             |                 |                 |
| $\rightarrow$ | <u> </u>            |     |     |      |   |     |                 |             |                 |                 |
| ຣແ            | υ 💿 ΧΕΜ ΗΘΑ         | DON |     |      |   |     |                 |             | 🕐 qua           | Y LẠI DANH SÁCH |

#### Bước 3: Thực hiện ký hóa đơn

Việc phát hành hóa đơn thay thế tương tự như phát hành hóa đơn điện tử thông thường. Hóa đơn thay thế sẽ có thêm thông tin " Hóa đơn này thay thế cho hóa đơn điện tử Mẫu số: ...., ký hiệu: ...., số: ...., Ngày: ....."

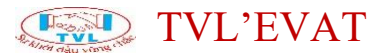

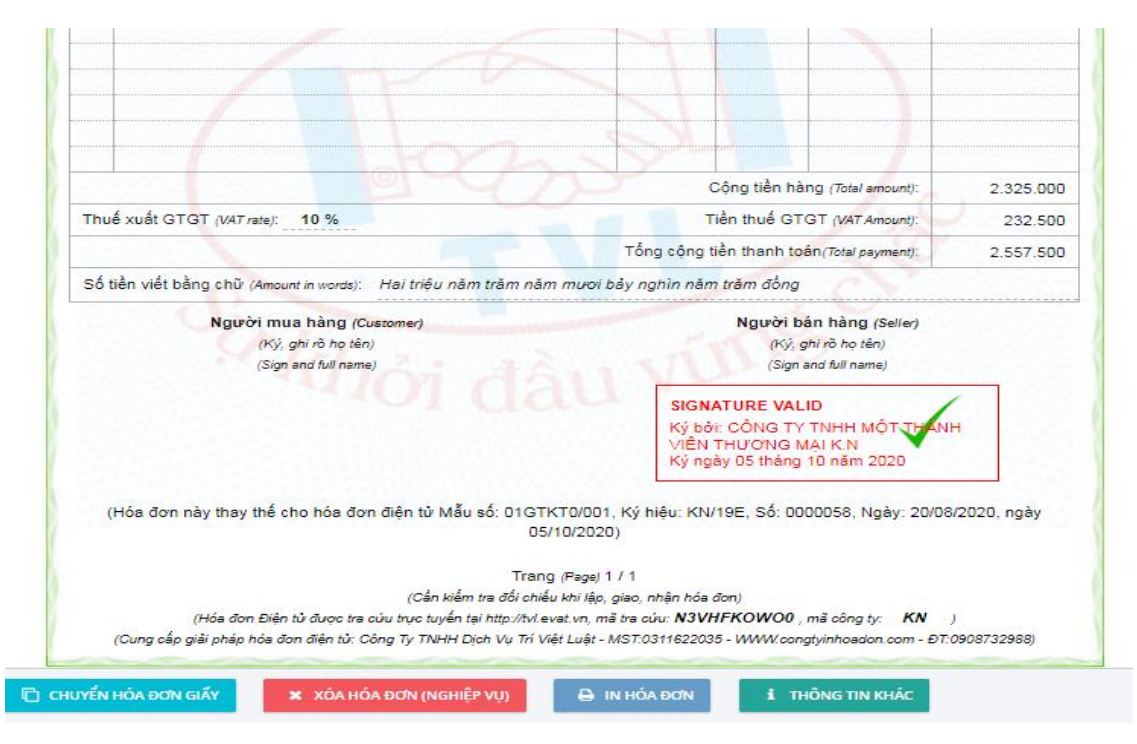

Sau khi thực hiện ký hóa đơn thay thế, hệ thống tự động ký xóa bỏ tờ hóa đơn bị thay thế.

| Portoni dau vinte                                             | HÓA ĐƠI<br>Ngày (Date)                                                                       | N GIÁ TRI<br>(VAT INVOICE)<br>20 tháng (month)08 năi | GIA T                       | ĂNG                                | Mẫu số (Form):<br>Ký hiệu (Serial):<br>Số (No.): | 01GTKT0/001<br>KN/19E<br>0000058         |  |
|---------------------------------------------------------------|----------------------------------------------------------------------------------------------|------------------------------------------------------|-----------------------------|------------------------------------|--------------------------------------------------|------------------------------------------|--|
| Đơn vị bán hàng (                                             | issued): CÔNG TY TN                                                                          | IHH MỘT T                                            | THÀN                        | h viê                              | n thươ                                           | 'NG                                      |  |
| Mã số thuế (Tax co<br>Địa chỉ (Address):<br>Điện thoại (Tel): | de): 03126714<br>69/10 D2, Phường 2:<br>- Email: kn@mail.c                                   | <b>05</b><br>5, Quận Bỉnh Thạnh, Tí<br>pm            | P. Hồ Chí N                 | Ainh                               |                                                  |                                          |  |
| - in our highlands).                                          |                                                                                              | vến Số tài khoản (A                                  | (C No.):                    |                                    |                                                  |                                          |  |
| Hình thức thanh t<br>STT<br>(Na.)                             | can (Payment method): Tien mật/Chu<br>khoản<br>Tên hàng hóa, dịch vụ<br>(Description)        | Đ                                                    | ơn vị tính<br>(Unit)        | Số lượng<br>(Quantity)             | Đơn giả                                          | Thành tiền<br>(Amount)                   |  |
| Hình thức thanh t<br>STT<br>(No.)<br>(1)                      | oan (Payment method): Tiên mặtrừnu<br>khoản<br>Tên hàng hóa, dịch vụ<br>(Description)<br>(2) | Đ                                                    | on vị tính<br>(Uhil)<br>(3) | Số lượng<br>(Quantity)<br>(4)      | Đơn giả<br>(Uhit prce)<br>(5)                    | Thành tiền<br>(Amount)<br>(6=4x5)        |  |
| Hình thức thanh t<br>STT<br>(Na.)<br>(1)<br>1 ABCD            | Oâh (Payment method): Tiên mărUcht<br>khoản<br>Tên hàng hóa, địch vụ<br>(Description)<br>(2) | Đ<br>HÓA ĐƠI<br>ĐÃ XÓA                               | on vị tính<br>(Unit)<br>(3) | Số lượng<br>(Quantity)<br>(4)<br>1 | Đơn giả<br>(Unit pros)<br>(5)<br>120             | Thành tiền<br>(Amount)<br>(6=4x5)<br>120 |  |
| Hình thức thanh t<br>STT<br>(Na)<br>(1)<br>1 ABCD             | Oán (Payment method): Tien mätücht<br>khoán<br>Tên hâng hóa, dịch vụ<br>(Description)<br>(2) | Đ<br>HÓA ĐƠI<br>ĐÃ XÓA                               | on vị tính<br>(Unit)<br>(3) | Số lượng<br>(Quantity)<br>(4)<br>1 | Dorn giả<br>(Unit proce)<br>(5)<br>120           | Thành tiền<br>(Amount)<br>(6=4x5)<br>120 |  |
| Hình thức thanh t<br>STT<br>(Na)<br>(1)<br>1 ABCD             | Oân (Payment method): Hen maruchu<br>khoân<br>Tên hâng hóa, dịch vụ<br>(Description)<br>(2)  | ĐĂ XÓA                                               | on vị tính<br>(Unit)<br>(3) | Số tượng<br>(Quantity)<br>(4)<br>1 | Dorn giả<br>(Unit proce)<br>(5)<br>120           | Thành tiền<br>(Anount)<br>(6=4x5)<br>120 |  |

*Lưu ý (\*): Không thực hiện thay thế được với những hóa đơn "Bị xóa bỏ" hay "Bị điều chỉnh".* 

Bước 4: Lập biên bản Thay thế hóa đơn.

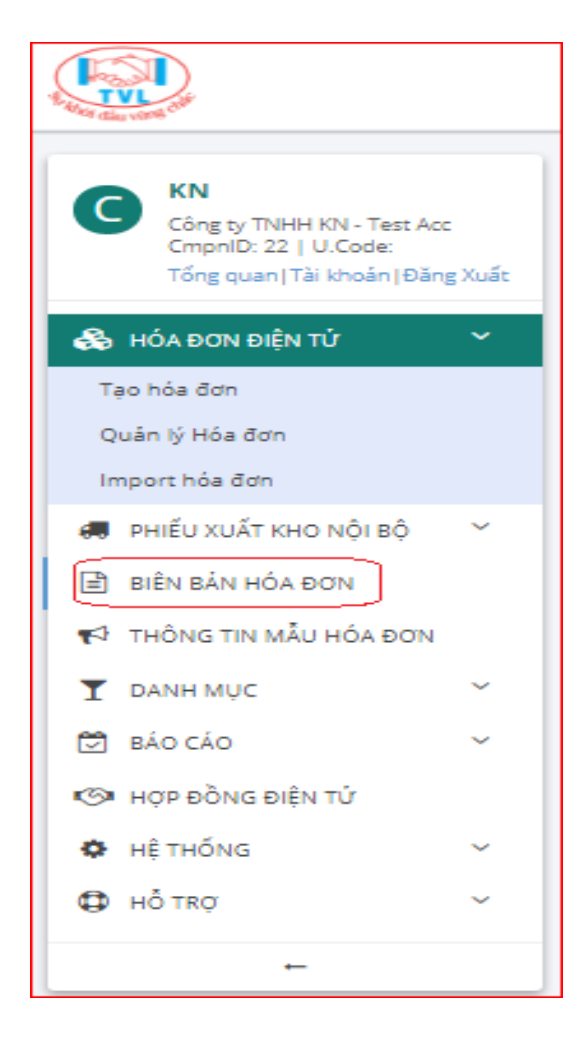

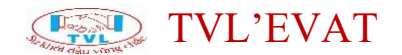

### Lập và phát hành hóa đơn điều chỉnh

#### 1. Nội dung

Cho phép khách hàng lập và phát hành hóa đơn điều chỉnh trong trường hợp hóa đơn đã lập và gửi cho người mua, đã giao hàng hóa, cung ứng dịch vụ, người bán và người mua đã kê khai thuế.

### 2. Các bước thực hiện

#### Điều chỉnh tăng/giảm:

TVL KN Công ty TNHH KN - Test Acc CmpnID: 22 | U.Code: Tổng quan | Tài khoán | Đăng Xuất 👶 HÓA ĐƠN ĐIỆN TỬ v Tạo hóa đơn Quản lý Hóa đơn Import hóa đơn 🚚 PHIẾU XUẤT KHO NỘI BỘ BIÊN BẢN HÓA ĐƠN 📢 THÔNG TIN MẪU HÓA ĐƠN T DANH MUC 🛱 BÁO CÁO 🌝 HƠP ĐỒNG ĐIÊN TỨ HÊ THỐNG ø HÔ TRƠ

Bước 1: Vào menu Tạo hóa đơn

Hoặc vào menu Quản lý hóa đơn, Tại màn hình Quản lý hóa đơn Quý khách nhấn nút "*Tạo hóa đơn*"

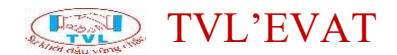

| Quản lý H                   | lóa đơn               |                       |                 |                                                                                                   |       |            |                  |   |               |              |
|-----------------------------|-----------------------|-----------------------|-----------------|---------------------------------------------------------------------------------------------------|-------|------------|------------------|---|---------------|--------------|
| <ul> <li>Tao ind</li> </ul> | 400N 0                | REFRESH               |                 |                                                                                                   |       |            |                  |   | A 00          | WNCOAD FILES |
| Tim số hóa                  | ŝan                   |                       | v               | Nhập chuỗi tim kiểm                                                                               |       |            | Tắc cả           | × | Số dòng/trang | ~            |
| KN/19E (010                 | (100/07)              |                       | Υ               | 79 23/10/2021                                                                                     | ) Đến | 01/11/2021 | (ngky/tháng/hām) |   | and off goal  |              |
| •                           | Số HĐ/<br>Ngày HĐ     | KHHJU<br>Milu số      | OID / Phiếu bản | K.Hång/ Công ty                                                                                   |       |            |                  |   |               |              |
| 0                           | 0000064<br>01/11/2021 | KN/19E<br>01GTK75/001 | HDAP2111/000388 | Phat Huysh Tan<br>công tự cổ phân thương Mại Dịch Vụ ABC<br>MST-03128/7172<br>Mỹ trườu WIFDBMP9WD | Þ     |            |                  |   | CHURA         | 1            |
| 0                           | 0000063<br>01/11/2021 | KN/19E<br>01GTX75/001 | HDBH2111/0038   | CÔNG TY CỔ PHẦN THƯỜNG MẠI DỊCH VỤ ABC<br>NGT: 0312867172<br>Mỹ trưởu: PSLALUXR87                 | D     |            |                  |   |               | 1            |
| 0                           | 0000062<br>01/11/2021 | KN/196<br>01GTK75/001 | H08H2111/0037   | CÔNG TY CỔ PHĂN THƯƠNG MẠI DỊCH VỤ ABC<br>MST:0312867172<br>Mỹ trườu: KEPM1RG389                  | 0     |            |                  |   |               | 1            |

Bước 2: Lập phát hành hóa đơn điều chỉnh tăng/giảm

Màn hình Tạo hóa đơn hiển thị, nhập liệu các thông tin cần phát

hành hóa đơn

| ao hóa đơn                             |                          |               |                                     |         |                   |                    |
|----------------------------------------|--------------------------|---------------|-------------------------------------|---------|-------------------|--------------------|
| 8 WV                                   |                          |               |                                     |         |                   | QUAY LAI DANH SÁCH |
|                                        |                          |               |                                     |         |                   |                    |
| THÔNG TIN CHUNG                        |                          |               |                                     |         |                   | ~                  |
| Loại Hóa đơn gốc                       | ×                        |               |                                     |         |                   |                    |
| Hóa đơn gốc<br>Hóa đơn đầu nhòa        | thing in                 | ¥             | Số HĐ/ Ngày HĐ                      | 0000065 | 01/11/2021        |                    |
| Hóa đơn đầu chinh<br>Hóa đơn đầu chinh | ting .                   |               | Phiếu bản/ Ngày                     |         |                   |                    |
| Hóa đơn thay thế                       |                          | ۹ ۵           | Tên khách hàng                      |         |                   |                    |
| Tên oling ty                           |                          |               |                                     |         |                   |                    |
| Đặa chỉ                                |                          |               |                                     |         |                   |                    |
| eMail                                  | [                        |               | Diện thoại                          |         |                   |                    |
| T.Xhoan Ng.Hang                        | The selection of a table |               | No TI / Ti ali                      |         | a uto oskok istes |                    |
| Ghi chú n.bộ                           | i ien meusingen knoen    |               | rebrit i nibe                       | ing .   | *                 |                    |
|                                        |                          |               |                                     |         |                   |                    |
|                                        |                          |               | ^                                   |         |                   |                    |
|                                        |                          |               |                                     |         |                   |                    |
|                                        |                          |               |                                     |         |                   |                    |
| ạo hóa đơn                             |                          |               |                                     |         |                   |                    |
| _                                      |                          |               |                                     |         | -                 |                    |
| E LUU                                  |                          |               |                                     |         |                   | QUAY LẠI DANH SÁCH |
|                                        |                          |               |                                     |         |                   |                    |
| THÔNG TIN CHUNG                        |                          |               |                                     |         |                   | ~                  |
| Loai Hóa đơn điều chỉr                 | h tăng ^                 | HĐ gốc Ngày l | 1Ð:                                 |         |                   | 72                 |
| Hóa đơn gốc                            | -                        | Biên bản (@)  | 1/2 có - 🔲 BIÊN BẢN NGOÀI HỆ THỔNG? |         |                   |                    |
| Hóa đơn điều chỉnh                     | thông tin                |               |                                     |         |                   |                    |
| Hóa đơn điều chính                     | i giám                   | ~             | SỐ HĐ/ Ngày HĐ                      | 0000065 | 01/11/2021        |                    |
| Hóa đơn thay thế                       |                          |               | Phiếu bán/ Ngày                     |         |                   |                    |
| Mã số thuế                             |                          | ۹ 🖿           | Tên khách hàng                      |         |                   |                    |
| Tên công ty                            |                          |               |                                     |         |                   |                    |
| Địa chi                                |                          |               |                                     |         |                   |                    |
| eMail                                  |                          |               | Điện thoại                          |         |                   |                    |
| T.Khoản Ng.Hàng                        |                          |               |                                     |         | 🖹 LƯU KHÁCH HÀNG  |                    |
| HT T.Toán                              | Tiền mặt/Chuyển khoản    |               | Ng.Tệ / Tỉ giá                      | VND ~   | 0                 |                    |
| Ghi chú n.bộ                           |                          |               |                                     | ·       |                   | 1                  |
|                                        |                          |               |                                     |         |                   | 1                  |
|                                        |                          |               | ^                                   |         |                   |                    |
|                                        |                          |               |                                     |         |                   |                    |

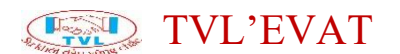

(1) Chọn loại nghiệp vụ:

- "Hóa đơn điều chỉnh tăng": Nếu điều chỉnh tăng giá bán hoặc tăng số lượng
- "Hóa đơn điều chỉnh giảm": Nếu điều chỉnh giảm giá bán hoặc giảm số lượng

(2) Chọn tìm hóa đơn cần điều chỉnh: Hiển thị hộp thoại tìm hóa đơn cần điều chỉnh, nhập số hóa đơn, nhấn nút "*Tìm*", thông tin hóa đơn hiển thị tiếp tục nhấn "*Chọn hóa đơn*"

| CHỌN HÓA ĐƠN                           | GŐC                                                              |                                                            | ×                |
|----------------------------------------|------------------------------------------------------------------|------------------------------------------------------------|------------------|
| Hoá đơn ngoài hệ thốn<br>Chọn kí hiệu: | g? NO<br>KN/19E (01GTKT0/001) ~ Nhập số hóa                      | a đơn cần tìm: 61                                          |                  |
| Số hóa đơn / Ngày                      | Khách hàng/ Công ty                                              | Địa chỉ/ Điện thoại / Email                                |                  |
| 0000061<br> - 19/07/2021               | CÔNG TY CỐ PHẦN THƯƠNG MẠI DỊCH<br>VỤ ABCD<br> - MST: 0312867172 | 123 ABC Xyz<br>Email: tanphat3413@gmail.com<br>Điện thoại: | XEM CHON HÓA ĐƠN |

Lưu ý (\*): Hóa đơn đã xóa bỏ thì không cho chọn điều chỉnh

(3) Nhập số biên bản liên quan (nếu có).

Click nút *"Lấy thông tin từ hóa đơn gốc"* hệ thống tự động lấy tất cả thông tin hóa đơn liên quan bị điều chỉnh.

| Tạo hóa đơn            |                       |                     |                                            |                             |                |                    |
|------------------------|-----------------------|---------------------|--------------------------------------------|-----------------------------|----------------|--------------------|
| 8 w                    |                       |                     |                                            |                             | ·              | VUAY LẠI DANH SÁCH |
| THÔNG TIN CHUNG        |                       |                     | Click để<br>hóa                            | lấy thông tin từ<br>đơn gốc |                | ~                  |
| Loại Hóa đơn điều chỉn | h tăng 🗸 🗸            | HĐ gốc 0000061 -    | KN/19E (01GTKT0/001) - Ngày HĐ: 19/07/2021 | B 40                        |                | B                  |
|                        |                       | Biên bản 🛞 : 🛛 - Ch | ưa có - 🛛 BIÊN BẢN NGOÀI HỆ THỔNG?         |                             |                |                    |
| Kí hiệu                | KN/19E (01GTKT0/001)  | ~                   | SỐ HĐ/ Ngày HĐ                             | 0000065                     | 01/11/2021     |                    |
| OID                    | HDAP2111/000402       |                     | Phiếu bán/ Ngày                            |                             |                |                    |
| Mã số thuế             |                       | Q 🖢                 | Tên khách hàng                             |                             |                |                    |
| Tên công ty            |                       |                     |                                            |                             |                |                    |
| Địa chỉ                |                       |                     |                                            |                             |                |                    |
| eMail                  |                       |                     | Điện thoại                                 |                             |                |                    |
| T.Khoản Ng.Hàng        |                       |                     |                                            |                             | Lưu khách hàng |                    |
| HT T.Toán              | Tiền mặt/Chuyển khoản |                     | Ng.Tệ / Tỉ giá                             | VND ~                       | 0              |                    |
| Ghi chú n.bộ           |                       |                     |                                            |                             |                |                    |
|                        | L                     |                     | ^                                          |                             |                | 721<br>721         |

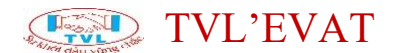

Hộp thoại xác nhận hiển thị, nhấn "Yes" để đống ý lấy thông tin hóa đơn bị điều chỉnh, ngược lại nhấn "No".

| ⊚XÁC NHẬN ×                                                                                           |
|----------------------------------------------------------------------------------------------------|
| Thông tin hóa đơn hiện tại sẽ bị thay thể<br>bằng thông tin từ hóa đơn gốc, bạn có muốn<br>tiếp tục ? |
| YES NO                                                                                                |

Quý khách thực hiện chỉnh sửa đơn giá, số lượng cần xuất điều chỉnh tăng/giảm, sau đó nhấn *"Lưu"*.

| CHI TIẾT SẢI | N РНÁМ             |                    |              |                         | ~               |
|--------------|--------------------|--------------------|--------------|-------------------------|-----------------|
|              |                    |                    | Điệu đ       | hình/Tự tính tiên thuậ? | NO              |
| MSÅ SP       | TON SP             | 0/7                | sõluronis bo | IN GIÁ TIÊN HÀNG        |                 |
|              | abc                | kg                 | 12 1         | 13,400 160,800          | 92 B            |
| + robusia    | Nelse sko wóa sote |                    |              |                         |                 |
|              |                    | Tiền hàng          |              | 160,800                 |                 |
|              | G.Chú chiết khẩu   | Tiền chiết khẩu    |              | ٥                       |                 |
|              |                    | VAT 10% ~ Tiền VAT |              | 16,080                  |                 |
|              |                    | Thành tiến         |              | 176,880                 |                 |
|              |                    |                    |              |                         |                 |
| 8 uv         |                    |                    |              | r qui                   | Y LAI DANH SÁCH |

Bước 3: Thực hiện ký hóa đơn.

Việc phát hành hóa đơn điều chỉnh tương tự như phát hành hóa đơn điện tử thông thường. Hóa đơn điều chỉnh sẽ có thêm thông tin "Hóa đơn này điều chỉnh cho hóa đơn điện tử Mẫu số: ...., ký hiệu: ...., số: ...., Ngày: ....."

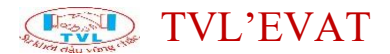

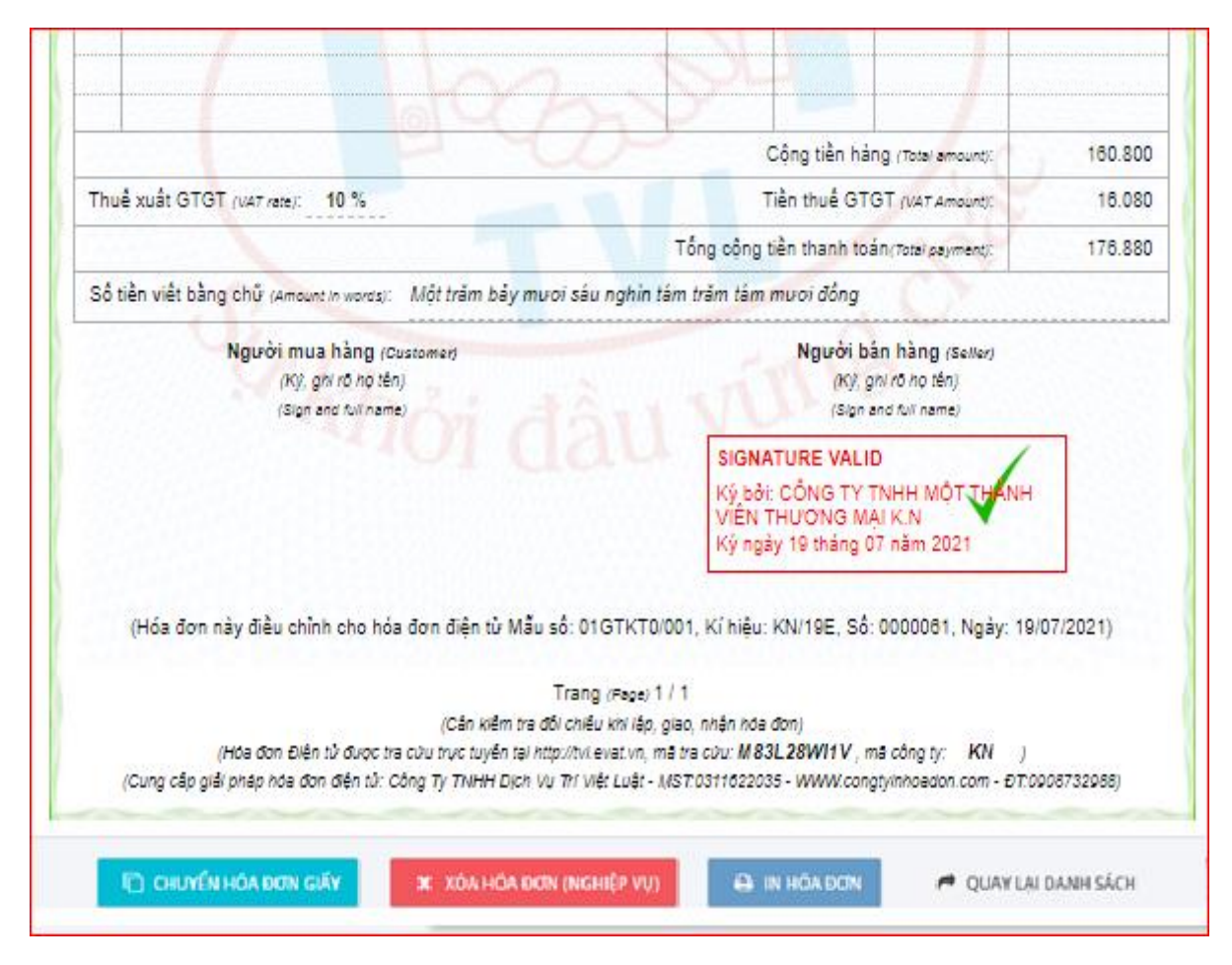

Lưu ý (\*): Hóa đơn có trạng thái "Bị điều chỉnh" có thể thực hiện điều chỉnh nhiều lần.

Bước 4: Lập biên bản điều chỉnh tăng/ giảm.

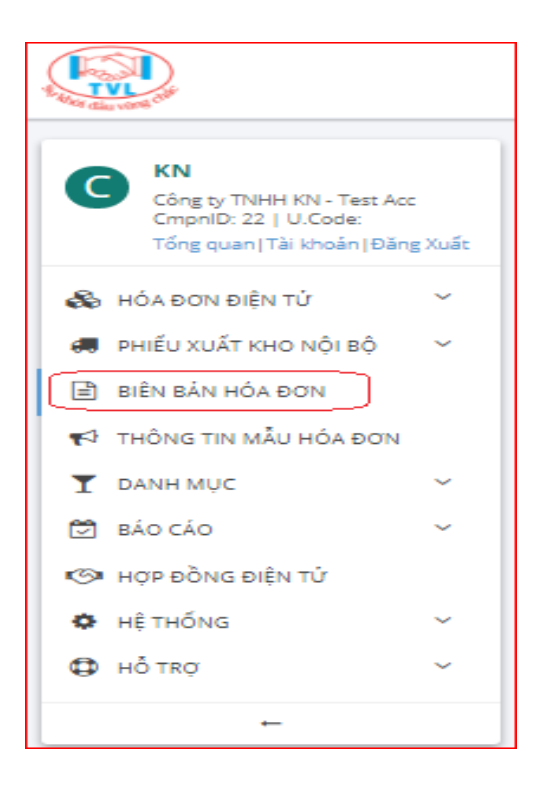

### TVL'EVAT

#### Xóa bỏ hóa đơn

#### 1. Nội dung

Dành cho trường hợp hóa đơn đã phát hành nhưng chưa kê khai thuế, có sự sai sót và muốn Xóa bỏ hóa đơn

#### 2. Các bước thực hiện

Bước 1: Vào menu Quản lý hóa đơn

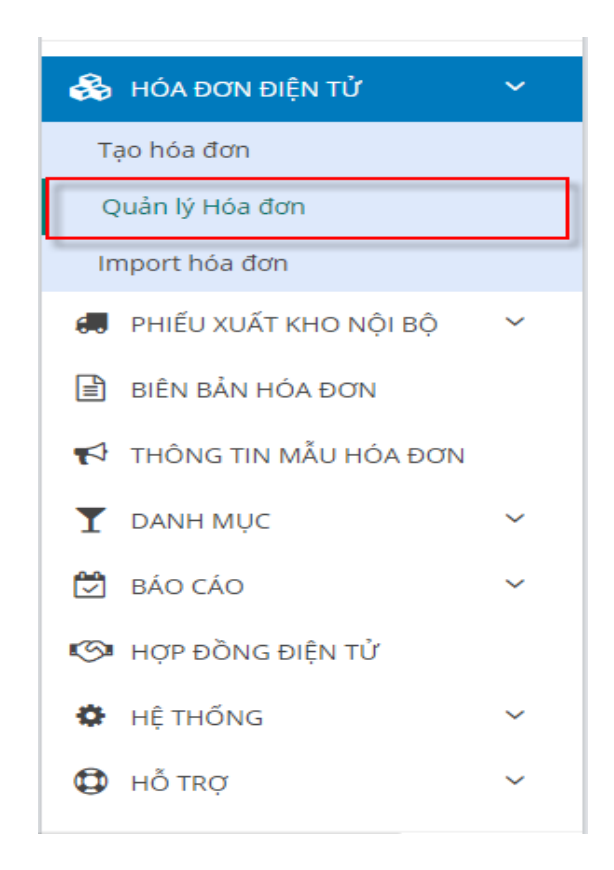

Màn hình Quản lý hóa đơn hiển thị như sau:

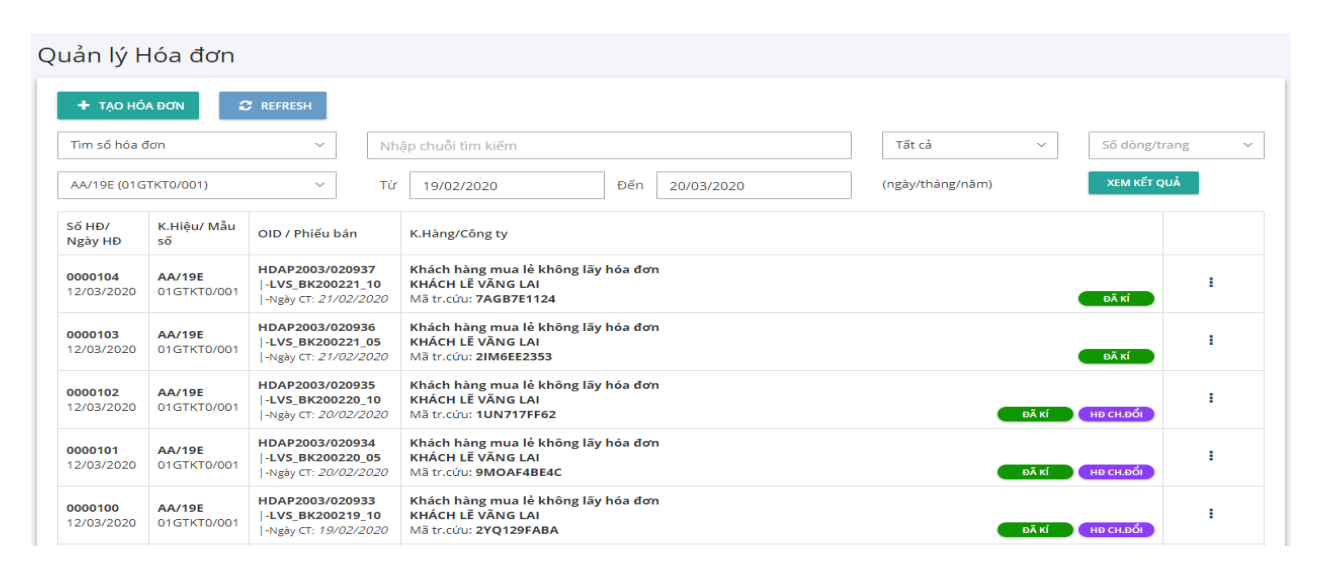

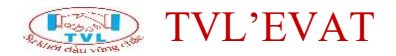

### Bước 2: Tìm hóa đơn đã phát hành muốn xóa bỏ

Quản lý Hóa đơn

| Tìm số hóa d          | đơn                          | × (             | 000083                                                         |          |                   | Tất cả           | ~           | Số dòng/trang |
|-----------------------|------------------------------|-----------------|----------------------------------------------------------------|----------|-------------------|------------------|-------------|---------------|
| AA/19E (01G           | iTKT0/001)                   | ~               | Từ 19/02/2020                                                  | Đến      | 20/03/2020        | (ngày/tháng/năm) |             | XEM KẾT QUẢ   |
| Số HĐ/<br>Ngày HĐ     | K.Hiệu/ Mẫu<br>số            | OID / Phiếu bán | K.Hàng/Công ty                                                 | 1 Nhân t | hông tin tìm kiếm | ר                |             |               |
| 0000083<br>04/03/2020 | <b>AA/19E</b><br>01GTKT0/001 | HDAP2003/000585 | CÔNG TY TNHH SẢN X<br>MST: 0302349453<br>Mã tr.cứu: 5CM7566388 | hóa đ    | ơn cần xóa bỏ     | DNG              | ۲.<br>۵Ã κί | на сн.абі     |

Tại hóa đơn đã phát hành nhấn "Xem Hóa Đơn"

| uản lý H              | lóa đơn               |                                                |                       |                                                                             |        |                       |          |                  |             |                          |   |
|-----------------------|-----------------------|------------------------------------------------|-----------------------|-----------------------------------------------------------------------------|--------|-----------------------|----------|------------------|-------------|--------------------------|---|
| + TẠO HÓ.             | A ĐƠN                 | REFRESH                                        |                       |                                                                             |        |                       |          |                  |             |                          |   |
| Tìm số hóa đ          | îơn                   | ~                                              | 00                    | 00083                                                                       |        |                       |          | Tất cả           | ~           | Số dòng/trang            | ~ |
| AA/19E (01G           | TKT0/001)             | ~                                              | Τừ                    | / 19/02/2020                                                                | Đến    | 20/03/2020            |          | (ngày/tháng/năm) |             | XEM KẾT QUẢ              |   |
| Số HĐ/<br>Ngày HĐ     | K.Hiệu/ Mẫu<br>số     | OID / Phiếu bái                                | n                     | K.Hàng/Công ty                                                              |        |                       |          | Nhấn "Xem h      | óa đơn      | "                        |   |
| 0000083<br>04/03/2020 | AA/19E<br>01GTKT0/001 | HDAP2003/000<br> /-<br> -Ngày CT: <i>04/03</i> | <b>1585</b><br>8/2020 | CÔNG TY TNHH SẢN XUẤT TH<br>MST: 0302349453<br>Mã tr.cứu: <b>5CM756638B</b> | ƯƠNG M | ẠI XUĨT NHẬP KHẦU DAN | NH PHONO | G                | ● :<br>Đí 🖸 | KEM HÓA ĐƠN<br>Gửi EMAIL | I |
|                       |                       |                                                |                       |                                                                             | Tống s | số dòng: 1            |          |                  |             |                          |   |
|                       |                       |                                                |                       |                                                                             |        |                       |          |                  |             |                          |   |

Bước 3: Tại màn hình xem hóa đơn, nhấn "Xóa hóa đơn (nghiệp vụ)".

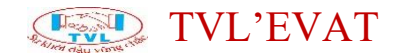

#### CÔNG TY TNHH MỘT THÀNH VIÊN THƯƠNG MẠI K'.N

Mã số thuế : 0 3 1 2 6 7 1 4 0 5 232, TP. Hồ Chí Minh Điện thoại : 0979821240 - Website: monet.vn Số tài khoản : 0071000756116 - Ngân hàng TMCP Ngoại Thương Việt Nam (Vietcom Bank) - CN Tân Định (Tp Hồ Chí Minh)

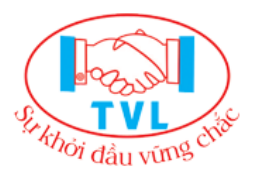

|                                | Ngày (date                                                                                                    | (VAT INVOICE)<br>04 tháng (month) 03                                                                                                    | GIA I<br>năm (yea                                                                                                    | r) 20                                                                                                    | IG ма<br>Ку́<br>20 Số                                                                                                    | ău số (Form):<br>hiệu(Serial) :<br>(No.) :                                                                                                    | 01GTKT0/001<br>AA/19E<br>0000083                                                                              |
|--------------------------------|----------------------------------------------------------------------------------------------------|----------------------------------------------------------------------------------------------------|----------------------------------------------------------------------------------------------------|----------------------------------------------------------------------------------------------------|----------------------------------------------------------------------------------------------------|----------------------------------------------------------------------------------------------------|----------------------------------------------------------------------------------------------------|
| người mua hàng (Cus            | tomer's name):                                                                                                    |                                                                                                    |                                                                                                    |                                                                                                    |                                                                                                    |                                                                                                    |                                                                                                    |
| vn vi (Company's name)         | CÔNG TY TNHH S                                                                                                    | SĂN XUẤT THƯƠNG N                                                                                                    | IĂUX IĂN                                                                                                    | NHẬI                                                                                                    | P KHÂU DAI                                                                                                    | NH PHONG                                                                                                    |                                                                                                    |
| thuế <i>(Tax code)</i> : 03023 | 49453                                                                                                    |                                                                                                    |                                                                                                    |                                                                                                    |                                                                                                    |                                                                                                    |                                                                                                    |
| (Address): 3 Luroing T         | Thế Vinh, Phường T                                                                                                    | ân Sơn Nhì, Quận Tân                                                                                                    | phú, TP. H                                                                                                    | lồ Ch                                                                                                    | ní Minh                                                                                                    |                                                                                                    |                                                                                                    |
| nức thanh toán (Payme          | nt method): Tiền mặt                                                                                                    | t/Chuyển khoản                                                                                                    |                                                                                                    |                                                                                                    |                                                                                                    |                                                                                                    |                                                                                                    |
| (Currency):                    | Tỷ g                                                                                                    | iá (Exchange rate):                                                                                                    |                                                                                                    |                                                                                                    |                                                                                                    |                                                                                                    |                                                                                                    |
| т                              | ÈN HÀNG HÓA, DỊCH                                                                                                    | VŲ                                                                                                    | ĐƠN VỊ 1                                                                                                    | TÍNH                                                                                                    | Số LƯỢNG                                                                                                    | ĐƠN GIÁ                                                                                                    | THÀNH TIÈN                                                                                                    |
|                                | (Description)                                                                                                    |                                                                                                    | (Unit                                                                                                    | )                                                                                                    | (Quantity)                                                                                                    | (Unit price)                                                                                                    | (Amount)                                                                                                    |
|                                | (2)                                                                                                    |                                                                                                    | (3)                                                                                                    |                                                                                                    | (4)                                                                                                    | (5)                                                                                                    | (6=4x5)                                                                                                    |
| Giấy A5 Block S1               |                                                                                                    |                                                                                                    | BLOCK                                                                                                    | <                                                                                                    | 1                                                                                                    | 120.000                                                                                                    | 120.000                                                                                                    |
| Giấy A5 Block S4               |                                                                                                    |                                                                                                    | BLOCK                                                                                                    | <                                                                                                    | 1                                                                                                    | 180.000                                                                                                    | 180.000                                                                                                    |
| Chiết khấu 5%                  |                                                                                                    |                                                                                                    |                                                                                                    |                                                                                                    |                                                                                                    |                                                                                                    | 15.000                                                                                                    |
|                                |                                                                                                    |                                                                                                    |                                                                                                    |                                                                                                    |                                                                                                    |                                                                                                    |                                                                                                    |
|                                |                                                                                                    |                                                                                                    | 1                                                                                                    |                                                                                                    |                                                                                                    |                                                                                                    |                                                                                                    |
|                                |                                                                                                    | Nhấn nút "Xóa                                                                                                    | a hóa                                                                                                    |                                                                                                    |                                                                                                    |                                                                                                    |                                                                                                    |
|                                |                                                                                                    |                                                                                                    | vụ)"                                                                                                    | Cộ                                                                                                    | ng tiền hàng                                                                                                    | g (Total amount):                                                                                                    | 285.000                                                                                                    |
|                                | người mua hàng (Cus<br>n Vị (Company's name)<br>thuế (Tax code): 03023<br>(Address): 3 Lương T<br>ức thanh toán (Payme<br>(Currency):<br>Tế<br>Giấy A5 Block S1<br>Giấy A5 Block S1<br>Giấy A5 Block S4<br>Chiết khẩu 5% | Ngày (date<br>người mua hàng (Customer's name):<br>'n vị (Company's name): CÔNG TY TNHH S<br>thuế (Tax code): 0302349453<br>(Address): 3 Lương Thế Vinh, Phường T<br>iức thanh toán (Payment method): Tiền mặ<br>(Currency): Tỷ g<br>TÊN HÀNG HÓA, DỊCH<br>(Description)<br>(2)<br>Giấy A5 Block S1<br>Giấy A5 Block S4<br>Chiết khẩu 5% | Ngày (date) 04 tháng (month) 03 người mua hàng (Customer's name): 'n vị (Company's name): CÔNG TY TNHH SĂN XUẤT THƯƠNG N thuế (Tax code): 0302349453 (Address): 3 Lương Thế Vinh, Phường Tân Sơn Nhì, Quận Tân uức thanh toán (Payment method): Tiền mặt/Chuyến khoản (Currency): Tỷ giá (Exchange rate): TÊN HÀNG HÓA, DỊCH VỤ (Description) (2) Giấy A5 Block S1 Giấy A5 Block S4 Chiết khẩu 5% Nhấn nút "Xóa đơn (nghiệp | Ngày (date) 04 tháng (month) 03 năm (yea<br>người mua hàng (Customer's name):<br>'n Vị (Company's name): CÔNG TY TNHH SĂN XUẤT THƯƠNG MẠI XUẤT<br>thuế (Tax code): 0302349453<br>(Address): 3 Lương Thế Vinh, Phường Tân Sơn Nhì, Quận Tân phú, TP. H<br>vức thanh toán (Payment method): Tiền mặt/Chuyến khoản<br>(Currency): Tỷ giá (Exchange rate):<br>TÊN HÀNG HÓA, DỊCH VỤ<br>(Description)<br>(Unit<br>(2)<br>Giấy A5 Block S1<br>BLOCH<br>Giấy A5 Block S4<br>Chiết khẩu 5%<br>Nhấn nút "Xóa hóa<br>đơn (nghiệp vụ)" | Ngày (date) 04 tháng (month) 03 năm (year) 20         người mua hàng (Customer's name):         n vị (Company's name): CÔNG TY TNHH SĂN XUẤT THƯƠNG MẠI XUẤT NHẬi         thuế (Tax code): 0302349453         (Address): 3 Lương Thế Vinh, Phường Tân Sơn Nhì, Quận Tân phú, TP. Hồ Ch         vức thanh toán (Payment method): Tiền mặt/Chuyến khoản         (Currency):       Tỷ giá (Exchange rate):         TÊN HÀNG HÓA, DỊCH VỤ       ĐƠN Vị TÍNH         (Description)       (Unit)         (2)       (3)         Giấy A5 Block S1       BLOCK         Glấy A5 Block S4       BLOCK         Chiết khẩu 5%       Nhấn nút "Xóa hóa         Nhấn nút "Xóa hóa       đơn (nghiệp vụ)" | Ngày (date) 04 tháng (month) 03 năm (year) 2020     Số       người mua hàng (Customer's name):     n Vị (Company's name): CÔNG TY TNHH SĂN XUẤT THƯƠNG MẠI XUẤT NHẬP KHẦU DẠI thuế (Tax code): 0302349453       (Address): 3 Lương Thế Vinh, Phường Tân Sơn Nhì, Quận Tân phú, TP. Hồ Chí Minh vức thanh toán (Payment method): Tiền mặt/Chuyến khoản     (Currency):       TếN HÀNG HÓA, DỊCH VỤ     ĐƠN Vị TÍNH SỐ LƯỢNG (Description)     (Unit)       (L0escription)     (Unit)       (2)     (3)       Giấy A5 Block S1     BLOCK     1       Giấy A5 Block S4     BLOCK     1       Chiết khẩu 5%     Nhấn nút "Xóa hóa đơn (nghiệp vụ)"     Other tiền bào | Ngày (date) 04 tháng (month) 03 nằm (year) 2020         Số(No.) :           người mua hàng (Customer's name): |

Lưu ý (\*): Trước khi thực hiện xóa bỏ hóa đơn, cắm token vào máy tính (nếu token được thiết lập tại máy chủ thì bỏ qua bước này).

Nhập nội dung xóa bỏ hóa đơn, nhấn "OK" để xác nhận xóa bỏ, ngược lại nhấn "Cancel"

| XÁC NHẬN                                       |    | ×      |
|------------------------------------------------|----|--------|
| Bạn muốn chuyển hóa đơn này thành hóa đơn xóa? |    |        |
| Nhập ghi chú:                                  |    |        |
|                                                |    |        |
|                                                |    | //     |
|                                                | ок | CANCEL |

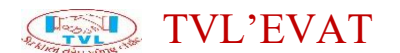

Hộp thoại Xác nhận xóa hóa đơn hiển thị, nhấn "Yes" để thực hiện xóa bỏ hóa đơn, ngược lại nhấn "No"

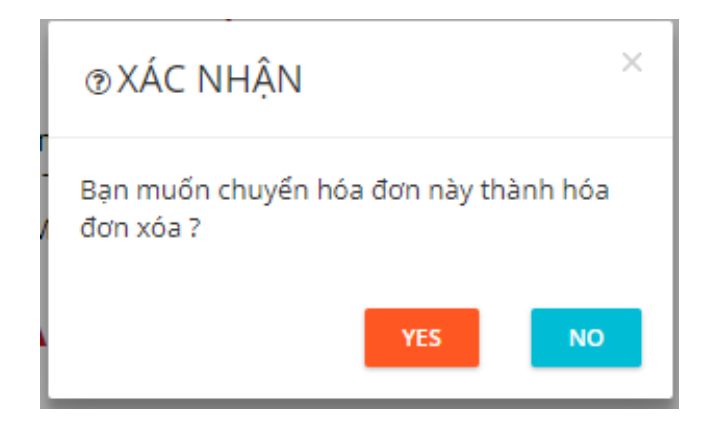

Tiếp tục hộp thoại Mở ký số hiển thị, nhấn "Mở ký số", ngược lại nhấn "Hủy"

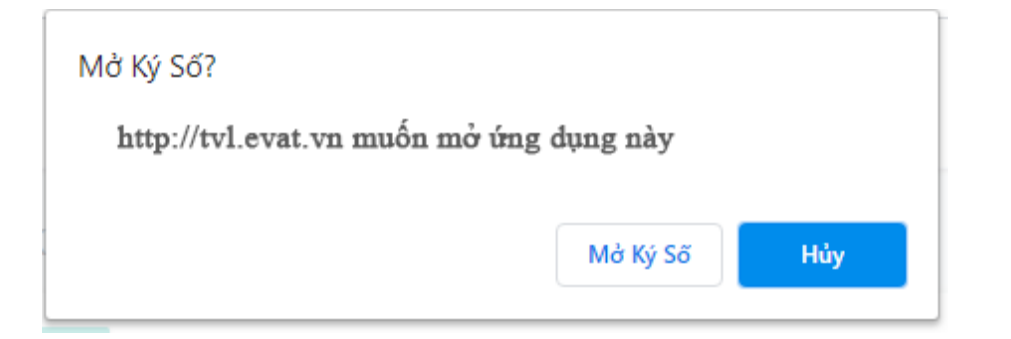

Tại hộp thoại Thông báo hóa đơn đã đưa vào danh sách xóa thành công, nhấn "*OK*"

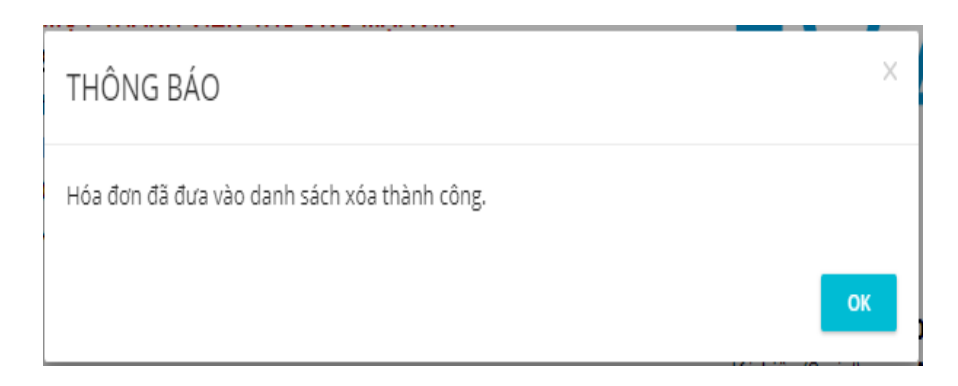

Hóa đơn xóa bỏ thành công sẽ chuyển thành trạng thái "Hóa đơn đã hủy"

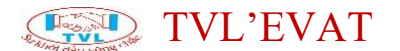

#### CÔNG TY TNHH MỘT THÀNH VIÊN THƯƠNG MẠI K'.N

Mã số thuế : **0 3 1 2 6 7 1 4 0 5** 232, TP. Hồ Chí Minh Điện thoại : 0979821240 - Website: monet.vn Số tài khoản : 0071000756116 - Ngân hàng TMCP Ngoại Thương Việt Nam (Vietcom Bank) – CN Tân Định (Tp Hồ Chí Minh)

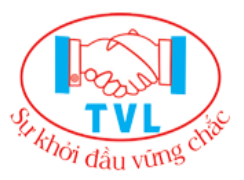

#### HÓA ĐƠN GIÁ TRỊ GIA TĂNG (VAT INVOICE)

Mẫu số (Form): Ký hiệu(Serial) : Số(No.) : 01GTKT0/001 AA/19E 0000045

Ngày (date) 16 tháng (month) 01 năm (year) 2020

| Họ tê                                                             | èn người mua hàng (Cu            | stomer's name):             |                 |             |            |              |            |
|-------------------------------------------------------------------|----------------------------------|-----------------------------|-----------------|-------------|------------|--------------|------------|
| Tên ở                                                             | đơn vị (Company's name           | e): CÔNG TY ABC             |                 |             |            |              |            |
| Mã s                                                              | ố thuế <i>(Tax code)</i> : 03154 | 467786                      |                 |             |            |              |            |
| Địa c                                                             | hỉ (Address): 156 Cộng           | g Hòa, Phường12, Quận Tâ    | in Binh, TP.HCM |             |            |              |            |
| Hình                                                              | thức thanh toán (Paym            | ent method): Tiền mặt/Chuyế | ến khoản        |             |            |              |            |
| Tiền t                                                            | tê (Currency):                   | Tỷ giá <i>(Exc</i>          | hange rate):    |             |            |              |            |
| STT                                                               | 1                                | ÊN HÀNG HÓA, DỊCH VỤ        |                 | ĐƠN VỊ TÍNH | SÓ LƯỢNG   | ĐƠN GIÁ      | THÀNH TIÈN |
| (No.)                                                             |                                  | (Description)               |                 | (Unit)      | (Quantity) | (Unit price) | (Amount)   |
| (1)                                                               |                                  | (2)                         |                 | (3)         | (4)        | (5)          | (6=4x5)    |
| 1                                                                 | Cháo yến thịt bằm 33             | gói                         |                 | GÓ          | 1          | 33.000       | 33.000     |
|                                                                   |                                  |                             | HOAĐÇ           | Ņ           |            |              |            |
|                                                                   |                                  |                             | <b>ĐA H</b> U   | Y           |            |              |            |
|                                                                   |                                  |                             |                 |             |            |              |            |
|                                                                   |                                  |                             |                 |             |            |              |            |
|                                                                   |                                  |                             |                 |             |            |              |            |
| Cộng tiền hàng (Total amount):                                    |                                  |                             |                 |             |            |              |            |
| Phí phục vụ (Service percent): Tiền phí phục vụ (Service Amount): |                                  |                             |                 |             |            | 0            |            |

| ni plige va (cervice percent).  | nen pri prije vij (cervice vinounij: | , v   |
|---------------------------------|--------------------------------------|-------|
| Thuế suất GTGT (VAT rate): 10 % | Tiền thuế GTGT (VAT Amount):         | 3.383 |
|                                 | ομαγιαι ρανή ςάςη                    |       |

Bước 4: Lập biên bản Hủy hóa đơn.

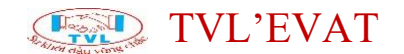

#### Lập biên bản

#### 1. Nội dung

Hỗ trợ người bán lập biên bản cho trường hợp hóa đơn đã phát hành có sự sai sót và muốn Điều chỉnh/ Thay thế/ Xóa bỏ

#### 2. Các bước thực hiện

Bước 1: Vào menu Biên bản hóa đơn

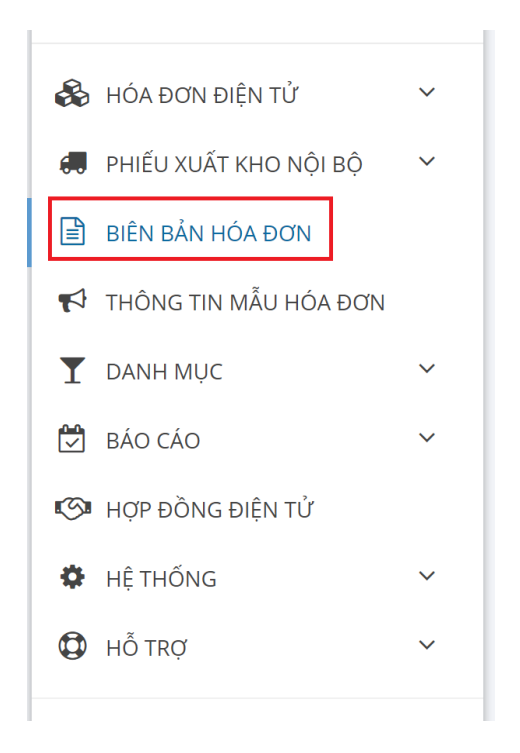

Bước 2: Tại màn hình Biên bản hóa đơn Quý khách nhấn nút "Tạo biên bản".

| liên bản hóa đơn              |                                                                                                   |               |             |                                    |            |   |               |   |  |
|-------------------------------|---------------------------------------------------------------------------------------------------|---------------|-------------|------------------------------------|------------|---|---------------|---|--|
| ¢                             | TẠO BIÊN BẢN                                                                                      | C REFRESH     |             |                                    |            |   |               |   |  |
| Nha                           | ập chuỗi tìm kiến                                                                                 |               | Tấ          | ít cả                              |            | ~ | Số dòng/trang | ~ |  |
| Từ                            | Từ         20/04/2020         Đến         20/05/2020         (ngày/tháng/năm)         XEM KẾT QUÀ |               |             |                                    |            |   |               |   |  |
|                               | Số biên bản / Ngày<br>tạo                                                                         | Loại biên bản | Hóa đơn gốc | Hóa đơn<br>điều chỉnh/<br>thay thế | Khách hàng |   |               |   |  |
| Chư                           | a có dữ liệu                                                                                      |               |             |                                    |            |   |               |   |  |
| ứ ¢ với các dòng đang chọn: → |                                                                                                   |               |             |                                    |            |   |               |   |  |
|                               |                                                                                                   |               |             |                                    |            |   |               |   |  |

### TVL'EVAT

### 1. Lập biên bản điều chỉnh thông tin.

Trình tự thực hiện:

=> Thỏa thuận với người mua xong

=>Kế toán thực hiện xuất hóa đơn điều chỉnh thông tin (Nếu hóa đơn sai tên, địa chỉ trong khi mã số thuế của người mua đúng thì các bên chỉ cần lập biên bản điều chỉnh hóa đơn, không cân xuất hóa đơn điều chỉnh)

=> Lập biên bản:

| Nơi lập *:     2     Ngày lập *:     20/05/2020       Hoá đơn liên quan: *:                                                                                                    |              | Loại biên bản:    | BB Điều chỉnh th | ông tin 1 🗸 🗸              | Số biên bản *: |            |    |
|----------------------------------------------------------------------------------------------------|--------------|-------------------|------------------|----------------------------|----------------|------------|----|
| Hoá đơn liên quan: *:<br>Hóa đơn gốc Hóa đơn đ.chinh/ th.thế Lý do đ.chinh/ th.thế/ hủy<br>Lý do điều chinh *: 4<br>Nội dung trước điều chinh *: 5<br>Nội dung sau điều chinh *: |              | Nơi lập *:        | 2                |                            | Ngày lập *:    | 20/05/2020 |    |
| iáa đơn gốc Hóa đơn đ.chỉnh/ th.thế Lý do đ.chỉnh/ th.thế/ hủy Lý do đ.chỉnh/ th.thế/ hủy Lý do điều chỉnh *:                                                                    | Hoá          | đơn liên quan: *: |                  |                            |                |            |    |
| Lý do điều chỉnh *: 4<br>Nội dung trước điều chỉnh *: 5<br>Nội dung sau điều chỉnh *: 6                                                                                          | Hóa đơn gốc  | Hóa đơn (         | đ.chỉnh/ th.thế  | Lý do đ.chỉnh/ th.thế/ hủy |                |            |    |
| Lý do điều chỉnh *:<br>Nội dung trước điều chỉnh *:<br>Nội dung sau điều chỉnh *:<br>C                                                                                           |              |                   |                  | 🖕 CHỌN HÓA ĐƠN 【           |                |            |    |
| Lý do điều chỉnh *: 4<br>Nội dung trước điều chỉnh *: 5                                                                                                    |              |                   |                  |                            |                |            |    |
| Nội dung trước điều chỉnh *: 5                                                                                                    | Lý           | do điều chỉnh *:  | 4                |                            |                |            |    |
| Nội dung sau điều chỉnh *:                                                                                                    | Nội dung tru | rớc điều chỉnh *: | 5                |                            |                |            |    |
| Nội dung sau điều chỉnh *:                                                                                                    |              |                   | 3                |                            |                |            |    |
|                                                                                                    |              |                   |                  |                            |                |            | 11 |

(1) Chọn nghiệp vụ "BB điều chỉnh thông tin"

(2) Nhập nơi lập biên bản

(3) Nhấn chọn "Chọn hóa đơn", hộp thoại Chọn hóa đơn liên quan hiển thị.

- Chọn mẫu hóa đơn, số hóa đơn... => nhấn *"Xem"* để tìm hóa đơn cần lập biên bản điều chỉnh

- Nhấn bật "ON" để chọn hóa đơn cần lập biên bản điều chỉnh

- Nhấn "OK"

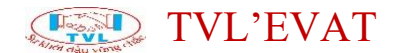

| CHỌN HÓA ĐƠN            | LIÊN QUAN                                                            | Chọn mẫu hóa đơn, số hóa đơn => r<br>" <b>Tim</b> " để tìm hóa đơn cần điều chỉnh                                 | nhấn ×                |
|-------------------------|----------------------------------------------------------------------|----------------------------------------------------------------------------------------------------|-----------------------|
| Chọn kí hiệu: 1         | AA/20E (01GTKT0/001)                                                 | Nhập số hóa đơn cần tìm:                                                                                          | Q TÌM                 |
| Sö hóa đơn / Ngày       | Khách hàng/ Công ty                                                  | Địa chi/ Điện thoại / Email                                                                                       | Chọn?                 |
| 000001<br> - 23/04/2020 | Phat Huynh Tan<br> - Công ty TNHH ABC DEMO<br> - MST: 0312034567-001 | 122 APC XVE<br>Em<br>Nhấn bật <b>"ON"</b> đễ chọn các hóa<br>Điệ<br>đơn cần lập biên bản điều chỉnh<br>☑ CHọn TẤT | сÀ ОN 2<br>сÀ СК<br>З |

- (4) Nhập lý do lập biên bản
- (5) Nhập nội dung trước điều chỉnh
- (6) Nhập nội dung sau điều chỉnh

| BÊN A (XUẤT HÓA ĐƠN)                              |                                                        | $\sim$          |
|---------------------------------------------------|--------------------------------------------------------|-----------------|
| Công ty:                                          | CÔNG TY TNHH DEMO                                      |                 |
| MST:                                              | 0312671405                                             |                 |
| Địa chỉ:                                          | 232/17 Cộng Hòa, P. 12, Q. Tân Bình, Tp. HCM, Việt Nam |                 |
| Đại diện bởi ông/ bà:                             | Nguyễn Văn A chức vụ: GIÁM ĐỐC                         |                 |
| ĐẠI DIỆN BÊN B (NHẬN HÓA ĐƠN)<br>Công ty:<br>MỹT: |                                                        | ~               |
| Địa chỉ:<br>Đại diện bởi ông/ bà:                 | chức vụ:                                               |                 |
| B LUU 8                                           | e dav                                                  | Y LẠI DANH SÁCH |

(7) Nhập thông tin khách hàng (bên B):

- Tên công ty:
- MST: Mã số thuế
- Địa chỉ
- Email
- Đại diện: Người đại diện
- Chức vụ

(8) Nhấn "Luu" để lưu thông tin biên bản vào hệ thống.
# TVL'EVAT

## 2. Biên bản điều chỉnh tăng/giảm:

Trình tự thực hiện:

=> Thỏa thuận với Người mua xong

=>Kế toán thực hiện nghiệp vụ phát hành hóa đơn điều chỉnh tăng/giảm (cho hóa đơn sai)

=>Lập biên bản:

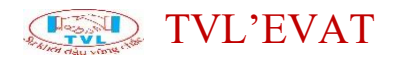

| Loại b                                                                                   | iên bản:                                     | BB Điều chỉnh tăng /                                     | giảm <mark>1</mark> ~ | Số biên bản *: |            |   |
|------------------------------------------------------------------------------------------|----------------------------------------------|----------------------------------------------------------|-----------------------|----------------|------------|---|
| N                                                                                        | ơi lập *:                                    | 2                                                        |                       | Ngày lập *:    | 20/05/2020 |   |
| Hoá đơn liên (                                                                           | quan: *:                                     |                                                          |                       |                |            |   |
| -lóa đơn gốc                                                                             | Hóa đơn ở                                    | l.chỉnh/ th.thế                                          | Lý do đ.chỉnh/ th.thế | / hủy          |            |   |
| 5ő <b>0000014 - AA/20E</b><br>01GTKT0/001<br>Ngày HĐ: <b>16/05/2020</b><br>🖹 Xem hóa đơn | Số <b>000001</b><br>- Mẫu số: (<br>- Ngày HĐ | 6 - AA/20E<br>01GTKT0/001<br>20/05/2020<br>A Xem hóa đơn | -nhập bên dưới-       |                |            | × |
|                                                                                          |                                              |                                                          | 🕒 CHỌN HÓA ĐƠI        | v 3            |            |   |
| Lý do điều                                                                               | chỉnh *:                                     | 4                                                        |                       |                |            |   |
| Nội dung trước điều                                                                      | chỉnh *:                                     | 5                                                        |                       |                |            | 1 |
| Nội dung sau điều                                                                        | chỉnh *:                                     | 6                                                        |                       |                |            |   |

- (1) Chọn nghiệp vụ "BB điều chỉnh tăng/giảm"
- (2) Nhập nơi lập biên bản
- (3) Nhấn chọn "Chọn hóa đơn", hộp thoại Chọn hóa đơn liên quan hiển thị.

Chọn mẫu hóa đơn, số hóa đơn... => nhấn "Xem" để tìm hóa đơn bị điều chỉnh cần lập biên bản

## - Nhấn "Chọn hóa đơn"

| CHỌN HÓA ĐƠN LIẾ                                      | ÊN QUAN                                                           |                                 | Chọn mả<br>để tìm hơ                                                       | ẫu hóa đơn, <b>số hóa</b><br>óa đơn cần <b>lập biên</b> | đơn => nhấn "Xem"<br>bản điều chỉnh |
|-------------------------------------------------------|-------------------------------------------------------------------|---------------------------------|----------------------------------------------------------------------------|---------------------------------------------------------|-------------------------------------|
| họn kí hiệu: 1                                        | 0FF<br>AA/20E (01 GTKT0/001)                                      | ✓ Nhập số hóa d                 | fơn cần tìm:                                                               | 0000014                                                 | Q TÌM                               |
| Số hóa đơn / Ngày                                     | Khách hàng/ Công ty                                               | ý                               | Địa chỉ/ Điện thơ                                                          | oại / Email                                             | Chọn?                               |
| 0000014<br> - 16/05/2020<br> - ĐC tăng bởi hđ 0000016 | CÔNG TY TNHH SẢN<br>XUẤT NHẬP KHẦU C<br> - MST: <b>0302349453</b> | N XUẤT THƯƠNG MẠI<br>DANH PHONG | 3 Lương Thế Vinh<br>Nhì, Quận Tân ph<br>Email: thuongltt@<br>Điện thoại: . | n, Phường Tân Sơn<br>nú, TP. Hồ Chí Minh<br>Ջmonet.vn   | XEM CHỌN HÓA ĐƠN<br>2               |

- (4) Nhập lý do lập biên bản
- (5) Nhập nội dung trước điều chỉnh
- (6) Nhập nội dung sau điều chỉnh

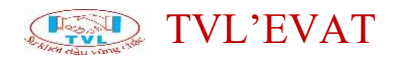

| BÊN A (XUẤT HÓA ĐƠN)                      |                                         |                  |          | $\sim$          |
|-------------------------------------------|-----------------------------------------|------------------|----------|-----------------|
| Công ty:                                  | CÔNG TY TNHH DEMO                       |                  |          |                 |
| MST:                                      | 0312671405                              | ]                |          |                 |
| Địa chỉ:                                  | 232/17 Cộng Hòa, P. 12, Q. Tân Bình, Tị | o. HCM, Việt Nam |          |                 |
| Đại diện bởi ông/ bà:                     | Nguyễn Văn A                            | chức vụ:         | GIÁM ĐỐC |                 |
| ĐẠI DIỆN BÊN B (NHẬN HÓA ĐƠN)<br>Công ty: |                                         |                  |          | · ·             |
| MST:                                      |                                         |                  |          |                 |
| Địa chỉ:                                  |                                         | 1                |          |                 |
| Đại diện bởi ông/ bà:                     |                                         | chức vụ:         |          |                 |
| B III 8                                   |                                         |                  | P QUA    | Y LẠI DANH SÁCH |

(7) Nhập thông tin khách hàng (bên B):

- Tên công ty:
- MST: Mã số thuế
- Địa chỉ
- Email
- Đại diện: Người đại diện
- Chức vụ

(8) Nhấn "Luu" để lưu thông tin biên bản vào hệ thống.

### 3. Biên bản thay thế hóa đơn

Trình tự thực hiện:

=> Thỏa thuận với Người mua xong

=>Kế toán thực hiện nghiệp vụ phát hành hóa đơn thay thế (cho hóa đơn sai)

=>Lập biên bản:

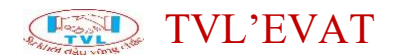

| Loại k                                                                      | piên bản:                                    | BB Hủy/ Thay thế hóa                       | a đơn <b>1</b> 🗸           | Số biên bản *: |            |   |  |
|-----------------------------------------------------------------------------|----------------------------------------------|--------------------------------------------|----------------------------|----------------|------------|---|--|
| Ν                                                                           | lơi lập *:                                   | 2                                          |                            | Ngày lập *:    | 20/05/2020 | ] |  |
| Hoá đơn liên                                                                | quan: *:                                     |                                            |                            |                |            |   |  |
| Hóa đơn gốc                                                                 | Hóa đơn ở                                    | đ.chinh/ th.thê                            | Lý do đ.chính/ th.thê/ húy |                |            |   |  |
| 5ő <b>0000006 - AA/20E</b><br>• 01GTKT0/001<br>• Ngày HÐ: <b>06/05/2020</b> | Số <b>000001</b><br>- Mẫu số: (<br>- Ngày HĐ | 17 - AA/20E<br>01GTKT0/001<br>: 20/05/2020 | Sai HD 4                   |                |            | × |  |

(1) Chọn nghiệp vụ "BB Hủy/Thay thế hóa đơn"

(2) Nhập nơi lập biên bản

(3) Nhấn chọn "*Chọn hóa đơn*", hộp thoại Chọn hóa đơn liên quan hiển thị.

Chọn mẫu hóa đơn, số hóa đơn... => nhấn "Xem" để tìm hóa đơn bị thay thế cần lập biên bản

- Nhấn "Chọn hóa đơn"

| CHỌN HÓA ĐƠN                       | LIÊN QUAN                                     |                                                       |                                | ×                     |
|------------------------------------|-----------------------------------------------|-------------------------------------------------------|--------------------------------|-----------------------|
| Hoá đơn ngoài hệ thốn              | g? OFF                                        |                                                       |                                |                       |
| Chọn kí hiệu:<br>Số hóa đơn / Ngày | AA/20E (01GTKT0/001) V<br>Khách hàng/ Công ty | Nhập số hóa đơn cần tìm:<br>Địa chỉ/ Điện tho         | 6<br>ai / Email                | Chon?                 |
| 0000006<br> - 06/05/2020           | Công ty ABC Corp<br> - MST: 0315123456        | 930, QL14 X.Tân T<br>Email: thuongltt@<br>Điện thoại: | 'hành TX.Đồng Xoài<br>monet.vn | XEM CHỌN HÓA ĐƠN<br>2 |
| _                                  |                                               |                                                       |                                |                       |

(4) Nhập lý do thay thế

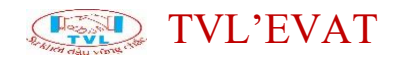

|                                         | Công ty:                                             | CÔNG TY TNHH DEMO                                                         |                  |       |          |   |
|-----------------------------------------|------------------------------------------------------|---------------------------------------------------------------------------|------------------|-------|----------|---|
|                                         | MST:                                                 | 0312671405                                                                |                  |       |          |   |
|                                         | Địa chỉ:                                             | 232/17 Cộng Hòa, P. 12, Q. Tân Bình, 1                                    | p. HCM, Việt Nam |       |          |   |
| Đại diện bởi                            | i ông/ bà:                                           | Nguyễn Văn A                                                              | chức v           | /ụ:   | GIÁM ĐỐC |   |
|                                         |                                                      |                                                                           | -                |       |          |   |
| ai diên bên b (nhân hóa                 |                                                      | 5                                                                         |                  |       |          |   |
| ại diện bên b (nhận hóa                 | A ĐƠN)                                               | 5<br>Công tự ABC Corp                                                     |                  |       |          | ~ |
| ẠI DIỆN BÊN B (NHẬN HÓA                 | A ĐƠN)<br>Công ty:                                   | 5<br>Công ty ABC Corp                                                     |                  |       |          | ~ |
| ẠI DIỆN BÊN B (NHẬN HÓA                 | A ĐƠN)<br>Công ty:<br>MST:                           | 5<br>Công ty ABC Corp<br>0315123456                                       |                  |       |          | ~ |
| ẠI DIỆN BÊN B (NHẬN HÓA                 | A ĐƠN)<br>Công ty:<br>MST:<br>Địa chỉ:               | 5<br>Công ty ABC Corp<br>0315123456<br>930, QL14 X.Tân Thành TX.Đồng Xoài |                  |       |          |   |
| ẠI DIỆN BÊN B (NHẬN HÓ/<br>Đại diện bởi | A ĐƠN)<br>Công ty:<br>MST:<br>Địa chỉ:<br>i ông/ bà: | 5<br>Công ty ABC Corp<br>0315123456<br>930, QL14 X.Tân Thành TX.Đồng Xoài |                  | /ų: [ |          |   |

(5) Nhập thông tin khách hàng (bên B):

- Tên công ty:
- MST: Mã số thuế
- Địa chỉ
- Email
- Đại diện: Người đại diện
- Chức vụ

(6) Nhấn "Luu" để lưu thông tin biên bản vào hệ thống.

#### 4. Biên bản xóa bỏ hóa đơn:

Trình tự thực hiện:

=> Thỏa thuận với Người mua xong

=>Kế toán thực hiện nghiệp vụ xóa bỏ hóa đơn

=>Lập biên bản:

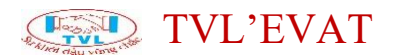

| Loại b                                                                                     | iên bản:  | BB Hủy/ Thay th      | ế hóa đơn 📍 🗸 🗸                         | Số biên bản *:         |            |   |  |
|--------------------------------------------------------------------------------------------|-----------|----------------------|-----------------------------------------|------------------------|------------|---|--|
| N                                                                                          | ơi lập *: | 2                    |                                         | Ngày lập *:            | 20/05/2020 | ] |  |
| Hoá đơn liên                                                                               | quan: *:  |                      |                                         |                        |            |   |  |
| Hóa đơn gốc<br>55 <b>0000013 - AA/20E</b><br>- 01GTKT0/001<br>- Ngày HĐ: <b>15/05/2020</b> | Hóa đơn ở | f.chỉnh/ th.thế<br>- | Lý do đ.chỉnh/ th.th<br>Khách không lấy | ē/hùy<br>hàng <b>4</b> |            | × |  |

(1) Chọn nghiệp vụ "BB Hủy/Thay thế hóa đơn"

- (2) Nhập nơi lập biên bản
- (3) Nhấn chọn "Chọn hóa đơn", hộp thoại Chọn hóa đơn liên quan hiển thị.

Chọn mẫu hóa đơn, số hóa đơn... => nhấn "Xem" để tìm hóa đơn cần
 lập biên bản

- Nhấn bật "ON" để chọn hóa đơn cần lập biên bản

- Nhấn "**OK**"

| CHỌN HÓA ĐƠN                                    | LIÊN QUAN                                                                           | Chọn mẫu hóa đơn, <b>số hóa đơn</b> ≕> nhấ<br><i>"Xem</i> " để tim hóa đơn cần <b>lập biên bản</b>                   | n ×              |
|-------------------------------------------------|-------------------------------------------------------------------------------------|----------------------------------------------------------------------------------------------------|------------------|
| Hoá đơn ngoài hệ thốn<br>Chọn kí hiệu: <b>1</b> | g? OFF<br>AA/20E (01 GTKT0/001)                                                     | đơn cần tìm: 13                                                                                                    | Q TÌM            |
| Số hóa đơn / Ngày                               | Khách hàng/ Công ty                                                                 | Địa chỉ/ Điện thoại / Email                                                                                          | Chọn?            |
| 0000013<br> - 15/05/2020                        | CÔNG TY TNHH SẢN XUẤT THƯƠNG MẠI<br>XUẤT NHẬP KHẤU DANH PHONG<br> - MST: 0302349453 | 3 Lương Thế Vinh, Phường Tân Sơn Nhì,<br>Quân Tân phú, TP, Hồ Chí Minh<br>Email: thuongltt@monet.vn<br>Điện thoại: . | xem on 2         |
|                                                 |                                                                                     | 🗹 сном                                                                                                    | тăт cả 🗸 ок<br>З |

(4) Nhập lý do Hủy

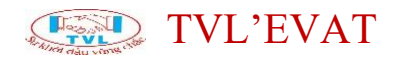

| Công ty:                                                                             | CÔNG TY TNHH DEMO                                                                |                                       |          |  |
|--------------------------------------------------------------------------------------|----------------------------------------------------------------------------------|---------------------------------------|----------|--|
| MST                                                                                  | 0312671405                                                                       |                                       |          |  |
| Địa chỉ:                                                                             | 232/17 Cộng Hòa, P. 12, Q. Tân Bình, Tp. HCI                                     | M, Việt Nam                           |          |  |
| Đại diận hởi ông/ hà                                                                 | Nguyễn Văn A                                                                     | chức vu:                              | GIÁM ĐỐC |  |
| ại diện bên b (nhận hóa đơn                                                          | 5                                                                                | · · · · · · · · · · · · · · · · · · · |          |  |
| ai diện bên bị nhận hóa đơn                                                          | 5                                                                                |                                       |          |  |
| Đị đị thến bở ông bả<br>ẠI DIỆN BÊN B (NHẬN HÓA ĐƠN<br>Công ty:                      | 5<br>Công ty ABC Corp                                                            |                                       |          |  |
| N DIỆN BÊN B (NHẬN HÓA ĐƠN<br>công tự:<br>MỹT                                        | 5<br>Công ty ABC Corp<br>0315123456                                              |                                       |          |  |
| ຊi DIỆN BÊN Β (NHẬN HÓA ĐƠN<br>Công ty:<br>MST:<br>Địa chỉ:                          | <b>5</b><br>Công ty ABC Corp<br>0315123456<br>930, QL14 X.Tân Thành TX.Đồng Xoài |                                       |          |  |
| AI DIỆN BÊN B (NHẬN HÓA ĐƠN<br>Công tự:<br>MST:<br>Địa chỉ:<br>Đại diện bởi ông/ bà: | <b>5</b><br>Công ty ABC Corp<br>0315123456<br>930, QL14 X.Tân Thành TX.Đồng Xoài | chức vụ:                              |          |  |

(5) Nhập thông tin khách hàng (bên B):

- Tên công ty:
- MST: Mã số thuế
- Địa chỉ
- Email
- Đại diện: Người đại diện
- Chức vụ

(6) Nhấn "Save" để lưu thông tin biên bản vào hệ thống.

Bước 3: Người bán ký biên bản

Tại màn hình lập biên bản, nhấn "Xem biên bản"

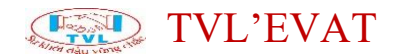

| Công tự                                                                                |                                                                      |                 |          |             |
|----------------------------------------------------------------------------------------|----------------------------------------------------------------------|-----------------|----------|-------------|
| cong ty.                                                                               |                                                                      |                 |          | ]           |
| MST:                                                                                   | 0312671405                                                           |                 |          |             |
| Địa chỉ:                                                                               | 232/17 Cộng Hòa, P. 12, Q. Tân Bình, Tp                              | . HCM, Việt Nam |          |             |
| Đại diện bởi ông/ bà:                                                                  | Nguyễn Văn A                                                         | chức vụ:        | GIÁM ĐỐC |             |
|                                                                                        |                                                                      |                 |          |             |
| ĐẠI DIỆN BÊN B (NHẬN HÓA ĐƠN)                                                          |                                                                      |                 |          | ~           |
| ĐẠI DIỆN BÊN B (NHẬN HÓA ĐƠN)<br>Công ty:                                              | Công ty ABC Corp                                                     |                 |          | ~           |
| ĐẠI DIỆN BÊN B (NHẬN HÓA ĐƠN)<br>Công ty:<br>MST:                                      | Công ty ABC Corp<br>0315123456                                       |                 |          | ~           |
| ĐẠI DIỆN BÊN B (NHẬN HÓA ĐƠN)<br>Công ty:<br>MST:<br>Địa chỉ:                          | Công ty ABC Corp<br>0315123456<br>930, QL14 X.Tân Thành TX.Đồng Xoài |                 |          | ~           |
| ĐẠI DIỆN BÊN B (NHẬN HÓA ĐƠN)<br>Công ty:<br>MST:<br>Địa chỉ:<br>Đại diện bởi ông/ bà: | Công ty ABC Corp<br>0315123456<br>930, QL14 X.Tân Thành TX.Đồng Xoài | chức vụ:        |          | ~<br>]<br>] |
| ĐẠI DIỆN BÊN B (NHẬN HÓA ĐƠN)<br>Công ty:<br>MST:<br>Đại diện bởi ông/ bà:             | Công ty ABC Corp<br>0315123456<br>930, QL14 X.Tân Thành TX.Đồng Xoài | chức vụ:        |          | · · ·       |

### Trường hợp Ký điện tử:

Lưu ý (\*): Trước khi ký cắm token vào máy tính (nếu token được thiết lập tại máy chủ thì bỏ qua bước này).

• Tại màn hình xem biên bản, nhấn nút "Ký điện tử".

| CONG                                                                                                    | TY TNHH DEMO TVLEVAT<br>SÓ: BB03                                                                                                    | CỘNG Đ                                                                                                    | IÒA XÃ HỌI CHỦ NGHĨA VIỆT NAM<br>Độc lập - Tự do - Hạnh phúc<br>, ngày 20 tháng 05 năm 2020                                                                            |
|----------------------------------------------------------------------------------------------------|----------------------------------------------------------------------------------------------------|----------------------------------------------------------------------------------------------------|----------------------------------------------------------------------------------------------------|
|                                                                                                    | BIÊN BẢN HỦY                                                                                                    | A THU HỎI HÓ.                                                                                                    | A ĐƠN                                                                                                    |
| <ul> <li>Căn cứ Nghị định 51/201</li> <li>Căn cứ Nghị định 04/201</li> <li>quy định về hoà đơn bản h</li> <li>Căn cứ Thông tư số 39/2</li> <li>Căn cứ Thông tư 32/201.</li> <li>cùng ứng dịch vụ.</li> <li>Căn cứ vào thỏa thuận g</li> </ul> | 0/NĐCP ngày 14/05/2010 của Chính phủ<br>4/NĐ-CP ngày 17/01/2014 sửa đổi, bổ sư<br>àng hoá, cung ứng dịch vụ.<br>014/TT BTC ngày 31/03/2014 hướng dẫn<br>1/TT-BTC ngày 14/03/2011 của Bộ Tài chú<br>iữa các bền.                                                                                 | về việc in, phát hành, sử dụ<br>ng một số điều của Nghị đị<br>thi hành Nghị định số 51/20<br>nh Hướng dẫn về khởi tạo, , | ung, quản lý hóa đơn.<br>nh 51/2010/NĐ-CP ngày 14/05/2010 của Chính phủ<br>110/NĐ-CP và Nghị định 04/2014/NĐ-CP.<br>phát hành và sử dụng hoá đơn điện tử bán hàng hóa, |
| Biên bản này được lập vào                                                                                                    | ngày 20 tháng 05 năm 2020, giữa các bên                                                                                                    | i như sau:                                                                                                    |                                                                                                    |
| BÊN BẢN HÀNG: C<br>Mã số thuế: 0<br>Địa chỉ: 2<br>Do ông/bà: N<br>BÊN MUA HÀNG: 0<br>Địa chỉ: 9<br>Do ông/bà: ,<br>Hai bên thống nhất nội đ                                                                                                   | SÔNG TY TNHH DEMO TVLEVAT       312671405       32/17 Cộng Hòa, P. 12, Q. Tân Bình, Tp       rGUYÊN VĂN A, chức vụ: GIÁM ĐÓC       SÔNG TY ABC CORP       315123456       30, QL14 X.Tân Thành TX.Đồng Xoài       chức vụ: , làm đại diện.       ung: Bên mua và Bên bán thống nhất h       hủy | ). HCM, Việt Nam<br>, làm đại diện.<br>ủy & thu hồi hóa đơn the<br>7 thể                                                 | o chi tiết sau:<br>Lý do hủy                                                                                                    |
| Số: <b>0000006</b> , Kí hiệ<br>Mẫu số: 01G<br>Ngày lập: 06/0                                                                                                    | u: AA/20E Số: 0000017, Kí hiệu:<br>IKT0/001 Mẫu số: 01GTK<br>5/2020 Ngày lập: 20/05/2                                                                                                    | AA/20E<br>\$10/001 Sai HD<br>2020                                                                                        |                                                                                                    |
| Chúng tôi xin cam đoan cá                                                                                                    | ic thông tin khai ở trên là hoàn toàn chính :                                                                                                    | xác. Nếu có bất kỳ sai sót r                                                                                             | ào chúng tôi xin chịu trách nhiệm trước pháp luật.                                                                                                    |
| Biên bản được hai bên nhấ                                                                                                    | t trí và lập thành 02 (hai) bản, mỗi bên giữ                                                                                                    | t 01 (một) bản và có giá trị                                                                                             | pháp lý như nhau.                                                                                                    |
| Ŧ                                                                                                    | Dại diện bên bán hàng<br>(Ký, ghi rõ họ tên)                                                                                                    |                                                                                                    | Đại diện bên mua hàng<br>(Ký, ghi rõ họ tên)                                                                                                    |
|                                                                                                    |                                                                                                    |                                                                                                    |                                                                                                    |
|                                                                                                    |                                                                                                    |                                                                                                    |                                                                                                    |

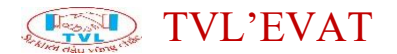

 Hộp thoại Xác nhận ký hiện thị, nhấn "YES" nếu tiếp tục, ngược lại nhấn "NO"

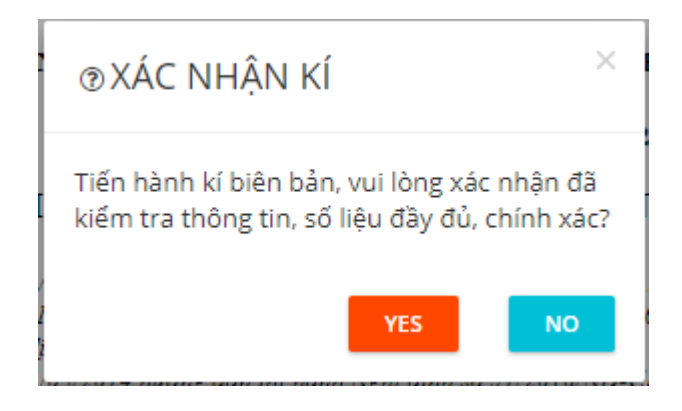

 Tiếp tục hộp thoại Mở ký số hiển thị, nhấn "Mở ký số", ngược lại nhấn "Hủy"

| Mở Ký Số?                    |             |     |
|------------------------------|-------------|-----|
| http://tvl.evat.vn muốn mở ứ | mg dụng này |     |
|                              | Mở Ký Số    | Hủy |
|                              |             |     |

Hiển thị thông báo "Ký điện tử thành công" => Nhấn "OK".

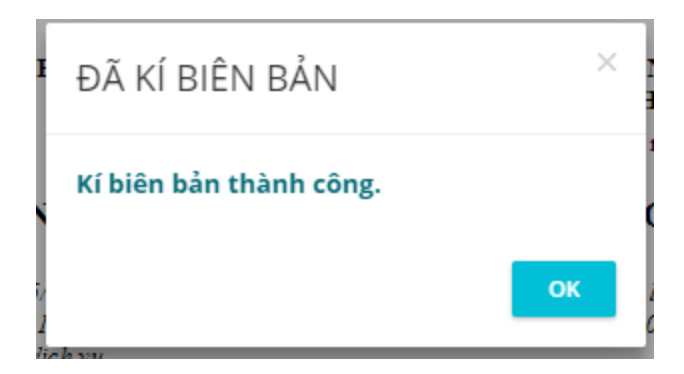

Màn hình hóa đơn sau khi ký điện tử biên bản thành công.

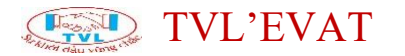

| CÔNG TY TNHH DEMO TVLEVAT<br>SÓ: BB03                                                                                                    |                                                                                                    | IO TVLEVAT                                                                                                    | CỌ̀NG HÒA XÃ HỌI CHỦ NGHĨA VIỆT NAM<br>Độc lập - Tự do - Hạnh phúc                                                                                                    |
|----------------------------------------------------------------------------------------------------|----------------------------------------------------------------------------------------------------|----------------------------------------------------------------------------------------------------|----------------------------------------------------------------------------------------------------|
|                                                                                                    |                                                                                                    |                                                                                                    | , ngày 20 tháng 05 năm 2020                                                                                                    |
|                                                                                                    |                                                                                                    | BIÊN BẢN HỦY                                                                                                    | & THU HỎI HÓA ĐƠN                                                                                                    |
| Căn cứ Nghị định<br>Căn cứ Nghị định<br>uy định về hoá đơ<br>Căn cứ Thông tư<br>Căn cứ Thông tư<br>ung ứng địch vụ.<br>Căn cứ vào thỏa t                                   | 51/2010/NDCP ngày<br>04/2014/ND-CP ngày<br>n bản hàng hoá, cung t<br>số 39/2014/TT BTC ng<br>32/2011/TT-BTC ngày<br>huận giữa các bên.                                                                                                    | 14/05/2010 của Chính phủ v<br>17/01/2014 sửa đối, bổ sun<br>ờng địch vụ.<br>ày 31/03/2014 hướng dẫn tỉ<br>14/03/2011 của Bộ Tài chín                                                                                              | ề việc in, phát hành, sử dụng, quản lý hóa đơn.<br>g một số điều của Nghị định 51/2010/NĐ-CP ngày 14/05/2010 của Chính phủ<br>11 hành Nghị định số 51/2010/NĐ-CP và Nghị định 04/2014/NĐ-CP.<br>14 Hướng dẫn về khởi tạo, phát hành và sử dụng hoá đơn điện tử bán hàng hóa, |
| liên bản này được                                                                                                    | lập vào ngày 20 tháng                                                                                                    | 05 năm 2020, giữa các bên                                                                                                    | như sau:                                                                                                    |
| BÊN BÁN HÀNG:<br>Mã số thuế:<br>Địa chỉ:<br>Do ông/bà:                                                                                                    | CÔNG TY TNH<br>0312671405<br>232/17 Cộng Hờ<br>NGUYĚN VĂN                                                                                                    | HH DEMO TVLEVAT<br>9a, P. 12, Q. Tân Binh, Tp.<br>1A, chức vụ: GIÁM ĐÓC,                                                                                                    | HCM, Việt Nam<br>làm đại diện.                                                                                                    |
| BÊN MUA HÀNG                                                                                                    | : CÔNG TY ABO                                                                                                    | CORP                                                                                                    |                                                                                                    |
|                                                                                                    |                                                                                                    |                                                                                                    |                                                                                                    |
| Mã số thuế:                                                                                                    | 0315123456                                                                                                    |                                                                                                    |                                                                                                    |
| Mã số thuế:<br>Địa chỉ:<br>Do ông/bà:                                                                                                    | 0315123456<br>930, QL14 X.Tá<br>chức vụ: làm (                                                                                                    | ìn Thành TX.Đồng Xoài<br>tại diện                                                                                                    |                                                                                                    |
| Mã số thuế:<br>Địa chỉ:<br>Do ông/bà:                                                                                                    | 0315123456<br>930, QL14 X.Tá<br>, chức vụ: , làm (                                                                                                    | ìn Thành TX.Đồng Xoài<br>đại diện.                                                                                                    |                                                                                                    |
| Mã số thuế:<br>Địa chỉ:<br>Do ông/bà:<br>Iai bên thống nhấ                                                                                                    | 0315123456<br>930, QL14 X.Tá<br>, chức vụ: , làm (<br>it nội dung: Bên mua<br>ia đơn hủy                                                                                                    | ìn Thành TX.Đồng Xoài<br>đại diện.<br>và Bên bán thống nhất hủ<br>Hóa đơn thay                                                                                                    | y & thu hồi hóa đơn theo chi tiết sau:<br>thế Lý do hủy                                                                                                    |
| Mã số thuế:<br>Địa chi:<br>Do ông/bà:<br>Iai bên thống nhấ<br>Kổ: 0000006<br>Mẫu số:<br>Ngày lập:                                                                          | 0315123456<br>930, QL14 X.Tá<br>, chức vụ: , làm (<br>it nội dung: Bên mua<br>5a đơn hủy<br>, Kí hiệu: AA/20E<br>01GTKT0/001<br>06/05/2020                                                                                                    | in Thành TX.Đồng Xoài<br>fại diện.<br>và Bên bán thống nhất hủ<br>Hóa đơn thay<br>Số: 0000017, Kí hiệu: 4<br>Mẫu số: 01GTK<br>Ngày lập: 20/05/2                                                                                   | y & thu hồi hóa đơn theo chi tiết sau:<br>thế Lý do hủy<br>LA/20E<br>T0/001 Sai HD<br>020                                                                                                    |
| Mã số thuế:<br>Địa chỉ:<br>Do ông/bà:<br>Hai bên thống nhấ<br>Số: 0000006<br>Mẫu số:<br>Ngày lập:<br>Xhúng tôi xin cam                                                     | 0315123456<br>930, QL14 X.Tá<br>, chức vụ: , làm đ<br>it nội dung: Bên mua<br>ia đơn hủy<br>, Kí hiệu: AA/20E<br>01GTKT0/001<br>06/05/2020<br>đoan các thông tin khai                                                                                  | in Thành TX.Đồng Xoài<br>lại diện.<br>và Bên bán thống nhất hủ<br>Hóa đơn thay<br>Số: 0000017, Kí hiệu: /<br>Mẫu số: 01GTK<br>Ngày lập: 20/05/2<br>i ở trên là hoàn toàn chính x                                                  | y & thu hồi hóa đơn theo chi tiết sau:<br>thế Lý do hủy<br>LA/20E<br>10/001 Sai HD<br>220 ác. Nếu có bất kỳ sai sót nào chúng tôi xin chịu trách nhiệm trước pháp luật.                                                                                                    |
| Mã số thuế:<br>Địa chỉ:<br>Do ông/bà:<br>Hai bên thống nhấ<br>Số: 0000006<br>Mẫu số:<br>Ngày lập:<br>Chúng tôi xin cam                                                     | 0315123456<br>930, QL14 X.Tá<br>, chức vụ: , làm (<br>it nội dung: Bên mua<br>ốa đơn hủy<br>, Kí hiệu: AA/20E<br>01GTKT0/001<br>06/05/2020<br>đoạn các thông tin khai<br>bên nhất trí và lập thàn                                                      | in Thành TX.Đồng Xoài<br>fại diện.<br>và Bên bán thống nhất hủ<br>Hóa đơn thay<br>Số: 0000017, Kí hiệu: 4<br>Mẫu số: 01GTK<br>Ngày lập: 20/05/2/<br>i ở trên là hoàn toàn chính x<br>h 02 (hai) bản, mỗi bên giữ                  | y & thu hồi hóa đơn theo chi tiết sau:<br>thể Lý do hủy<br>AA/20E<br>F0/001 Sai HD<br>220<br>ác. Nếu có bất kỳ sai sót nào chúng tôi xin chịu trách nhiệm trước pháp luật.<br>01 (một) bản và có giá trị pháp lý như nhau.                                                   |
| Mã số thuế:<br>Địa chỉ:<br>Do ông/bà:<br>Hai bên thống nhấ<br>Số: 0000006<br>Mẫu số:<br>Ngày lập:<br>Chúng tôi xin cam<br>Biên bản được hai t                              | 0315123456<br>930, QL14 X.Tá<br>, chức vụ: , làm (<br>it nội dung: Bên mua<br>bả đơn hủy<br>Kí hiệu: AA/20E<br>01GTKT0/001<br>06/05/2020<br>đoạn các thông tin khai<br>bên nhất trí và lập thàn<br>Đại diện bên bá<br>(Kỳ, ghi rõ họ                   | in Thành TX.Đồng Xoài<br>đại diện.<br>và Bên bán thống nhất hủ<br>Hóa đơn thay<br>Số: 0000017, Ki hiệu: 4<br>Mẫu số: 01GTK<br>Ngày lập: 20/05/2<br>i ở trên là hoàn toàn chính x<br>h 02 (hai) bản, mỗi bên giữ<br>n hàng<br>tến) | y & thu hồi hóa đơn theo chi tiết sau:<br>thế Lý do hủy<br>tA/20E<br>T0/001 Sai HD<br>220<br>ác. Nếu có bất kỳ sai sót nào chúng tôi xin chịu trách nhiệm trước pháp luật.<br>01 (một) bản và có giá trị pháp lý như nhau.<br>Đại diện bên mua hàng<br>(Kỳ, ghi rõ họ tên)   |
| Mã số thuế:<br>Địa chỉ:<br>Do ông/bà:<br>Hai bên thống nhấ<br>Số: 0000006<br>Mẫu số:<br>Ngày lập:<br>Chúng tôi xin cam<br>biên bản được hai t                              | 0315123456<br>930, QL14 X.Tá<br>, chức vụ: , làm (đi<br>tá nội dung: Bên mua<br>ốa đơn hủy<br>, Kí hiệu: AA/20E<br>01GTKT0/001<br>06/05/2020<br>đoạn các thông tin kha:<br>bên nhất trí và lập thàn<br>Đại diện bên bắ<br>(Ký, ghi rõ họ<br>TURE VALID | in Thành TX.Đồng Xoài<br>lại diện.<br>và Bên bán thống nhất hủ<br>Hóa đơn thay<br>Số: 0000017, Ki hiệu: J<br>Mẫu số: 01GTK<br>Ngày lập: 20/05/2<br>i ở trên là hoàn toàn chính x<br>h 02 (hai) bản, mỗi bên giữ<br>n hàng<br>tên) | y & thu hồi hóa đơn theo chi tiết sau:<br>thế Lý do hủy<br>tA/20E<br>T0/001 Sai HD<br>200<br>ác. Nếu có bất kỳ sai sót nào chúng tôi xin chịu trách nhiệm trước pháp luật.<br>01 (một) bản và có giá trị pháp lý như nhau.<br>Đại diện bên mua hàng<br>(Kỳ, ghi rõ họ tên)   |
| Mã số thuế:<br>Địa chỉ:<br>Do ông/bà:<br>Hai bên thống nhấ<br>Số: 0000006<br>Mẫu số:<br>Ngày lập:<br>Chúng tôi xin cam<br>Siên bản được hai l<br>SIGNA<br>Ký bởi:<br>TVLEY | 0315123456<br>930, QL14 X.Tá<br>, chức vụ: , làm (<br>it nội dung: Bên mua<br>is đơn hủy<br>, Kí hiệu: AA/20E<br>01GTKT0/001<br>06/05/2020<br>đoạn các thông tin khai<br>Đại diện bên bả<br>(Kỳ, ghi rồ họ<br>TURE VALID<br>CÔNG TY TNHH DI<br>YAT     | in Thành TX.Đồng Xoài<br>đại diện.<br>và Bên bán thống nhất hủ<br>Kổi 0000017, Kí hiệu: 4<br>Mẫu số: 01GTK<br>Ngày lập: 20/05/2<br>i ở trên là hoàn toàn chính x<br>h 02 (hai) bán, mỗi bên giữ<br>n hàng<br>tến)                 | y & thu hồi hóa đơn theo chi tiết sau:<br>thể Lý do hủy<br>AA/20E<br>10/001 Sai HD<br>20<br>ác. Nếu có bất kỳ sai sót nào chúng tôi xin chịu trách nhiệm trước pháp luật.<br>01 (một) bản và có giá trị pháp lý như nhau.<br>Đại diện bên mua hàng<br>(Ký, ghi rõ họ tên)    |

Đồng thời Người mua sẽ nhận email với nội dung liên quan biên bản: link truy cập và mã tra cứu biên bản để thực hiện ký điện tử bên B:

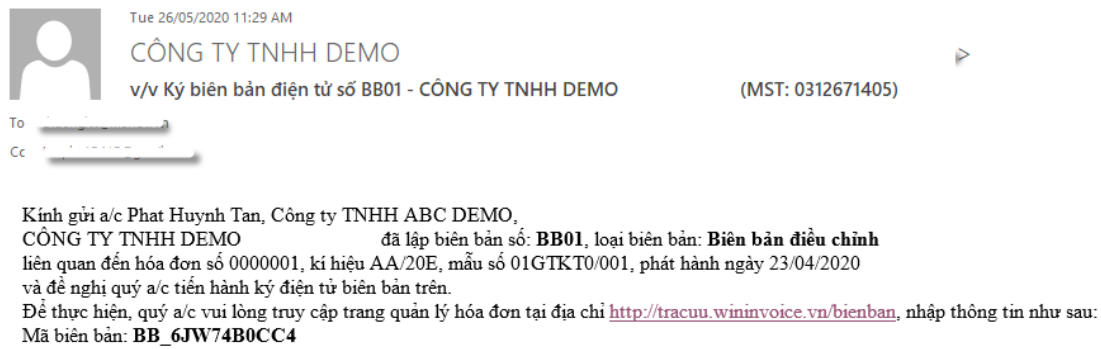

Mã công ty: **DEMO** 

và làm theo hướng dẫn.

Trân trọng.

#### Trường hợp ký tay:

• Nhấn in biên bản và thực hiện ký tay.

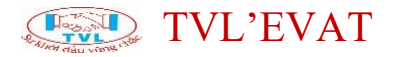

| SÓ: <b>BB03</b>                                                                                                    | 40 TVLEVAT                                                                                                    | CỌNG HÒA XÃ HỌI CHỦ NGHĨA VIỆT NAM<br>Độc lập - Tự do - Hạnh phúc<br>, ngày 20 tháng 05 năm 2020                                                                                                    |
|----------------------------------------------------------------------------------------------------|----------------------------------------------------------------------------------------------------|----------------------------------------------------------------------------------------------------|
|                                                                                                    | BIÊN BẢN HỦY & THU                                                                                                    | HỎI HÓA ĐƠN                                                                                                    |
| - Căn cứ Nghị định 51/2010/NĐCP ngày 1<br>- Căn cứ Nghị định 04/2014/NĐ-CP ngày<br>quy định về hoà đơn bán hàng hoà, cung ú<br>- Căn cứ Thông tư 35/39/2014/TT BTC ngày<br>- Căn cứ Thông tư 32/2011/TT-BTC ngày<br>- cung ứng địch vụ. | 14/05/2010 của Chính phủ về việc in, p<br>17/01/2014 sửa đối, bổ sung một số đi<br>ng dịch vụ.<br>ày 31/03/2014 hướng dẫn thi hành Ngi<br>14/03/2011 của Bộ Tài chính Hướng d | hát hành, sử dụng, quản lý hóa đơn.<br>ều của Nghị định 51/2010/NĐ-CP ngày 14/05/2010 của Chính phủ<br>1ị định số 51/2010/NĐ-CP và Nghị định 04/2014/NĐ-CP.<br>Ĩn về khởi tạo, phát hành và sử dụng hoá đơn điện từ bán hàng hóa, |
| Biên bản này được lập vào ngày 20 tháng                                                                                                    | 05 năm 2020, giữa các bên như sau:                                                                                                    |                                                                                                    |
| BÊN BÁN HÀNG: CÔNG TY TNF                                                                                                    | IH DEMO TVLEVAT                                                                                                    |                                                                                                    |
| Mã số thuế: 0312671405                                                                                                    |                                                                                                    |                                                                                                    |
| Địa chỉ: 232/17 Cộng Hè                                                                                                    | a, P. 12, Q. Tân Bình, Tp. HCM, Việ                                                                                                    | t Nam                                                                                                    |
| Do ông/bà: NGUYĚN VĂN                                                                                                    | A, chức vụ: GIÁM ĐÓC, làm đại diệ                                                                                                    | n.                                                                                                    |
| BÊN MUA HÀNG: CÔNG TY ABC                                                                                                    | CORP                                                                                                    |                                                                                                    |
| Mã số thuế: 0315123456                                                                                                    |                                                                                                    |                                                                                                    |
| Địa chỉ: 930, QL14 X.Tâ                                                                                                    | n Thành TX.Đồng Xoài                                                                                                    |                                                                                                    |
| Do ông/bà: , chức vụ: , làm ở                                                                                                    | tại diện.                                                                                                    |                                                                                                    |
|                                                                                                    |                                                                                                    |                                                                                                    |
| Hai ben thông nhất hội dùng: Ben muất                                                                                                    | va Ben ban thông nhất nuy & thủ hệ                                                                                                    | I noa don theo chi tiet sau:                                                                                                    |
| Hoa don nuy                                                                                                    | Hoa dơn thay the                                                                                                    | Ly do nuy                                                                                                    |
| Sô: <b>0000006</b> , Kí hiệu: AA/20E<br>Mẫu số: 01GTKT0/001<br>Ngày lập: 06/05/2020                                                                                                    | Sô: 0000017, Kí hiệu: AA/20E<br>Mẫu số: 01GTKT0/001<br>Ngày lập: 20/05/2020                                                                                                   | Sai HD                                                                                                    |
| Chúng thi vin com đoạn các thông tin lược                                                                                                    | à trận là hoàn toàn shính váo. Nấu cá                                                                                                    | hết trừ sai sát nào shúng têi vin shin trính nhiêm truến nhận tuật                                                                                                    |
| Diên bảo trong tại bên chết trí củ tên thành                                                                                                    | o then ia noan toan chinn xac. Net co                                                                                                    | oat ký sai sot nao chung toi xin chịu trách nhiệm trước pháp luật.                                                                                                    |
| Bien ban dược nai bên nhất tri và lập thán                                                                                                    | n 02 (nai) ban, moi ben git 01 (một) b                                                                                                    | in và co gia trị pháp lý nhữ nhâu.                                                                                                    |
| Đại diện bên bải<br>(Ký, ghi rõ họ                                                                                                    | n hàng<br>tên)                                                                                                    | Đại diện bên mua hàng<br>(Kỳ, ghi rõ họ tên)                                                                                                    |
|                                                                                                    |                                                                                                    |                                                                                                    |
|                                                                                                    |                                                                                                    |                                                                                                    |

<u>Bước 4:</u> Người mua ký điện tử biên bản (nếu có)

Lưu ý: Biên bản đã ký Quý khách muốn gởi lại mail hoặc gỡ ký để ký lại cần thực hiện như sau:

(\*) Gởi lại mail biên bản cho khách hàng:

Tại màn hình quản lý biên bản, nhấn nút "Gửi mail" biên bản cần gừi lại mail

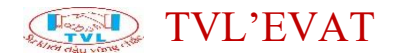

#### Biên bản hóa đơn

| € <sup>•</sup> | TẠO BIÊN BẢN                                       | REFRESH                                           | T             | -ất cả                             | ✓ Số dòng/trang ✓                                                                       |           |  |
|----------------|----------------------------------------------------|---------------------------------------------------|---------------|------------------------------------|-----------------------------------------------------------------------------------------|-----------|--|
| Từ             | 26/04/2020                                         | Đến                                               | 26/05/2020    | (nį                                | gày/tháng/năm) XEM KẾT QUẢ                                                              |           |  |
|                | Số biên bản / Ngày tạo                             | Loại biên bả                                      | n Hóa đơn gốc | Hóa đơn<br>điều chỉnh/<br>thay thế | Khách hàng                                                                              |           |  |
|                | W_BBDC/202005/020<br>Ngày tạo: 21/05/2020          | BB Điều chỉ                                       | nh 0000003    |                                    | CÔNG TY TNHH MỘT THÀNH VIÊN 990                                                         | N BẢN     |  |
|                | Kí số A: <b>Đã kí</b><br>Kí số B: <i>-Chưa kí-</i> | 5 A: <b>Dā kí</b><br>δ B: - <i>Chưa kí</i> -<br>Δ |               | -knong co-                         | M31: USUU495194<br>DC: 214 Nguyễn Trãi, Phường Nguyễn Cư Trinh, Quận 1, TP. Hỗ Chí Minh | Gửi EMAIL |  |
|                | <b>BB03</b><br>Ngày tạo: <b>20/05/2020</b>         | BB Hủy/ Tha                                       | 0000006       | 0000017                            | Công ty ABC Corp                                                                        | N BẢN     |  |
|                | Kí số A: <b>Đã kí</b><br>Kí số B: <i>-Chưa kí-</i> | thế hóa đơr                                       | 01GTKT0/001   | 01GTKT0/001                        | MSI: USIBIZ24956<br>DC: 930, QL14 X.Tân Thành TX.Đồng Xoài                              | UL.       |  |

Hiển thị hộp thoại Gửi mail, nhập danh sách email cần gửi biên bản, nhấn "*OK*" để thực hiện gửi biên bản, ngược lại nhấn "*Cancel*".

| GỬI MAIL BIÊN BẢN                                                                 |
|-----------------------------------------------------------------------------------|
| Danh sách email nhận thông báo biên bản hóa đơn (nhập email cách nhau bởi dấu ; ) |
| OK CANCEL                                                                         |

Gởi thành công, hệ thống sẽ thông báo "Gửi mail thông báo thành công":

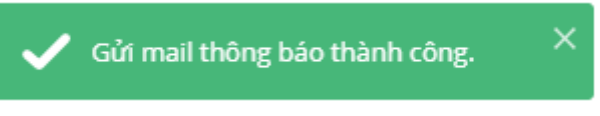

(\*) Gỡ ký số để ký lại:

Tại màn hình biên bản, nhấn nút "Hủy ký biên bản"

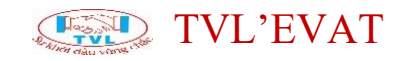

| CÔNG TY<br>SÓ: V                                                                                                    | TNHH DEMO TVLEV<br>V_BBDC/202005/020                                                                                                    | AT CỘNG<br>TP.:                                                                                                    | 5 HÒA XÃ HỌI CHỦ NGHĨA VIỆT NAM<br>Độc lập - Tự do - Hạnh phúc<br>Hồ Chí Minh, ngày 21 tháng 05 năm 2020                                                                                                    |
|----------------------------------------------------------------------------------------------------|----------------------------------------------------------------------------------------------------|----------------------------------------------------------------------------------------------------|----------------------------------------------------------------------------------------------------|
|                                                                                                    | BI                                                                                                    | ÊN BẢN ĐIỀU CHỈNH H                                                                                                    | ÓA ĐƠN SAI SÓT                                                                                                    |
| <ul> <li>Căn cứ Nghị địn</li> <li>Căn cứ Nghị địn<br/>quy định về hoá đ</li> <li>Căn cứ Thông tu</li> <li>Căn cứ Thông tu</li> <li>Căn cứ Thông tu</li> <li>Căn cứ Thông tu</li> <li>Căn cứ vào thôa</li> </ul> | th 51/2010/NDCP ngày 1-<br>th 04/2014/ND-CP ngày 1<br>tơn bán hàng hoá, cung ta<br>tó 39/2014/TT BTC ngà<br>t 32/2011/TT-BTC ngày 1<br>thuận giữa các bên. | 4/05/2010 của Chính phủ về việc in, ph<br>17/01/2014 sửa đổi, bổ sung một số điểi<br>ng dịch vụ.<br>y 31/03/2014 hướng dẫn thi hành Nghị<br>4/03/2011 của Bộ Tài chính Hướng dẫn | át hành, sử dụng, quản lý hóa đơn.<br>u của Nghị định 51/2010/NĐ-CP ngày 14/05/2010 của Chính phủ<br>định số 51/2010/NĐ-CP và Nghị định 04/2014/NĐ-CP.<br>n về khởi tạo, phát hành và sử dụng hoá đơn điện từ bán hàng hóa, |
| Hôm nay, ngày 21                                                                                                    | l tháng 05 năm 2020, chú                                                                                                    | ng tôi gồm có:                                                                                                    |                                                                                                    |
| BÊN A:                                                                                                    | CÔNG TY TNHH D                                                                                                    | EMO TVLEVAT                                                                                                    |                                                                                                    |
| Do ông/bà:                                                                                                    | NGUYĚN VĂN A                                                                                                    | , chức vụ: GIÁM ĐỐ                                                                                                    | C, làm đại diện.                                                                                                    |
| Địa chỉ:                                                                                                    | 232/17 Cộng Hòa, P.                                                                                                    | 12, Q. Tân Bình, Tp. HCM, Việt Nan                                                                                                    | 1                                                                                                    |
| Mã số thuế:                                                                                                    | 0312671405                                                                                                    |                                                                                                    |                                                                                                    |
| BÊN B:                                                                                                    | CÔNG TY TNHH M                                                                                                    | ỘT THÀNH VIÊN 990                                                                                                    |                                                                                                    |
| Do ông/bà:                                                                                                    |                                                                                                    | , chức vụ: , làm đại di                                                                                                    | ện.                                                                                                    |
| Địa chỉ:                                                                                                    | 214 Nguyễn Trãi, Ph                                                                                                    | ường Nguyễn Cư Trinh, Quận 1, TP.                                                                                                    | Hồ Chí Minh                                                                                                    |
| Mã số thuế:                                                                                                    | 0300493194                                                                                                    |                                                                                                    |                                                                                                    |
|                                                                                                    |                                                                                                    |                                                                                                    |                                                                                                    |
| Hai ben thông nhà                                                                                                    | it lập bien bản điệu chính                                                                                                    | danh sach hoa don GIGI như sau:                                                                                                    | <u> </u>                                                                                                    |
| Hóa đ                                                                                                    | lơn bị điêu chính                                                                                                    | Hóa đơn điều chính                                                                                                    | Lý do điêu chính                                                                                                    |
| Sô:0000003<br>Mẫu số:010<br>Ngày lập:00                                                                                                    | 3 , Kí hiệu:AA/20E<br>3TKT0/001<br>6/05/2020                                                                                                    | - không og -                                                                                                    | Sai thông tin                                                                                                    |
| NỘI DUNG TRU                                                                                                    | ƯỚC KHI ĐIỀU CHỈNH                                                                                                    | I:                                                                                                    |                                                                                                    |
| ABC                                                                                                    |                                                                                                    |                                                                                                    |                                                                                                    |
| HAI BÊN THÓN                                                                                                    | G NHẤT ĐIỀU CHÍNH                                                                                                    | I LẠI NHƯ SAU:                                                                                                    |                                                                                                    |
| DEF                                                                                                    |                                                                                                    |                                                                                                    |                                                                                                    |
| Chúng tôi xin cam                                                                                                    | n đoan các thong tin khai                                                                                                    | ở trên là hoàn toàn chính xác. Nếu có b                                                                                                    | ất kỳ sai sót nào chúng tôi xin chịu trách nhiệm trước pháp luật.                                                                                                    |
| Biên bản được hai                                                                                                    | i bên nhất trí và lập thành                                                                                                    | 02 (hai) bản, mỗi bên giữ 01 (một) bản                                                                                                    | n và có giá trị pháp lý như nhau.                                                                                                    |
|                                                                                                    | -                                                                                                    |                                                                                                    |                                                                                                    |
| C                                                                                                    | HỦY KÝ BIÊN BẢN                                                                                                    | 🖨 IN BIÊN BẢN 🚺 🕺                                                                                                    | THÔNG TIN KHÁC                                                                                                    |
|                                                                                                    |                                                                                                    |                                                                                                    |                                                                                                    |

Hiển thị hộp thoại Xác nhận hủy ký, nhấn "Yes" để thực hiện gỡ ký biên bản, ngược lại nhấn "No"

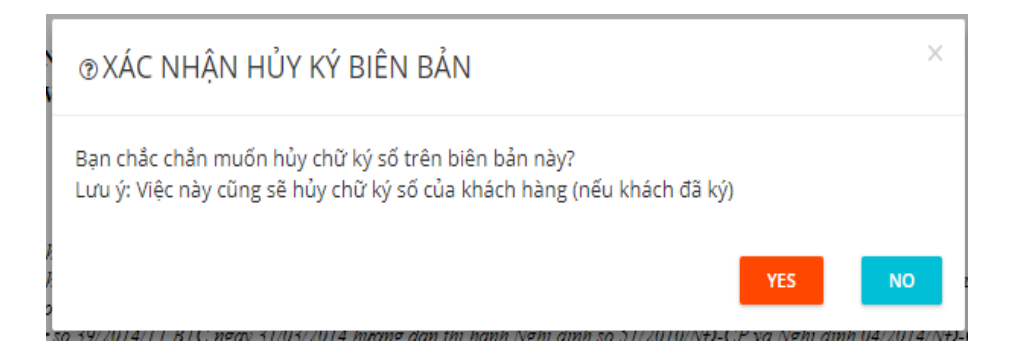

Lưu ý: Thực hiện chức năng gỡ ký hệ thống sẽ gỡ ký số cả người bán (bên A) và người mua (bên B)

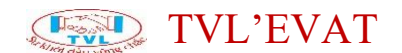

#### Xem báo cáo hóa đơn điện tử

#### 1. Nội dung

Hướng dẫn khách hàng xem báo cáo hóa đơn điện tử.

#### 2. Các bước thực hiện

- Bảng kê hóa đơn bán hàng

Báo cáo thống kê hóa đơn đã phát hành tại đơn vị bán hàng, cung cấp cho kế toán thông tin chi tiết về các hóa đơn đã phát hành trong kỳ như: khách hàng, mặt hàng,...

Vào menu Báo cáo => Bảng kê hóa đơn

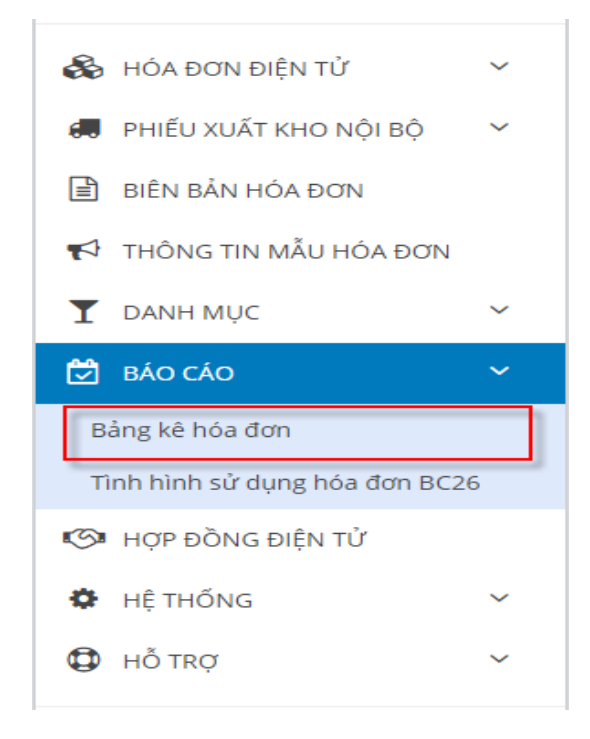

Hiển thị màn hình bảng kê hóa đơn bàn ra, Quý khách chọn các
 "điều kiện lọc ở khoanh vùng 1" và nhấn nút "Xem kết quả" (2), có thể xuất dữ liệu file excel bằng cách click "Export excel"(3) trên màn hình bảng kê hòa đơn.

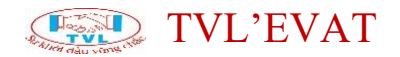

| họn m  | iẫu hóa đo  | m:           |               | Khoảr                  | <b>h thời gian: (</b> ngày/tháng/n | ăm)         |                       | Có kèm                | hóa đơn xóa ? : |          | 1       |           |                                  |
|--------|-------------|--------------|---------------|------------------------|------------------------------------|-------------|-----------------------|-----------------------|-----------------|----------|---------|-----------|----------------------------------|
| AA/20  | E (01GTKT   | 0/001)       |               | <ul><li>✓ Từ</li></ul> | 28/03/2020                         | Đến         | 27/04/2020            |                       | OFF             |          |         |           |                                  |
| XEM I  | KẾT QUẢ     | 2            |               |                        |                                    |             |                       |                       |                 |          |         | 3 🔼       | EXPORT EXCE                      |
|        | Hóa (       | tơn / chứng  | ; từ bán ra   |                        |                                    |             | Mã số thu             | Doanh số              |                 | Thuế/Phí |         |           | Sản                              |
| STT    | Kí hiệu     | Số HĐ        | Ngày HĐ       |                        | Tên người mua                      |             |                       | bản chưa<br>thuế GTGT | Thuë GTGT       | khác     | Ghi chú | Phiếu bán | phãm/Dịch<br>vụ                  |
| 1. Hàr | ng hóa, dịc | h vụ không   | chịu thuế giá | trị gia tăng (GTGT     | ):                                 |             |                       |                       |                 |          |         |           |                                  |
|        |             |              |               |                        |                                    |             | TŐN                   | ā: 0                  | 0               | 0        |         |           |                                  |
| 2. Hàr | ng hoá, dịc | h vụ chịu th | nuẽ suất GTGT | 0%:                    |                                    |             |                       |                       |                 |          |         |           |                                  |
|        |             |              |               |                        |                                    |             | TŐN                   | ā: O                  | 0               | 0        |         |           |                                  |
| 3. Hàr | ng hoá, dịc | h vụ chịu th | nuẽ suất GTGT | 5%:                    |                                    |             |                       |                       |                 |          |         |           |                                  |
|        |             |              |               |                        |                                    |             | TŐN                   | ā: O                  | 0               | 0        |         |           |                                  |
| 4. Hàr | ng hoá, dịc | h vụ chịu th | nuế suất GTGT | 10%:                   |                                    |             |                       |                       |                 |          |         |           |                                  |
| 1      | AA/20E      | 0000001      | 23/04/2020    | Phat Huynh Tan -       | Công ty TNHH ABC DEMO              |             | 031203456<br>001      | 1,450,000             | 145,000         | 0        |         |           | ABC; Sản<br>phẩm 01;<br>Sản<br>+ |
|        |             |              |               |                        |                                    |             | TŐN                   | 5: 1,450,000          | 145,000         | 0        |         |           |                                  |
|        |             |              |               | Τő                     | ng doanh thu hàng hoá, c           | dịch vụ bán | ra chịu thuế GTGT (   | ): 1,450,000          |                 |          |         |           |                                  |
|        |             |              |               |                        | Tổng sõ thuế GTGT                  | của hàng h  | óa, dịch vụ bán ra (* | ): 145,000            |                 |          |         |           |                                  |
|        |             |              |               |                        |                                    | Tốn         | ng Thuế/Phí khác (**  | ): 0                  |                 |          |         |           |                                  |

- Báo cáo tình hình sử dụng hóa đơn

Báo cáo chi tiết về số lượng hóa đơn mua/phát sinh; đã sử dụng, xóa bỏ, mất, hủy trong kỳ của doanh nghiệp.

- Vào menu Báo cáo => Tình hình sử dụng hóa đơn BC26

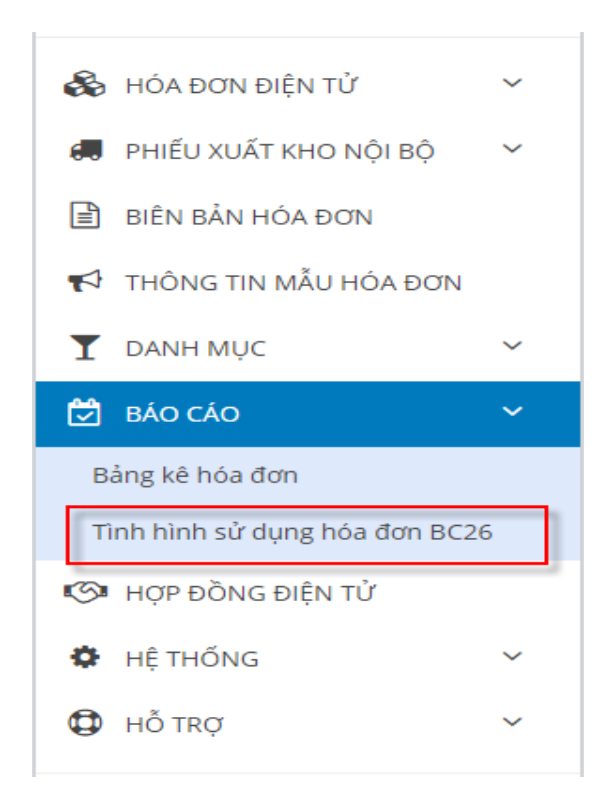

Hiển thị màn hình bảng kê hóa đơn bàn ra, Quý khách chọn các
 "điều kiện lọc ở khoanh vùng 1" và bấm "Xem kết quả" (2), có thể xuất dữ liệu file excel bằng cách click "Export excel"(3) trên màn hình bảng kê hòa đơn.

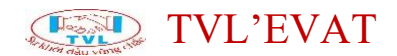

#### Tình hình sử dụng hóa đơn BC26

| î     | 28/03/2020               | Đến 27/0    | 4/2020  |       | ]           |           |           |              |         |                           |      |               |                 |        |             |    |             |    |         |             |        |
|-------|--------------------------|-------------|---------|-------|-------------|-----------|-----------|--------------|---------|---------------------------|------|---------------|-----------------|--------|-------------|----|-------------|----|---------|-------------|--------|
| XEM K | iết quả 2                |             |         |       |             |           |           |              |         |                           |      |               |                 |        |             |    |             |    | 3       | 🛓 export    | T EXCE |
|       | Mẫu                      | hóa đơn     |         |       | Số đầ       | u kỳ và   | mua trong | kỳ           |         |                           | Sử d | ụng, xóa bỏ   | /à mua ti       | rong l | ¢ỳ          |    |             |    | Tć      | ồng cuối kỳ |        |
|       |                          |             |         |       | Số đầu kỳ   |           | Mua tr    | Mua trong kỳ |         | Tổng số sử dụng/ mất/ hủy |      |               |                 | Tror   | ng đó       |    |             |    |         |             |        |
| П     | Tên loai hóa đơn         | Ký hiệu mẫu | Ký hiệu | Tổng  | <b>T</b> 1. | D."       |           |              |         |                           |      | Số lượng      | Số lương Xóa bỏ |        | Mất         | t  | Hủy         |    | Từ số   | Đến số      | S      |
|       |                          | hòa đơn     | hóa đơn | SÖ    | số          | ben<br>số | Từ số     | Đến số       | Từ số   | Đến số                    | Cộng | đã sử<br>dụng | Số<br>lượng     | Ső     | Số<br>lượng | Ső | Số<br>lượng | Ső |         |             | lượng  |
|       | Hóa đơn giá trị gia tăng | 01GTKT0/001 | AA/20E  | 1,000 |             |           | 0000001   | 0001000      | 0000001 | 0000001                   | 1    | 1             | 0               |        |             |    | 0           |    | 0000002 | 0001000     |        |
|       | Hóa đơn giá trị gia tăng | 03XKNB0/001 | XK/20E  | 1,000 |             |           | 0000001   | 0001000      |         |                           | 0    | 0             | 0               |        |             |    | 0           |    | 0000001 | 0001000     | 1,     |

### Các tiện ích chung trên phần mềm

- 1. Quản lý thông tin tài khoản
- 2. Thay đổi mật khẩu
- 3. Quên mật khẩu
- 4. Xem thông tin mẫu hóa đơn
- 5. Quản lý hóa đơn
- 6. Ký hóa đơn hàng loạt
- 7. Chuyển đổi hóa đơn hàng loạt
- 8. Lưu trữ hóa đơn hàng loạt
- 9. Tạo tài khoản người mua tra cứu hóa đơn

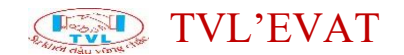

#### Quản lý thông tin tài khoản

#### 1. Nội dung

Cho phép thay đổi thông tin tài khoản người dùng.

#### 2. Các bước thực hiện

Bước 1: Vào menu Tài khoản ở góc trái màn hình

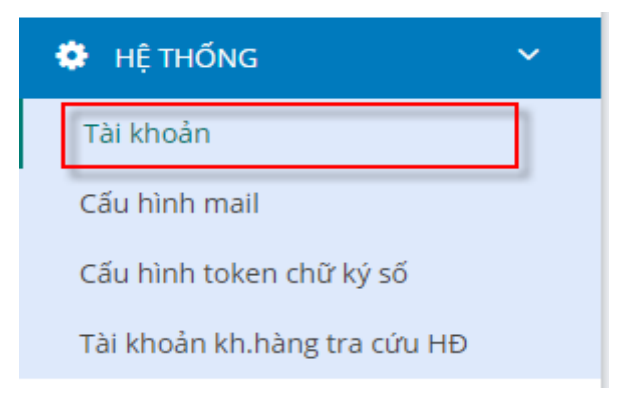

**Bước 2:** Màn hình thay đổi thông tin cá nhân hiển thị, Quý khách cố thể thay đổi các thông tin sau:

- Họ & tên
- Email: là email để nhận các thông tin từ nhà cấp cấp hóa đơn điện tử.
   Ví dụ khi Quý khách quên mật khẩu
- Thay đổi mật khẩu
  - Mật khẩu cũ
  - Mật khẩu mới
  - Confirm password: Nhập lại mật khẩu mới để xác nhận
- Nhấn "Lưu" để thay đổi thông tin.

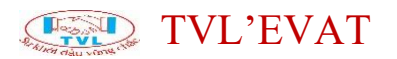

| 🖺 LƯU         |                                                              |  |
|---------------|--------------------------------------------------------------|--|
| Tên đăng nhập | demo Mā quản lý: 04016                                       |  |
| Họ & Tên      | CÔNG TY TNHH DEMO                                            |  |
| Email         | nguyenminha12807@gmail.com                                   |  |
| Mật khẩu cũ   |                                                              |  |
| Mật khẩu mới  | Confirm password                                             |  |
|               | Để thay đổi email hoặc mật khẩu, vui lòng nhập [Mật khẩu cũ] |  |
|               |                                                              |  |

### Thay đổi mật khẩu

#### 1. Nội dung

Cho phép đổi mật khẩu đăng nhập vào website hóa đơn điện tử để đáp ứng nhu cầu bảo mật của người dùng.

#### 2. Các bước thực hiện

Bước 1: Vào menu Tài khoản ở góc trái màn hình

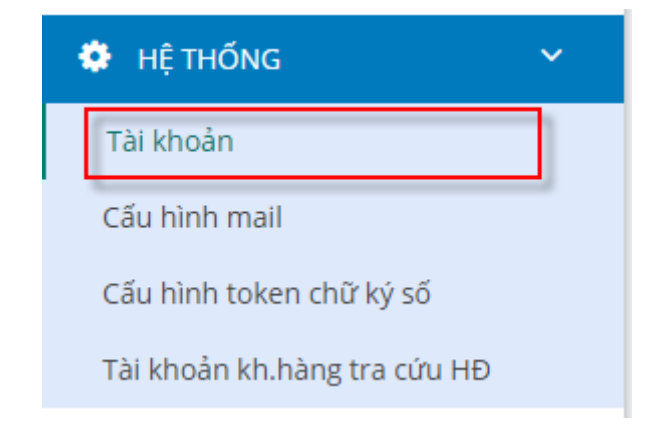

**Bước 2:** Màn hình thay đổi thông tin cá nhân và mật khẩu hiển thị, Quý khách nhập thay đổi mật khẩu như sau:

- Mật khẩu cũ
- Mật khẩu mới
- Confirm password: Nhập lại mật khẩu mới để xác nhận và nhấn "Lưu" để thay đổi mật khẩu.

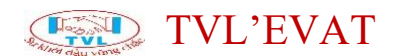

| B Lưu Nhấn "L | L <b>ưư"</b> để thay đối mật khẩu                            |
|---------------|--------------------------------------------------------------|
| Tên đăng nhập | demo Họ & Tên CÔNG TY TNHH DEMO                              |
| Email         |                                                              |
| Mật khẩu cũ   |                                                              |
| Mật khẩu mới  | Confirm password                                             |
|               | Đế thay đối email hoặc mặt khẩu, vui lòng nhập [Mặt khẩu cũ] |
|               |                                                              |

### Quên mật khẩu

#### 1. Nội dung

Hướng dẫn lấy lại mật khẩu khi Quý khách quên mật khẩu đăng nhập PM HĐĐT để xuất hóa đơn.

#### 2. Các bước thực hiện

**Bước 1:** Truy cập link website <u>http://tvl.evat.vn/log</u>, Quý khách nhập thông tin đăng nhập "*Đăng nhập*".

**Bước 2:** Màn hình Đăng nhập hiển thị, Quý khách nhấn nút "Quên mật khẩu?"

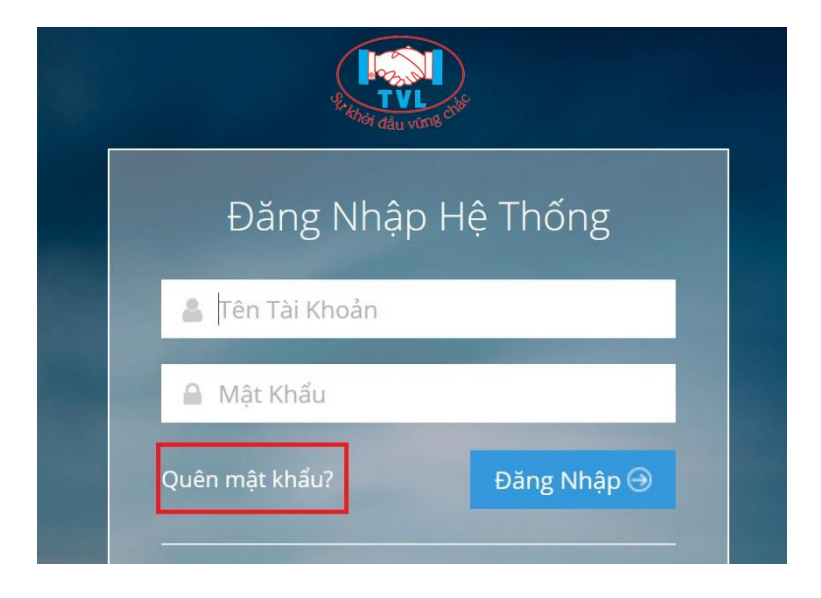

Tại màn hình yêu cầu mật khẩu mới, Quý khách nhập thông tin sau:

- Nhập tên đăng nhập PM HĐĐT

## TVL'EVAT

- Nhập Mã số thuế công ty của quý khách
- Check chọn Tôi không phải là người máy
- Chọn phương thức xác thực: Qua mail

- Nhấn nút "OK" để nhận mã xác thực tài khoản, ngược lại nhấn "Cancel"

| Yêu cầu mật khẩu mới     |                                                                  |           |
|--------------------------|------------------------------------------------------------------|-----------|
| Tên đăng nhập <b>*</b> : |                                                                  |           |
| Mã số thuế công ty *:    |                                                                  |           |
|                          | Tôi không phải là người<br>máy reCAPTCHA<br>Bảo mật - Điều khoản |           |
| Phương thức xác thực:    | Qua email 🗸 🗸                                                    |           |
| Mã xác thực tài khoả     | n sẽ được gửi về email bạn đã đăng kí trong tài k                | hoản.     |
| Nếu đã có mã xác th      | ực, vui lòng click vào đây                                       |           |
|                          |                                                                  | OK CANCEL |

### Bước 3: Nhập mã xác thực

 Mã xác thực được gởi về email có khai báo tại tài khoản Admin của Quý khách

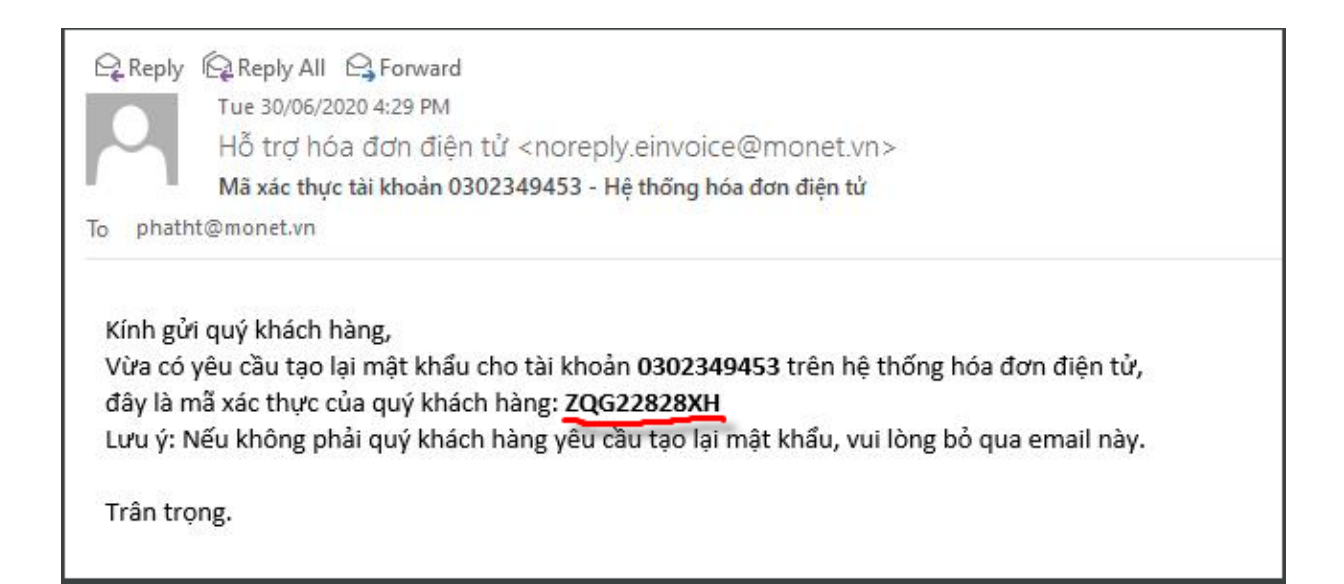

### TVL'EVAT

- Nhập mã xác thực tại màn hình bên dưới.

(1) Nhập mã xác thực

(2) Nhấn "OK" để xác nhận, ngược lại nhấn "Cancel"

| Yêu cầu mật khẩu mới                                          |                                                                               |   |    |        |
|---------------------------------------------------------------|-------------------------------------------------------------------------------|---|----|--------|
| Mã xác thực *:<br>Mã xác thực đã được<br>Vui lòng kiểm tra em | <b>1</b><br>gửi về email: <i>pha****ht@monet.vn</i><br>ail để lấy mã xác thực |   |    |        |
|                                                               |                                                                               | 2 | ОК | CANCEL |

**Bước 3:** Nhập lại mật khẩu mới và nhấn "OK" để thay đổi, ngược lại nhấn "Cancel"

| Yêu cầu mật <mark>k</mark> hẩu mới |                                               |    |        |
|------------------------------------|-----------------------------------------------|----|--------|
| Nhập mật khẩu mới *:               | ••••••<br>Mật khẩu phải có độ dài từ 6 đến 32 |    |        |
| Nhập lại mật khẩu mới *:           | •••••                                         |    |        |
|                                    |                                               | ОК | CANCEL |

Hộp thoại thông báo Đổi mật khẩu thành công hiển thị

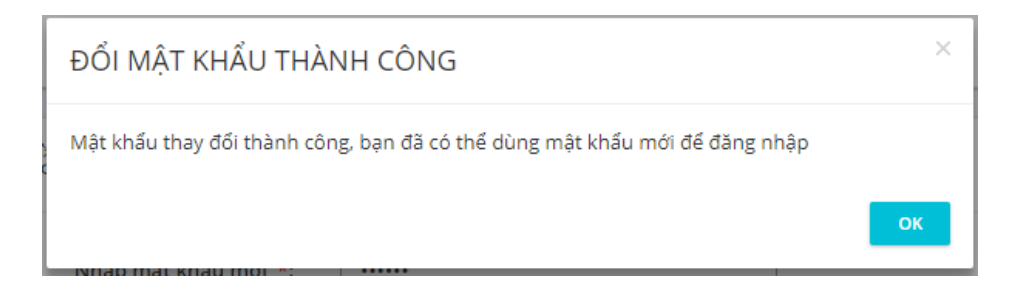

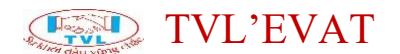

### Xem thông tin mẫu hóa đơn

### 1. Nội dung

Dùng kiểm tra thông tin sử dụng hóa đơn: Số lượng đăng kí ban đầu, số lượng đã sử dụng và còn lại theo từng kí hiệu hóa đơn.

#### 2. Các bước thực hiện

**Bước 1:** Vào menu Hóa đơn điện tử => Thông tin mẫu hóa đơn

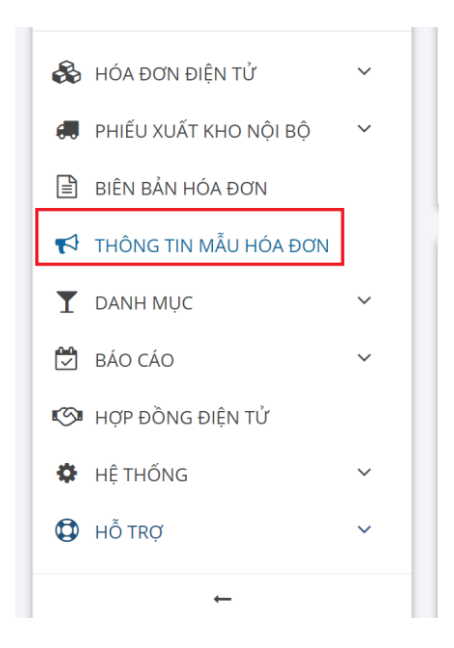

**Bước 2:** Màn hình Thông tin mẫu hóa đơn hiển thị, Quý khách kiểm tra số lượng đăng kí ban đầu, số lượng đã sử dụng và còn lại theo từng kí hiệu hóa đơn

| nông tin mẫu hóa đơn              |                              |                          |         |         |                   |            |         |                                                    |
|-----------------------------------|------------------------------|--------------------------|---------|---------|-------------------|------------|---------|----------------------------------------------------|
| C REFRESH                         |                              |                          |         |         |                   |            |         |                                                    |
| CÔNG TY TNHH DEMO                 | ~                            |                          |         |         |                   |            |         |                                                    |
| Mẫu/ Kí hiệu                      | Ngày phát hành /<br>Mua thêm | Số đăng kí /<br>Mua thêm | Từ số   | Đến số  | Tổng hiện<br>hành | Đã sử dụng | Còn lại |                                                    |
| AA/20E<br>01GTKT0/001<br>ID: 3644 | 2020-04-23                   | 1,000                    | 0000001 | 0001000 | 1,000             | 1          | 999     | <ul> <li>XEM MẫU</li> <li>CẤU HÌNH MAIL</li> </ul> |
| XK/20E<br>03XKNB0/001<br>ID: 3649 | 2020-04-23                   | 1,000                    | 0000001 | 0001000 | 1,000             | 0          | 1,000   | <ul> <li>XEM MĂU</li> <li>CÂU HÌNH MAIL</li> </ul> |

Quý khách cũng có thể xem mẫu hóa đơn đã đăng ký phát hành cơ quan thuế theo từng ký hiệu hóa đơn bằng cách click nút *"Xem mẫu"* 

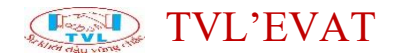

#### Thông tin mẫu hóa đơn

| 2 REFRESH                            |                              |                          | 1       |         |                   |         |                                     |
|--------------------------------------|------------------------------|--------------------------|---------|---------|-------------------|---------|-------------------------------------|
| CÔNG TY TNHH MỘT THÀNH VIÊN THƯƠNG N | IĄI K.N                      | ~                        |         |         |                   |         |                                     |
| Mẫu/ Kí hiệu                         | Ngày phát hành /<br>Mua thêm | Số đăng kí /<br>Mua thêm | Từ số   | Đến số  | Tổng hiện<br>hành | Đã sử c | Click nút <b>"Xem mẫu"</b>          |
| AA/19E<br>01GTKT0/001<br>ID: 1085    | 2019-10-09                   | 1,000                    | 0000001 | 0001000 | 1,000             |         | 127 873 🗢 ХЕМ МÂU<br>Ф СА́И НÌNH МА |

### Mẫu hóa đơn hiển thị như sau:

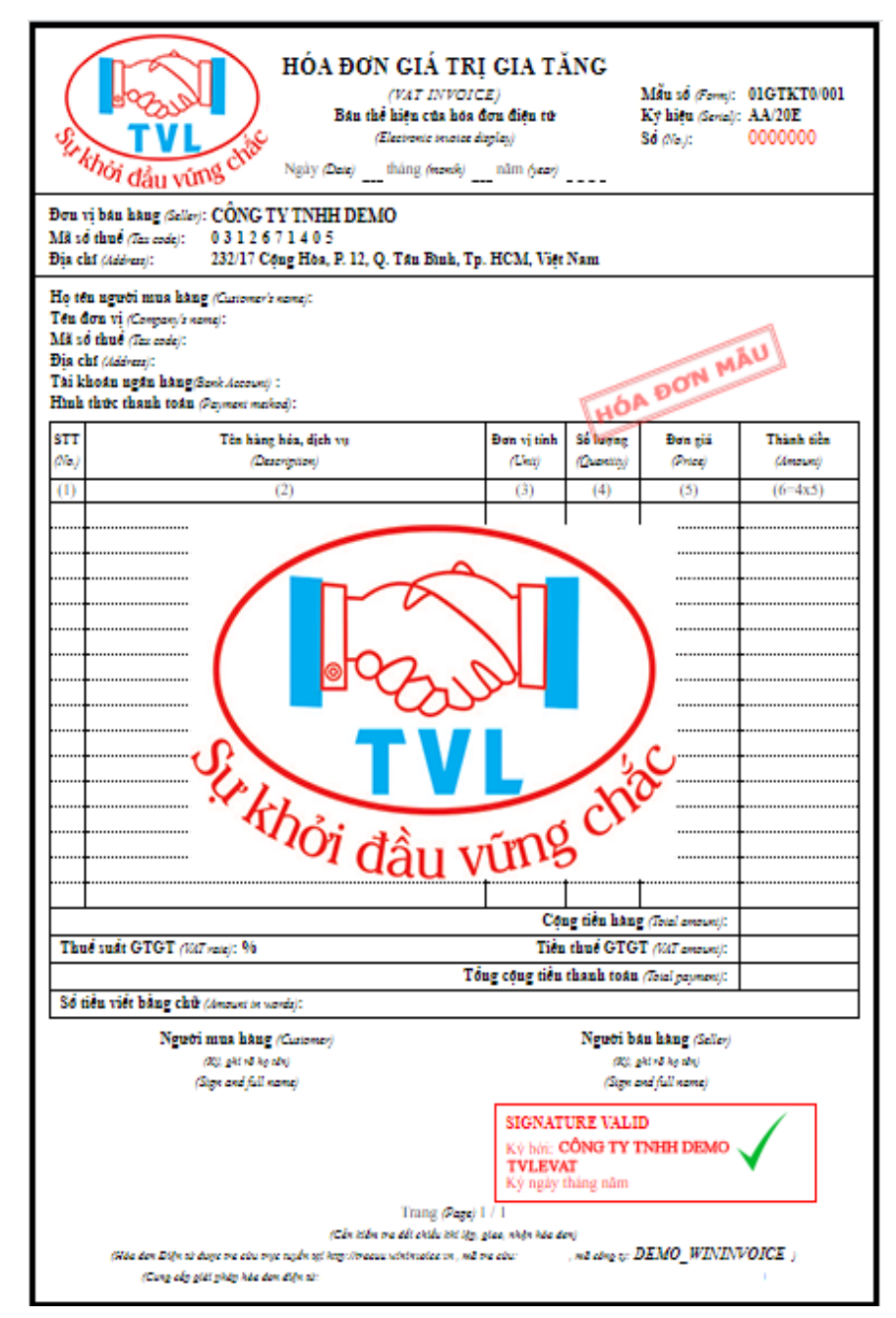

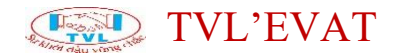

#### Quản lý hóa đơn

#### 1. Nội dung

Xem danh sách, tìm kiếm/lọc danh sách hóa đơn (Đã kí, Chưa kí...)

#### 2. Các bước thực hiện

Bước 1: Vào menu Hóa đơn điện tử => Quản lý hóa đơn

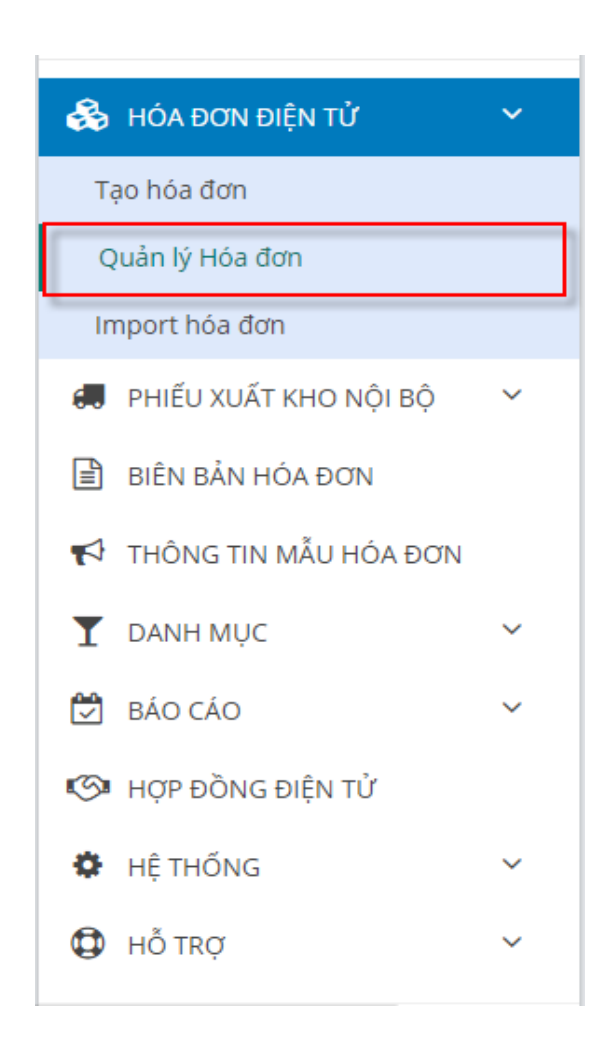

<u>**Bước 2:**</u> Màn hình Quản lý hóa đơn hiển thị, Quý khách có thể xem danh sách, tìm kiếm/lọc danh sách hóa đơn (Đã kí, Chưa kí...)

## TVL'EVAT

### Quản lý Hóa đơn

| Tìm số hóa đ          | (()n<br>Kí biểu mẫu bố       | ∨ v                                             | Nhập chuỗi tìm kiếm Vố đóng/tra                                                                               | ng v |
|-----------------------|------------------------------|-------------------------------------------------|----------------------------------------------------------------------------------------------------|------|
| DT/19E (01G           | TKT0/001)                    | v (0)1                                          | Từ         23/02/2020         Đến         24/03/2020         (ngày/tháng/năm)         XEM KẾT QU              | i.   |
| Số HĐ/<br>Ngày HĐ     | K.Hiệu/ Mẫu<br>số            | OID / Phiếu bán                                 | K.Hàng/Công ty                                                                                                |      |
| 0000012<br>23/03/2020 | <b>DT/19E</b><br>01GTKT0/001 | HDAP2003/035351<br> /-<br> -Ngày CT: 23/03/2020 | CÔNG TY TNHH SẢN XUẤT THƯƠNG MẠI XUẤT NHẬP KHẨU DANH PHONG<br>MST: 0302349453<br>Mã tr.cứu: <b>4MA076ACCE</b> |      |
| 0000011<br>2/03/2020  | <b>DT/19E</b><br>01GTKT0/001 | HDBH2003/015959<br> /-<br> -Ngày CT: 12/03/2020 | CHI NHÁNH CÔNG TY CỔ PHẦN THỦY SẢN BẠC LIÊU<br>MST: 1900253340-002<br>Mã tr.cứu: 1QHZWKDAAT CHƯA KÍ           | 1    |
| 0000010<br>2/03/2020  | <b>DT/19E</b><br>01GTKT0/001 | HDAP2003/012505<br> /-<br> -Ngày CT: 12/03/2020 | СÔNG TY ABC<br>MST: 0315467786<br>Mă tr.cứu: 70GD59138A Снилки                                                | 1    |
| 0000009<br>28/02/2020 | <b>DT/19E</b><br>01GTKT0/001 | HDAP2002/024074<br> /-<br> -Ngày CT: 28/02/2020 | Phat Huynh Tan           CONG TY TEST           MST: 0315467786           Mă tr.cứu: 1WEB6C7C4B               | i    |

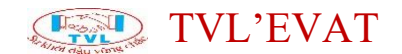

#### Ký hóa đơn hàng loạt

#### 1. Nội dung

Cho phép ký hàng loạt hóa đơn điện tử

#### 2. Các bước thực hiện

Bước 1: Vào menu Hóa đơn điện tử => Quản lý hóa đơn

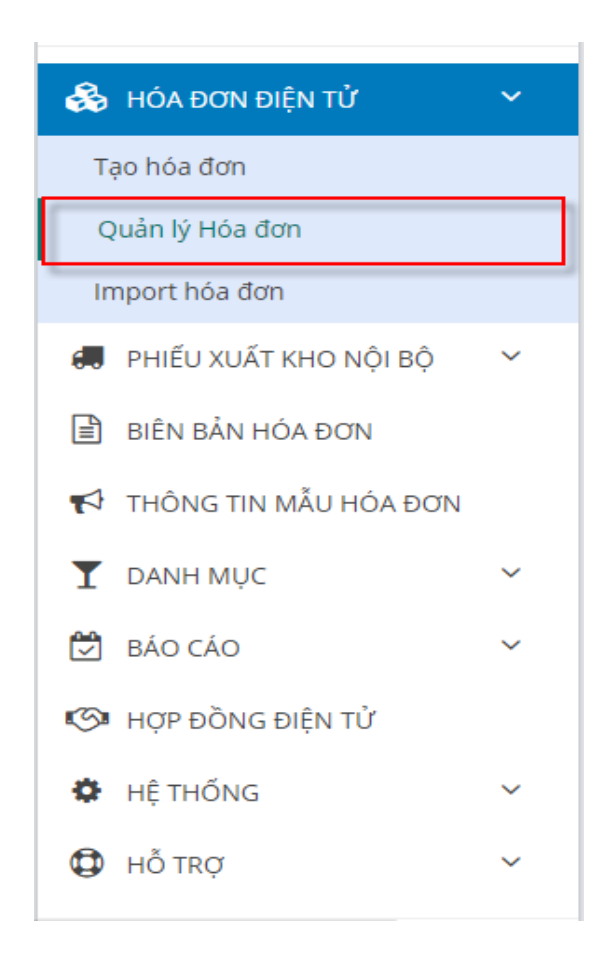

Màn hình Quản lý hóa đơn hiển thị như sau:

### TVL'EVAT

| + 180 HÓ              | A DON                  | T REFRESH                                                      |                                                                                    |                  |                                        |
|-----------------------|------------------------|----------------------------------------------------------------|------------------------------------------------------------------------------------|------------------|----------------------------------------|
| Tim số hóa ở          | 5ơn                    | ~ [                                                            | ihāp chuối tim kiếm                                                                | Tát cá v         | 56 döng/trang                          |
| AAV19E (01G           | TKT0/001)              | ¥.]                                                            | tr 19/02/2020 Đến 20/03/2020                                                       | (ngky/tháng/năm) | AUD THE MIX                            |
| Số HĐ/<br>Ngày HĐ     | K.Hiệu/ Mẫu<br>số      | OID / Phiếu bản                                                | K.Häng/Công ty                                                                     |                  |                                        |
| 0000104<br>12/03/2020 | AA/19E<br>01GTKT0/001  | HDAP2003/020937<br> -LVS_BK200221_10<br> -Ngky CT: 21/02/202   | Khách hàng mua lẻ không lấy hóa đơn<br>KHÁCH LÊ VĂNG LAI<br>Mà tr.cùu: 7AG87E1124  |                  | i (internet                            |
| 0000103<br>12/03/2020 | AA/19E<br>01GTKT0/001  | HDAP2003/020936<br> -LV5_BK200221_05<br> -Ngky CT: 21/02/202   | Khách hàng mua lễ không lây hóa đơn<br>KHÁCH Lễ VĂNG LAI<br>Mã trướu: 2IM6EE2353   | i i              |                                        |
| 0000102<br>12/03/2020 | AA/19E<br>01/GTKT0/001 | HDAP2003/020935<br> -LV5_8K200220_10<br> -4igity CT: 20/02/202 | Khách hàng mua lễ không lãy hóa đơn<br>Khắch Lễ VĂNG LAI<br>Mã tr.cùt:: 1UN717FF62 | QĂ RÍ            | I III III IIII IIIIIIIIIIIIIIIIIIIIIII |
| 0000101<br>12/03/2020 | AA/19E<br>01GTKT0/001  | HDAP2003/020934<br> -LVS_BK200220_05<br> -Ngly CT: 20/02/202   | Khách hàng mua lẽ không lãy hóa đơn<br>KHÁCH Lễ VĂNG LAI<br>Mà trườu: 9MOAF48E4C   | DĂ.N             | (HEICHLING)                            |
| 0000100<br>12/03/2020 | AA/19E<br>01GTKT0/001  | HDAP2003/020933                                                | Khách hàng mua lẻ không lây hóa đơn<br>KHÁCH Lễ VĂNG LAI<br>Mà trưởn: 2001285484   |                  | I                                      |

**Bước 2:** Quý khách nhập thông tin tìm kiếm các hóa đơn cần thực hiện ký hàng loạt

- (1) Chọn ký hiệu/mẫu số hóa đơn
- (2) Chọn khoảng thời gian tìm các hóa đơn cần in hàng loạt
- (3) Nhấn nút "Xem kết quả"

| Jår | n <mark>l</mark> ý Hóa | đơn                          |                        |                |                           |                   |                                                                               |                                                                                                    |                            |                  |       |               |             |  |
|-----|------------------------|------------------------------|------------------------|----------------|---------------------------|-------------------|-------------------------------------------------------------------------------|----------------------------------------------------------------------------------------------------|----------------------------|------------------|-------|---------------|-------------|--|
| +   | TẠO HÓA ĐƠN            | C REF                        | RESH                   |                |                           |                   |                                                                               |                                                                                                    |                            |                  |       | 🕹 DOWN        | ILOAD FILES |  |
| Tìm | số hóa đơn             |                              | ~                      |                | Nhậ                       | ip chu            | uỗi tìm kiếm                                                                  |                                                                                                    |                            | HĐ đã kí         | ~     | Số dòng/tran  | g v         |  |
| AA/ | 20E (01GTKT0/          | 001) 1                       | ~                      | 2              | Từ                        | 30                | )/05/2020                                                                     | Đến                                                                                                    | 29/06/2020                 | (ngày/tháng/năm) |       | 3 хем кёт quả |             |  |
|     | Số HĐ/<br>Ngày HĐ      | K.Hiệu/<br>Mẫu số            | OID / P                | hiếu           | ı bán                     |                   | K.Hàng/ Công ty                                                               |                                                                                                    |                            |                  |       |               |             |  |
|     | 0000044<br>18/06/2020  | AA/20E<br>01GTKT0/001        | HDAP2<br> /-<br> -Ngày | 2006           | <b>/01777</b><br>8/06/20  | <b>7</b><br>020   | CÔNG TY TNHH XÂY DỰ<br>MST: 3700766860<br>Mã tr.cứu: A6QDER8BWN               | NG TY TNHH XÂY DỰNG - THƯƠNG MẠI - TRANG TRÍ NỘI THẤT HẬU YÊN DƯƠNG           ST: 3700766860           ã tr.cứu: A6QDER8BWN |                            |                  |       |               |             |  |
|     | 0000043<br>18/06/2020  | <b>AA/20E</b><br>01GTKT0/001 | HDAP2<br> /-<br> -Ngày | 2006.<br>CT: 1 | <b>/01762</b><br>8/06/20  | <b>4</b><br>020   | CHI NHÁNH CÔNG TY CỔ<br>MST: 0311854540-002<br>Mã tr.cứu: NGXFXXQPOD          | PHÂN                                                                                                    | ĐẦU TƯ VIÊN NGỌC MỚI - NHẢ | HÀNG SƯỜN CÂY    | ÐÃ KÍ | HÐ CH.ĐỔI     | :           |  |
|     | 0000042<br>16/06/2020  | <b>AA/20E</b><br>01GTKT0/001 | HDAP2<br> /-<br> -Ngày | 2006.<br>CT: 1 | /01156<br>6/06/20         | 8<br>020          | <b>CÔNG TY TNHH MỘT TH</b><br>MST: 0313259191<br>Mã tr.cứu: <b>U8NIZ3EQRJ</b> | ÀNH VIẾ                                                                                                    | N BÙI MẪN                  |                  | ÐÃ KÍ | HĐ CH.ĐỔI     | ÷           |  |
|     | 0000041<br>16/06/2020  | <b>AA/20E</b><br>01GTKT0/001 | HDAP2<br> /-<br> -Ngày | 2006.<br>CT: 1 | / <b>01088</b><br>6/06/20 | : <b>1</b><br>020 | CÔNG TY TNHH THƯƠN<br>MST: 0401883419<br>Mã tr.cứu: X0QWW4ERUG                | S MẠI V.                                                                                                    | À KỸ THUẬT                 |                  | ÐÃ KÍ | HĐ CH.ĐỔI     | :           |  |
|     | 0000040<br>15/06/2020  | <b>AA/20E</b><br>01GTKT0/001 | HDAP2<br> /-<br> -Ngày | 2006<br>CT: 1  | <b>/01061</b><br>5/06/20  | <b>9</b><br>020   | CÔNG TY TNHH THƯƠN<br>MST: 0401883419<br>Mã tr.cứu: X8IF2400FP                | 5 MẠI V                                                                                                    | À KỸ THUẬT                 |                  | ÐÃ KÍ | на сн.абі     | :           |  |

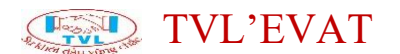

<u>Bước 3:</u> Kết quả danh sách hóa đơn cần tìm hiển thị, Quý khách có thể chọn hóa đơn cần ký hoặc nhấn "Chọn tất cả" nếu chọn tất cả hóa đơn. Nhấn "*Ký hóa đơn*" để thực hiện ký hàng loạt.

| + TẠO                   | HÓA ĐƠN               | C REFRESH               |                                                        |                                            |                                     |                          |                  |         |                         |                  | 📥 bov                     | VNLOAD FILES |
|-------------------------|-----------------------|-------------------------|--------------------------------------------------------|--------------------------------------------|-------------------------------------|--------------------------|------------------|---------|-------------------------|------------------|---------------------------|--------------|
| Tìm số h                | óa đơn                |                         |                                                        | ~                                          | Nhập chuỗi tỉ                       | m kiếm                   |                  |         |                         | HĐ đã kí v       | 10 dòng/trang             | ×v           |
| AA/20E (0               | 01GTKT0/001)          |                         |                                                        | ~                                          | Từ 30/05/2                          | 020                      |                  | Đến     | 29/06/2020              | (ngày/tháng/năm) | XEM KẾT QUẢ               |              |
| •                       | Số HĐ/<br>Ngày HĐ     | K.Hiệu/<br>Mẫu số       | OID / Phiếu bán                                        | K.Hàng/ Côn                                | g ty                                |                          |                  |         |                         |                  |                           |              |
| •                       | 0000044<br>18/06/2020 | AA/20E<br>01/57/570/001 | HDAP2005/047777                                        | CÔNG TY TN<br>MGT: 370076                  | HH XÂY DỰNG<br>6860                 | THƯƠNG MẠI - TRANG TRÍ N | VỘI THẤT HẬU YÊN | DƯƠN    | 5                       |                  | ĐĂ KÍ HĐ CH.ĐỔI           | I.           |
|                         | 0000043<br>18/06/2020 | 1. Cho<br>cả" nế        | ọn hóa đơn<br>ếu chọn tất c                            | cần ký<br>cả hóa                           | hoặc nh<br>đơn                      | nấn "Chọn tất            | NHÀ HÀNG SƯỜ     | N CÂY   |                         |                  | ĐĂ KÍ (HĐ CH.ĐỔI          | i.           |
| •                       | 0000042<br>16/06/2020 | AA/20E<br>01GTKT0/001   | HUAP2000/011308                                        | MST: 031325<br>Mã tr.cứu: Uố               | HH MOT THAN<br>9191<br>3NIZ3EQRJ    | I VIEN BULMAIN           |                  |         |                         |                  | <b>ВАКІ́НІСН. ДОІ</b>     |              |
| •                       | 0000041<br>16/06/2020 | AA/20E<br>01GTKT0/001   | HDAP2006/010881<br>J-<br> -Ngày CT: 16/06/2020         | CÔNG TY TN<br>MST: 040188<br>Mã tr.cứu: X0 | HH THƯƠNG M<br>3419<br>QWW4ERUG     | ẠI VÀ KỸ THUẬT           |                  |         |                         |                  | ĐĂ KÍ (HĐ CH.ĐỔI          | i.           |
| •                       | 0000040<br>15/06/2020 | AA/20E<br>01GTKT0/001   | НDАР2006/010619<br> /-<br> -Ngày ст: <i>15/06/2020</i> | CÔNG TY TN<br>MST: 040188<br>Mã tr.cứu: X8 | HH THƯƠNG M<br>3419<br>8IF240OFP    | ẠI VÀ KỸ THUẬT           |                  |         |                         |                  | ĐẢ KÍ HĐ CH.ĐÓI           |              |
| •                       | 0000039<br>15/06/2020 | AA/20E<br>01GTKT0/001   | HDAP2006/010621<br> /-<br> -Nghy CT: 15/06/2020        | CÔNG TY TN<br>MST: 040188<br>Mã tr.cứu: XI | HH THƯƠNG M<br>3419<br>JDCON260X    | ẠI VÀ KỸ THUẬT           |                  |         |                         |                  | ĐÁ KÍ HĐ CH.ĐỐI           | ÷            |
|                         | 0000038<br>15/06/2020 | AA/20E<br>01GTKT0/001   | HDAP2006/010620<br> /-<br> -Ngby CT: 15/06/2020        | CÔNG TY TN<br>MST: 040188<br>Mã tr.cứu: M  | HH THƯƠNG M<br>3419<br>5QYYEZDWV    | ẠI VÀ KỸ THUẬT           |                  |         |                         |                  | ĐÃ KÍ HĐ CH.ĐỔI           | 1            |
| •                       | 0000037<br>12/06/2020 | AA/20E<br>01GTKT0/001   | HDAP2006/009416<br> /-<br> -Ngby CT: 12/06/2020        | CÔNG TY TR<br>MST: 030148<br>Mã tr.cứu: L8 | ÁCH NHIỆM HỮ<br>3752<br>P3GNFVC9    | U HẠN LUSUN              |                  |         |                         |                  | ĐÃ KÍ HĐ CH.ĐỔI           | 1            |
| 8                       | 0000036<br>11/06/2020 | AA/20E<br>01GTKT0/001   | HDBH2006/018913<br> /-<br> -Ngby CT: 11/06/2020        | CÔNG TY TN<br>MST: 010743<br>Mã tr.cứu: Rố | HH XÂY DỰNG<br>3655<br>JAYWYTB3U    | HONG SUNG                |                  |         |                         |                  | ĐÃ KÍ HĐ CH.ĐỔI           | ÷            |
| •                       | 0000035<br>10/06/2020 | AA/20E<br>01GTKT0/001   | HDAP2006/008804                                        | CÔNG TY TN<br>MST: 031304<br>Mậ tr giệr M  | HH SẢN XUẤT T<br>2872<br>HYWXI N701 | HƯƠNG MẠI PHÁT TÀI PHÁT  |                  |         |                         |                  | <b>ВĂ КІ́Н НВ СН. ĐỔI</b> | i.           |
|                         |                       | 2. Nhấn<br>hiện ký      | n <b>"Ký hóa đ</b><br>hàng loạt                        | ơn" để                                     | thực                                |                          |                  | 1<br>Tố | 2 3 →<br>ng số dòng: 22 |                  |                           |              |
| Chọn thao t<br>4 Kế Hối |                       | RUYÊN HÓA ĐƠN GI        | £x                                                     |                                            |                                     |                          |                  |         |                         |                  |                           |              |

Lưu ý (\*): Trước khi thực hiện ký hàng loạt, cắm token vào máy tính (nếu token được thiết lập tại máy chủ thì bỏ qua bước này)

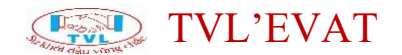

### Chuyển đổi hóa đơn hàng loạt

#### 1. Nội dung

Cho phép thực hiện chuyển đổi hàng loạt hóa đơn điện tử.

### 2. Các bước thực hiện

Bước 1: Vào menu Hóa đơn điện tử => Quản lý hóa đơn

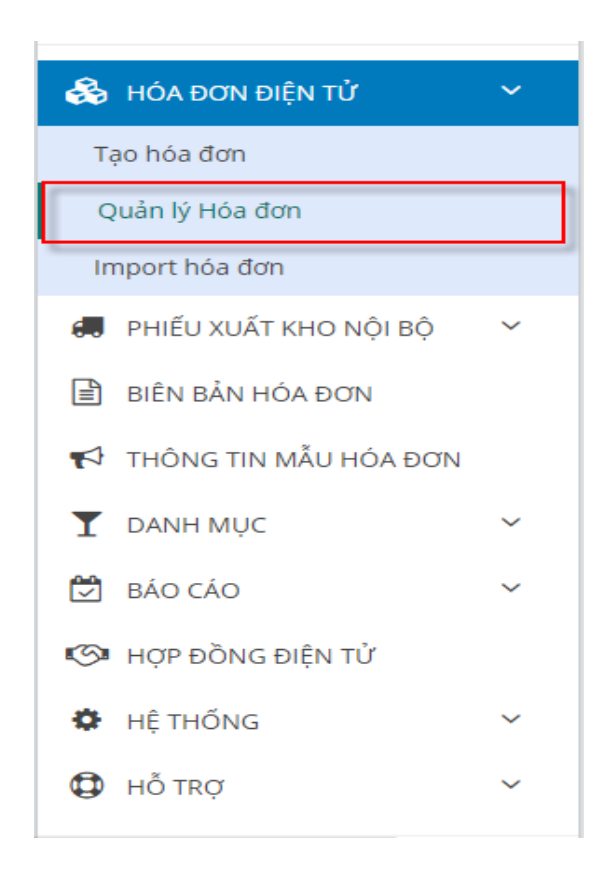

Màn hình Quản lý hóa đơn hiển thị như sau:

### TVL'EVAT

#### Quản lý Hóa đơn

| Tim số hóa ở          | lan                   | × N                                                            | hàp chuối tìm kiếm                                                                                                    |         |            | Tất cả          | ~     | 56 döng/trang | 14 |
|-----------------------|-----------------------|----------------------------------------------------------------|----------------------------------------------------------------------------------------------------|---------|------------|-----------------|-------|---------------|----|
| AA/19E (01G           | TKT0/001)             | ~ Tú                                                           | 19/02/2020                                                                                                    | Đến     | 20/03/2020 | (ng)yitháng/năm | 1     | XIM KÊT QUẢ   | L  |
| Số HĐ/<br>Ngày HĐ     | K.Hiệu/ Mẫu<br>số     | OID / Phiếu bản                                                | K.Häng/Công ty                                                                                                    |         |            |                 |       |               |    |
| 0000104<br>12/03/2020 | AA/19E<br>01GTKT0/001 | HDAP2003/020937<br> -LV5_BK200221_10<br> -Ngky CT: 21/02/2020  | Khách hàng mua lẻ không lây<br>KHÁCH Lễ VĂNG LAI<br>Mã tr.cũu: 7AGB7E1124                                                                | hóa đơc |            |                 |       | DÁ KÍ         | ı  |
| 0000103<br>12/03/2020 | AA/19E<br>01GTKT0/001 | HDAP2003/020936<br> -LV5_BK200221_05<br> -Ngky CT: 21/02/2020  | Khách hàng mua lẻ không lây<br>KHÁCH Lễ VĂNG LAI<br>Mỹ tr.côu: 21M6EE2353                                                                | DĂ KÎ - | I          |                 |       |               |    |
| 2/03/2020             | AA/19E<br>01GTKT0/001 | HDAP2003/020935<br> -LV5_BK200220_10<br> -tigby Cf: 20/02/2020 | 0935         Khách hàng mua lễ không lãy hóa đơn           20_10         KHÁCH Lễ VĂNG LAI           2/2020         Mã trưởu: 1UN717FF62 |         |            |                 | ol xi | (HE CHING     | I  |
| 000101<br>2/03/2020   | AA/19E<br>01GTKT0/001 | HDAP2003/020934<br> -LV5_BK200220_05<br> -Ngby CT: 20/02/2020  | Khách hàng mua lễ không lây<br>KHÁCH Lễ VĂNG LAI<br>Mã tr.cữu: 9MOAF48E4C                                                                | hóa đơn |            |                 | ožal  | насная        | I  |
| 2/03/2020             | AA/19E<br>01GTKT0/001 | HDAP2003/020933<br> -LV5_BK200219_10<br> -Naky CT: 19/02/2020  | Khách hàng mua lẻ không lây<br>KHÁCH LẼ VĂNG LAI<br>Mã tr.củu: 2YO129FABA                                                                | hóa đơn | a)         |                 |       | CHE CLERK     | I  |

**Bước 2:** Quý khách nhập thông tin tìm kiếm các hóa đơn cần thực hiện chuyển đổi hàng loạt

- (1) Chọn ký hiệu/mẫu số hóa đơn
- (2) Chọn khoảng thời gian tìm các hóa đơn cần in hàng loạt
- (4) Nhấn nút "Xem kết quả"

|      |                       |                       |                          |                      |                         |                 |                                                                      |                                                                                                    |                           | _     |                  |        |                    |      |
|------|-----------------------|-----------------------|--------------------------|----------------------|-------------------------|-----------------|----------------------------------------------------------------------|----------------------------------------------------------------------------------------------------|---------------------------|-------|------------------|--------|--------------------|------|
| Tìm  | số hóa đơn            |                       | $\sim$                   |                      | Nhậ                     | p chւ           | uỗi tìm kiếm                                                         |                                                                                                    |                           |       | HĐ đã kí         | $\sim$ | Số dòng/t          | rang |
| AA/2 | 20E (01GTKT0/0        | 001) 1                | ~                        | 2                    | Từ                      | 30              | /05/2020                                                             | Đến                                                                                                    | 29/06/2020                |       | (ngày/tháng/năm) |        | <b>3</b> хем кёт о | QUÅ  |
|      | Số HĐ/<br>Ngày HĐ     | K.Hiệu/<br>Mẫu số     | OID / PI                 | hiếu                 | bán                     |                 | K.Hàng/ Công ty                                                      |                                                                                                    |                           |       |                  |        |                    |      |
|      | 0000044<br>18/06/2020 | AA/20E<br>01GTKT0/001 | HDAP2<br> /-<br> -Ngày C | <b>006/</b><br>T: 18 | <b>01777</b><br>2/06/20 | <b>7</b><br>020 | CÔNG TY TNHH XÂY DỰ<br>MST: 3700766860<br>Mã tr.cứu: A6QDER8BWN      | Shg ty tnhh xây dựng - thương mại - trang trí nội thất hậu yên dương           St: 3700766860           ă tr.cứu: A6QDER8BWN |                           |       |                  |        |                    |      |
|      | 0000043<br>18/06/2020 | AA/20E<br>01GTKT0/001 | HDAP2<br> /-<br> -Ngày C | <b>006/</b><br>T: 18 | <b>01762</b><br>8/06/20 | <b>4</b><br>020 | CHI NHÁNH CÔNG TY CÓ<br>MST: 0311854540-002<br>Mã tr.cứu: NGXFXXQP0D | Ď PHẦN                                                                                                    | ĐẦU TƯ VIÊN NGỌC MỚI - NH | IÁH Á | NG SƯỜN CÂY      | ĐÃ KÍ  | на сн.абі          | 1    |
|      | 0000042<br>16/06/2020 | AA/20E<br>01GTKT0/001 | HDAP2<br> /-<br> -Ngày C | <b>006/</b><br>T: 16 | 01156                   | <b>8</b><br>020 | CÔNG TY TNHH MỘT TH<br>MST: 0313259191<br>Mã tr.cứu: U8NIZ3EQRJ      | ÀNH VIÊ                                                                                                    | N BÙI MẪN                 |       |                  | ĐÃ KÍ  | НӘ СН.ӘŐI          | 1    |
|      | 0000041<br>16/06/2020 | AA/20E<br>01GTKT0/001 | HDAP2<br> /-<br> -Ngày C | <b>006/</b><br>T: 16 | <b>01088</b><br>5/06/20 | <b>1</b><br>020 | CÔNG TY TNHH THƯƠN<br>MST: 0401883419<br>Mã tr.cứu: X0QWW4ERU(       | G MẠI V                                                                                                    | À KỸ THUẬT                |       |                  | ĐÃ KÍ  | на сн.абі          | :    |
|      | 0000040<br>15/06/2020 | AA/20E<br>01GTKT0/001 | HDAP20                   | 006/                 | 010619                  | 9               | CÔNG TY TNHH THƯƠN<br>MST: 0401883419                                | g Mại V                                                                                                    | À KỸ THUẬT                |       |                  | Děví   |                    | :    |

<u>Bước 3:</u> Kết quả danh sách hóa đơn cần tìm hiển thị, Quý khách có thể chọn hóa đơn cần chuyển đổi hoặc nhấn "Chọn tất cả" nếu chọn tất cả hóa đơn. Nhấn "Chuyển đổi hóa đơn giấy" để thực hiện chuyển đổi hàng loạt.

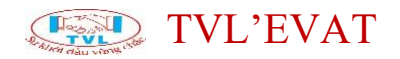

| + Tạc                | HÓA ĐƠN               | S REFRESH               |                                                 |                                          |                                                |                          |                 |                 |   |                  |               | 🛓 DOW     | NLOAD FILES |
|----------------------|-----------------------|-------------------------|-------------------------------------------------|------------------------------------------|------------------------------------------------|--------------------------|-----------------|-----------------|---|------------------|---------------|-----------|-------------|
| Tìm số h             | óa đơn                |                         |                                                 | ~                                        | Nhập chuỗi tìm kiếm                            |                          |                 |                 |   | HĐ đã kí 🗸 🗸     | 10 dòng/trang |           | × ~         |
| AA/20E               | 01GTKT0/001)          |                         |                                                 | ~                                        | Từ 30/05/2020                                  |                          | Đếr             | 29/06/202       | ) | (ngày/tháng/năm) | XEM KẾT QUẢ   |           |             |
| •                    | Số HĐ/<br>Ngày HĐ     | K.Hiệu/<br>Mẫu số       | OID / Phiếu bản                                 | K.Hàng/ Cô                               | ng ty                                          |                          |                 |                 |   |                  |               |           |             |
|                      | 0000044<br>18/06/2020 | AA/20E<br>01/57/670/001 | HDAF2.06/017777                                 | CÔNG TY TI<br>MST: 37007                 | NHH XÂY DỰ'NG - THƯ'ƠNG I<br>66860             | MẠI - TRANG TRÍ NỘI TI   | hất hậu yên dươ | ÍNG             |   |                  | ĐĂ KÍ         | на сн.абі | :           |
| •                    | 0000043<br>18/06/2020 | 1. Cho<br>Chọr          | ọn hóa đơn<br>n tất cả" nếu                     | cần ch<br>chọn                           | nuyển đổi hoặc<br>tất cả hóa đơn               | cnhấn <sub>vụ</sub><br>N | À HÀNG SƯỜN CÂ' | ſ               |   |                  | DĂ KÍ         | HD CH.DÓI | ÷           |
| •                    | 0000042<br>16/06/2020 | AA/20E<br>01GTKT0/001   | HUAP2000/011308                                 | MST: 03132<br>Mã tr.cứu: U               | NHH MQT THANH VIEN BOTT<br>59191<br>J8NIZ3EQRJ | MAIN                     |                 |                 |   |                  | ĐĂ KÍ         | нө сн.өбі | 1           |
| •                    | 0000041<br>16/06/2020 | AA/20E<br>01GTKT0/001   | HDAP2006/010881                                 | CÔNG TY TI<br>MST: 04018<br>Mã tr.cứu: X | NHH THƯƠNG MẠI VÀ KỸ TH<br>83419<br>KOQWW4ERUG | łUẬT                     |                 |                 |   |                  | ĐÀ KÍ         | HÐ CH.ÐÓI | i.          |
|                      | 0000040<br>15/06/2520 | AA/20E<br>01GTKT0/001   | HDAP2006/010619<br> /-<br> -Ngày CT: 15/06/2020 | CÔNG TY TI<br>MST: 04018<br>Mã tr.cứu: X | NHH THƯƠNG MẠI VÀ KỸ TH<br>83419<br>(81F240OFP | IUẬT                     |                 |                 |   |                  | DĂ KÍ         | HD CH.DÖI | ÷           |
| •                    | 0000039<br>15/06/2020 | AA/20E<br>01GTKT0/001   | HDAP2006/010621<br> /-<br> -NgAy CT: 15/06/2020 | CÔNG TY TI<br>MST: 04018<br>Mã tr.cứu: X | NHH THƯƠNG MẠI VÀ KỸ TH<br>83419<br>KUDCON260X | łUẬT                     |                 |                 |   |                  | DA KÍ         | HD CH.DÓI | 1           |
| •                    | 0000038<br>15/06/2020 | AA/20E<br>01GTKT0/001   | HDAP2006/010620<br> /-<br> -Ngày CT: 15/06/2020 | CÔNG TY T<br>MST: 04018<br>Mã tr.cứu: M  | NHH THƯƠNG MẠI VÀ KỸ TH<br>83419<br>M5QYYEZDWV | łUẬT                     |                 |                 |   |                  | ĐÃ KÍ         | HÐ CHLÐÓI | ÷           |
|                      | 0000037<br>12/06/2020 | AA/20E<br>01GTKT0/001   | HDAP2006/009416<br> /-<br> -Ngày CT: 12/06/2020 | CÔNG TY T<br>MST: 03014<br>Mã tr.cứu: L  | RÁCH NHIỆM HỮU HẠN LUS<br>83752<br>.8P3GNFVC9  | UN                       |                 |                 |   |                  | ĐÃ KÍ         | HÐ CH.ĐÓI | 1           |
|                      | 0000036<br>11/06/2020 | AA/20E<br>01GTKT0/001   | HDBH2006/018913<br> /-<br> -Ngay CT: 11/06/2020 | CÔNG TY T<br>MST: 01074<br>Mã tr.cứu: F  | NHH XÂY DỰNG HONG SUN<br>33655<br>86AYWYTB3U   | G                        |                 |                 |   |                  | DĂ KÍ         | HD CH.DÓI | :           |
|                      | 0000035<br>10/06/2020 | AA/20E<br>01GTKT0/001   | НDAP2006/008804<br> /-<br> -Ngay ст: 10/06/2020 | CÔNG TY T<br>MST: 03130<br>Mã tr.cứu: M  | NHH SẢN XUẤT THƯƠNG MỊ<br>42872<br>MHYWXLN701  | ẠI PHÁT TÀI PHÁT         |                 |                 |   |                  | ĐĂ KÍ         | HÐ CH.ĐỐI | :           |
|                      |                       | 2. N<br>giấ             | lhấn " <b>Chuy</b><br><b>y"</b> để thực         | <b>ển đổ</b><br>hiện ci                  | <b>i hóa đơn</b><br>huyển đổi                  |                          | 1               | 2 3             | > |                  |               |           |             |
|                      |                       | hàn                     | ng loạt                                         |                                          |                                                |                          |                 | Tống số dòng: 2 | 2 |                  |               |           |             |
| Chọn thao<br>4 kế Hồ | tắc:<br>Ađơn 🗈 Chi    | JYÊN HÓA ĐƠN GIÁ        | AT .                                            |                                          |                                                |                          |                 |                 |   |                  |               |           |             |

Lưu ý (\*): Trước khi thực hiện Chuyển đổi hóa đơn giấy, cắm token vào máy tính (nếu token được thiết lập tại máy chủ thì bỏ qua bước này)

#### Lưu trữ hóa đơn hàng loạt

#### 1. Nội dung

Cho phép lưu trữ hàng loạt hóa đơn điện tử

#### 2. Các bước thực hiện

Bước 1: Vào menu Hóa đơn điện tử => Quản lý hóa đơn

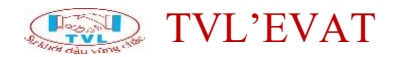

| *        | HÓA ĐƠN ĐIỆN TỬ       | ~ |  |  |  |  |  |  |  |
|----------|-----------------------|---|--|--|--|--|--|--|--|
| Tá       | ạo hóa đơn            |   |  |  |  |  |  |  |  |
| Q        | Quản lý Hóa đơn       |   |  |  |  |  |  |  |  |
| In       | nport hóa đơn         |   |  |  |  |  |  |  |  |
| <b>.</b> | PHIẾU XUẤT KHO NỘI BỘ | ~ |  |  |  |  |  |  |  |
| B        | BIÊN BẢN HÓA ĐƠN      |   |  |  |  |  |  |  |  |
| 4        | THÔNG TIN MẪU HÓA ĐƠN |   |  |  |  |  |  |  |  |
| T        | DANH MỤC              | ~ |  |  |  |  |  |  |  |
|          | BÁO CÁO               | ~ |  |  |  |  |  |  |  |
| 6        | HỢP ĐỒNG ĐIỆN TỬ      |   |  |  |  |  |  |  |  |
| ¢        | HỆ THỐNG              | ~ |  |  |  |  |  |  |  |
| •        | Hỗ TRỢ                | ~ |  |  |  |  |  |  |  |

<u>Bước 2:</u> Tại màn hình Quản lý hóa đơn, Quý khách nhấn nút ''Donwnload Files''

| Quải | n lý Hóa              | đơn                   |             |                                |                                                                       |     |            |                  |            |              |
|------|-----------------------|-----------------------|-------------|--------------------------------|-----------------------------------------------------------------------|-----|------------|------------------|------------|--------------|
| +    | TẠO HÓA ĐƠN           | C REFF                | RESH        |                                |                                                                       |     |            |                  | 📕 🛓 DO     | WNLOAD FILES |
| Tìm  | ı số hóa đơn          |                       | ~           | Nhập ch                        | uỗi tìm kiếm                                                          |     |            | Tất cả           | Số dòng/tr | ang 🗸        |
| AAJ  | 20E (01GTKT0/0        | 001)                  | ~           | Từ 30                          | 0/05/2020                                                             | Đến | 29/06/2020 | (ngày/tháng/năm) | ΧΕΜ ΚΕΤ Ο  | <b>h</b>     |
|      | Số HĐ/<br>Ngày HĐ     | K.Hiệu/<br>Mẫu số     | OID / Phiếu | u bán                          | K.Hàng/ Công ty                                                       |     |            |                  |            |              |
|      | 0000050<br>23/06/2020 | AA/20E<br>01GTKT0/001 | HDAP2006    | 5 <b>/022761</b><br>23/06/2020 | <b>Công ty 123</b><br>MST: 0109002389<br>Mã tr.cứu: <b>HYG8M36J1H</b> |     |            |                  | СНІ/А КІ́  | I            |

**Bước 3:** Hộp thoại download file hóa đơn hiển thị, Quý khách nhập thông tin tìm kiếm các hóa đơn cần lưu giữ hàng loạt

- (1) Chọn ký hiệu/mẫu số hóa đơn
- (2) Nhập từ số hóa đơn
- (3) Nhập đến số hóa đơn
- (4) Nhấn nút "OK" để thực hiện lưu trữ, ngược lại nhấn "Cancel"

### TVL'EVAT

| ⑦ DOWNLOAD FILE HÓA ĐƠN                                                                                | ×                                                          |
|----------------------------------------------------------------------------------------------------|------------------------------------------------------------|
| Chọn ký hiệu:<br><b>1</b> AA/20E 01 GTKT0/001 ✓<br>Từ số:<br><b>2</b><br>( <i>Tối đa: 100 hđ/lần</i> ) | Min: 0000001   Max: 0000050<br>Đến số:<br>3<br>4 ок сансец |

Download thành công, file được tải về tại thư mục Downloads của máy tính Quý khách

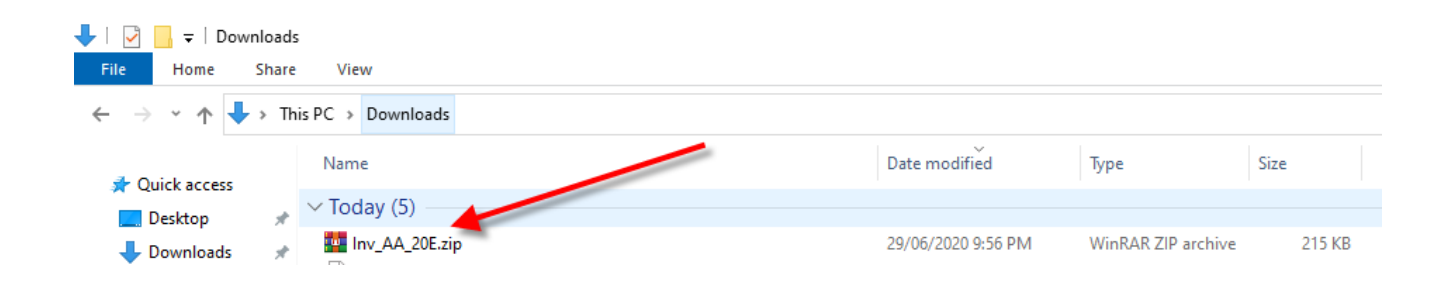

#### Tạo tài khoản người mua tra cứu hóa đơn

#### 1. Nội dung

Tạo và quản lý tài khoản đăng nhập tra cứu hóa đơn cho người mua.

Với mỗi hóa đơn điện tử khi lập, sẽ có 1 mã tra cứu riêng, người mua nhận hóa đơn có thể tra cứu riêng từng hóa đơn theo mã tra cứu này.

- Ngoài ra, để tiện lợi cho việc quản lý hóa đơn đầu vào của người mua, người bán xuất hóa đơn có thể tạo tài khoản cho họ, khi dùng tài khoản tra cứu, người mua sẽ thấy được toàn bộ hóa đơn đã xuất cho họ.
- Tài khoản người mua này hiện chỉ áp dụng đối với khách hàng là tổ chức/ công ty, có mã số thuế.

#### 2. Các bước thực hiện

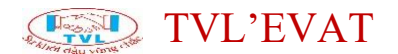

**Bước 1:** Vào menu Hệ thống => Tài khoản khách hàng tra cứu hóa đơn

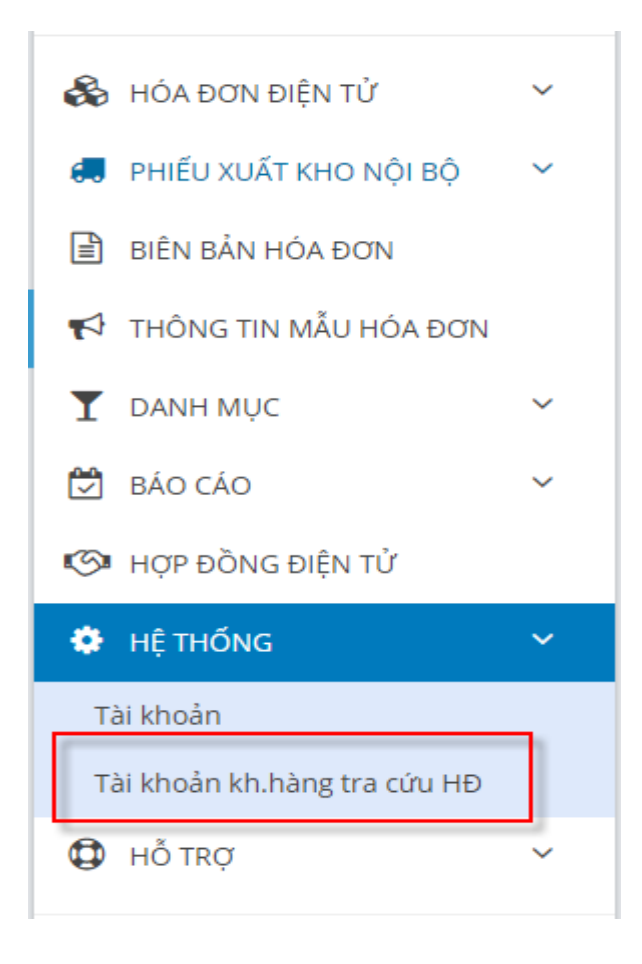

Bước 2: Tạo tài khoản khách hàng tra cứu hóa đơn

Tại màn hình Tài khoản khách tra cứu hóa đơn, Quý khách nhấn nút "Thêm tài khoản" để tạo tài khoản tra cứu hóa đơn cho khách hàng của Quý khách

| Nhậ | p chuỗi tìm kiếr                       |                               | Lọc dữ liệu 🗸 | Số dòng/trang ∨   |                  |             |               |
|-----|----------------------------------------|-------------------------------|---------------|-------------------|------------------|-------------|---------------|
|     | Công ty                                | Nhấn nút "Thêm tài khoản" để  | Mã số thuế ‡  | Tên liên hệ 🗘     | Ngày tạo 🌣       | Kích hoạt 🔹 | Chọn thao tác |
|     | 0315467786<br>  CÔNG TY                | tạo tài khoản tra cứu hóa đơn | 0315467786    | e.                | 24/02/2020 09:45 | ON          | <b>2</b>      |
|     | 0312671405<br>  Cty KN - 0312671405    |                               | 0312671405    | Phat 0903083595   | 17/11/2019 23:24 | ON          | 2             |
|     | 0311622035<br>  CÔNG TY TNHH TESST ABC |                               | 0311622035    | Phat<br>903083595 | 19/06/2019 08:51 | ON          | î î           |

Màn hình Thêm tài khoản hiển thị

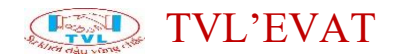

| Thêm tài khoản  |                                            |
|-----------------|--------------------------------------------|
|                 | e                                          |
| Tên đăng nhập * |                                            |
| Mật khẩu *      | Confirm password                           |
| Công ty*        |                                            |
| Mã số thuế *    |                                            |
| Tên liên hệ     |                                            |
| Địa chỉ         |                                            |
| Email *         |                                            |
| Điện thoại      |                                            |
| Kich hoạt       | 01                                         |
|                 | 🔁 เบบ 🗵 ดภาพนเหล้า เหล่า เหล่า เหล่า เหล่า |
|                 |                                            |

Nhập/ sửa thông tin tài khoản của khách hàng:

- Tên đăng nhập, mật khẩu, nhập lại mật khẩu
- Tên công ty
- MST: Mã số thuế
- Địa chỉ
- Email
- Điện thoại
- Kích hoạt:
  - Nếu bật ON: có sử dụng
  - Nếu OFF: không sử dụng
- Nhấn nút "Luu" để tạo tài khoản khách hàng tra cứu hóa đơn
- Nhấn nút "Gửi mail mật khẩu" để gởi thông tin tài khoản đăng nhập tra cứu hóa đơn cho khách hàng của Quý khách

- Nhấn nút "Xem mật khẩu" để xem lại mật khẩu đã tạo

Lưu ý(\*): Tài khoản khách hàng được kết xuất với hóa đơn thông qua mã số thuế của khách hàng, nên cần nhập thông tin tài khoản đầy đủ và chính xác.

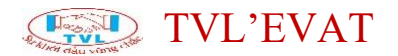

Quý khách cũng có thể sửa thông tin tài khoản khách hàng sau khi tạo

thành công, bằng cách click biểu tượng chỉnh sửa <sup>12</sup>ứng với dòng khách hàng cần sửa để sửa thông tin tài khoản tra cứu hòa đơn của khách hàng.

Hoặc có thể xóa tài khoản khách hàng, click biểu tượng xóa dể thực hiện xóa tài khoản tra cứu hòa đơn của khách hàng

| THÊ                   | M KHÁCH HÀNG 🛛 REFRESH                 |   |                      |                             |            |                                                              | 🌲 IMPORT KHÁCH HÀ                        |  |
|-----------------------|----------------------------------------|---|----------------------|-----------------------------|------------|--------------------------------------------------------------|------------------------------------------|--|
| Nhập ch               | uỗi tìm kiếm                           |   | Lọc dữ liệu ∨ Số dòn | ig/trang 🗸                  |            |                                                              |                                          |  |
|                       | Công ty                                | 1 | Mã số thuế 🕴         | Tên liên hệ                 | Click biểi | i tượng chỉnh sửa để thi                                     | * Chọn thao                              |  |
|                       | 0315467786<br>  CÔNG TY ABC            |   | 0315467786           | C.                          | sửa thông  | uva thông tin tải khoản khách hàng                           |                                          |  |
|                       | 0312671405<br>  Cty KN - 0312671405    |   | 0312671405           | Phat<br><b>C</b> 0903083595 |            | 17/11/2019 23:24                                             | ON C7                                    |  |
|                       | 0311622035<br>  CÔNG TY TNHH TESST ABC |   | 0311622035           | Phat<br>903083595           |            | 19/06/2019 08:51                                             | ON (7)                                   |  |
| ion thao t<br>🗘 Với ( | tắc:<br>CÁC ĐÔNG ĐANG CHỌN: +          |   |                      |                             | * Lu       | ưu ý: Điều chỉnh trực tiế <mark>Click biế</mark><br>khoản ki | ều tượng xóa để xóa tài ngữ<br>hách hàng |  |

#### Dành cho người mua hàng

#### Dành cho người mua

1. Người mua tra cứu hóa đơn điện tử

2. Người mua ký điện tử biên bản

Người mua tra cứu hóa đơn điện tử

#### 1. Nội dung

Cho phép khách hàng tra cứu thông tin hóa đơn điện tử đã được người bán phát hành.

#### 2. Các bước thực hiện

Tra cứu bằng Mã Bảo Mật

**Bước 1**: Mở email công ty xuất hóa đơn đã gửi qua email cho bạn để lấy thông tin tra cứu hóa đơn
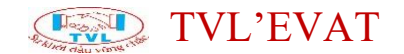

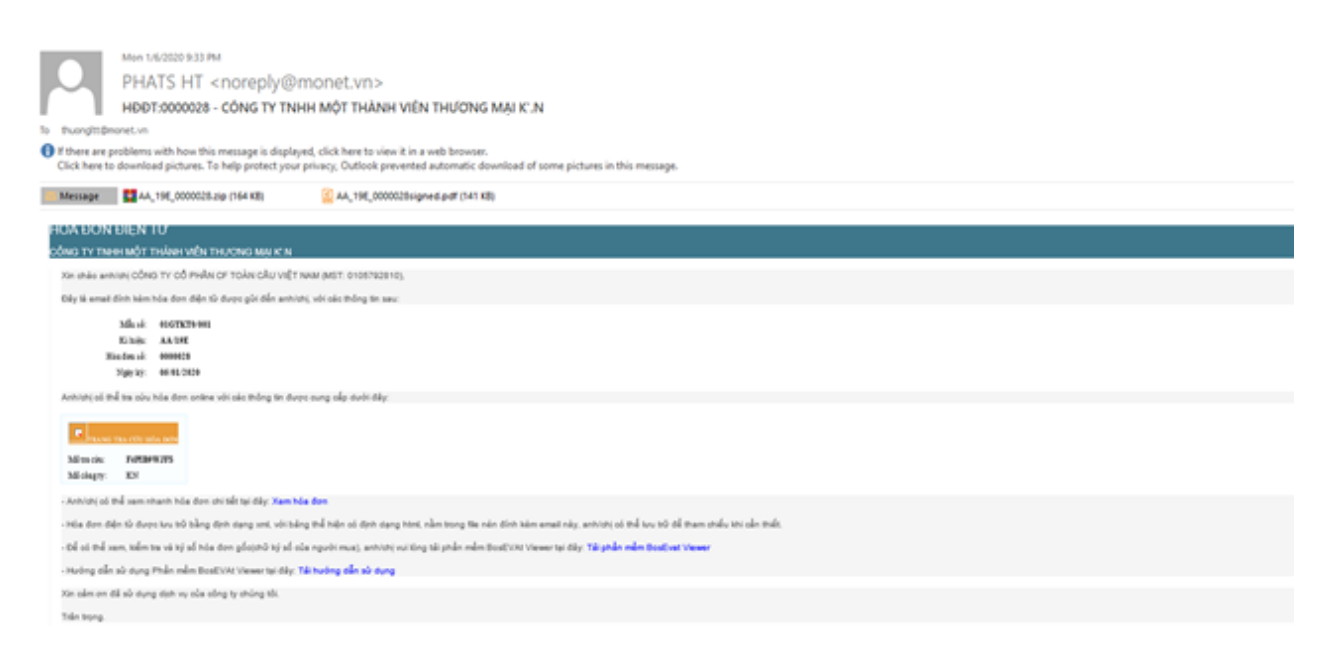

Nội dung email hệ thống gửi hóa đơn điện tử cho khách hàng

Bước 2: Nhập thông tin tra cứu hóa đơn tại màn hình như hình sau:

| 🔒 Mã tra cứu |  |
|--------------|--|
|              |  |
| Mã công ty   |  |
|              |  |

Trong đó các điều kiện tìm kiếm gồm:

- Nhập chuỗi mã tra cứu: hệ thống sẽ tìm kiếm theo chuỗi nhập
- Nhập chuỗi mã công ty: hệ thống sẽ tìm kiếm theo chuỗi nhập
- Nhấn nút "Xem hóa đơn"

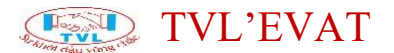

**Bước 3:** Hệ thống sẽ trả về thông tin hóa đơn cần tìm, nhấp vào mục xem hóa đơn để xem chi tiết hóa đơn hoặc nhấn nút tải hóa đơn về máy.

| Station dau v | The state |            |         |                |  | Hello, guest  | √ Đăng Xuất |
|---------------|-----------|------------|---------|----------------|--|---------------|-------------|
| 95F84ACBC     |           |            |         |                |  |               |             |
| #             | Số HĐ     | Ngày kí    | Kí hiệu | Tên KH/Cty     |  |               |             |
|               | 0000001   | 2020/04/23 | AA/20E  | Phat Huynh Tan |  | 📂 XEM HÓA ĐƠN | *           |
|               |           |            |         |                |  |               |             |

Xem chi tiết tờ hóa đơn

Tra cứu bằng tài khoản tra cứu

Quý khách nhấn vào **đăng nhập bằng tài khoản** để chuyển qua màn hình login tài khoản tra cứu hệ thống.

| State of the state of the state |                 | Hello, guest 🧳 đăng Nhập |
|----------------------------------------------------------------------------------------------------|-----------------|--------------------------|
|                                                                                                    | TRA CỨU HÓA ĐƠN |                          |

Tại màn hình đăng nhập, Quý khách nhập tài khoản tra cứu được công ty xuất hóa đơn cung cấp

| State of the state of the state |                                        | Hello, guest 🎸 Đãng Nhập |
|----------------------------------------------------------------------------------------------------|----------------------------------------|--------------------------|
|                                                                                                    | ĐĂNG NHẬP TÀI KHOẢN    ■ Tên đăng nhập |                          |

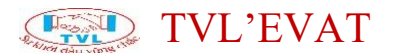

Sau khi đăng nhập hoàn thành, Quý khách có thể tra cứu được tất cả hóa đơn liên quan của công ty quý khách.

| Under dau vonst date |                  |                          | Helio, Profile 4 <sup>0</sup> Di       |
|----------------------|------------------|--------------------------|----------------------------------------|
| hập chuỗi tìm        |                  | 21/04/2020 Đến 28/04/20. | 20 Số dòng/trang V 🕃 TÌM 👔 TẢi BẢNG KÊ |
| Ngày hóa đơn         | Kí hiệu / Mẫu số | Số hóa đơn               | Số chứng từ                            |
| 2020/04/23           | AA/20E           | 0000001                  | <b>e</b> 1                             |

### Người mua ký điện tử biên bản

#### 1. Nội dung

Cho phép người mua tra cứu và ký biên bản người bán lập

#### 2. Các bước thực hiện

**Bước 1:** Mở email công ty lập biên bản đã gửi qua email cho Quý khách để lấy thông tin tra cứu biên bản

| trivietluatevat@gmail.com 21:56 (0<br>tới tôi マ                                                                                                    |
|----------------------------------------------------------------------------------------------------|
| Kính gửi a/c, CÔNG TY TNHH DỊCH VỤ TRÍ VIỆT LUẬT,<br>CÔNG TY TNHH MỘT THÀNH VIÊN THƯƠNG MẠI K.N đã lập biên bản số: BBHD2004/0021, loại biên bản: Biên bản điều chỉnh<br>liên quan đến hóa đơn số 000022, kí hiệu KN/19E, mẫu số 01GTKT0/001, phát hành ngày 17/04/2020<br>và đề nghị quý a/c tiến hành ký điện từ biên bản trên.<br>Để thực hiện, quý a/c vui lông truy cập trang quản lý hóa đơn tại địa chỉ <u>http://tvl.evat.vn/bienban</u> , nhập thông tin như sau:<br>Mã biên bản: BB_Z1UEJTXEZE<br>Mã công ty: KN<br>và làm theo hướng dẵn. |
| Trân trọng.                                                                                                    |
|                                                                                                    |

**Bước 2:** Người mua truy cập link, nhập mã tra cứu biên bản tại màn hình như hình sau:

| 🔒 Mã biê | n bản    |  |  |
|----------|----------|--|--|
| BB_Z1    | UEJTXEZE |  |  |
| 🛔 Mã côr | ng ty    |  |  |
| KN       |          |  |  |

# TVL'EVAT

Trong đó các điều kiện tìm kiếm gồm:

- Nhập chuỗi mã biên bản: hệ thống sẽ tìm kiếm theo chuỗi nhập
- Nhập chuỗi mã công ty: hệ thống sẽ tìm kiếm theo chuỗi nhập
- Nhấn nút "Xem biên bản"

Hiển thị danh sách biên bản, click xem biên bản để xem chi tiết biên bản hoặc nhấn nút tải biên bản về máy.

| Biên bản hóa đơn<br>(B. Suterprotection) |                                            |                                            |                                    |         |               |                  |
|------------------------------------------|--------------------------------------------|--------------------------------------------|------------------------------------|---------|---------------|------------------|
|                                          | 7 ( 10) - 10 - 10 - 10 - 10 - 10 - 10 - 10 |                                            |                                    | Ký e    | liện tử       |                  |
|                                          | 50 bien ben                                | Dell A (Adoctive dolly                     | Den b (whigh hold don)             | Bên A   | Bên B         |                  |
|                                          | BBHD2004/0021                              | CÔNG TY TNHH MỘT THÀNH VIÊN THƯƠNG MẠI K.N | CÔNG TY TNHH DỊCH VỤ TRÍ VIỆT LUẬT | 🖌 ĐÃ KÝ | 4 KÝ BIÊN BÂN | 💩 XEM BIÊN BÂN 🔺 |
|                                          |                                            |                                            |                                    |         |               |                  |

Bước 3: Tải App ký tại link

|         |                | 📥 TẢI APP KÝ ĐIỆN TỬ |
|---------|----------------|----------------------|
| Ký      | điện tử        |                      |
| Bên A   | Bên B          |                      |
| 🛹 ĐÃ KÝ | 4. KÝ BIÊN BẢN | 🖕 XEM BIÊN BẦN 🔳     |

Bước 4: Thực hiện ký biên bản

Tại biên bản cần ký điện tử nhấn nút "Ký biên bản".

Lưu ý (\*): Quý khách nhớ cắm chữ ký số vào máy để ký được biên bản

| Biêr | Biện bản hóa đơn<br>Transport |                                           |                                     |         |                |                |  |  |  |
|------|-------------------------------|-------------------------------------------|-------------------------------------|---------|----------------|----------------|--|--|--|
|      |                               |                                           | Ný a                                | Nên tiế |                |                |  |  |  |
|      | 34 deep deep                  | Bellin A Universitie Point and the        | Bell B. Genger Loss store           | Bin A   | Dên D          |                |  |  |  |
|      | 88402004/0621                 | ούνα τν τροιο κότ τρόνοι νών τρυσκά κου ο | CÔNG TY THINK DỊCH VỤ THÍ VIỆT LUẬT | * 65.65 | A, et adv also | · en efe sie A |  |  |  |
|      |                               |                                           |                                     |         |                |                |  |  |  |

Hiển thị hộp thoại Mở ký số, nhấn nút "Yes", ngược lại nhấn "No"

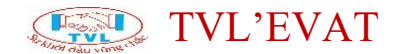

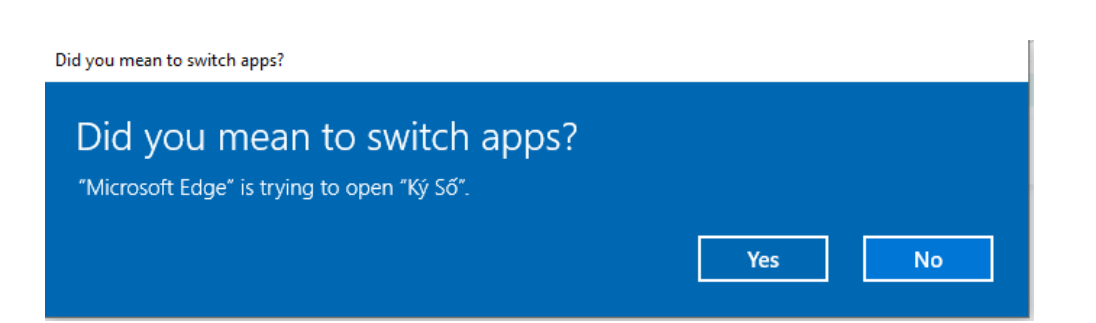

Hiển thị hộp thoại Xác nhận PIN, nhập mã PIN nhấn nút "Đăng nhập", ngược lại nhấn "Hủy bỏ"

| Xác nhậ | n PIN                       | $\times$ |
|---------|-----------------------------|----------|
|         | Xác nhận mã PIN:            |          |
|         | Mã PIN:                     |          |
| E       | Dối mã PIN Đăng nhập Hủy bỏ |          |

#### Màn hình sau khi ký thành công

| Biê | Biên bản hóa đơn |                                            |                                                            |               |         |                  |  |
|-----|------------------|--------------------------------------------|------------------------------------------------------------|---------------|---------|------------------|--|
|     | Số biên bản      | Bên A (Xuất hóa đơn)                       | Bên B (Nhận hóa đơn)                                       | Ký B<br>Bên A | Bên B   |                  |  |
|     | BBHD2005/000136  | CÔNG TY TNHH MỘT THÀNH VIÊN THƯƠNG MẠI K.N | CÔNG TY TNHH SẢN XUẤT THƯƠNG MẠI XUẤT NHẬP KHẦU DANH PHONG | 😽 ĐÃ KÝ       | 🛩 ĐÃ KÝ | 🖕 XEM BIÊN BẢN 🔺 |  |
|     |                  |                                            |                                                            |               |         |                  |  |

## Hướng dẫn xử lý các lỗi thường gặp

# Xử lý lỗi Hệ điều hành Windows không cài đặt đúng định dạng kiểu số

#### 1. Nội dung

Hướng dẫn xử lý lỗi Hệ điều hành Windows không cài đặt đúng định dạng kiểu số

### 2. Các bước thực hiện

Trường hợp đăng nhập phần mềm thông báo lỗi như các hình bên dưới:

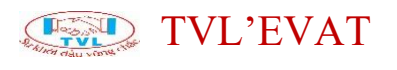

| Tên sử dụng | kn | Vietname |  |  |
|-------------|----|----------|--|--|
| Mật khẩu    | ** | English  |  |  |
|             |    |          |  |  |

**Bước 1**: Vào Control Panel => Region

| 🔝 All Cor                | All Control Panel Items      |          |                               |          |                                   |   |                       |    |                                      |
|--------------------------|------------------------------|----------|-------------------------------|----------|-----------------------------------|---|-----------------------|----|--------------------------------------|
| $\leftarrow \rightarrow$ |                              | ontrol P | anel Items                    |          |                                   |   |                       |    |                                      |
| Adjus                    | t your computer's settings   |          |                               |          |                                   |   |                       |    |                                      |
| 1                        | Administrative Tools         |          | AutoPlay                      | ٠        | Backup and Restore<br>(Windows 7) | 1 | Color Management      | 10 | Credential Manager                   |
| P                        | Date and Time                |          | Default Programs              |          | Device Manager                    |   | Devices and Printers  |    | Dolby Digital Plus Home<br>Theater   |
| ٩                        | Ease of Access Center        | E        | File Explorer Options         |          | File Nistory                      | £ | Flash Player (32-bit) | A  | Fonts                                |
| æ                        | Indexing Options             | 2        | Intel® HD Graphics            | P        | Internet Options                  | 4 | Keyboard              | ٩  | Mail (32-bit)                        |
| 9                        | Mouse                        | L.       | Network and Sharing<br>Center | L        | Pen and Touch                     | ۷ | Phone and Modem       | ٢  | Power Options                        |
| 3                        | Programs and Features        | <b>~</b> | Realtek HD Audio Manager      | Þ        | Recovery                          | Ð | Region                | -  | RemoteApp and Desktop<br>Connections |
| p                        | Security and Maintenance     | 9        | Sound                         | Q        | Speech Recognition                | Ŷ | Storage Spaces        | 0  | Sync Center                          |
|                          | System                       | Ľ        | Tablet PC Settings            | <b>3</b> | Taskbar and Navigation            |   | Troubleshooting       | 8  | User Accounts                        |
| 1                        | Windows Defender<br>Firewall | <b>1</b> | Windows Mobility Center       |          | Work Folders                      |   |                       |    |                                      |

Bước 3: Chọn Additional setting .... tại cửa số Region

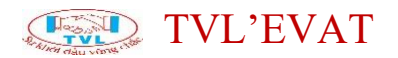

| Region                |                     |      |
|-----------------------|---------------------|------|
| ormats Administrative |                     |      |
| Format:               |                     |      |
| English (United State | ප)                  | ~    |
| Language preference   | · ·                 |      |
| Date and time form    | ats                 |      |
| Short date:           | dd/MM/yyyy          |      |
| Long date:            | dd/MM/yyyy          |      |
| Short time:           | h:mm tt 🗸 🗸         |      |
| Long time:            | h:mm:ss tt 🗸 🗸      |      |
| First day of week:    | Sunday              |      |
|                       |                     |      |
| Short date:           | 30/06/2020          |      |
| Long date:            | 30/06/2020          |      |
| Short time:           | 2:57 PM             |      |
| Long time:            | 2:57:49 PM          |      |
|                       | Additional settings |      |
|                       | OK Cancel           | Appl |

Bước 4: Tiếp tục cập nhật thông số tại các vị trí như hình bên dưới

- (1) Decimal symbol: Sửa lại thành dấu chấm (.)
- (2) Digit grouping symbol: Sửa lại thành dấu phẩy (,)

| Numbers                      | Currenc   | y Time     | Date  |            |                 |  |
|------------------------------|-----------|------------|-------|------------|-----------------|--|
| Examp                        | ple       |            |       |            |                 |  |
| Positiv                      | /e: 123   | 3,456,789. | .00   | Negative:  | -123,456,789.00 |  |
|                              |           |            |       |            |                 |  |
| De                           | cimal syr | mbol:      | 1     | 1          | ~               |  |
| No. of digits after decimal: |           |            |       | 2          | ~               |  |
| Dig                          | git group | ing symb   | ool:  |            | ~               |  |
| Dig                          | git group | ing:       |       | 123,456,78 | 9 ~             |  |
| Ne                           | gative si | gn symbo   | ol:   | -          | ~               |  |
| Ne                           | gative no | umber for  | rmat: | -1.1       | ~               |  |
| Dis                          | play lead | ding zeros | 5:    | 0.7        | ~               |  |
| List separator:              |           |            |       |            | ~               |  |
| Measurement system:          |           |            | n:    | U.S.       | ~               |  |